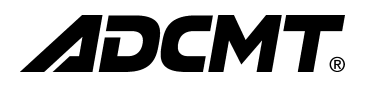

# 6240A

# DC Voltage Current Source/Monitor

# **Operation Manual**

MANUAL NUMBER FOE-8440075C02

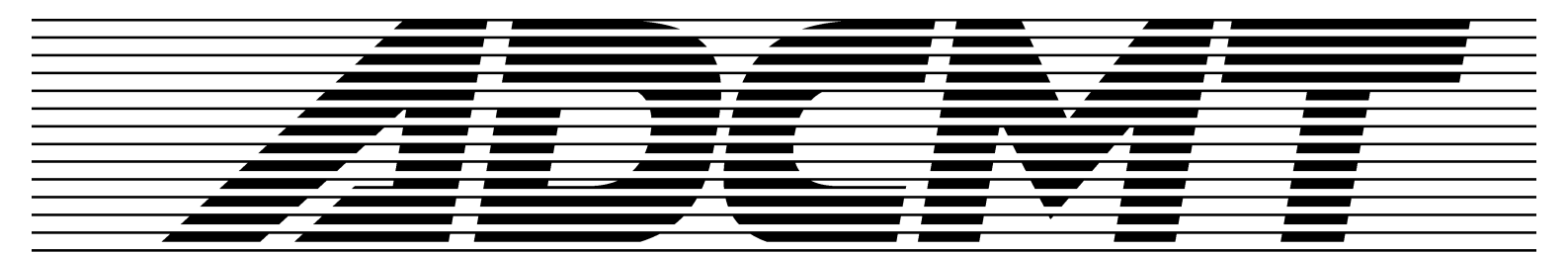

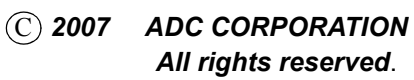

First printing March 30, 2007 Printed in Japan

# **Safety Summary**

To ensure thorough understanding of all functions and to ensure efficient use of this instrument, please read the manual carefully before using. Note that ADC Corporation (hereafter referred to as ADC) bears absolutely no responsibility for the result of operations caused due to incorrect or inappropriate use of this instrument.

If the equipment is used in a manner not specified by ADC, the protection provided by the equipment may be impaired.

• Warning Labels

Warning labels are applied to ADC products in locations where specific dangers exist. Pay careful attention to these labels during handling. Do not remove or tear these labels. If you have any questions regarding warning labels, please ask your nearest ADC dealer. Our address and phone number are listed at the end of this manual.

Symbols of those warning labels are shown below together with their meaning.

- **DANGER**: Indicates an imminently hazardous situation which will result in death or serious personal injury.
- **WARNING**: Indicates a potentially hazardous situation which will result in death or serious personal injury.
- **CAUTION**: Indicates a potentially hazardous situation which will result in personal injury or a damage to property including the product.

#### **Basic Precautions**

Please observe the following precautions to prevent fire, burn, electric shock, and personal injury.

- Use a power cable rated for the voltage in question. Be sure however to use a power cable conforming to safety standards of your nation when using a product overseas.
- When inserting the plug into the electrical outlet, first turn the power switch OFF and then insert the plug as far as it will go.
- When removing the plug from the electrical outlet, first turn the power switch OFF and then pull it out by gripping the plug. Do not pull on the power cable itself. Make sure your hands are dry at this time.
- Before turning on the power, be sure to check that the supply voltage matches the voltage requirements of the instrument.
- Connect the power cable to a power outlet that is connected to a protected ground terminal. Grounding will be defeated if you use an extension cord which does not include a protective conductor terminal.
- Be sure to use fuses rated for the voltage in question.
- Do not use this instrument with the case open.
- Do not place anything on the product and do not apply excessive pressure to the product. Also, do not place flower pots or other containers containing liquid such as chemicals near this

Safety Summary

product.

- When the product has ventilation outlets, do not stick or drop metal or easily flammable objects into the ventilation outlets.
- When using the product on a cart, fix it with belts to avoid its drop.
- When connecting the product to peripheral equipment, turn the power off.

#### Caution Symbols Used Within this Manual

Symbols indicating items requiring caution which are used in this manual are shown below together with their meaning.

- **DANGER**: Indicates an item where there is a danger of serious personal injury (death or serious injury).
- WARNING: Indicates an item relating to personal safety or health.
- **CAUTION**: Indicates an item relating to possible damage to the product or instrument or relating to a restriction on operation.

#### • Safety Marks on the Product

The following safety marks can be found on ADC products.

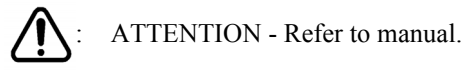

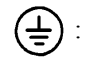

Protective ground (earth) terminal.

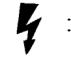

DANGER - High voltage.

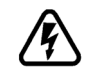

CAUTION - Risk of electric shock.

#### Replacing Parts with Limited Life

The following parts used in the instrument are main parts with limited life.

Replace the parts listed below before their expected lifespan has expired to maintain the performance and function of the instrument.

Note that the estimated lifespan for the parts listed below may be shortened by factors such as the environment where the instrument is stored or used, and how often the instrument is used. The parts inside are not user-replaceable. For a part replacement, please contact the ADC sales office for servicing.

Each product may use parts with limited life.

For more information, refer to the section in this document where the parts with limited life are described.

| Main Parts with | n Limited Life |
|-----------------|----------------|
|-----------------|----------------|

| Part name              | Life      |
|------------------------|-----------|
| Unit power supply      | 5 years   |
| Fan motor              | 5 years   |
| Electrolytic capacitor | 5 years   |
| LCD display            | 6 years   |
| LCD backlight          | 2.5 years |
| Floppy disk drive      | 5 years   |
| Memory backup battery  | 5 years   |

#### Hard Disk Mounted Products

The operational warnings are listed below.

• Do not move, shock and vibrate the product while the power is turned on. Reading or writing data in the hard disk unit is performed with the memory disk turning at a high speed. It is a very delicate process.

Store and operate the products under the following environmental conditions. An area with no sudden temperature changes. An area away from shock or vibrations. An area free from moisture, dirt, or dust. An area away from magnets or an instrument which generates a magnetic field.

• Make back-ups of important data. The data stored in the disk may become damaged if the product is mishandled. The hard disc has a limited life span which depends on the operational conditions. Note that there is no guarantee for any loss of data.

#### • Precautions when Disposing of this Instrument

When disposing of harmful substances, be sure dispose of them properly with abiding by the state-provided law.

| Harmful substances: | <ol> <li>PCB (polycarbon biphenyl)</li> <li>Mercury</li> <li>Ni-Cd (nickel cadmium)</li> <li>Other         Items possessing cyan, organic phosphorous and hexadic chromium and items which may leak cadmium or arsenic (excluding lead in sol-     </li> </ol> |
|---------------------|----------------------------------------------------------------------------------------------------|
|                     | and items which may leak cadmium or arsenic (excluding lead in sol-<br>der).                                                                                                    |
| Example:            | fluorescent tubes, batteries                                                                                                    |

# **Environmental Conditions**

This instrument should be only be used in an area which satisfies the following conditions:

- An area free from corrosive gas
- An area away from direct sunlight
- A dust-free area
- An area free from vibrations
- Altitude of up to 2000 m

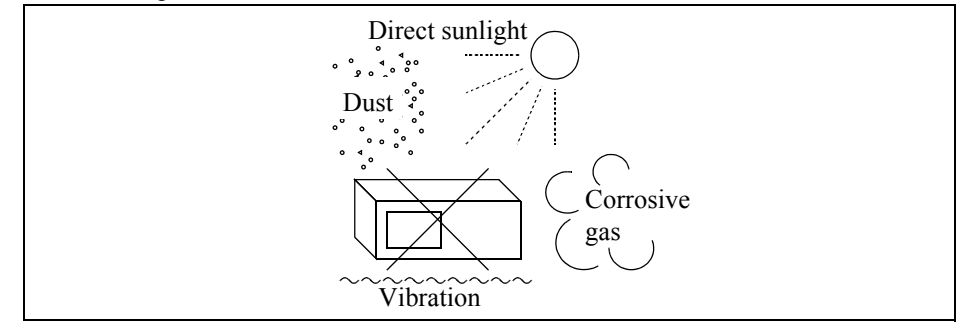

**Figure-1 Environmental Conditions** 

Operating position

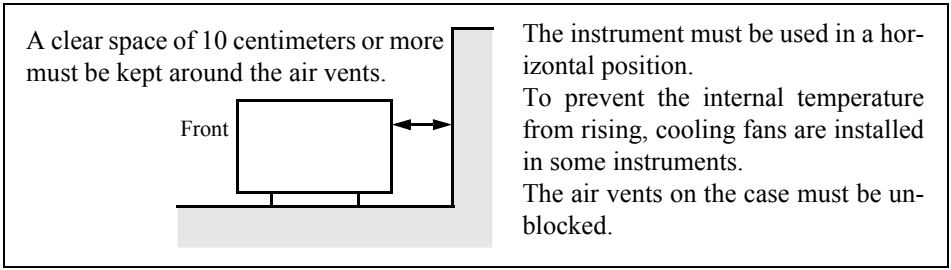

**Figure-2 Operating Position** 

Storage position

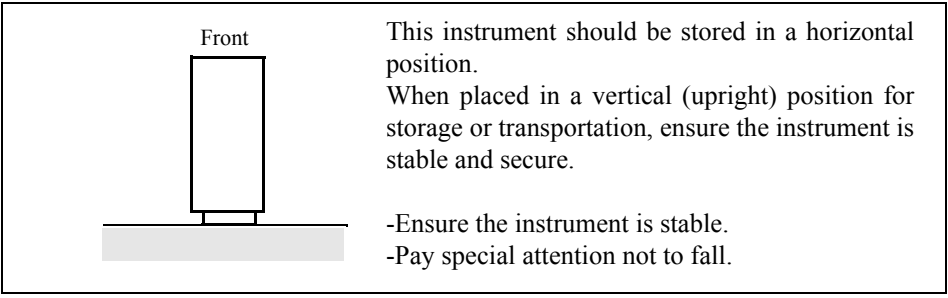

#### **Figure-3 Storage Position**

• The classification of the transient over-voltage, which exists typically in the main power supply, and the pollution degree is defined by IEC61010-1 and described below.

Impulse withstand voltage (over-voltage) category II defined by IEC60364-4-443

Pollution Degree 2

# **Types of Power Cable**

Replace any references to the power cable type, according to the following table, with the appropriate power cable type for your country.

| Plug configuration | Standards                                                                                                    | Rating, color<br>and length          | Model number<br>(Option number)                     |  |
|--------------------|----------------------------------------------------------------------------------------------------|--------------------------------------|-----------------------------------------------------|--|
|                    | PSE: Japan<br>Electrical Appliance and<br>Material Safety Law                                                       | 125 V at 7 A<br>Black<br>2 m (6 ft)  | Straight: A01402<br>Angled: A01412                  |  |
|                    | UL: United States of America<br>CSA: Canada                                                                         | 125 V at 7 A<br>Black<br>2 m (6 ft)  | Straight: A01403<br>(Option 95)<br>Angled: A01413   |  |
|                    | CEE:EuropeDEMKO:DenmarkNEMKO:NorwayVDE:GermanyKEMA:The NetherlandsCEBEC:BelgiumOVE:AustriaFIMKO:FinlandSEMKO:Sweden | 250 V at 6 A<br>Gray<br>2 m (6 ft)   | Straight: A01404<br>(Option 96)<br>Angled: A01414   |  |
|                    | SEV: Switzerland                                                                                                    | 250 V at 6 A<br>Gray<br>2 m (6 ft)   | Straight: A01405<br>(Option 97)<br>Angled: A01415   |  |
|                    | SAA: Australia, New Zealand                                                                                         | 250 V at 6 A<br>Gray<br>2 m (6 ft)   | Straight: A01406<br>(Option 98)<br>Angled:          |  |
|                    | BS: United Kingdom                                                                                                  | 250 V at 6 A<br>Black<br>2 m (6 ft)  | Straight: A01407<br>(Option 99)<br>Angled: A01417   |  |
|                    | CCC:China                                                                                                    | 250 V at 10 A<br>Black<br>2 m (6 ft) | Straight: A114009<br>(Option 94)<br>Angled: A114109 |  |

# **Certificate of Conformity**

# CE

This is to certify, that

## **DC Voltage Current Source/Monitor**

### 6240A

instrument, type, designation

complies with the provisions of the EMC Directive 89/336/EEC (All of these factors are revised by 91/263/EEC, 92/31/EEC, 93/68/EEC), 2004/108/EC in accordance with EN61326 and Low Voltage Directive 73/23/EEC (All of these factors are revised by 93/68/EEC), 2006/95/EC in accordance with EN61010.

ADC Corp.

# **ROHDE&SCHWARZ**

Europe GmbH Munich, Germany

Japan

# **TABLE OF CONTENTS**

| 1.                         | PREFACE                                                             |
|----------------------------|---------------------------------------------------------------------|
| 1.1                        | Product Overview                                                    |
| 1.2                        | Supplied Accessories                                                |
| 1.3                        | Optional Accessories 1                                              |
| 14                         | Operating Environment 1                                             |
| 141                        | Environmental Conditions                                            |
| 1.4.2                      | Power Specification                                                 |
| 1.4.3                      | Changing the Source Voltage, Checking and Replacing the Main Fuse 1 |
| 1.4.4                      | Power Cable 1                                                       |
| 1.5                        | Operating Check 1                                                   |
| 1.6                        | Cleaning, Storage, and Transport Methods 1-                         |
| 1.6.1                      | Cleaning                                                            |
| 1.6.2                      | Storage                                                             |
| 1.6.3                      | Transport 1-                                                        |
| 1.7                        | Warm-up Time 1-                                                     |
| 1.8                        | Calibration 1-                                                      |
| 1.9                        | Parts with a Limited Life Span                                      |
|                            | I                                                                   |
| 2.                         | OPERATION                                                           |
| 21                         | Panel Descriptions 2                                                |
| 2.1<br>2 1 1               | Front Panel                                                         |
| 2.1.1<br>2 1 1 1           | Display Section 2                                                   |
| 2.1.1.1<br>2.1.1.2         | SOURCE Section 2                                                    |
| 2.1.1.3                    | SOURCE RANGE Section                                                |
| 2.1.1.4                    | MEASURE Section                                                     |
| 2.1.1.5                    | OUTPUT CONTROL Section                                              |
| 2.1.1.6                    | Other Keys 2                                                        |
| 2.1.1.7                    | Output Section                                                      |
| 2.1.1.8                    | POWER Switch                                                        |
| 2.1.2                      | Screen Display                                                      |
| 2.1.3                      | Rear Panel                                                          |
| 2.2                        | Basic Operation                                                     |
| 2.2.1                      | Setting Source Value                                                |
| 2.2.1.1                    | Relation between Keys                                               |
| 2.2.1.2                    | Setting the Source Value Using the Cursor Keys                      |
| 2212                       | (when the FIT Indicator OFF)                                        |
| 2.2.1.3<br>2 2 1 $\Lambda$ | Setting Source Value using Direct Input Mode 2                      |
| 2.2.1.4                    | Setting Limiter Value 2-                                            |
| 2.2.3                      | Menu Operation 2                                                    |
| 2.2.3.1                    | Relation between Keys                                               |
| 2.2.3.2                    | Menu Structure and Parameter Setting                                |
| 2.2.4                      | Initializing Setting Conditions                                     |
| 2.2.5                      | DC Measurement                                                      |
| 2.2.6                      | Pulse Measurement 2-2                                               |
| 2.2.7                      | Sweep Measurement                                                   |

| 2.3            | Saving and Loading Parameters                  | 2-40              |
|----------------|------------------------------------------------|-------------------|
| 3.             | MEASUREMENT EXAMPLE                            | 3-1               |
| 31             | Measurement of Diode                           | 3-1               |
| 3.2            | Battery Charge and Discharge Test              | 3-3               |
| 5.2            | Dattery charge and Discharge Test              | 55                |
| 4.             | REFERENCE                                      | 4-1               |
| 4.1            | Menu Index                                     | 4-1               |
| 4.2            | Menu Map                                       | 4-3               |
| 4.3            | Function Description                           | 4-6               |
| 4.3.1          | AUTO Key (Measurement Range)                   | 4-6               |
| 4.3.2          | DOWN Key (Source Range)                        | 4-6               |
| 4.3.3          | FIT Key (Source Range)                         | 4-6               |
| 4.3.4          | HOLD Key (Trigger Mode)                        | 4-7               |
| 4.3.5          | IT Key (Integration Time)                      | 4-7               |
| 4.3.6          | LIMIT Key (Limiter Setting)                    | 4-8               |
| 4.3.7          | MENU Key (Parameter Setting)                   | 4-8               |
| 4.3.8          | MODE Key (Source Mode)                         | 4-17              |
| 4.3.9          | MUN Key (Measurement Mode)                     | 4-1/              |
| 4.3.10         | DPK/SUSPEND (Operating/Suspend)                | 4-18              |
| 4.3.11         | SHIET/LOCAL (Shift Mode/GDIP Local)            | 4-18              |
| 4.3.12         | STRV Key (Output Standby)                      | 4-10<br>$4_{-}10$ |
| 4314           | STORE Key (Measurement Data Memory ON and OFF) | 4-19              |
| 4 3 1 5        | TRIG/SWP STOP (Trigger/Sween Ston)             | 4-19              |
| 4.3.16         | UP Key (Increasing the Source Range)           | 4-20              |
| 4.3.17         | VS/IS Key (Source Function)                    | 4-20              |
| 4.3.18         | 123 Key (Direct Input Mode)                    | 4-20              |
| 4.3.19         | 4W/2W Key (Selects Remote Sensing)             | 4-20              |
| 5.             | TECHNICAL REFERENCES                           | 5-1               |
| 5 1            | DUT Connection                                 | 5 1               |
| 5.1.1          | Note for Output Terminals                      | 5 1               |
| 5.1.1<br>5.1.2 | Remote Sensing (2 wire or 4 wire Connection)   | 5 2               |
| 513            | Preventing Oscillation                         | 5-2<br>5-4        |
| 5131           | Preventing SMII from Oscillation               | 5-4               |
| 5132           | Oscillation from the Device Itself             | 5-5               |
| 514            | Connection for High-current-measurement        | 5-7               |
| 5.1.5          | Connecting with the Fixture 12701A             | 5-8               |
| 5.2            | Functions in Detail                            | 5-9               |
| 521            | DC Source Mode Operation                       | 5-9               |
| 5.2.2          | Pulse Source Mode Operation                    | 5-11              |
| 5.2.3          | Sweep Source Mode Operation                    | 5-13              |
| 5.2.3.1        | DC Sweep Source Mode                           | 5-15              |
| 5.2.3.2        | Pulse Sweep Source Mode Operation              | 5-17              |
| 5.2.3.3        | Random Sweep and Random Pulse Sweep            | 5-18              |
| 5.2.3.4        | Reverse Function                               | 5-19              |

| 5.2.3.5                  | RTB Function                                                        |
|--------------------------|---------------------------------------------------------------------|
| 5.2.4                    | Source Function                                                     |
| 5.2.4.1                  | Source Mode. Source function, and the Setting Parameters            |
| 5242                     | Restrictions on Changing Source Function                            |
| 5243                     | Restrictions on the Output Range                                    |
| 5.2.1.5<br>5.2.4.4       | Source Range                                                        |
| 5.2.7.7                  | Suspend Function 5                                                  |
| 5 2 5                    | Magurament Function 5                                               |
| 5.2.5<br>5.2.5 1         | Measurement Function 5                                              |
| 5.2.5.1                  | Measurement Panaina                                                 |
| 5.2.5.2                  | Measurement Ranging                                                 |
| 5.2.5.5                  | Measurement Delay Time and the Measurement Value                    |
| 5.2.5.4                  | Auto Zero Function                                                  |
| 5.2.5.5                  | Switching Display of the Unit                                       |
| 5.2.6                    | Limiter (Compliance)                                                |
| 5.2.6.1                  | Limiter Setting Ranges                                              |
| 5.2.6.2                  | Setting the Limiter                                                 |
| 5.2.6.3                  | Displaying and Outputting of the Limiter Detection                  |
| 5.2.7                    | Alarm Detection                                                     |
| 5.2.8                    | Source Timing and Measurement Timing                                |
| 5.2.8.1                  | Restriction on Time Parameter                                       |
| 5.2.8.2                  | Measurement Delay and the Settling Time                             |
| 5.2.8.3                  | Integration Time and Measurement Time                               |
| 529                      | Calculation Functions 5                                             |
| 5291                     | NULL Calculation 5                                                  |
| 5292                     | Scaling Calculation 5                                               |
| 5293                     | Comparator Calculation                                              |
| 5.2.9.5<br>5.2.9.1       | Max/Min Calculation                                                 |
| 5 2 10                   | External Control Signals                                            |
| 5 2 10                   | 1 Destrictions on Using External Trigger                            |
| 5.2.10.                  | Controlling a Soonner                                               |
| 5.2.10.                  | 2 Controlling a Scalliel                                            |
| 5.2.11                   | Operating Multiple 6240A                                            |
| 5.2.11.                  | Synchronized Operation                                              |
| 5.2.11.                  | 2 Serial Connection                                                 |
| 5.2.11.                  | 3 Parallel Connection                                               |
| 5.2.12                   | Measurement Data Storing Function                                   |
| 5.2.12.                  | 1 Storing Measured Data into Data Memory (Memory Store) 5           |
| 5.2.13                   | Clearing Saved Data (Memory Clear) 5                                |
| 5.2.14                   | Error Log 5                                                         |
| 5.2.15                   | Self Test                                                           |
| 5.3                      | Compatibility with 6243/44                                          |
| 5.3.1                    | GPIB Command Compatibility                                          |
| 532                      | The difference of the Cycle-parameters in the Pulse Source Mode and |
| 0.0.2                    | the Sween Source Mode                                               |
| 533                      | Notes for Synchronous Operation                                     |
| 5.5.5                    | Operating Principles                                                |
| J. <del>1</del><br>5 4 1 |                                                                     |
| 5.4.1                    | Block Diagram                                                       |
| 5.4.2                    | Operational Principles                                              |
|                          |                                                                     |
| 6.                       | REMOTE PROGRAMMING                                                  |
| 6.1                      | GPIB Command Index                                                  |
|                          |                                                                     |

| 6.2<br>6.2.1<br>6.2.2<br>6.2.3<br>6.2.4<br>6.2.5<br>6.2.6<br>6.2.7<br>6.2.8<br>6.2.9<br>6.3<br>6.3.1 | GPIB Operation         What GPIB Is         GPIB Setup         GPIB Interface Functions         Response to Interface Messages         Message Exchanging Protocol         Command Syntax       6         Data Format       6         Status Register Structure       6         Data Output Format (Talker Format)       6         GPIB Command List       6 |
|----------------------------------------------------------------------------------------------------|----------------------------------------------------------------------------------------------------|
| 6.3.2                                                                                                | TER? Command                                                                                                    |
| 6.4                                                                                                  | Programming Example                                                                                                    |
| 6.4.1<br>6.4.2                                                                                       | Programming Example 1: DC Measurement 6<br>Programming Example 2: Pulse Measurement 6                                                                                                    |
| 6.4.3                                                                                                | Programming Example 2: 1 use Measurement                                                                                                    |
| 6.4.4                                                                                                | Programming Example 4: Using Measurement Buffer Memory                                                                                                    |
| 7.                                                                                                   | PERFORMANCE TEST                                                                                                    |
| 71                                                                                                   | Measuring Instruments Required for Performance Tests                                                                                                    |
| 7.2                                                                                                  | Connection                                                                                                    |
| 7.3                                                                                                  | Test Methods                                                                                                    |
| 0                                                                                                    |                                                                                                    |
| 0.                                                                                                   | CALIDRATION                                                                                                    |
| 8.1                                                                                                  | Cables and Measuring Instruments Required for Calibration                                                                                                    |
| 8.2                                                                                                  | Safety Precautions                                                                                                    |
| 8.3                                                                                                  | Connections                                                                                                    |
| 8.4                                                                                                  | Calibration Points and Tolerance Range                                                                                                    |
| 8.5                                                                                                  | Calibrating Operation                                                                                                    |
| 8.5.1                                                                                                | Calibration Procedure                                                                                                    |
| 8.5.2                                                                                                | Voltage measurement Calibration                                                                                                    |
| 8.5.5<br>8 5 4                                                                                       | Current-source and Current-limiter Calibration 8                                                                                                    |
| 8.5.5                                                                                                | Current-measurement Calibration                                                                                                    |
| 9.                                                                                                   | SPECIFICATIONS                                                                                                    |
| <b>Q</b> 1                                                                                           | Source and Measurement                                                                                                    |
| 9.1<br>9.7                                                                                           | Source and Measurement Function                                                                                                    |
| 93                                                                                                   | Set Time                                                                                                    |
| 9.4                                                                                                  | General Specification                                                                                                    |
|                                                                                                    |                                                                                                    |
| APPE                                                                                                 | ENDIX                                                                                                    |
| A.1                                                                                                  | When Problems Occur (Before Requesting Repairs)                                                                                                    |
| A.2                                                                                                  | Error Message List                                                                                                    |

| A.3   | Execution Time                             | A-5   |
|-------|--------------------------------------------|-------|
| A.3.1 | GPIB Remote Execution Time (Typical Value) | A-5   |
| A.3.2 | Internal Processing Time (Typical Value)   | A-8   |
| DIME  | ENSIONAL OUTLINE DRAWING                   | EXT-1 |
| ALPH  | IABETICAL INDEX                            | I-1   |

# LIST OF ILLUSTRATIONS

| No.        | Title                                                                 | Page         |
|------------|-----------------------------------------------------------------------|--------------|
| 1 1        | Welte an end Comment Output Dan an                                    | 1.2          |
| 1-1<br>1-2 | Operating Environment                                                 | 1-2          |
| 1-2        | Changing the Source Voltage and Checking and Penlaging the Power Fuse | 1-0          |
| 1-5        | Dower Cable                                                           | 1-/          |
| 1-4        | Connecting the Power Cable                                            | 1-0          |
| 1-5        | Screen Displaying Self Test                                           | 1-9          |
| 1-0        | Screen Displaying Self-Test Completion                                | 1-9          |
| 1-/        | Streen Displaying Sen-Test Completion                                 | 1-10         |
| 1-0        | VSVM Measurement (In output OFE Standby)                              | 1-10         |
| 1-10       | Displaying VSVM 3 V Range, 0 V Measurement                            | 1-10<br>1-11 |
| 2.1        | Event Danal                                                           | 2.1          |
| 2-1        | FIGHT Patter                                                          | 2-1          |
| 2-2        | SOURCE Section                                                        | 2-2          |
| 2-3        | SOURCE DANCE Section                                                  | 2-2          |
| 2-4        | SOURCE RANGE Section                                                  | 2-3          |
| 2-3        | MEASURE SECUOI                                                        | 2-3          |
| 2-0        | Other Kase                                                            | 2-4          |
| 2-1        | Outer Keys                                                            | 2-5          |
| 2-8        | DOWED Section                                                         | 2-0          |
| 2-9        | POWER Switch                                                          | 2-0          |
| 2-10       | Screen Display (Annotations)                                          | 2-/          |
| 2-11       | Rear Panel                                                            | 2-9          |
| 2-12       | Relation between Keys                                                 | 2-11         |
| 2-13       | Relation between Keys                                                 | 2-24         |
| 2-14       | Menu Data Structure                                                   | 2-26         |
| 2-15       | DC Measurement                                                        | 2-28         |
| 2-16       | Pulse Measurement                                                     | 2-32         |
| 2-1/       | Sweep Measurement                                                     | 2-36         |
| 2-18       | Saving and Loading Parameters                                         | 2-40         |
| 3-1        | Diode Measurement Connection                                          | 3-2          |
| 3-2        | Waveform of Battery Discharging Test                                  | 3-4          |
| 3-3        | Battery Charge Discharge Test Connection                              | 3-5          |
| 4-1        | Linear Sweep                                                          | 4-9          |
| 4-2        | Fixed Sweep                                                           | 4-10         |
| 4-3        | STBY In                                                               | 4-13         |
| 4-4        | InterLock In                                                          | 4-13         |
| 4-5        | OPR/STBY In                                                           | 4-13         |
| 4-6        | OPR/SUS In                                                            | 4-14         |
| 4-7        | Operate Out                                                           | 4-14         |
| 5-1        | Internal Wire Connection                                              | 5-1          |
| 5-2        | 2-Wire and 4-Wire Connections                                         | 5-2          |
| 5-3        | Reducing Floating Capacitance and Lead Inductor                       | 5-5          |
| 5-4        | Preventing Device Oscillation                                         | 5-5          |

List of Illustrations

| No.  | Title                                                          | Page |
|------|----------------------------------------------------------------|------|
| 5-5  | Solution for SMU Oscillation                                   | 5-6  |
| 5-6  | Connection for High Current Measurement                        | 5-7  |
| 5-7  | Connection with the 12701A                                     | 5-8  |
| 5-8  | Random Sweep and Random -Pulse Sweep                           | 5-18 |
| 5-9  | Concept of Output Status                                       | 5-25 |
| 5-10 | Rechargeable Battery Charge and Discharge Operations           | 5-36 |
| 5-11 | NULL Calculation Timing                                        | 5-43 |
| 5-12 | Control of Scanner                                             | 5-50 |
| 5-13 | Serial Connection                                              | 5-54 |
| 5-14 | Parallel Connection                                            | 5-55 |
| 5-15 | Conceptual Diagram of Storing Measured Data                    | 5-56 |
| 5-16 | Self-test Operation                                            | 5-60 |
| 6-1  | Structure of Status Register                                   | 6-13 |
| 6-2  | Structure of Status Byte Register                              | 6-14 |
| 8-1  | Connections for Calibration                                    | 8-2  |
| 8-2  | Connections for Confirmation of 4 A Current Source Measurement | 8-2  |
| 8-3  | Calibration Procedure (1)                                      | 8-4  |
| 8-4  | Calibration Procedure (2)                                      | 8-5  |
| 8-5  | Calibration Procedure (3)                                      | 8-6  |
| 8-6  | Calibration Procedure (4)                                      | 8-7  |
| 8-7  | Calibration Procedure (5)                                      | 8-8  |

# **LIST OF TABLES**

| No.  | Title                                              | Page |
|------|----------------------------------------------------|------|
| 1-1  | Standard Accessory List                            | 1-3  |
| 1-2  | Standard Accessory List                            | 1-4  |
| 1-3  | Power Supply Specification                         | 1-6  |
| 5-1  | Tolerable Current and Wire Diameter                | 5-7  |
| 5-2  | DC Source Mode Operation                           | 5-9  |
| 5-3  | Pulse Source Mode Operation                        | 5-11 |
| 5-4  | Sweep Source Mode Operation                        | 5-13 |
| 5-5  | DC Sweep Source Mode Operation                     | 5-15 |
| 5-6  | Pulse Sweep Source Mode Operation                  | 5-17 |
| 5-7  | Reverse Operation at DC Sweep                      | 5-19 |
| 5-8  | Reverse Operation at Pulse Sweep                   | 5-20 |
| 5-9  | Restrictions on Setting Source Value               | 5-22 |
| 5-10 | Relation between Prefix of the Unit and Digit      | 5-34 |
| 5-11 | Alarm Detection Contents                           | 5-37 |
| 5-12 | Source Mode and Time Parameters to be Considered   | 5-38 |
| 5-13 | External Control Signal Functions                  | 5-46 |
| 5-14 | Restrictions on Tp, Tp (ext), Th, and Th (ext)     | 5-47 |
| 5-15 | TA Value                                           | 5-48 |
| 5-16 | Restriction on Top                                 | 5-48 |
| 5-17 | Comparison of Storing Measured Data                | 5-57 |
| 5-18 | Self-test Items                                    | 5-59 |
| 6-1  | Status Byte Register (STB)                         | 6-15 |
| 6-2  | Standard Event Status Register (ESR)               | 6-16 |
| 6-3  | Device Event Status Register (DSR)                 | 6-17 |
| 6-4  | Error Register (ERR)                               | 6-19 |
| A-1  | Items to be Inspected before Requesting the Repair | A-1  |
| A-2  | Error Message List                                 | A-3  |

1. PREFACE

#### 1. PREFACE

The manual describes the accessories, operating environment, precautions, operating check for the personnel who operates the 6240A. Read this manual before using the 6240A.

#### **1.1 Product Overview**

The 6240A DC Voltage Current Source/Monitor includes precise generation and measurement resolution functions, as well as various sweep functions and a pulse measurement function which uses a minimum pulse width of 500  $\mu$ s. The 6240A can be widely used as the power source generator for evaluation and characteristic tests in R & D fields such as the semiconductor or electrical components.

The 6240A characteristics are described below.

| • | Source and Measurement range | Up to $\pm 15$ V, DC $\pm 1$ A                                    |  |
|---|------------------------------|-------------------------------------------------------------------|--|
|   |                              | Up to $\pm 10$ V, pulse $\pm 4$ A                                 |  |
|   |                              | (Pulse: Maximum pulse width: 20 ms and duty factor: $\leq 20\%$ ) |  |

- Voltage source/measurement range: 3 V to 15 V
- Current source/measurement range: DC 3 mA to 1 A, AC 3 mA to 4 A (pulse)
- The number of voltage/measurement digits: voltage 4-1/2; measurement 5-1/2
- Voltage source/voltage measurement resolution: source 100  $\mu$ V; measurement 10  $\mu$ V
- Current source/current measurement resolution: source 100 nA; measurement 10 nA
- Voltage source current measurement (VSIM) and Current source voltage measurement (ISVM)
- Voltage source voltage measurement (VSVM) and Current source current measurement (ISIM)
- Sink-enabled bipolar output
- Minimum pulse width: 500 µs
- · Linear, fixed, random sweep functions for characteristic test
- Detection functions such as limiter (compliance), overload, and overheat
- Synchronized operation function by combining two or more 6240A units
- GPIB for integrating an automated measurement system as standard.

#### 1.1 Product Overview

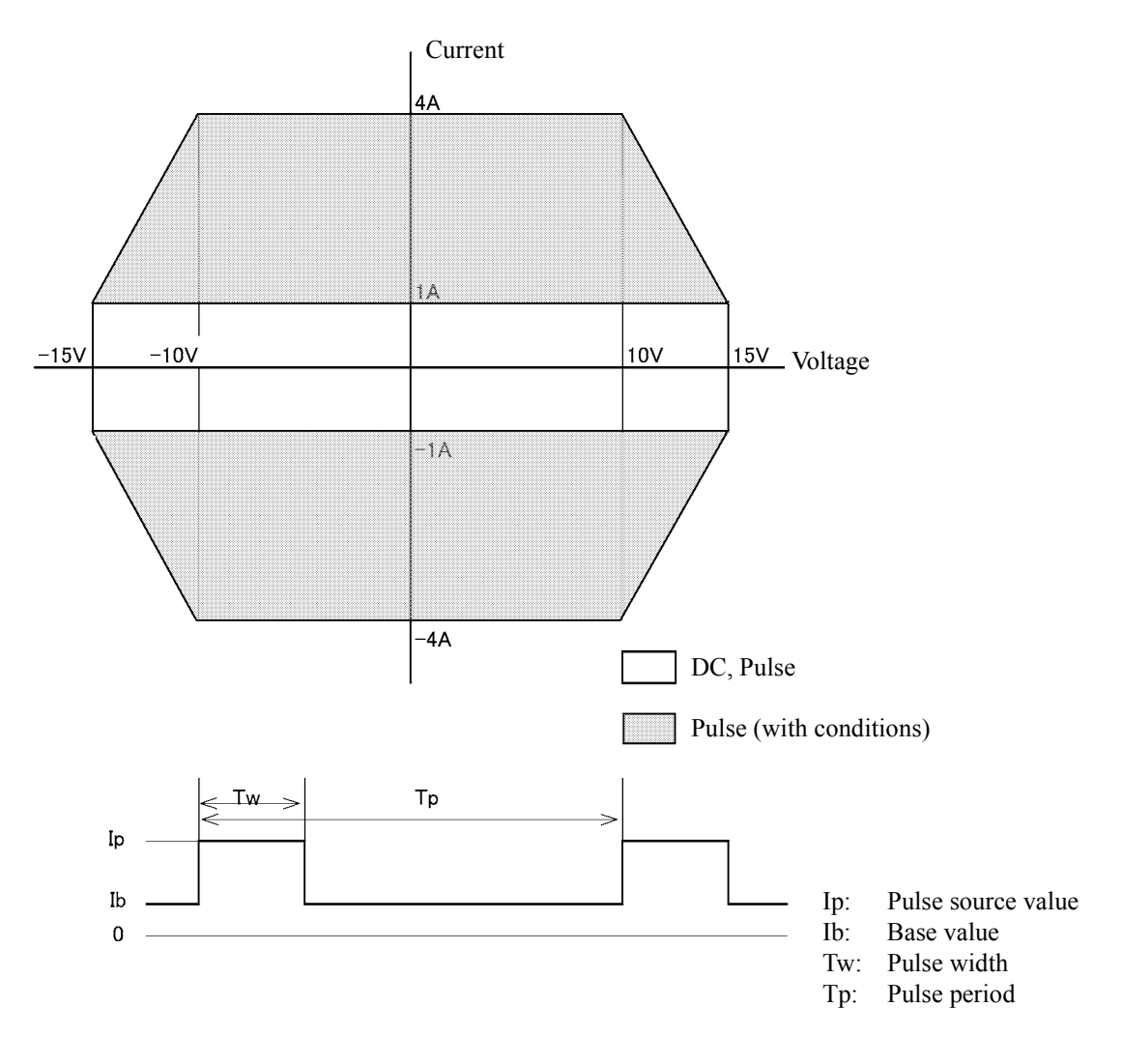

Figure 1-1 Voltage and Current Output Range

1.2 Supplied Accessories

#### **1.2 Supplied Accessories**

The 6240A standard accessories are listed in Table 1-1. If any accessory is missing or damaged, contact an ADC CORPORATION sales representative. Please specify the part number when ordering.

| Name                      | Part Number | Quantity | Remarks                |
|---------------------------|-------------|----------|------------------------|
| Power cable <sup>*1</sup> | A01402      | 1        | Power cable 3 pin plug |
| Input and output cable    | A01044      | 1        | Red, black, one each   |
| Power fuse                | 2181.25     | 1*2      | 110 V/120 V slow blow  |
|                           | 218.630     | 1 -      | 220 V/240 V slow blow  |
| Operation Manual          | E6240A      | 1        | This manual            |

Table 1-1 Standard Accessory List

\*1: The power cable included with this instrument depends on the option that was specified when this instrument was purchased. For more information, refer to "Safety Summary." Please specify the part number or the option number when ordering.

\*2: Fuse type depends on the customer specification when shipped from the factory.

1.3 Optional Accessories

#### 1.3 Optional Accessories

The 6240A optional accessories are listed in Table 1-2. Specify the part number when ordering.

| Name               | Part Number | Remarks                                                       |  |
|--------------------|-------------|---------------------------------------------------------------|--|
| Test fixture       | 12701A      |                                                               |  |
| Connecting Cable   | A01041      | Test lead (1 m)                                               |  |
|                    | A01047-01   | Input and output cable (banana-banana four-wire shield 0.5 m) |  |
|                    | A01047-02   | Input and output cable (banana-banana four-wire shield 1 m)   |  |
|                    | A01047-03   | Input and output cable (banana-banana four-wire shield 1.5 m) |  |
|                    | A01047-04   | Input and output cable (banana-banana four-wire shield 2 m)   |  |
|                    | A01036-1500 | BNC-BNC cable (1.5 m)                                         |  |
| Rack mounting set  | A02263      | JIS standardized rack mounting set (single)                   |  |
|                    | A02264      | JIS standardized rack mounting set (twin)                     |  |
|                    | A02463      | EIA standardized rack mounting set (single)                   |  |
|                    | A02464      | EIA standardized rack mounting set (twin)                     |  |
| Panel mounting set | A02039      | Single                                                        |  |
|                    | A02040      | Twin                                                          |  |

Table 1-2Standard Accessory List

1.4 Operating Environment

#### **1.4 Operating Environment**

This section describes the required environmental conditions and power supply conditions.

#### **1.4.1** Environmental Conditions

The 6240A must be installed in an environment meeting the following conditions.

- Ambient temperature:  $0^{\circ}$ C to  $+50^{\circ}$ C (temperature range for operation).
- Relative humidity: 85% or lower (with no condensation)
- Location not subject to corrosive gasses
- Away from direct sunlight
- Dust free
- No vibrations
- No noise

The 6240A is designed with full consideration given to the noise contained in the AC power line. Nevertheless, it is recommended that the 6240A be used in an environment with as little line noise as possible.

If a location with line noise is unavoidable, use a noise filter.

• Positioning of the 6240A

A cooling fan is located in the rear panel and vents are located in the side panels. Do not block the fan and vents. Leave at least 10 cm of free space between the rear panel and the wall. Also, do not position the 6240A in a position with the rear panel facing down.

Obstructing the vents will cause the internal temperature to rise, possibly causing faulty operation.

Mounting in a rack

Ensure that exhaust air from other 6240A is not directed at the vents on the side of the 6240A. To prevent the temperature in the rack from rising, install a heat sink fan.

1.4.2 Power Specification

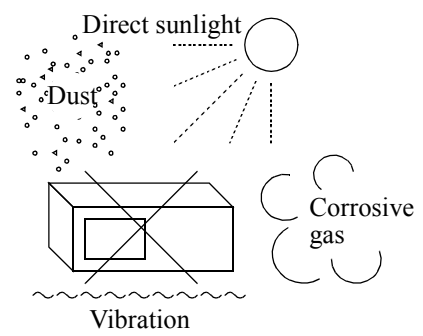

• Avoid operation in these areas.

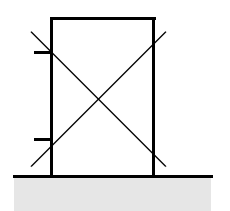

• Do not use the analyzer upright turned the rear panel side down.

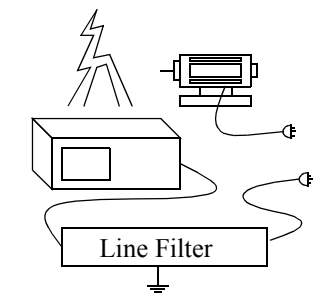

• Use a noise-cut filter when there is a large amount of noise riding on the power line.

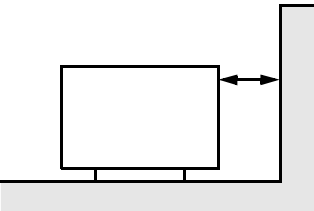

• Keep the rear panel 10 centimeters away from the wall

Figure 1-2 Operating Environment

#### **1.4.2 Power Specification**

Table 1-3 below shows the 6240A power supply specifications.

*NOTE:* To prevent damage to the 6240A, do not apply a voltage or frequency that exceeds the specified range.

|                                | Standard       | Optional       |                |                |  |
|--------------------------------|----------------|----------------|----------------|----------------|--|
|                                |                | 32             | 42             | 44             |  |
|                                | AC100 V        | AC120 V        | AC220 V        | AC240 V        |  |
| Input voltage range            | 90 V to 110 V  | 103 V to 132 V | 198 V to 242 V | 207 V to 250 V |  |
| Frequency range                | 48 Hz to 66 Hz |                |                |                |  |
| ower consumption 95 VA or less |                |                |                |                |  |
| Fuse                           | T1.25A/250 V   |                | T630mA/250 V   |                |  |

| Table 1-3 | Power Supply | Specification |
|-----------|--------------|---------------|
|-----------|--------------|---------------|

1.4.3 Changing the Source Voltage, Checking and Replacing the Main Fuse

#### 1.4.3 Changing the Source Voltage, Checking and Replacing the Main Fuse

The 6240A source voltage can be changed manually.

The section describes the procedure for changing the source voltage, and checking and replacing the power fuse.

#### NOTE:

- 1. If the power fuse has blown, a problem has occurred in the 6240A. Contact an ADC CORPORATION sales representative.
- 2. Always use the same fuse type and rating to prevent fire.

Changing the voltage selector

- 1. Set the **POWER** switch on the front panel to OFF.
- 2. Unplug the power cable from the AC outlet.
- 3. Open the fuse holder cover on the rear panel by using a flat head screwdriver.

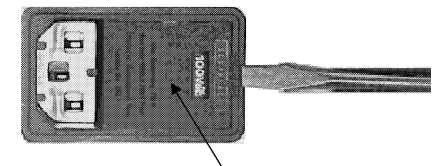

Fuse holder

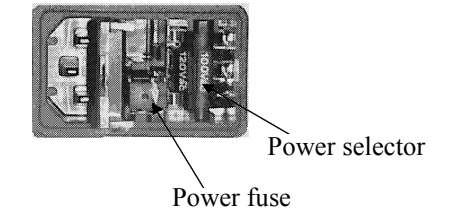

Figure 1-3 Changing the Source Voltage, and Checking and Replacing the Power Fuse

- Manually rotate the voltage selector to set the target voltage. The available settings (100 V, 120 V, 220 V or 240 V) are printed on the voltage selector.
- 5. Align the voltage selector so that the specified voltage is displayed in front.

Checking and replacing the power fuse

- Pull out the power fuse marked with an arrow.
   Check if the removed fuse has blown. Also check if it matches the supply voltage. Replace the fuse as required and return it to the original position.
- 7. Close the cover.

1.4.4 Power Cable

#### 1.4.4 Power Cable

#### NOTE:

- 1. Use a power cable that conforms to the power outlet voltage and type. However, for use outside of Japan, use only a power cable approved for the respective country.
- 2. To prevent electric shock, connect the power cable to an outlet with a ground terminal. If an extension cable with no ground terminal is used, the protective ground feature will be rendered ineffective.
- 3. Be sure to set the POWER switch on the front panel to OFF before the power cable is connected.

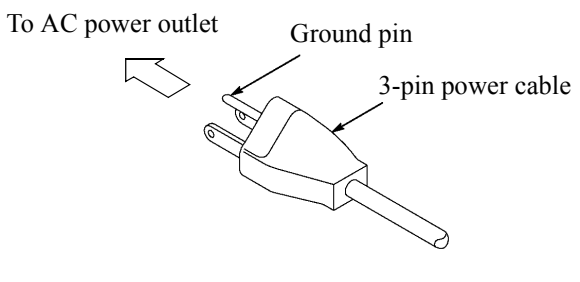

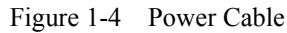

1.5 Operating Check

#### **1.5 Operating Check**

This section describes the simple self-test which must be performed when operating the 6240A for the first time.

Follow the procedure below to ensure the 6240A operates correctly.

- 1. Ensure that the **POWER** switch on the front panel is set to OFF.
- 2. Plug the power cable into the AC Power Connector on the rear panel.

CAUTION: To prevent damage to the 6240A, do not apply a voltage or frequency that exceeds the specified range. (Refer to Table 1-2.)

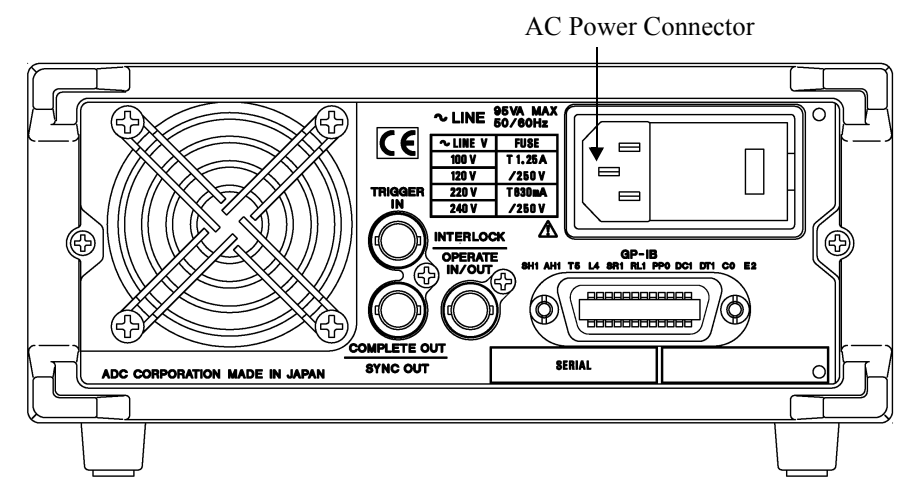

Figure 1-5 Connecting the Power Cable

- 3. Plug the power cable into an AC outlet.
- 4. Set the **POWER** switch on the front panel to ON.

After all the indicators turns on, the self-test is performed. (Duration: approx. 10 sec. See Figure 1-6.)

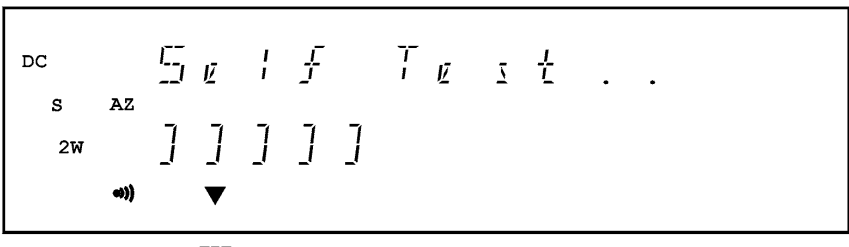

FIT

Figure 1-6 Screen Displaying Self-Test

#### 1.5 Operating Check

When the test is complete, the model name, line frequency, GPIB address, and software revision appear on the screen (Figure 1-7) and then the start-up screen is displayed (Figure 1-8).

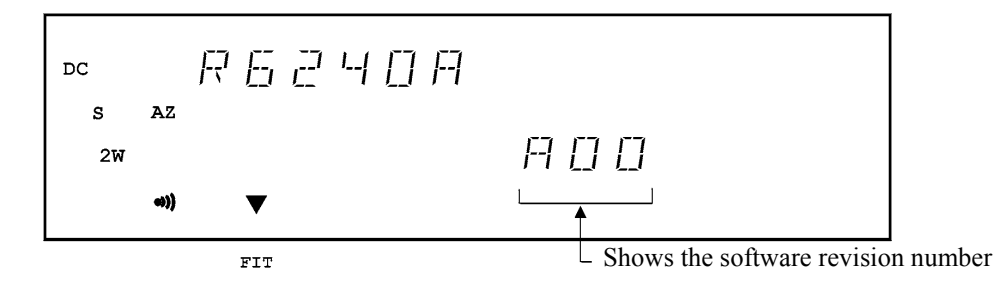

Figure 1-7 Screen Displaying Self-Test Completion

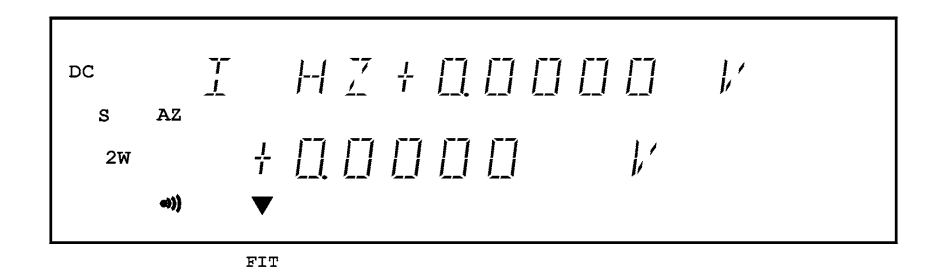

Figure 1-8 Start-up Screen

#### NOTE:

- 1. Depending on the previous conditions, the screen display may be different from Figure 1-8.
- 2. If a problem occurs, an error message appears on the screen. Refer to the error message list to solve the problem. (Refer to Section A.2)
- 5. Press MON twice to start measuring the voltage. (Figure 1-9).

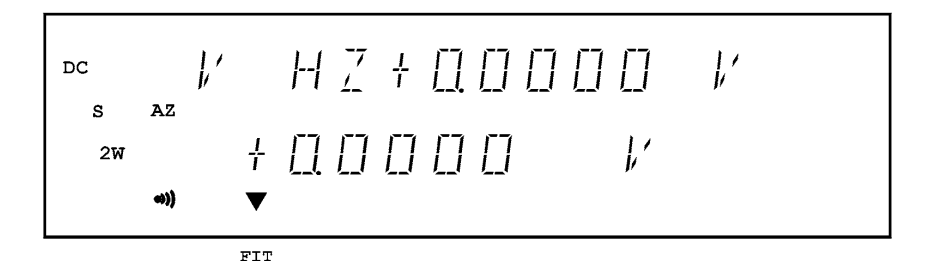

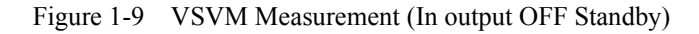

6. Press **OPR** (Operate).

The OPR indicator turns on and the VSVM measurement starts. (Figure 1-10)

1.5 Operating Check

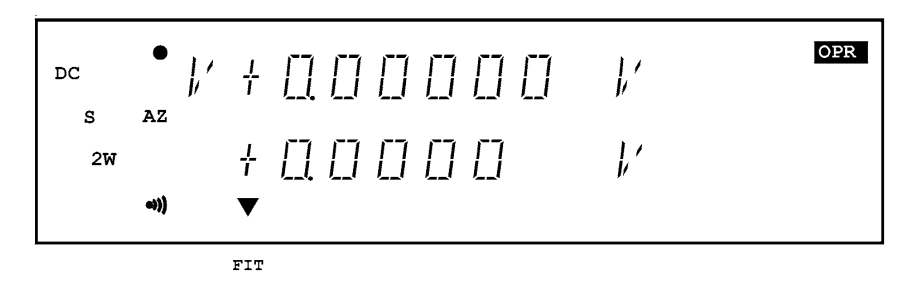

Figure 1-10 Displaying VSVM 3 V Range, 0 V Measurement

7. Check that the VM measured value is within  $\pm 350 \,\mu\text{V}$  of 0 V in the VS 3 V range.

#### 8. Press STBY.

The OPR lamp goes OFF and the 6240A enters the standby (output OFF) mode.

The self-test is complete.

1.6 Cleaning, Storage, and Transport Methods

#### 1.6 Cleaning, Storage, and Transport Methods

#### 1.6.1 Cleaning

Clean the 6240A by wiping or brushing its surface with a soft cloth or cloth which has been dampened in water containing a mild detergent.

#### NOTE:

- 1. Ensure that water does not penetrate the 6240A (wring out the cloth so it is damp and not saturated).
- 2. Avoid using organic solvents such as benzene, toluene, xylene, acetone, etc. They will cause deformation of the plastic parts.

#### 1.6.2 Storage

Store the 6240A in a location where the temperature is within the range of  $-25^{\circ}$ C to  $+70^{\circ}$ C. If storing for an extended period (90 days or longer), place the 6240A in a moisture-proof bag together with a desiccator. Avoid storing the 6240A in a location where there is a lot of dust or where it will be subjected to direct sunlight.

#### 1.6.3 Transport

To transport the 6240A, use the original box that the 6240A came in. If the box is no longer available, pack the 6240A in accordance with the following guidelines.

Packing procedure

- 1. Prepare a corrugated cardboard box with dimensions that are larger than the external dimensions of the 6240A by 15 cm or more to allow for shock absorbent material.
- 2. Wrap the 6240A with a protective sheet.
- 3. Line the box with shock absorbing material so that the 6240A is protected on all sides by cushioning material.
- 4. Close the box with industrial staples or use packing tape.

When sending the 6240A to ADC CORPORATION sales representative for service or repairs, attach a label stating the following items.

- Company name and address
- Name of the person in charge
- Serial number (shown on the rear panel)
- Type of service required

1.7 Warm-up Time

#### 1.7 Warm-up Time

Allow the 6240A to warm up for at least 60 minutes after turning on the power to ensure the 6240A specified accuracy.

#### 1.8 Calibration

In order to use the 6240A in accordance with its specifications, calibration must be performed once a year.

The calibration method is explained in Chapter 8, "CALIBRATION."

Contact an ADC CORPORATION sales representative for the calibration service.

Recommended period between calibrations 1 year

#### **1.9** Parts with a Limited Life Span

In addition to the parts listed in "Safety Summary," the 6240A also includes the following parts that have a limited life span.

Follow the guidelines below to replace them. Contact an ADC CORPORATION sales representative for replacement.

| Part name                                            | Average life span                    | Remarks                                                                                                    |
|------------------------------------------------------|--------------------------------------|----------------------------------------------------------------------------------------------------|
| Relay for switching between<br>Operation and Standby | 1,000,000 cycles<br>(resistive load) | Replace when the switching cycle between<br>"Operate" and "Standby" reaches the num-<br>bers of cycles noted left.                                                               |
| Cooling fan                                          | 40,000 hours                         | When the cooling fan is faulty, the message<br>"ERR401 Fan Stop" is displayed and the<br>operation stops. In this case, contact an<br>ADC CORPORATION sales representa-<br>tive. |
| Fluorescent character display tube                   | 30,000 hours                         |                                                                                                    |

2. OPERATION

#### 2. OPERATION

This chapter describes the part names and functions on the front and rear panels and the screen display (annotation) elements. This section describes the operation procedure of the 6240A by using measurement examples.

#### 2.1 Panel Descriptions

The section describes the part names and functions on the front and rear panels, and the screen display (annotation) elements.

#### 2.1.1 Front Panel

The following describes the panel keys and connectors for each front panel section.

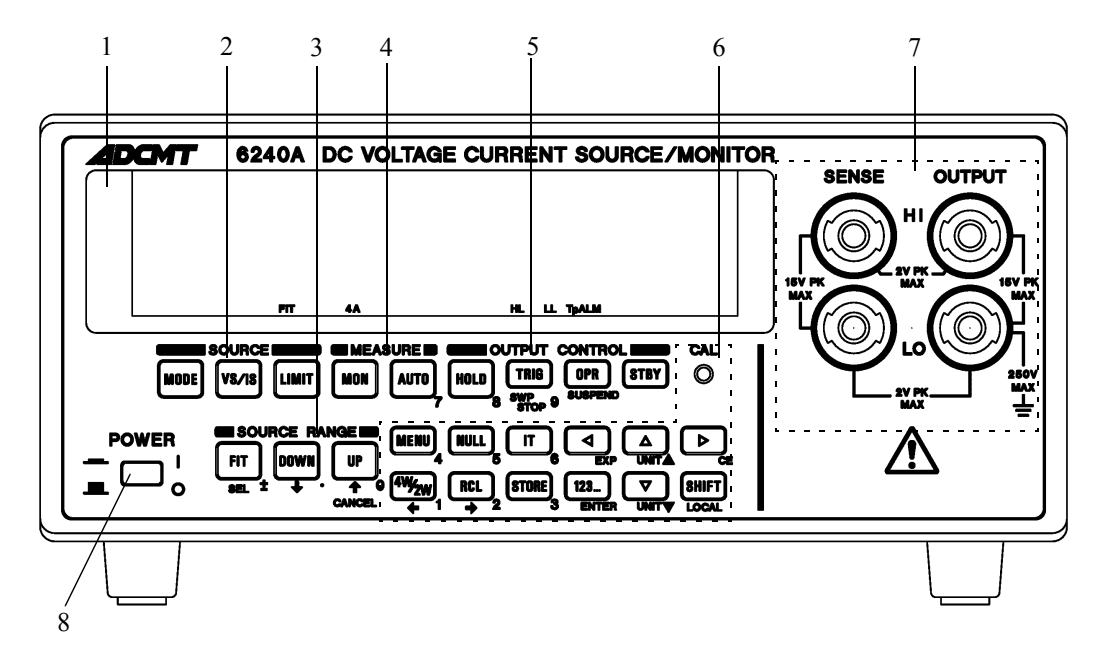

Figure 2-1 Front Panel

The front panel is divided into the following nine sections.

- 1. Display section
- 2. SOURCE section
- 3. SOURCE RANGE section
- 4. MEASURE section
- 5. OUTPUT CONTROL section
- 6. Other keys
- 7. Output section
- 8. POWER switch

2.1.1 Front Panel

#### 2.1.1.1 Display Section

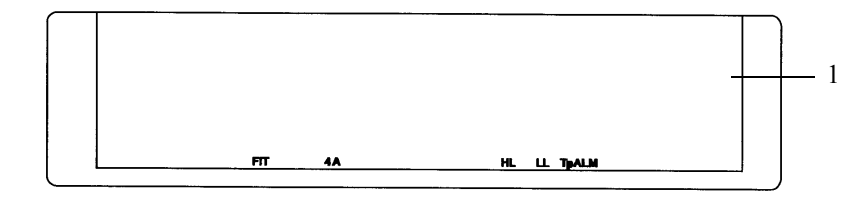

Figure 2-2 Display Section

1. Display:

The screen consists of a fluorescent character display tube. It displays source value, measurement value, and the unit operational status. It functions as the setting screen when changing the setting parameters.

#### 2.1.1.2 SOURCE Section

2.

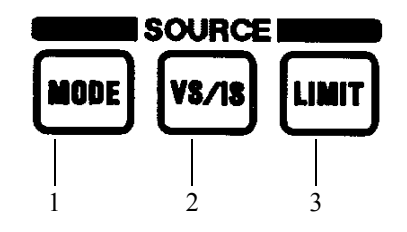

Figure 2-3 SOURCE Section

1. **MODE** key: Selects the source mode (DC, Pulse, DC Sweep, or Pulse Sweep).

VS/IS key: Selects the source function (voltage source or current source).

3. **LIMIT** key: Sets the limiter value.
## 2.1.1.3 SOURCE RANGE Section

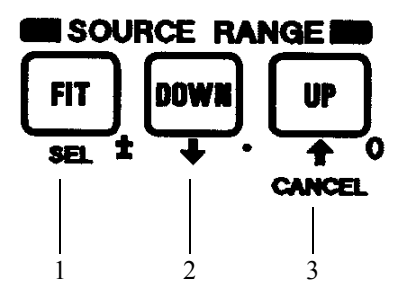

Figure 2-4 SOURCE RANGE Section

- 1. **FIT** key: Selects the optimum fitting range (FIT) or the current range to input the source values.
- 2. **DOWN** key: Lowers the source range.
- 3. UP key: Raises the source range.

### 2.1.1.4 MEASURE Section

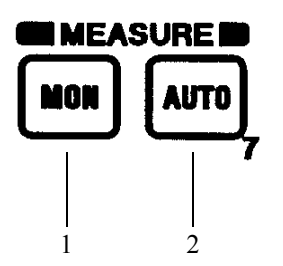

Figure 2-5 MEASURE Section

- 1. MON key:
- 2. AUTO key:

Selects the measurement function (voltage, current, or resistance measurement).

Selects the measurement range (Auto or Fixed).

## 2.1.1.5 OUTPUT CONTROL Section

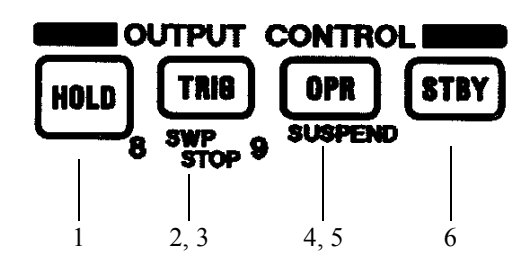

Figure 2-6 OUTPUT CONTROL Section

1. HOLD key:Selects the trigger mode (AUTO or HOLD).

2. TRIG key:

Triggers the measurement and pulse source when the sampling is in the HOLD state in the DC and Pulse Source mode, and starts, pauses or restarts the Sweep, or goes to the next step in the sweep source mode.

3. SWP STOP (SHIFT, TRIG) key: Stops the sweep.

| 4. | <b>OPR</b> key:           | <ul> <li>Switches between Operate and Suspend* status.</li> <li>*: Suspend status outputs the suspended voltage without turning OFF the output relay. OPR indicator flashes.</li> </ul> |
|----|---------------------------|----------------------------------------------------------------------------------------------------|
| 5. | SUSPEND (SHIFT, OPR) key: | Sets Suspend regardless of the operational or standby status.                                                                                                    |
| 6. | STBY key:                 | Sets the output standby status.                                                                                                    |

### 2.1.1.6 Other Keys

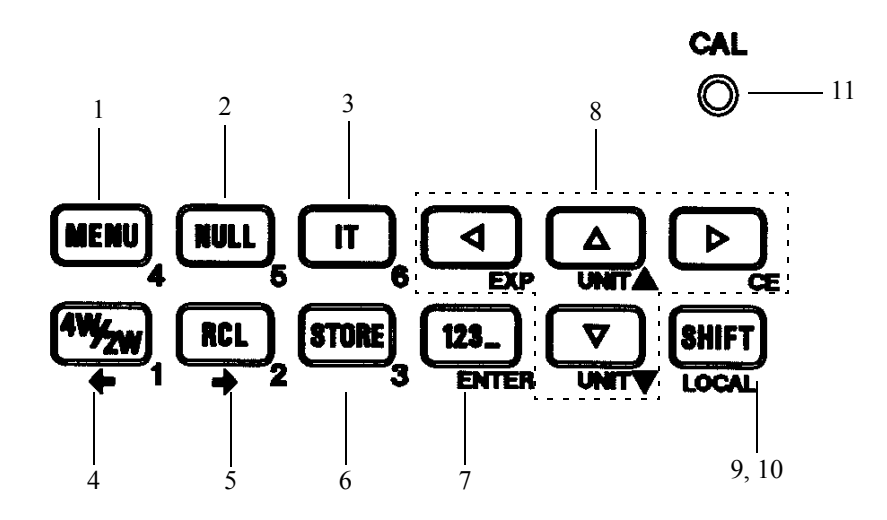

Figure 2-7 Other Keys

ory.

ical input.

parameters.

Sets the Null calculation.

1. MENU key:

2. NULL key:

- 3. **IT** key;
- 4. **4W/2W** key:
- 5. RCL key:
- 6. STORE key:
- 7. 123... key:
- 8.  $\triangle$ ,  $\bigtriangledown$ ,  $\triangleleft$ ,  $\triangleright$  key:
- 9. SHIFT Key:
- 10. LOCAL key:

11. CAL key:

Operates as a local key when GPIB is remote controlled.

Selects key shift mode ON or OFF.

Displays a parameter group setting screen.

Selects the measurement integral time.

Selects the output sensing 4-wired and 2-wired connections.

Sets the measurement data memory store to ON or OFF.

Reads and displays the data stored in the measurement data mem-

Switches to the direct input mode, sets the value, and executes the source generation on the setting screen which accepts the numer-

Select the data and moves the cursor to the digit when setting the

Selects the calibration mode ON or OFF.

# 2.1.1.7 Output Section

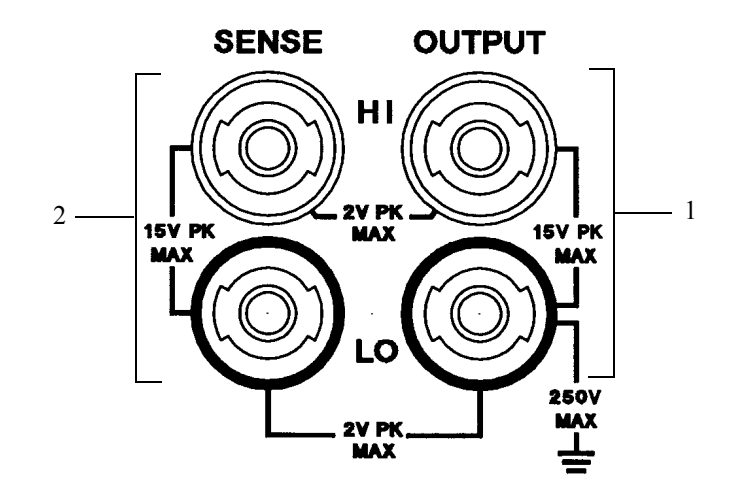

Figure 2-8 Output Section

1. OUTPUT terminal:

SENSE terminal: Functions as a sensing voltage output in the remote sense mode (4-wire connection) and input terminals for voltage-measurement.
 WARNING:

 A hazardous voltage is output if an external hazardous voltage is applied to the case, causing a potential difference between the case and the LO.

Voltage and current output terminal.

## 2.1.1.8 **POWER Switch**

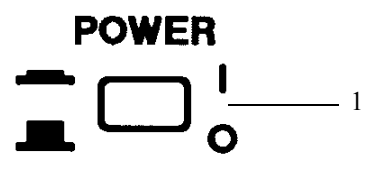

Figure 2-9 POWER Switch

1. **POWER** Switch:

Turns the power ON or OFF.

6240A DC Voltage Current Source/Monitor Operation Manual

2.1.2 Screen Display

### 2.1.2 Screen Display

This section describes the screen display.

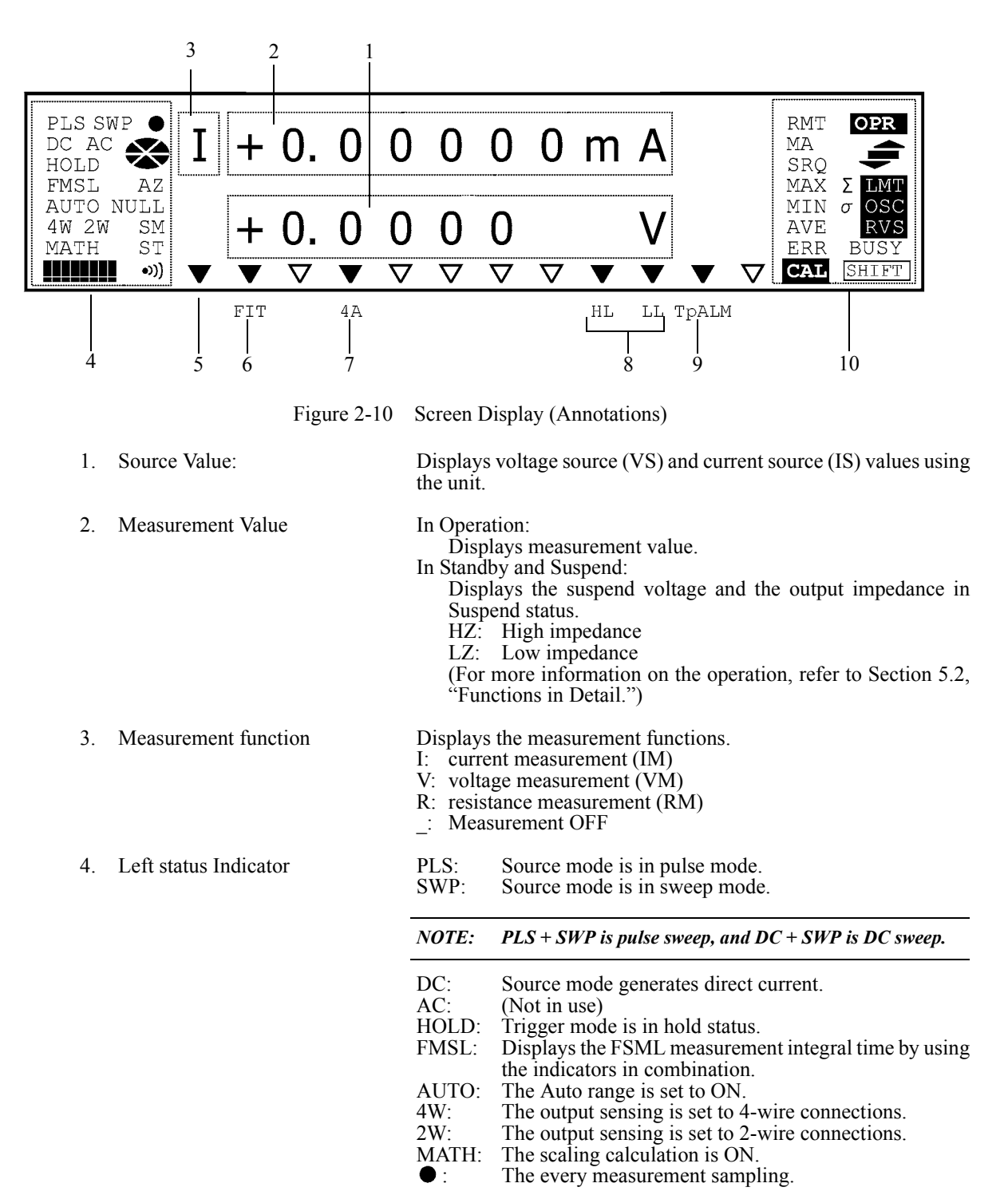

2.1.2 Screen Display

|     |                               | AZ:<br>NULL:<br>ST:<br>•)) :                                                                                                    | Indicates the sweep operation status.<br>Rotates while sweeping.<br>At hold, it stops rotation.<br>Goes out when the sweep stopped.<br>The measurement auto zero function is ON.<br>The null calculation is ON.<br>The measurement data memory is ON.<br>The buzzer setting is ON.                                                                                                    |  |
|-----|-------------------------------|----------------------------------------------------------------------------------------------------|----------------------------------------------------------------------------------------------------|--|
| 5.  | Auxiliary Indicator for Menu: | Blinks if a lower hierarchy is available (DOWN key enabled) when setting the parameter on the Menu screen.                                                                                                    |                                                                                                    |  |
| 6.  | FIT Indicator:                | The source range is set to FIT.                                                                                                    |                                                                                                    |  |
| 7.  | 4A Indicator:                 | The current source or current limiter range is 4A.                                                                                                    |                                                                                                    |  |
| 8.  | HL/LL Indicator:              | HL:<br>LL:                                                                                                    | The high side is in limiter status.<br>The low side is in limiter status.                                                                                                    |  |
| 9.  | TpALM indicator:              | <ul> <li>Period becomes longer than Tp.</li> <li>Longer than the source auto range;</li> <li>Longer than the measurement auto range;</li> <li>Longer than the measurement auto zero;</li> <li>Measurement time is longer than Tp.</li> </ul> |                                                                                                    |  |
| 10. | Right status Indicators:      | RMT:<br>MA:<br>SRQ:<br>MAX, M<br>G:<br>ERR:<br>CAL:<br>OPR:<br>CAL:<br>OPR:<br>LMT:<br>OSC:<br>RVS:<br>BUSY:<br>SHIFT:                                                                                                    | The GPIB remote control status.<br>The GPIB talker or listener.<br>The SRQ is being transmitted.<br>IIN, AVE, $\Sigma$ :<br>The Max/Min calculations are ON.<br>Not in use<br>The error log is generated.<br>The calibration mode is ON.<br>Lights up or goes out depending on the following oper-<br>ating status.<br>In operation: ON<br>In suspension: Blinks<br>In Standby: OFF<br>When the calculation is ON, either one of the following<br>lights up depending on the results.<br>The value is at limiter status.<br>(Not in use)<br>(Not in use)<br>Blinks until the processing has completed when internal<br>processing time is longer.<br>The 6240A is in shift mode status. |  |

#### 2.1.3 Rear Panel

### 2.1.3 Rear Panel

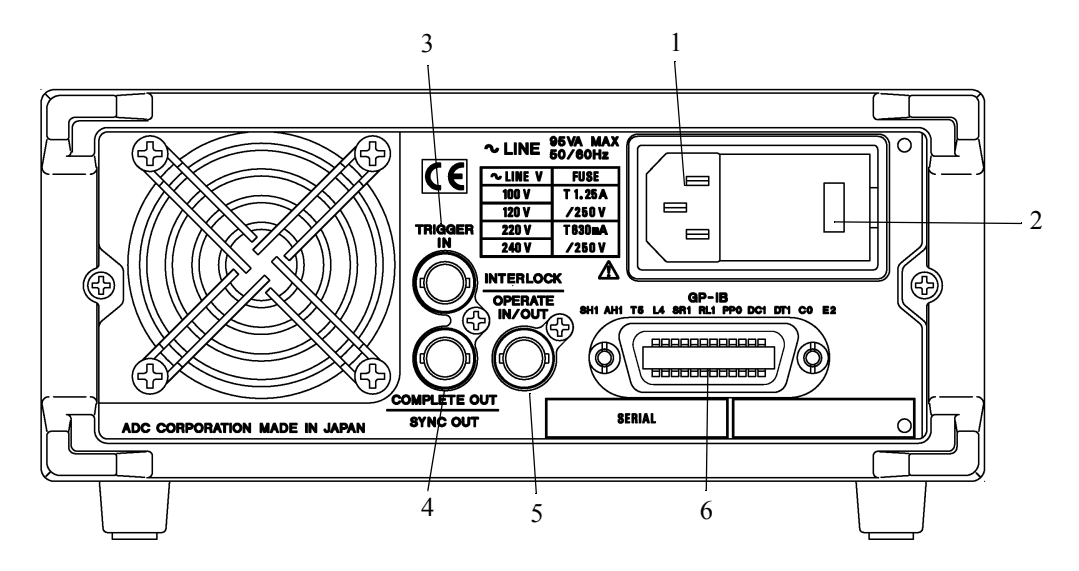

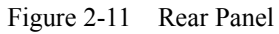

- 1. AC power connector Connect the 6240A to the AC power supply by using the supplied power cable.
- 2. Voltage Selector and Fuse Holder Select the voltage manually to match the AC power supply. A fuse is contained inside.

*NOTE:* Use an appropriate fuse.

3. TRIGGER IN

Functions as a DC and pulse measurement-trigger input, and as a start and step-up trigger when sweeping.

The input resistance is about 4.7  $k\Omega$  and is negative pulse input. (pulse width 10  $\mu s$  or over)

4. COMPLETE OUT | SYNC OUT: The output signal is a negative pulse. Select either 10 or 100  $\mu$ s pulse width. The output circuit is TTL level open drain output and pulled up to + 5 V by 10 k $\Omega$ 

COMPLETE OUT:

Signal indicating the measurement is completed.

It outputs with the any condition of Front, End, Hi, Go, Lo, Hi, or Lo.

#### SYNC OUT:

Outputs the signal synchronized with the source output in pulse and sweeping.

2.1.3 Rear Panel

#### 5. INTERLOCK | OPERATE IN/OUT

#### INTERLOCK:

Interlock input signal. Input resistance is about  $10 \text{ k}\Omega$ .

#### **OPERATE IN:**

Sets Standby with rising edge signal input when in STBY In function.

Switches Operate and Standby or Operate and Suspend with level signal input when OPR/STBY In or OPR/SUS In function. Input resistance is about 10 k $\Omega$ .

**OPERATE OUT:** 

Outputs operational status with the level signal. The circuit is TTL level open drain output and is pulled up to +5 V by 10 k $\Omega$ .

6. GP-IB:

Connector port for connecting GPIB cable to the external controller.

6240A DC Voltage Current Source/Monitor Operation Manual

2.2 Basic Operation

# 2.2 Basic Operation

This section describes the following items:

- Setting source value
- Setting limiter value
- How to use the Menu and basic measurement functions.

### 2.2.1 Setting Source Value

## 2.2.1.1 Relation between Keys

Figure 2-12 shows the relation between keys.

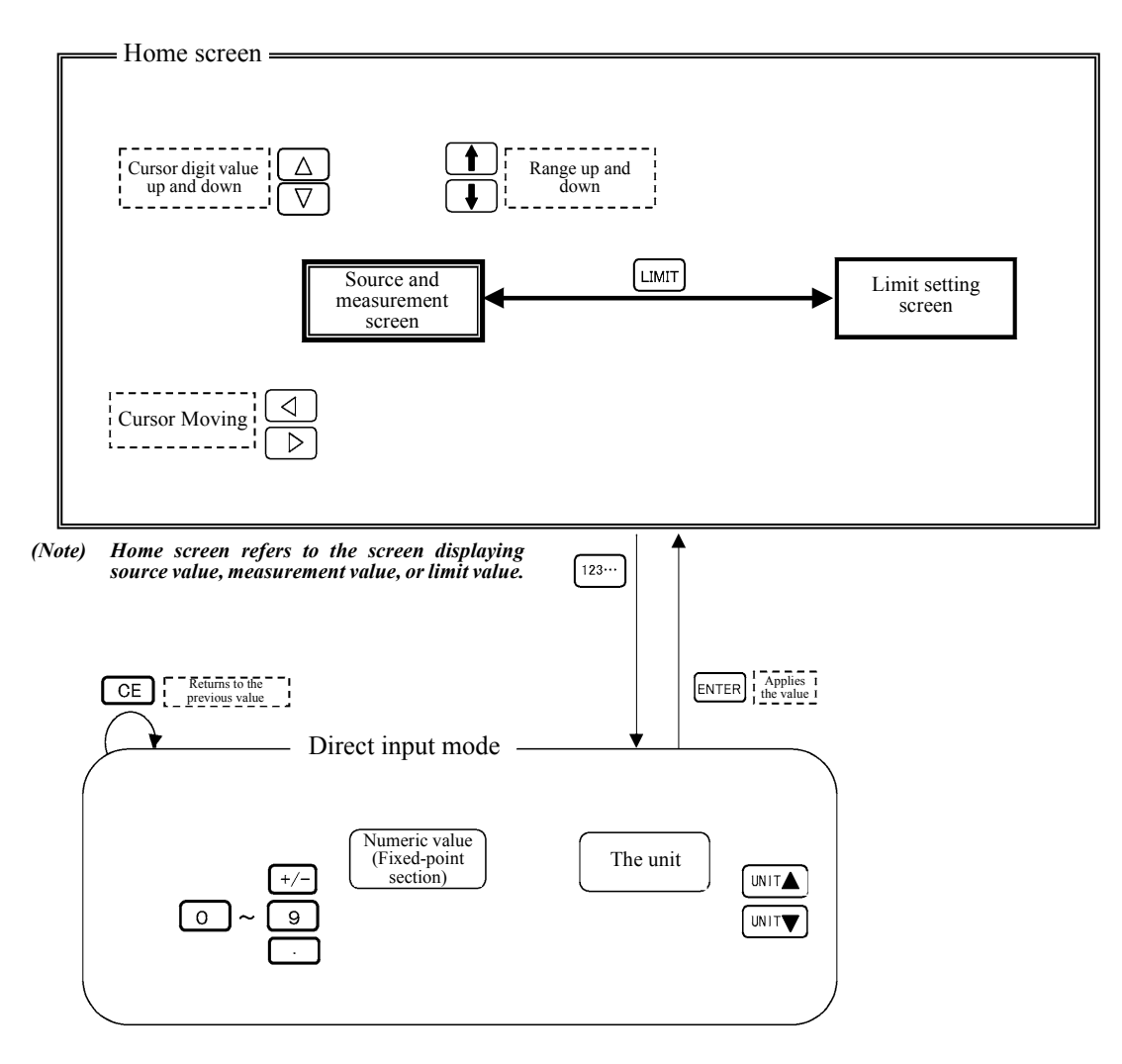

Figure 2-12 Relation between Keys

### 2.2.1.2 Setting the Source Value Using the Cursor Keys (when the FIT Indicator OFF)

1. Changing the values using the cursor keys ( $\triangleleft \triangleright$ ) and up/down keys ( $\triangle \bigtriangledown$ )

 $\triangleleft$  and  $\triangleright$  key move the cursor (blinking) position to left and rightward.  $\triangle$  and  $\bigtriangledown$  key can change the value indicated by the cursor. See the following diagram.

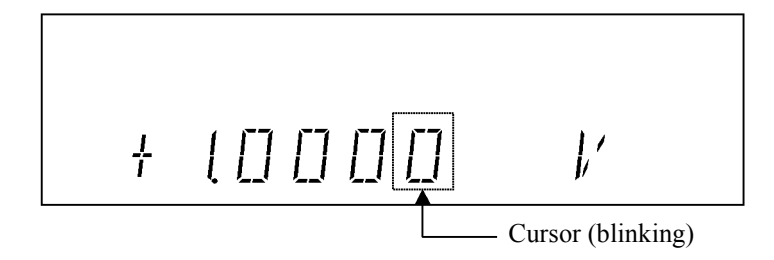

Setting numeric values

1. Press  $\triangleleft$ .

The cursor moves to the left.

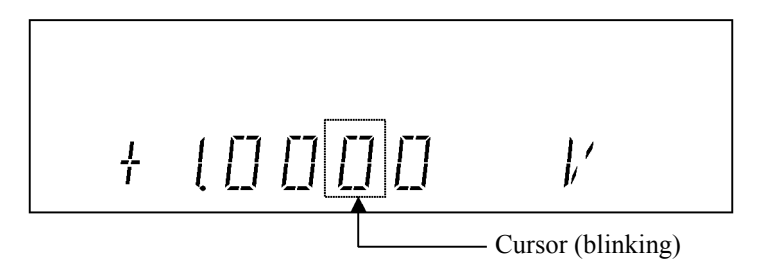

Press △.
 The value indicated by the cursor increases by one increment.

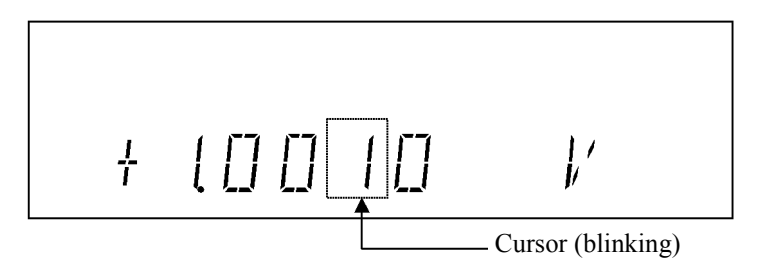

3. Press  $\bigtriangledown$ .

The value indicated by the cursor decreases by one increment.

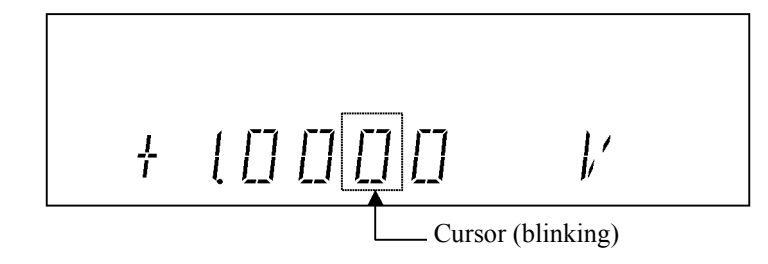

4. Keep pressing  $\triangle$ .

The value increases incrementally while pressing the key. The value stops increasing when the key is released.

Setting the polarity

1.  $\triangleleft$  or  $\triangleright$  moves the cursor position to the polarity display.

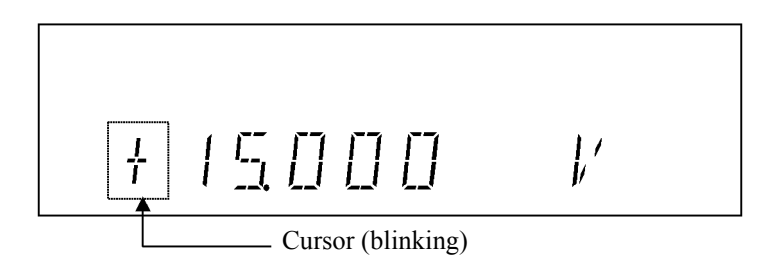

2. Press  $\triangle$ .

The polarity display changes to negative "-" mark. However, if the value is 0, it is impossible to set "-".

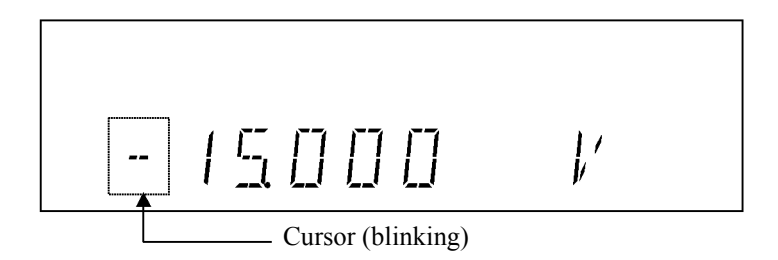

2. Changing Source Range

Change the source range by using **DOWN** or **UP** key.

• The range change adjusts to synchronize the values before and after the change.

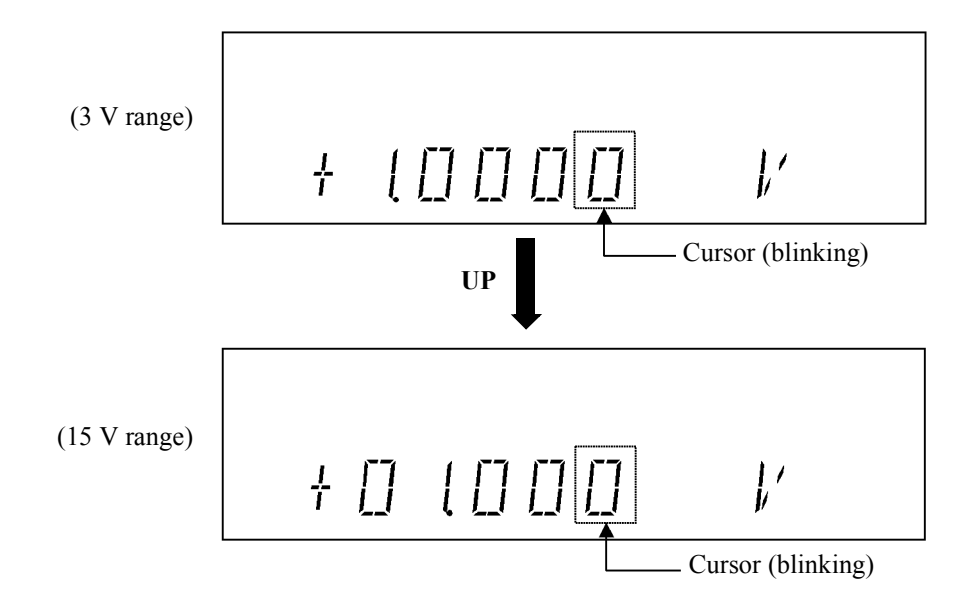

• If the set value is below the minimum digit, it is rounded off.

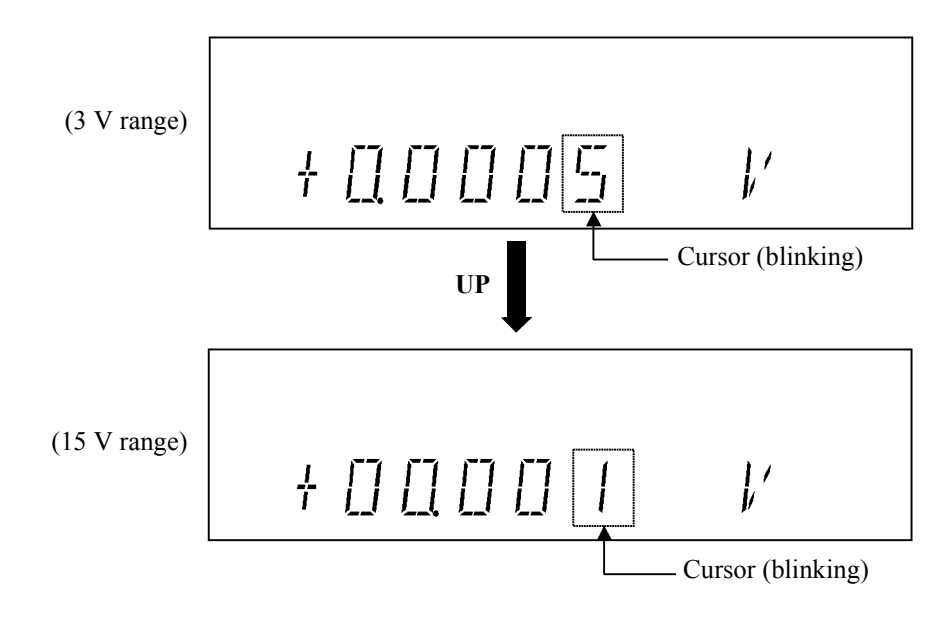

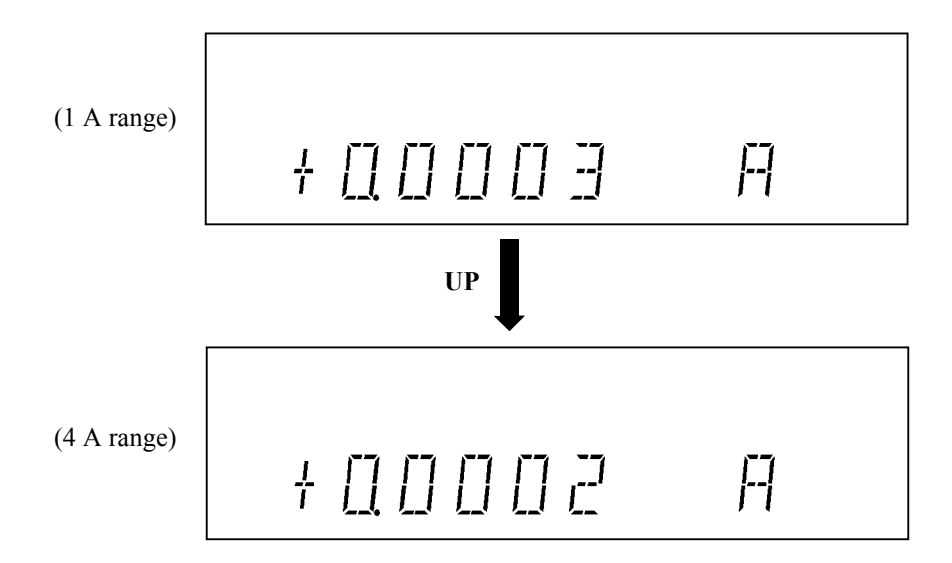

•

When changing from the 1 A to 4 A range, the smallest digit is rounded off to an even number.

• If the final value would exceed the valid range, no change is possible.

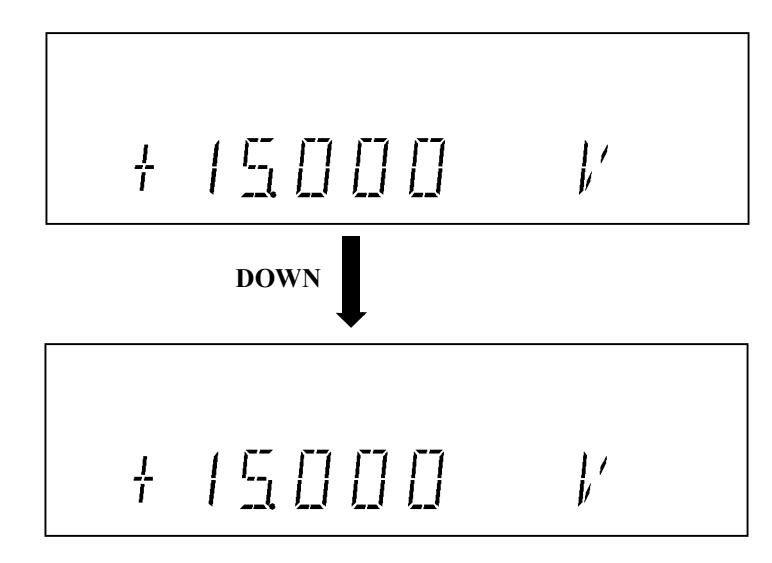

An error is generated and no change occurs.

### 2.2.1.3 Setting Source Value using Cursor (when the FIT Indicator Turns ON)

When the FIT indicator turns on, the range is adjusted so that the source value is generated in the optimum range.

The following figures describe the automatic adjustment.

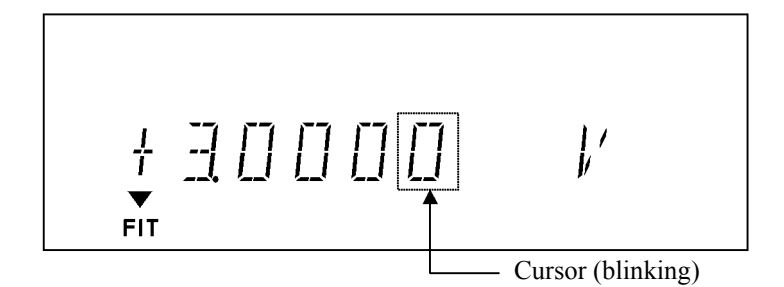

1. Press  $\triangleleft$ . The cursor moves to the left.

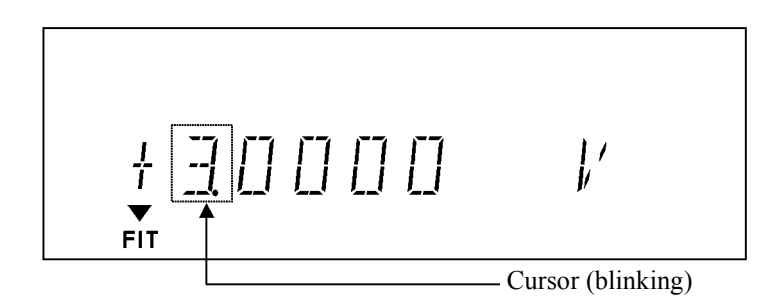

 Press △. The setting changes from 3 V to 4 V. The source range is automatically set to 15 V.

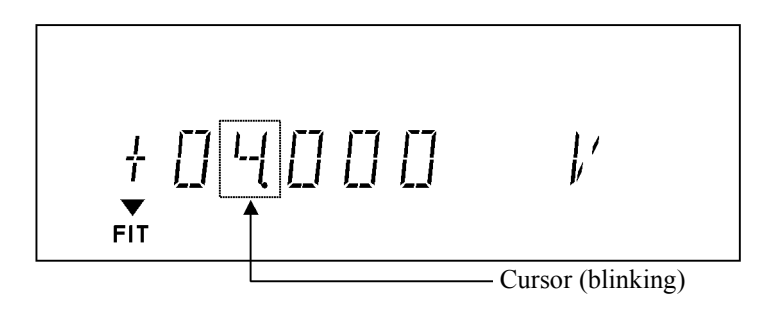

3. Press  $\bigtriangledown$ .

The source range is automatically set to 3 V.

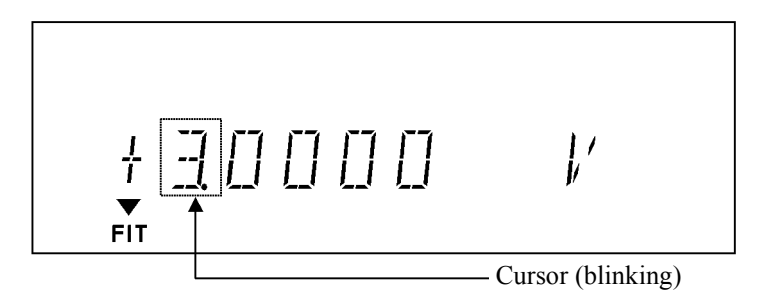

## 2.2.1.4 Setting Source Value using Direct Input Mode

Press **123...** to turn to the direct mode, and set the source value by using the numeric key and the unit key, which are printed in green on the panel.

The following figures describe the setting procedure.

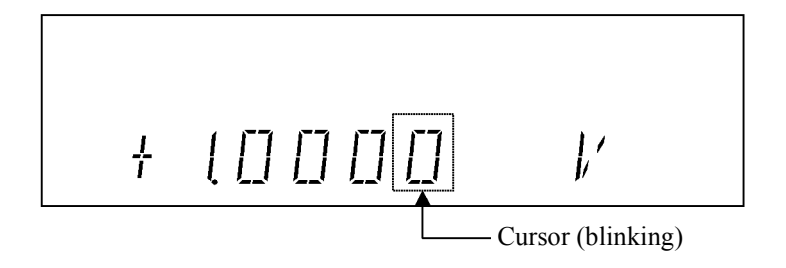

Setting numeric values

1. Press 123....

The screen is half-lit and indicates direct input mode.

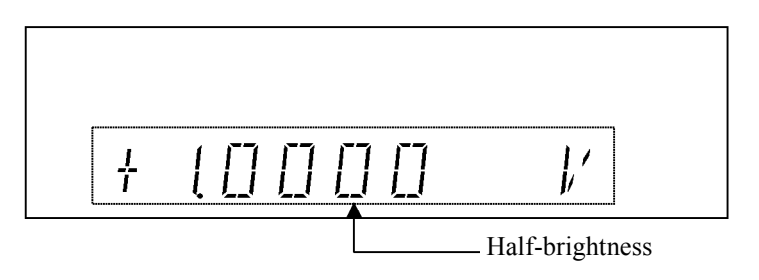

2. Press **3**, ., **1** in this order.

While inputting values, the cursor blinks.

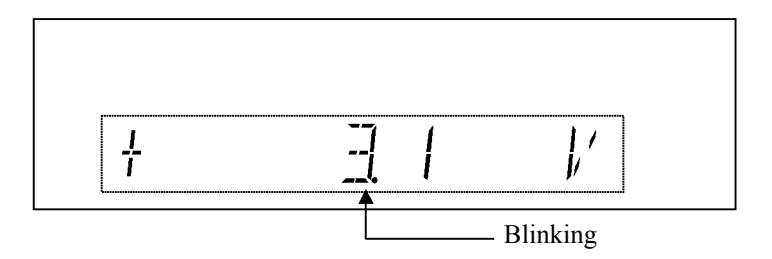

### 3. Press ENTER.

The numeric value has been applied and the direct input mode is released.

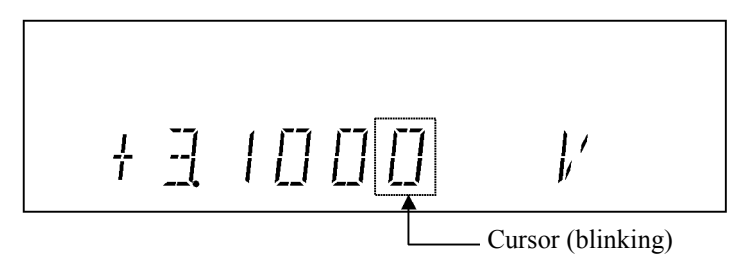

- 4. Press the 123..., 1, 0, ENTER keys in order to set + 10 V.
  - If the FIT indicator turns off, the value exceeds the 3 V setting range and an error occurs. The value cannot be set.

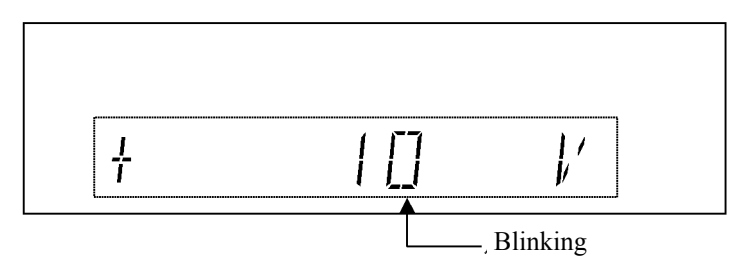

• When the FIT indicator turns on, the optimum 15 V range is set.

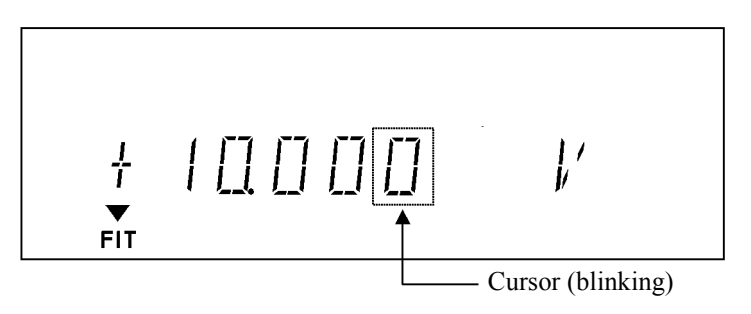

# 2.2.2 Setting Limiter Value

Press LIMIT to set the limiter value setting screen.

To change the limiter value follow the procedure described in Section 2.2.1, "Setting Source Value" However the range cannot be set. The optimum range is always displayed.

Hi and Lo limiter values have two settings. This section describes the difference between them.

"HL value" refers to Hi limiter value, and "LL value" refers to Lo limiter value.

| H L | + <u> </u>       |
|-----|------------------|
|     | - <u>3000</u> mA |

How to change the setting function is described in the MENU, SOURCE, or LMT Input.

 $\pm$  Balance setting

### 1. Press LIMIT.

The cursor appears on the HL value.

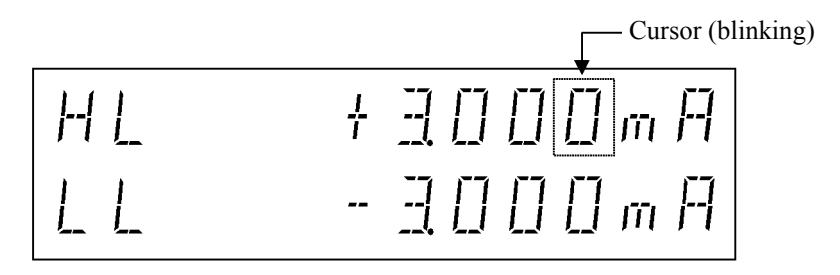

2. Move the cursor to 3.

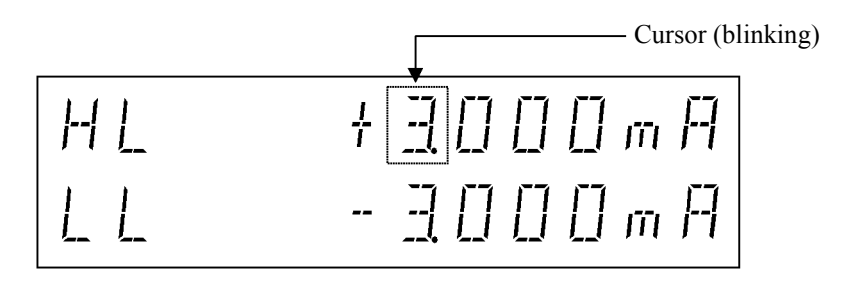

3. Press  $\triangle$ .

The range increases by one step, and the LL value also changes at the same time. The LL value can not be changed directly.

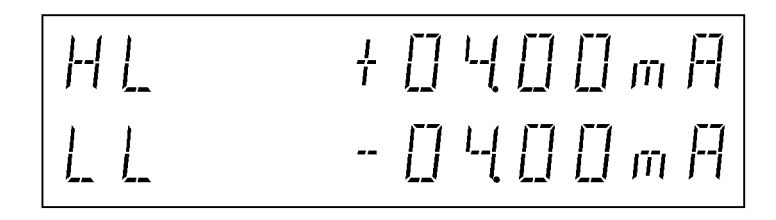

Separate setting

#### 1. Press LIMIT.

The cursor positions at HL value, and LL value is displayed at half-brightness.

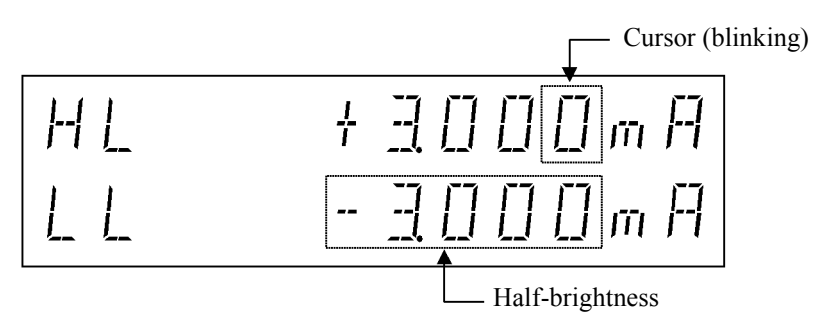

2. Press  $\triangle$ .

Only the HL value changes.

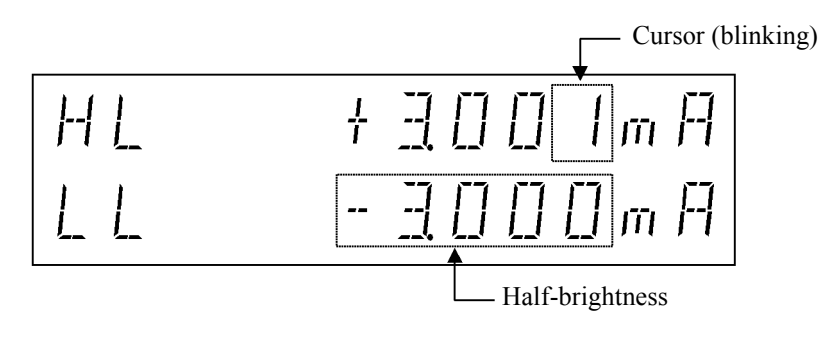

3. Press FIT (SEL).

The cursor moves to the Lo value, and HL value is displayed at half-brightness.

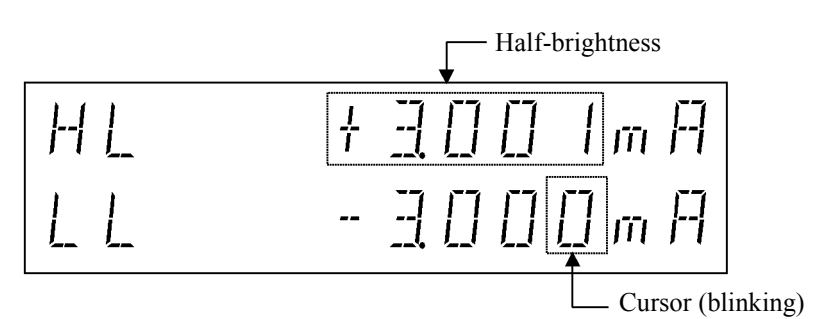

4. Move the cursor to 3.

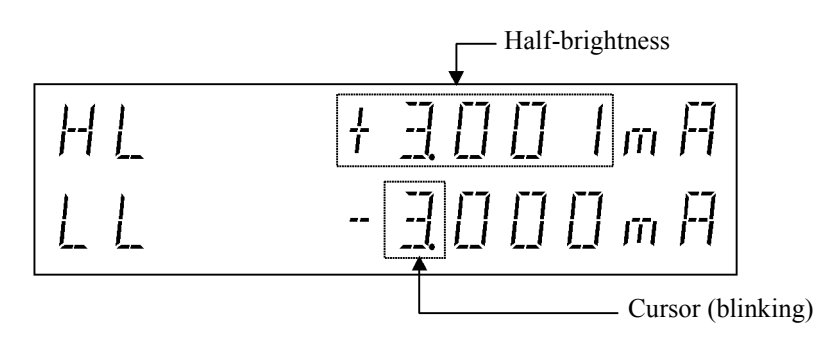

5. Press  $\bigtriangledown$ .

The Lo value changes, and both  $\mathrm{HL}$  and  $\mathrm{LL}$  value increase by one step at the same.

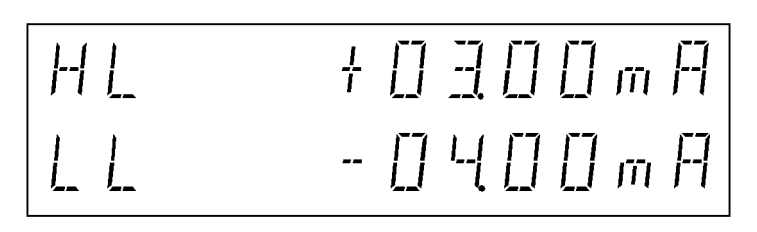

Homo-polarity limiter setting

If the Separate setting is selected, it can set the same polarity on the voltage-limiter HL and LL values.

However, the HL and LL value have the following restrictions.

- For ranges other than the 4 A range: 60 digits ≤ (HL value -LL value)
- For the 4 A range 120 digits ≤ (HL value -LL value)
- 1. Select Separate from MENU.
- 2. Press VS/IS to select the current-source function.
- 3. Press LIMIT to display the limiter value setting screen.

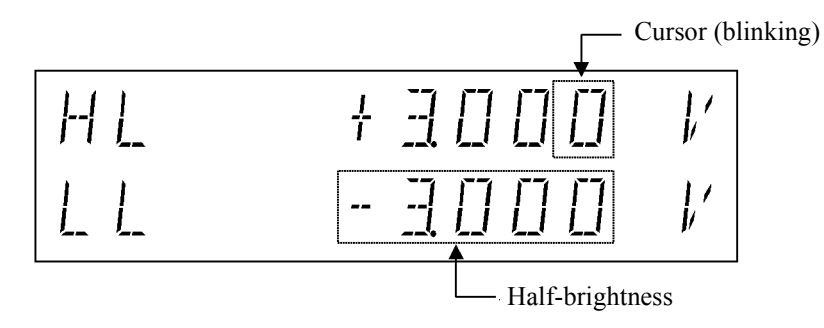

4. Press FIT (SEL) to select LL and move the cursor to 3.

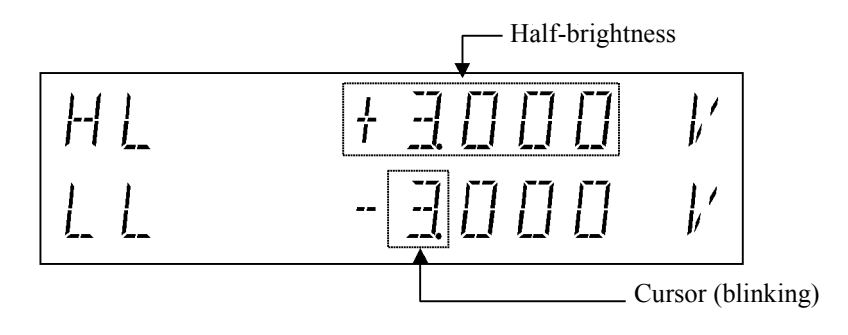

5. Press  $\triangle$  twice, and press  $\triangleleft$  once.

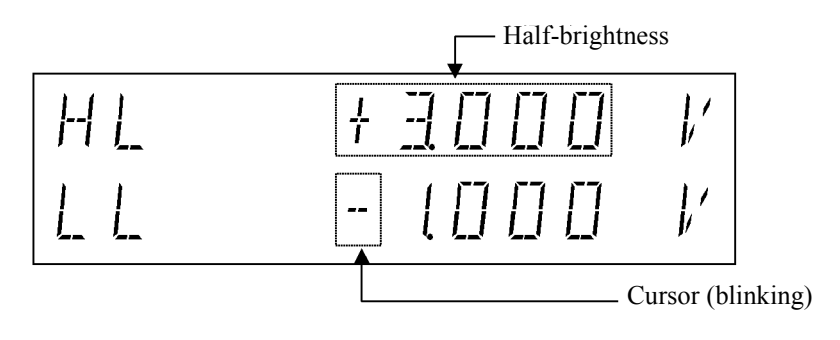

6240A DC Voltage Current Source/Monitor Operation Manual

2.2.3 Menu Operation

6. Press  $\triangle$  to set the same polarity.

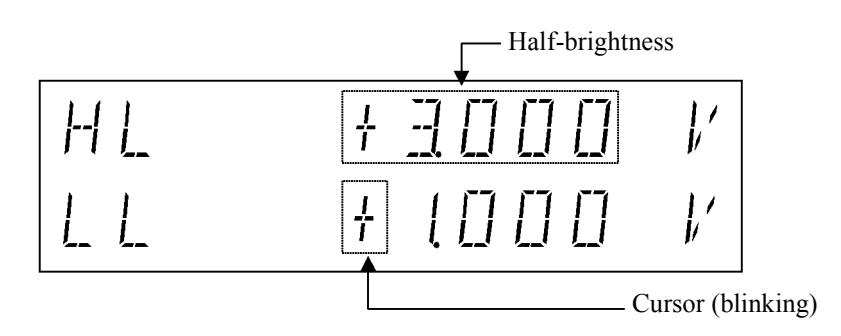

# 2.2.3 Menu Operation

This section describes the basic Menu and parameter setting operations.

# 2.2.3.1 Relation between Keys

Figure 2-13 shows the relation between keys.

2.2.3 Menu Operation

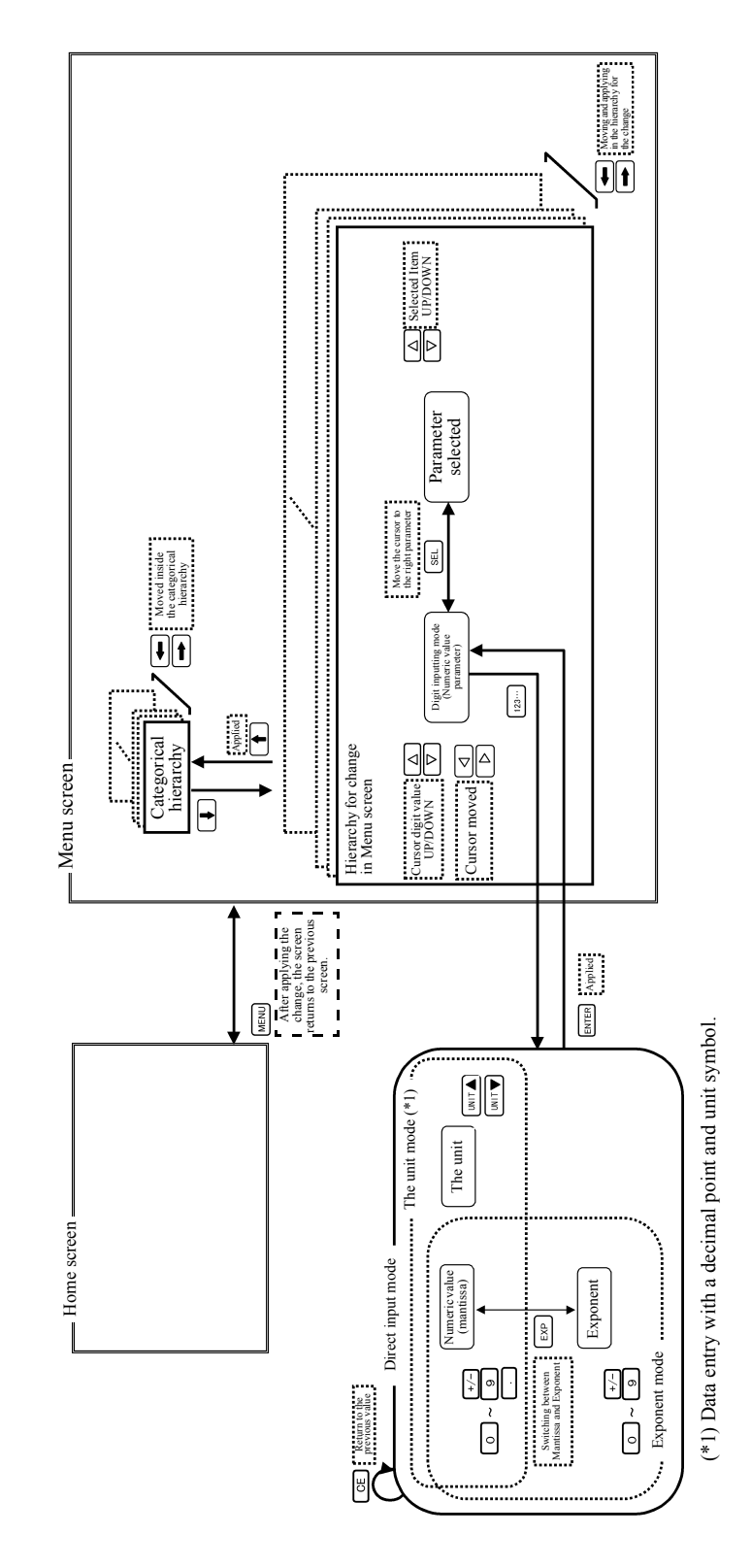

Figure 2-13 Relation between Keys

2.2.3 Menu Operation

### 2.2.3.2 Menu Structure and Parameter Setting

Figure 2-14 shows the menu data structure of MENU key.

1. Press MENU.

The selection screen for categorical hierarchy A) SOURCE to L) SYSTEM appears.

- 2. Select categories by pressing 4W/2W ( $\leftarrow$ ) or RCL ( $\rightarrow$ ).
- 3. Press **DOWN**  $(\downarrow)$ .
- 4. Press 4W/2W ( $\leftarrow$ ) or RCL ( $\rightarrow$ ) to select the item to be changed.
- Press ⊲, △, ▽, or ▷ to set the data.
   When setting numeric data, pressing 123... enters direct input mode and then data can be set by using the numeric keys.
- Press MENU to complete the setting and return to the Home screen.
   Pressing CANCEL (SHIFT and UP) cancels the setting and returns to the Home screen.

However, random data cannot be cancelled.

NOTE:

- 1. In the Operate or Suspend modes, only parameter items that can be set are displayed in Figure 2-14.
- 2. During sweeps, the MENU key is unavailable.

### 2.2.3 Menu Operation

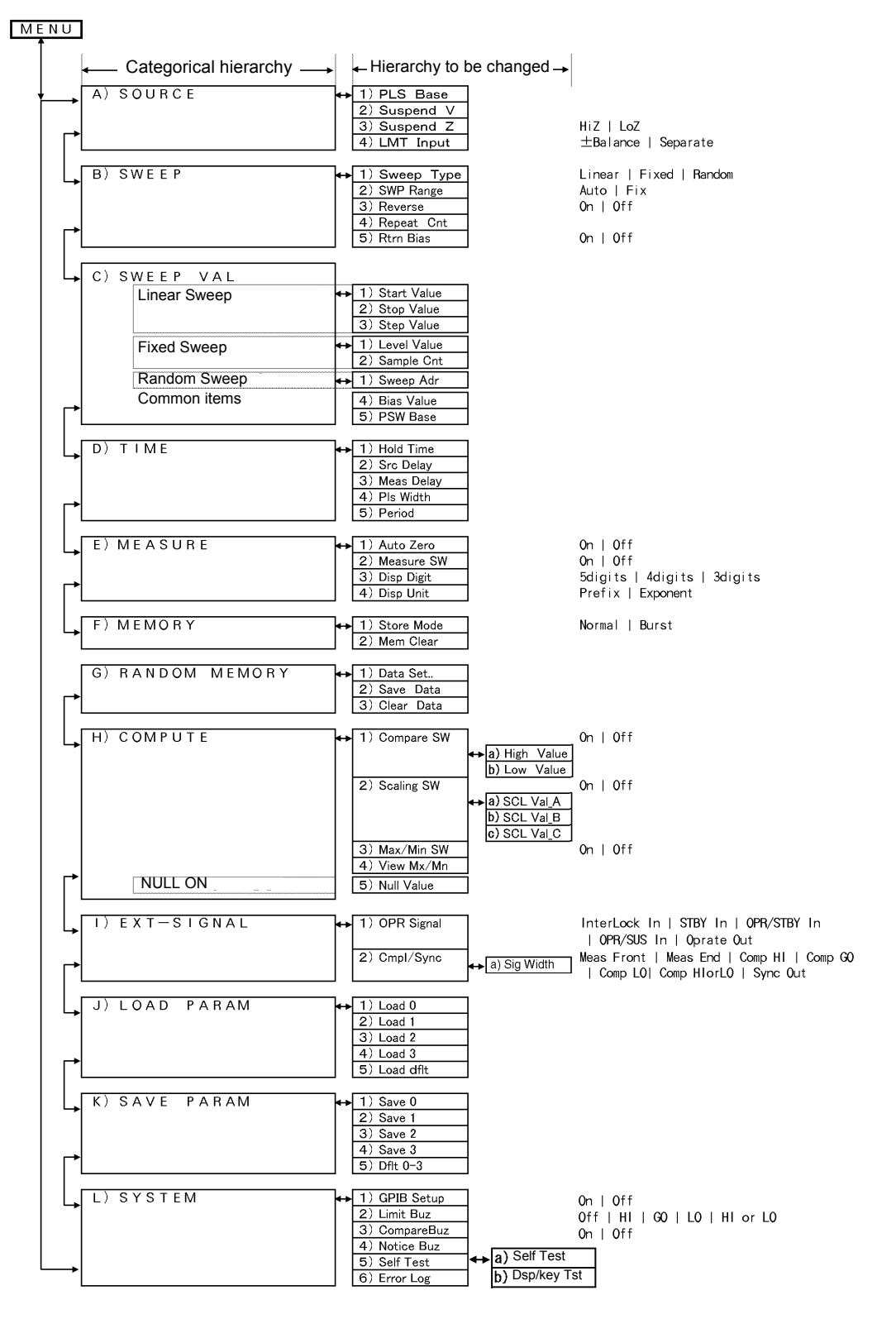

Figure 2-14 Menu Data Structure

2.2.4 Initializing Setting Conditions

## 2.2.4 Initializing Setting Conditions

The following procedure returns the 6240A to the factory settings. However, the following items cannot be initialized.

- GPIB address
- Talk only/Addressable
- Header output
- 1. Press MENU and 4W/2W ( $\leftarrow$ ) to select *J*) *LOAD PARAM*.
- 2. Press **DOWN** ( $\downarrow$ ) and **4W/2W** ( $\leftarrow$ ) to select 5) Load dflt.
- 3. Press ENTER.

The initialization procedure is complete.

4. Press **MENU** to return to the Home screen.

2.2.5 DC Measurement

### 2.2.5 DC Measurement

This section describes the basic usage, functions, and operation of the 6240A. An operation that with voltage source current measurement (VSIM), the unit changes the source voltage to limit the current (called current limiter), and also how to control current source voltage measurement (ISVM) are described. A 1 K $\Omega$  resistor is used as the DUT for the measurement.

Figure 2-15 shows DC measurement operating modes and the operating points.

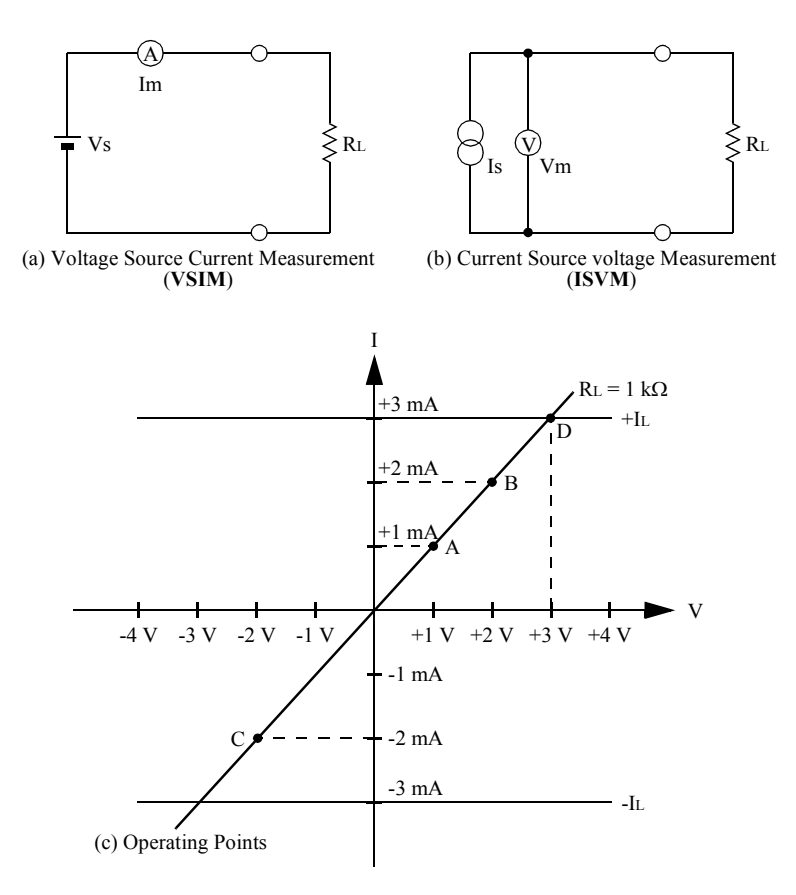

Figure 2-15 DC Measurement

Preparation before measurement

- 1. Follow the procedure described in Section 2.2.4, "Initializing Setting Conditions" and initialize the settings of this instrument.
- 2. Connect the sample with the supplied input and output cable and alligator clips.
  - Connect the A08532 alligator clips to the supplied A01044 input and output cable.
  - Connect the input and output cable to HI OUTPUT and LO OUTPUT terminals of this instrument.
  - Clip the sample 1 k $\Omega$  resistor with the alligator clips.

2.2.5 DC Measurement

Setting the source value

3. Press 123..., 1, and ENTER in order.

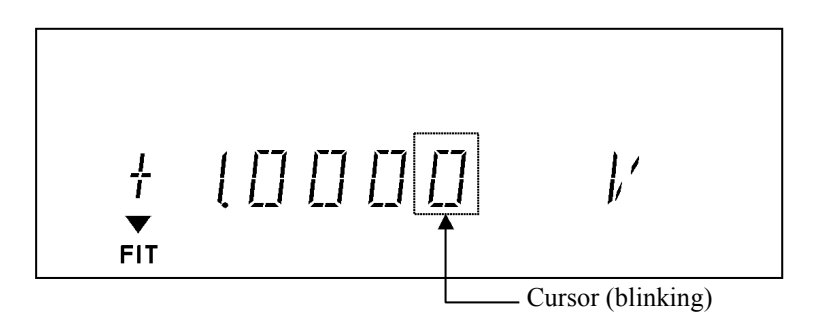

Setting current limiter

- 4. Press LIMIT.
- 5. Press 123. .., 3, UNIT ▼, and ENTER in order.

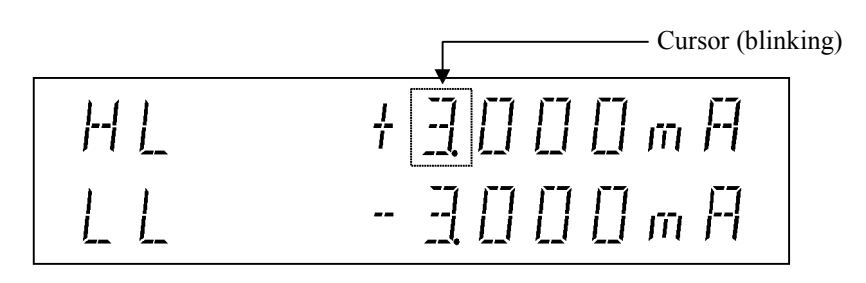

#### 6. Press LIMIT.

NOTE: The following example operation shows by using ideal values that measured devices and properties such as a 1 k $\Omega$  resistor, cable resistance, and the 6240A, are assumed to have no errors in both sources and the measurement. In the actual operation, some error factors do exist and the measured values will be different from the example.

Voltage source (VSIM)

7. Press OPR.

The OPR indicator turns on showing the operational (output ON) status. The current measurement value is shown when 1 V is applied to a 1 k $\Omega$  resistor. (See point A in Figure 2-15)

### 2.2.5 DC Measurement

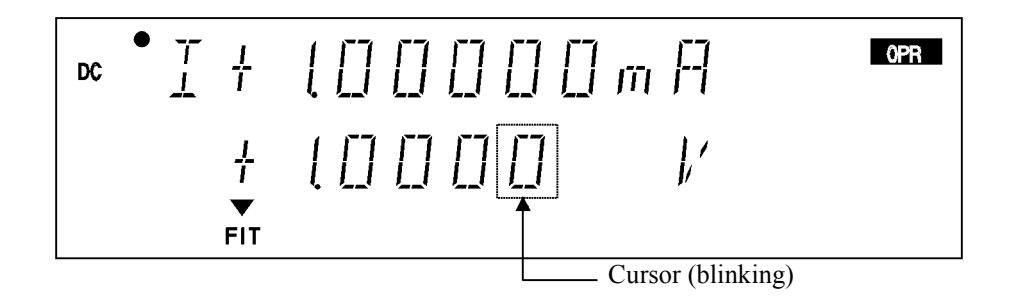

8. Press  $\triangleleft$  to move the cursor to "1", and press  $\triangle$  to change the source value to 2 V. The current-measurement value is shown when 2 V is applied to a 1 k $\Omega$  resistor. (See point B in Figure 2-15)

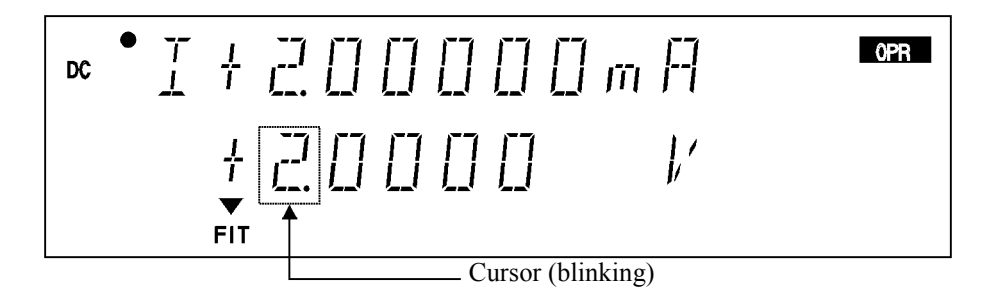

 Press < to shift the cursor to "+" and press ∨ to change the source value to -2 V. (See point C in Figure 2-15)

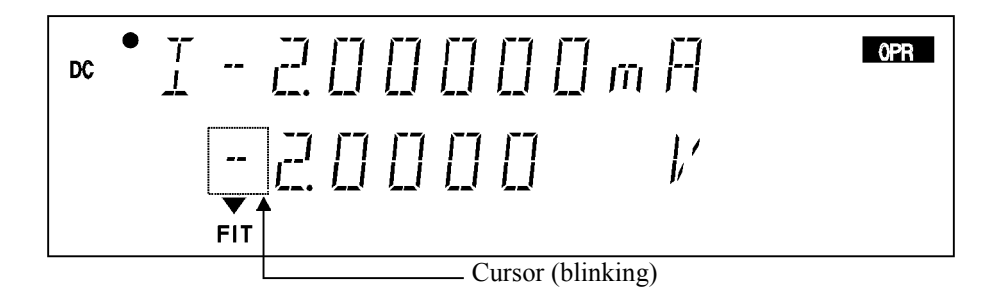

10. Press  $\triangle$  to return the source value to +2 V, and the press **123..., 4**, and **ENTER** in order.

The voltage-source value is set to 4 V in 15 V range.

Because the limiter restricts the source current, the limiter indicator turns on. (See point D in Figure 2-15)

6240A DC Voltage Current Source/Monitor Operation Manual

2.2.5 DC Measurement

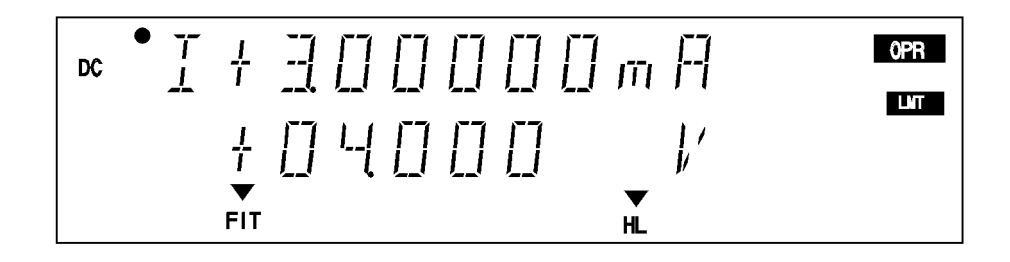

Current-source (ISVM)

11. Press VS/IS.

The setting changes to the current-source and set Suspend status.

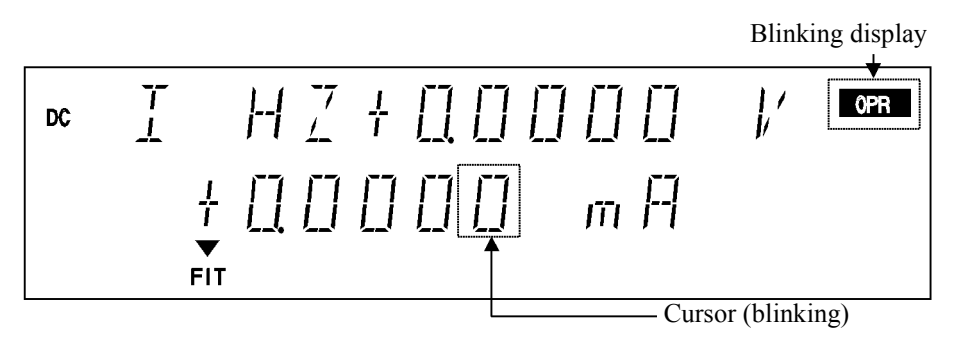

12. Press 123..., 2, ENTER, and then OPR in order.

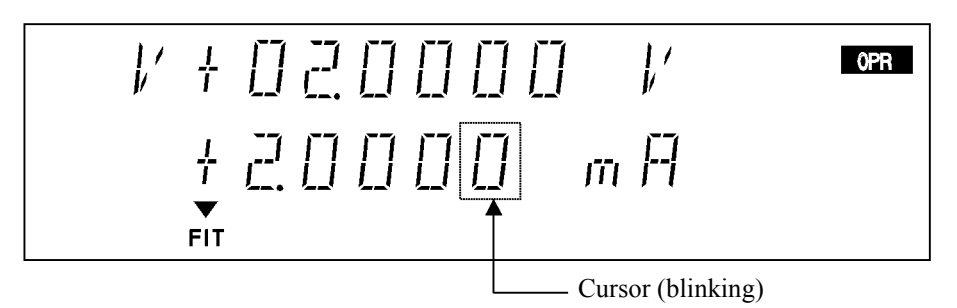

13. Press the **MON** twice to switch voltage-measurement. (See point B in Figure 2-15)

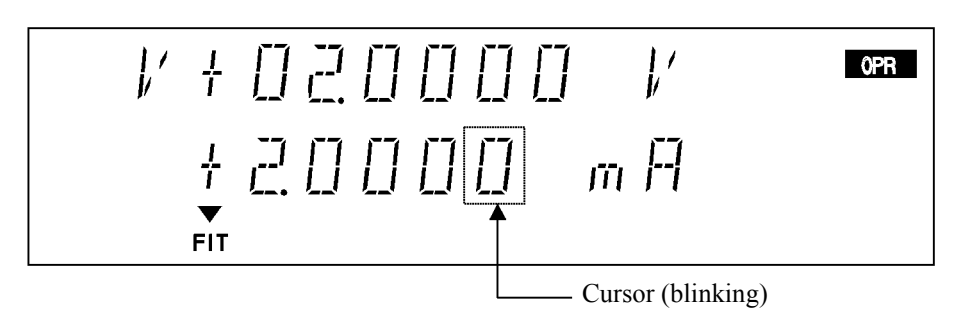

## 2.2.6 Pulse Measurement

The section describes an example operation which uses the pulse source mode.

The following describes the measuring pulse mode by changing A and B measurement points as shown in Figure 2-16 for voltage source current measurement.

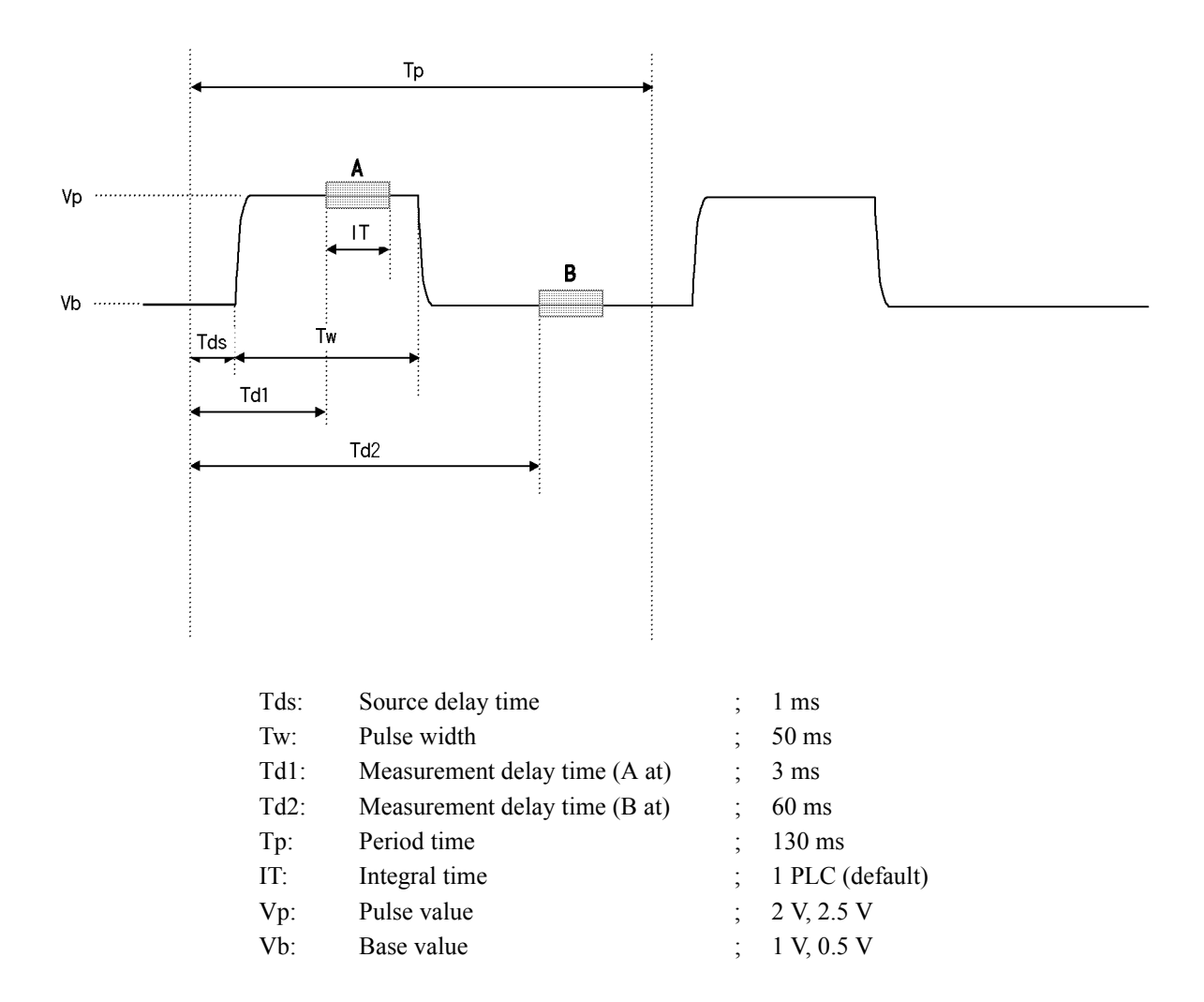

Figure 2-16 Pulse Measurement

### Preparation

1. Follow the procedure described in Section 2.2.5, "DC Measurement" to prepare for the measurement.

Setting pulse source value

2. Press 123..., 2, and ENTER in order.

Setting current-limiter value

- 3. Press LIMIT, 123..., 3, UNIT ▼, and ENTER in order.
- 4. Press LIMIT to return to the Home screen.

Setting base value

- 5. Press MENU.
- 6. Press 4W/2W ( $\leftarrow$ ) and RCL ( $\rightarrow$ ) to select *A*) *SOURCE*, and press DOWN ( $\downarrow$ ) to move to the change hierarchy.
- After confirming the item is *I*) *PLS Base*, press 123..., 1, and ENTER in order.
   1 V has been set.

Setting pulse time

- 8. Press UP ( $\uparrow$ ), RCL ( $\rightarrow$ ), RCL ( $\rightarrow$ ), RCL ( $\rightarrow$ ), and DOWN ( $\downarrow$ ) to enter into the time setting.
- 9. Press RCL ( $\rightarrow$ ) to select 2) Src Delay.
- 10. Press 123..., 1, and ENTER in order to set Tds to 1 ms.
- 11. Press RCL ( $\rightarrow$ ) to select 3) Meas Delay.
- 12. Press 123..., 3, and ENTER in order to set Td1 to 3 ms.

- 13. Press RCL ( $\rightarrow$ ) to select 4) *Pls width*.
- 14. Press 123..., 5, 0, and ENTER in order to set Tds to 50 ms.
- 15. Press RCL ( $\rightarrow$ ) to select 5) Period.
- 16. Press123..., 1, 3, 0, and ENTER in order to set Tp to 130 ms.
- 17. Press MENU to return to the Home screen.
- 18. Press MODE to display the *Source Mode* setting screen.
- 19. Press  $\bigtriangledown$  to select *PLS*.

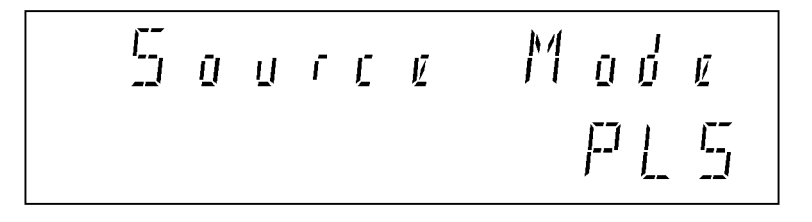

Current-measurement at pulse value

- 20. Press ENTER to return to the Home screen.
- 21. Press **OPR** to set the 6240A in the operation mode.

The current-measured value at pulse value 2 V is displayed on the screen (See Figure 2-16, Point A).

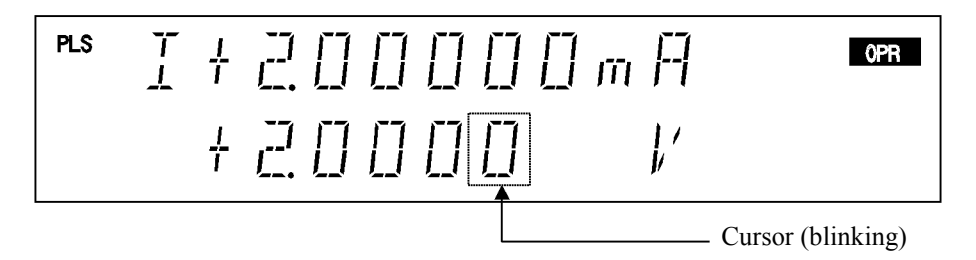

22. Press  $\triangleleft$  and  $\triangle$  to change the source value (pulse value) to 2.5 V. The current-measured value at pulse value 2.5 V is displayed on the screen.

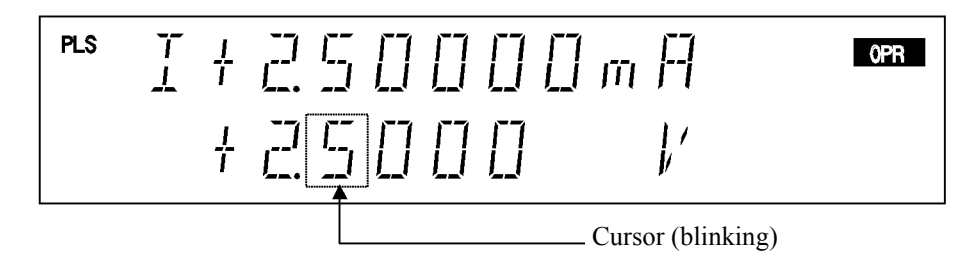

Current-measurement at base value

23. Follow the procedure 11 to set the major delay time at 60 ms and then press **MENU**.

The Home screen (Td2) is displayed.

The current-measured value at base value 1 V is displayed on the screen. (See the B point in Figure 2-16).

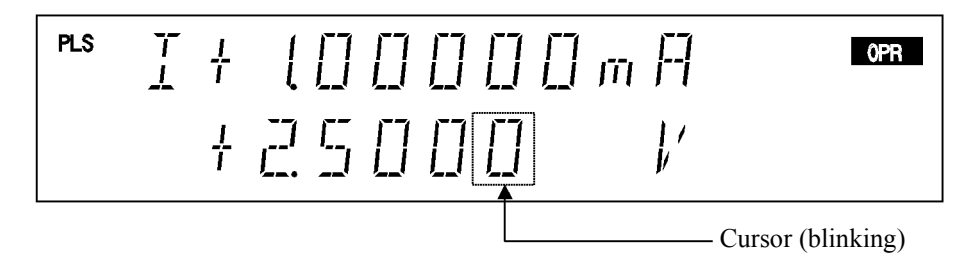

24. Follow the procedure 6 to change the base value to 0.5 V and then press **MENU**. The Home screen is displayed.

The current-measured value at base value 0.5 V is displayed on the screen.

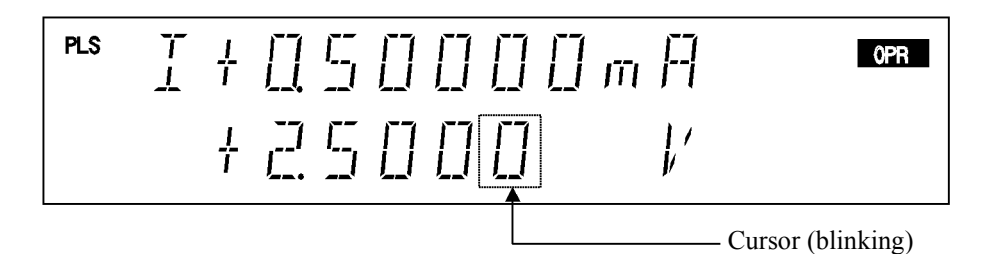

2.2.7 Sweep Measurement

## 2.2.7 Sweep Measurement

This section describes the process which reads out the measurement data from memory by using the sweep source mode.

Using voltage source current measurement (VSIM), the 6240A linear-sweeps from 1 to 10 V 1 V steps as shown in Figure 2-17 below.

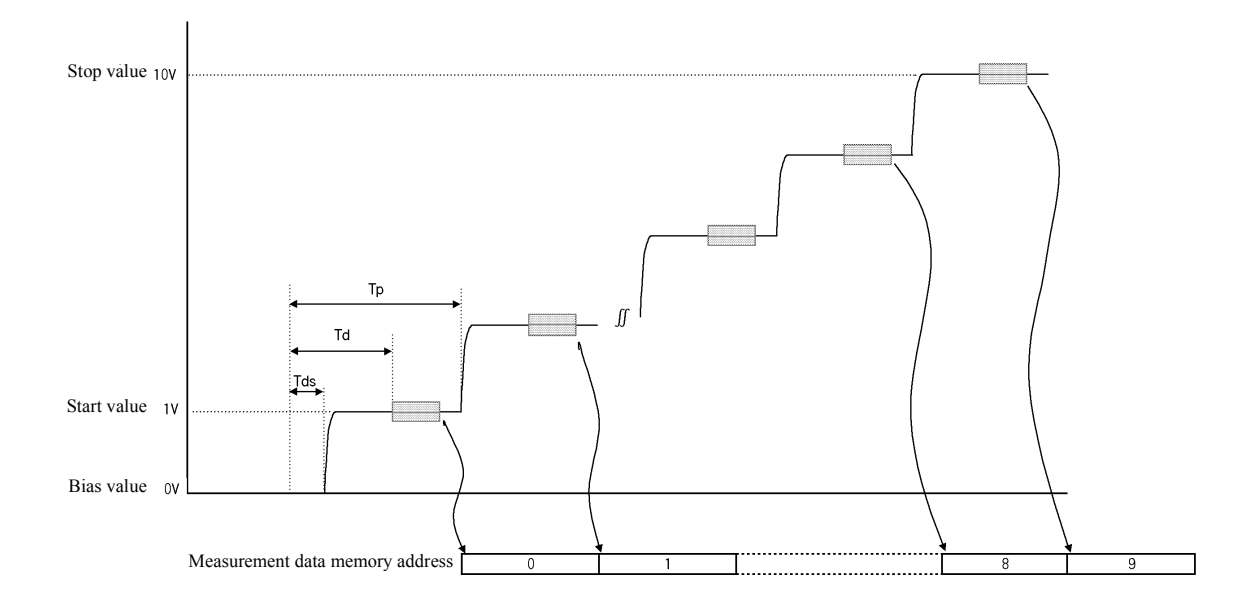

| Source mode:                 | DC Sweep               |
|------------------------------|------------------------|
| Sweep type:                  | Linear Sweep (default) |
| Bias value:                  | 0 V (default)          |
| Start value:                 | 1 V                    |
| Stop value:                  | 10 V                   |
| Step value:                  | 1 V                    |
| Integral time:               | 1 PLC (default)        |
| Source delay time (Tds):     | 1 ms                   |
| Measurement delay time (Td): | 4 ms                   |
| Period time (Tp):            | 100 ms                 |
| Current limiter:             | 30 mA                  |

Figure 2-17 Sweep Measurement

2.2.7 Sweep Measurement

### Preparation

1. Follow the same procedure described in Section 2.2.5, "DC Measurement."

Setting the current-limiter

- 2. Press LIMIT, 123..., 3, 0, and ENTER in order, to set the current limiter within ±30 mA.
- 3. Press LIMIT to return to the Home screen.

Setting the sweep source mode

- Press MODE, ▽, ▽, and ENTER in order.
   DC indicator and SWP indicator turns on to show DC Sweep has been set.
- 5. Press MENU.
- 6. Press 4W/2W (←) and RCL (→) to select *B*) *SWEEP*, and press DOWN (↓) to move to the change hierarchy.
- 7. Check that *Linear* is selected in *I*) *Sweep Type*.

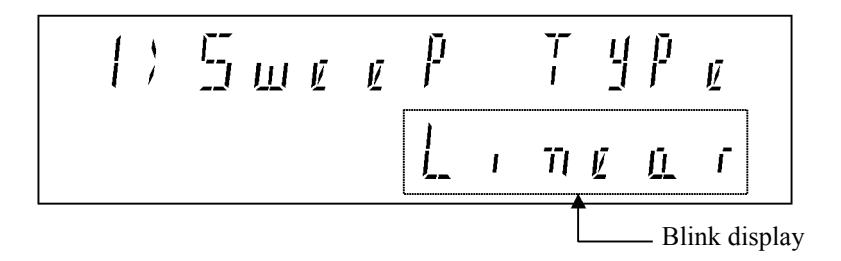

Setting sweep source-voltage

- 8. Press UP ( $\uparrow$ ), RCL ( $\rightarrow$ ), DOWN ( $\downarrow$ ) in order to select 1) Start Value.
- 9. Press 123..., 1, and ENTER in order to set the start value at 1 V.
- 10. Press RCL ( $\rightarrow$ ) to select 2) Stop Value.
- 11. Press 123..., 1, 0, and ENTER in order to set the stop value at 10 V.
- 12. Press RCL ( $\rightarrow$ ) to select 3) Step Value.
- 13. Press 123..., 1, and ENTER in order to set the step value at 1 V.
- 14. Press RCL  $(\rightarrow)$  to select 4) *Bias Value*, and check the bias value is set to 0 V.

2.2.7 Sweep Measurement

Setting sweep time

- 15. Press UP ( $\uparrow$ ) and RCL ( $\rightarrow$ ) to select D) TIME.
- 16. Press **DOWN** ( $\downarrow$ ) and **RCL** ( $\rightarrow$ ) to select 2) Src Delay.
- 17. Press 123..., 1, and ENTER in order to set the source delay time at 1 ms.
- 18. Press RCL ( $\rightarrow$ ) to select 3) Meas Delay.
- 19. Press 123..., 4, and ENTER in order to set the major delay time at 4 ms.
- 20. Press RCL ( $\rightarrow$ ) twice to select 5) *Period*.
- 21. Press 123..., 1, 0, 0, and ENTER in order to set the period time at 100 ms.

Setting measurement memory

- 22. Press UP ( $\uparrow$ ) and RCL ( $\rightarrow$ ) twice to select *F*) *MEMORY*.
- 23. Press **DOWN** ( $\downarrow$ ) to check that 1) *Store Mode* is set to *Normal*.
- 24. Press RCL ( $\rightarrow$ ) and ENTER to clear the data in the measurement data memory.

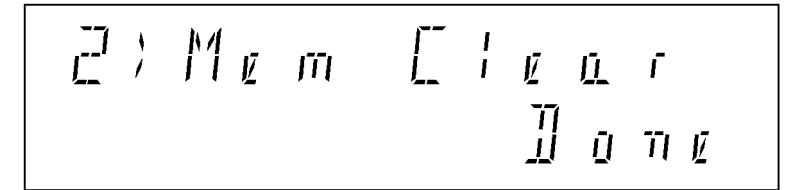

- 25. Press MENU to return to the Home screen.
- 26. Press STORE.

The ST indicator turns on and STORE ON is set.
2.2.7 Sweep Measurement

#### Starting sweep measurement

27. Press **OPR** to set the operational status. The source value shows the bias value.

| SWP T<br>DC <u>I</u> |                                          | OPR          |  |
|----------------------|------------------------------------------|--------------|--|
| ST                   | + [] [] [] [] [] [] [] [] [] [] [] [] [] | <b>]</b> , ′ |  |

### 28. Press TRIG.

The sweep starts while displaying the source and the measurement value. When the sweep is completed, the final measurement value is displayed.

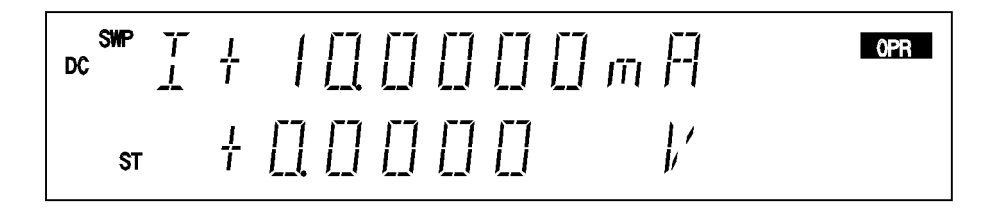

Reading measurement results (data)

- 29. Press STBY to set the Standby mode.
- 30. Press **RCL** to read the data stored in the measurement data memory. It displays the final stored data.

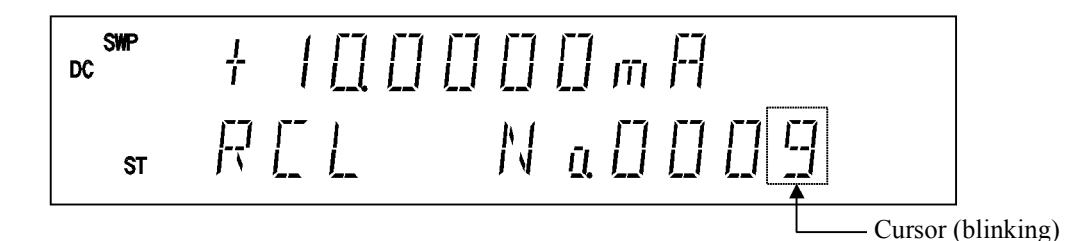

31. Keep pressing  $\nabla$  changes the memory number and then reads the stored data one by one and displays them on the screen.

Pressing 123... enters the direct input mode and optional memory number can also be specified and read.

32. Press RCL to return to the Home screen.

2.3 Saving and Loading Parameters

### 2.3 Saving and Loading Parameters

The 6240A can save the setting parameters in the non-volatile memory, the domain 0 to 3.

The data saved in the domain 0 is loaded at power ON.

This section describes the operation and procedure for saving and loading the parameters.

1. Saving and Loading Parameter Operation

The 6240A has a random memory data save area, separated from the parameter save area. Figure 2-18 shows saving, loading, and clearing the parameters and random memory.

#### NOTE: The following parameter cannot be saved in areas 0 to 3.

When set, the parameter is always saved in a different area and loaded when the power is switched on.GPIB address (HA\_01)

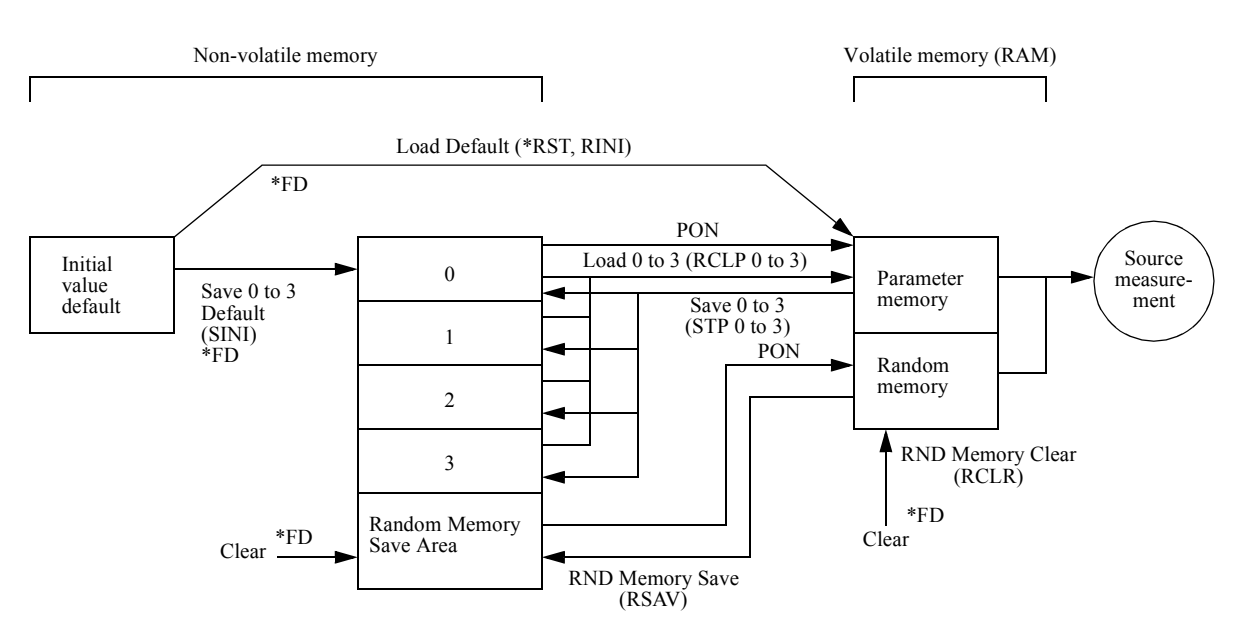

• PON: Power ON

• \*FD: Initialized at factory shipment

• () refers to GPIB command.

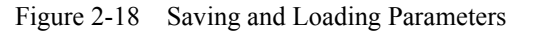

2.3 Saving and Loading Parameters

2. Procedure for Saving and Loading Parameters

Saving parameters

- 1. Press MENU.
- 2. Press 4W/2W ( $\leftarrow$ ) and RCL ( $\rightarrow$ ) to select *K*) *SAVE PARAM*.
- 3. Press **DOWN** ( $\downarrow$ ) and then **4W/2W** ( $\leftarrow$ ) and **RCL** ( $\rightarrow$ ) to select the save area.
- 4. Press ENTER.

Saving is completed.

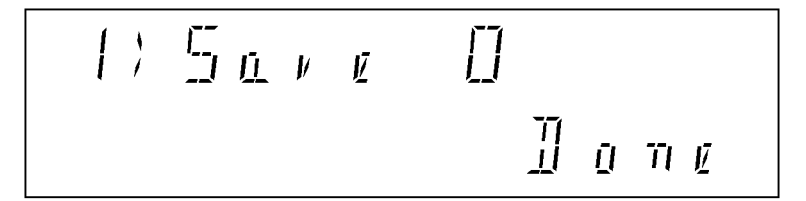

5. Press MENU to return to the Home screen.

Loading parameters

- If the 6240A is in Operate or Suspend status, select the Standby mode. The Standby mode is displayed on the setting screen only in Standby status.
- 2. Press MENU.
- 3. Press 4W/2W ( $\leftarrow$ ) and RCL ( $\rightarrow$ ) to select *J*) *LOAD PARAM*.
- 4. Press **DOWN** ( $\downarrow$ ), **4W/2W** ( $\leftarrow$ ) and **RCL** ( $\rightarrow$ ) to select the load area.
- 5. Press ENTER.

Loading is completed.

6. Press MENU to return to the Home screen.

3. MEASUREMENT EXAMPLE

# **3. MEASUREMENT EXAMPLE**

### 3.1 Measurement of Diode

This section describes an example of measuring diode forward voltage (VF) with pulse current.

NOTE: Use 4-wire connection for accurate measurement of the forward voltage.

The measurement conditions are described below.

VF measurement:

Measure with pulse current for forward voltage (VF) at 100 mA to avoid influence from the heat.

Also use Null calculation to compensate the error in voltage-drop in a 2-wire connection cable.

| VF measurement con | nditions example |
|--------------------|------------------|
| Source mode:       | Pulse            |
| Pulse current:     | 100 mA           |
| Base current:      | 0 mA             |
| Limiter:           | 1.5 V            |
| Pulse width:       | 5 ms             |
| Period:            | 100 ms           |
| Integral time:     | 1 ms             |
| Measurement delay: | 3 ms             |
| Measurement range: | VM AUTO          |
| NULL:              | ON               |

### 3.1 Measurement of Diode

Connecting a sample

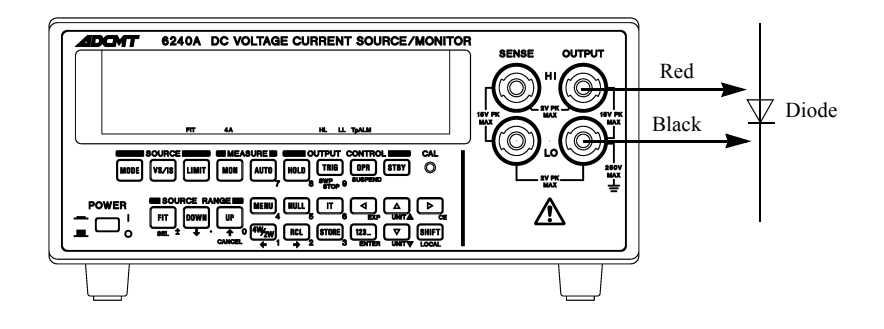

Figure 3-1 Diode Measurement Connection

Measurement of the diode forward voltage

- 1. Set the VF measurement conditions parameter.
- 2. Short-circuit the HI OUTPUT cable (red) and LO OUTPUT cable (black) to obtain the Null value.
- 3. Turn on Operate.
- 4. Press NULL.
- 5. Select the Standby or Suspend mode.
- 6. Connect anode of the diode to HI OUTPUT cable (red) and cathode to LO OUT-PUT cable (black).
- 7. Turn the Operate ON.

The VF measurement result is displayed.

3.2 Battery Charge and Discharge Test

### 3.2 Battery Charge and Discharge Test

This section describes an example of the charging and discharging test of rechargeable batteries such as NiCad batteries and nickel-metal hydride batteries.

The charging and discharging tests take a long time and should be executed by the system which uses GPIB. However, a manual operation example of using the functions of the 6240A is described.

Charge with DC constant-current and constant-voltage, and finish the charge when the charged current reaches below the specified voltage.

Discharge with pulse constant-current, and finish the discharge when the battery voltage reaches below the specified voltage.

Set the voltage-limiter at the same polarity, and avoid overcharge and over-discharge by setting HL value as the charge upper-limit and LL value as discharge lower-limit.

Set the Suspend voltage at the same voltage of the sample battery - HiZ - to reduce the transient current in operating status.

Store the discharged voltage in the memory to read it out after completing the test.

However, the memory can only store 5000 data items. Even if the limit is exceeded, output continues but no data is stored.

In this case, up to a maximum of 5000 minutes (=1.38 time) worth of data can be stored.

### NOTE:

- 1. Use 4-wire connection to execute an accurate voltage-measurement.
- 2. Be careful when setting the source value and limiter value so that excessive voltage and current may not be applied against the battery's rated-voltage and capacity.

Test conditions are described below.

Charging test: Charge with constant current 1 A. After the charged voltage reaches 1.45 V, charge with constant voltage.

Stop charging when the charged current reaches 100 mA or less.

| Charging Test Condition Example |                                      |  |  |
|---------------------------------|--------------------------------------|--|--|
| Source mode:                    | DC                                   |  |  |
| Source current:                 | 1 A                                  |  |  |
| Limiter:                        | HL value; 1.45 V                     |  |  |
|                                 | LL value; 0.95 V                     |  |  |
| Suspend voltage:                | HiZ ; 1.20 V                         |  |  |
| Period:                         | 1 s                                  |  |  |
| Integral time:                  | 200 ms                               |  |  |
| Measurement range:              | 1 A range fixed                      |  |  |
| Memory:                         | NORMAL, STORE ON                     |  |  |
| Comparator:                     | ON                                   |  |  |
| -                               | Comparator lower limit value: 100 mA |  |  |
| External control signals:       | OPERATE OUT; STBY IN                 |  |  |
|                                 | COMPPLETE OUT; Comp-LO               |  |  |
|                                 | Pulse width; 100 µs                  |  |  |
| Remote sensing:                 | 4-wire                               |  |  |

6240A DC Voltage Current Source/Monitor Operation Manual

3.2 Battery Charge and Discharge Test

Discharge test:

Shown in Figure 3-2, discharge with the 2 A constant current, pulse width 20 ms, and a 1 second cycle. Finish the discharge when the voltage reaches 1.0 V. Store the battery voltage in the memory to read it out after completing the test. However, the data stored in the memory is up to 5000 minutes from starting the discharge due to the restriction of memory capacity.

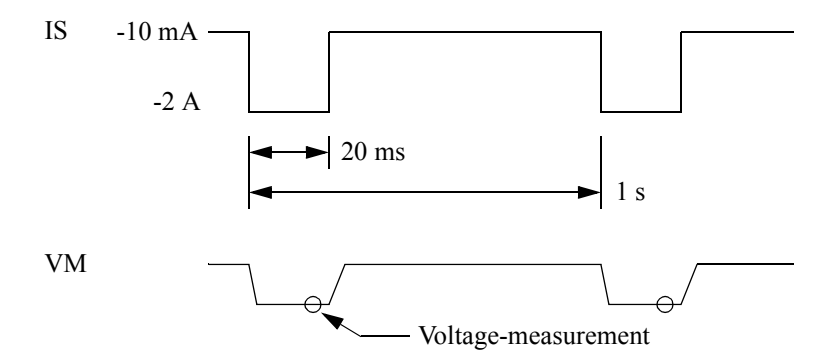

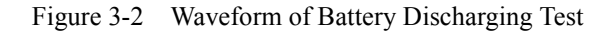

| Discharge Test Conditions |                         |  |  |
|---------------------------|-------------------------|--|--|
| Source mode:              | Pulse                   |  |  |
| Pulse current:            | -2 A                    |  |  |
| Base current:             | -10 mA                  |  |  |
| Limiter:                  | HL value; 1.45 V        |  |  |
|                           | LL value; 0.95 V        |  |  |
| Suspend voltage:          | HiZ ; 1.20 V            |  |  |
| Pulse width:              | 20 ms                   |  |  |
| Period:                   | 1 s                     |  |  |
| Integral time:            | 1 ms                    |  |  |
| Measurement delay:        | 18 ms                   |  |  |
| Measurement range:        | 3 V range fixed         |  |  |
| Memory:                   | NORMAL, STORE ON        |  |  |
| Comparator:               | ON                      |  |  |
|                           | Upper limit value 1.5 V |  |  |
|                           | Lower limit value 1.0 V |  |  |
| Remote sensing:           | 4-wire                  |  |  |

3.2 Battery Charge and Discharge Test

#### Connecting the sample

- 1. Connect by using 4-wire as shown in Figure 3-3 so that the cable does not cause a voltage drop.
- Connect COMPLETE OUT terminal with OPERATE IN terminal on the rear panel by using the BNC-BNC cable A01036. This is to set the unit Standby automatically after completing the charge or discharge.

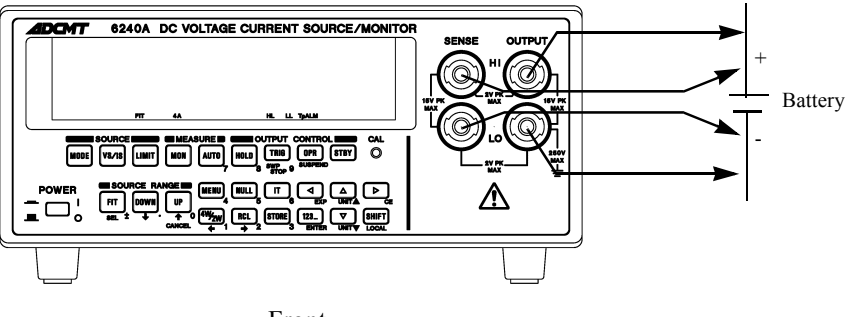

Front

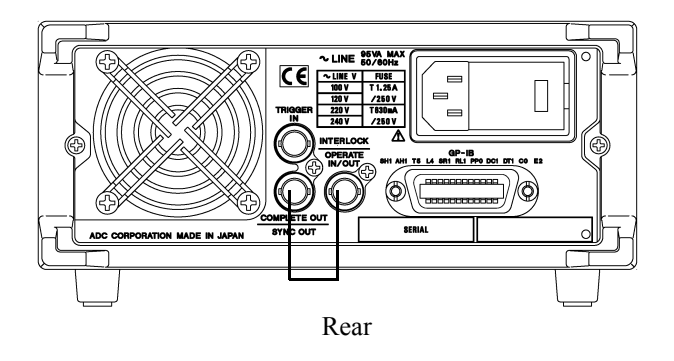

Figure 3-3 Battery Charge Discharge Test Connection

### Charge test

- 1. Set at Current-source Current-measurement.
- 2. Set the charge test conditions parameters.
- 3. Turn Operate ON.

The battery starts charging with constant current and the charging current reduces as the battery voltage reaches to + 1.45 V. The battery charge completes automatically sets to Standby when reaching 100 mA or less. 3.2 Battery Charge and Discharge Test

Discharge Test

- 1. Set at Current-source Voltage-measurement.
- 2. Set the discharge test conditions parameters.
- 3. Turn Operate ON.

Battery charging starts by using the pulse current and discharging is completed when the battery voltage is  $\pm 1.0$  V or less and the battery automatically enters the stand-by mode.

## 4. REFERENCE

# 4. **REFERENCE**

This chapter describes panel keys, parameter groups, parameter items, and parameter functions in the following sections.

- Menu index: Use this index as a key index to chapter 4.
- Menu map: Shows panel key menu configuration.
- Function description: Describes parameter groups, parameter items, and parameter functions.

### 4.1 Menu Index

Use the Menu index as a key word index for searching descriptions.

| Operation Key | Pag  | es   | Operation Key | Pag  | ;es  |
|---------------|------|------|---------------|------|------|
| Auto Zero     | 4-4, | 4-11 | Maximum       | 4-4, | 4-13 |
| Average       | 4-4, | 4-13 | Meas Delay    | 4-4, | 4-10 |
| Bias Value    | 4-3, | 4-9, | MEASURE       | 4-3, | 4-4, |
|               | 4-10 |      |               | 4-11 |      |
| Clear Data    | 4-4, | 4-12 | Measure SW    | 4-4, | 4-11 |
| Cmpl/Sync     | 4-4, | 4-14 | Mem Clear     | 4-4, | 4-11 |
| Compare SW    | 4-4, | 4-12 | MEMORY        | 4-3, | 4-4, |
| CompareBuz    | 4-4, | 4-16 |               | 4-11 |      |
| COMPUTE       | 4-3, | 4-4, | Minimum       | 4-4, | 4-13 |
|               | 4-12 |      | Monitor       | 4-5, | 4-17 |
| Data Set      | 4-4, | 4-12 | Notice Buz    | 4-4, | 4-16 |
| Dflt 0-3      | 4-4, | 4-15 | Null Value    | 4-4, | 4-13 |
| Disp Digit    | 4-4, | 4-11 | OPR Signal    | 4-4, | 4-13 |
| Disp Unit     | 4-4, | 4-11 | Period        | 4-4, | 4-10 |
| Dsp/key Tst   | 4-4  |      | PLS Base      | 4-3, | 4-8  |
| Error Log     | 4-4, | 4-16 | Pls Width     | 4-4, | 4-10 |
| EXT-SIGNAL    | 4-3, | 4-4, | PSW Base      | 4-3, | 4-9, |
|               | 4-13 |      |               | 4-10 |      |
| GPIB Setup    | 4-4, | 4-15 | RANDOM MEMORY | 4-3, | 4-4, |
| High Value    | 4-4, | 4-12 |               | 4-12 |      |
| Hold Time     | 4-4, | 4-10 | Repeat cnt    | 4-3, | 4-9  |
| Level Value   | 4-3, | 4-10 | Reverse       | 4-3, | 4-8  |
| Limit Buz     | 4-4, | 4-15 | Rtrn Bias     | 4-3, | 4-9  |
| LMT Input     | 4-3, | 4-8  | Sample        | 4-4, | 4-12 |
| Load 0        | 4-4, | 4-15 | Sample Cnt    | 4-3, | 4-10 |
| Load 1        | 4-4, | 4-15 | Save 0        | 4-4, | 4-15 |
| Load 2        | 4-4, | 4-15 | Save 1        | 4-4, | 4-15 |
| Load 3        | 4-4, | 4-15 | Save 2        | 4-4, | 4-15 |
| Load dflt     | 4-4, | 4-15 | Save 3        | 4-4, | 4-15 |
| LOAD PARAM    | 4-3, | 4-4, | Save Data     | 4-4, | 4-12 |
|               | 4-15 |      | SAVE PARAM    | 4-3, | 4-4, |
| Low Value     | 4-4, | 4-12 |               | 4-15 |      |
| Max/Min SW    | 4-4, | 4-12 | Scaling SW    | 4-4, | 4-12 |

4.1 Menu Index

| SCL Val_A   | 4-4, | 4-12 |
|-------------|------|------|
| SCL Val_B   | 4-4, | 4-12 |
| SCL Val C   | 4-4, | 4-12 |
| Self Test   | 4-4, | 4-16 |
| Sig Width   | 4-4, | 4-14 |
| SOURCE      | 4-3, | 4-4, |
|             | 4-8  |      |
| Source Mode | 4-5, | 4-17 |
| Src Delay   | 4-4, | 4-10 |
| Start Value | 4-3, | 4-9  |
| Step Value  | 4-3, | 4-9  |
| Stop Value  | 4-3, | 4-9  |
| Store Mode  | 4-4, | 4-11 |
| Suspend V   | 4-3, | 4-8  |
| Suspend Z   | 4-3, | 4-8  |
| SWEEP       | 4-3, | 4-4, |
|             | 4-8  |      |
| Sweep Adr   | 4-3, | 4-10 |
| Sweep Type  | 4-3, | 4-8  |
| SWEEP VAL   | 4-3, | 4-4, |
|             | 4-9  |      |
| SWP Range   | 4-3, | 4-8  |
| SYSTEM      | 4-3, | 4-4, |
|             | 4-15 | ,    |
| TIME        | 4-3, | 4-4, |
|             | 4-10 | -    |
| Total       | 4-4, | 4-13 |
| View Mx/Mn  | 4-4, | 4-12 |
|             |      |      |

4.2 Menu Map

# 4.2 Menu Map

This section describes panel key menu configurations.

| AUTO<br>DOWN<br>FIT<br>HOLD<br>T<br>LIMIT<br>MENU<br>SURCEPLS Base<br>SWEEP VAL<br>SWEEP VAL<br>TIME<br>MEMORY<br>RANDOM MEMORY<br>COMPUTE<br>EXT-SIGNAL<br>LOAD PARAM<br>SAVE PARAM<br>SYSTEM<br>SURCERepeat cnt<br>Rtm Bias<br>(In the Linear mode)<br>SAVE PARAM<br>SYSTEM<br>Suppose<br>(In the Linear mode)<br>Start Value<br>Story Value<br>Stary Value<br>Sta          | NOTE:                                                                                                    | refers to panel              | l keys.                                                                                                    |
|----------------------------------------------------------------------------------------------------|----------------------------------------------------------------------------------------------------|------------------------------|----------------------------------------------------------------------------------------------------|
| AUTO<br>DOWN<br>FIT<br>HOLD<br>T<br>LIMIT<br>MENU<br>SURCEPLS Base<br>Suspend Z<br>LMT Input<br>MEASURESuspend Z<br>LMT Input<br>MEASURESuspend Z<br>LMT Input<br>MEASURESuspend Z<br>LMT Input<br>MEASURESuspend Z<br>LMT Input<br>MEASURESuspend Z<br>LMT Input<br>Suspend Z<br>LMT Input<br>Suspend Z<br>Suspend Z<br>LMT Input<br>Suspend Z<br>LMT Input<br>Suspend Z<br>Suspend Z<br>Suspend Z<br>Suspend Z<br>LMT Input<br>Suspend Z<br>Suspend Z<br>Suspen | Oi                                                                                                    | ther labels refer to paramet | ers.                                                                                                    |
| Bias Value                                                                                                    | AUTO<br>DOWN<br>FIT<br>HOLD<br>IT<br>LIMIT<br>MENU<br>SWE<br>SWE<br>TIM<br>MEA<br>RAN<br>COM<br>EXT<br>LOA<br>SAV<br>SYS | JRCE                         | PLS Base   Suspend V   Suspend Z   LMT Input   Sweep Type   SWP Range   Reverse   Repeat cnt   Rttn Bias   (In the Linear mode)   Start Value   Stop Value   Stop Value   Bias Value   PSW Base   (In the Fixed mode)   Level Value   Sample Cnt   Bias Value   PSW Base   (In the Random mode)   Sweep Adr   Bias Value |

4.2 Menu Map

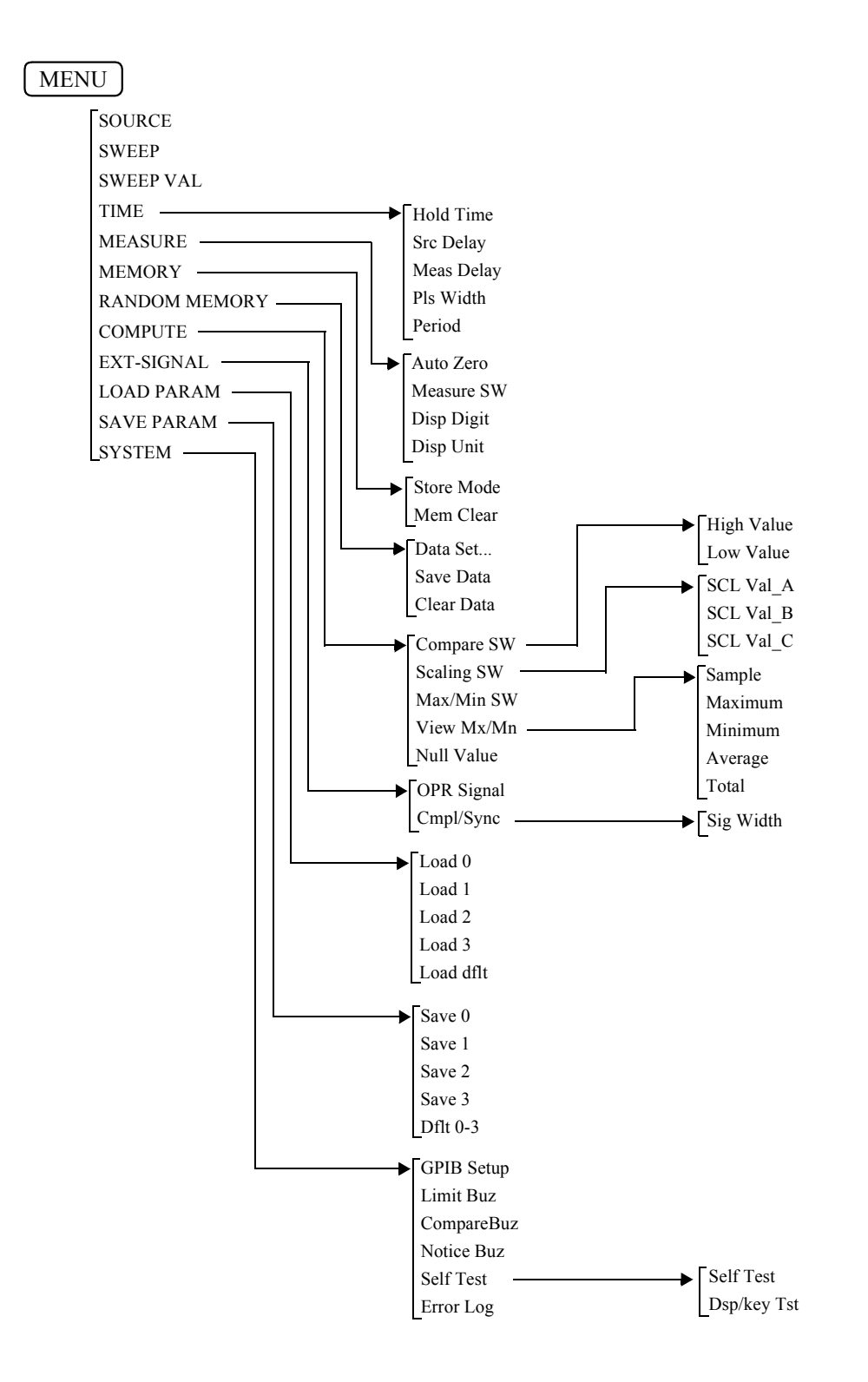

4.2 Menu Map

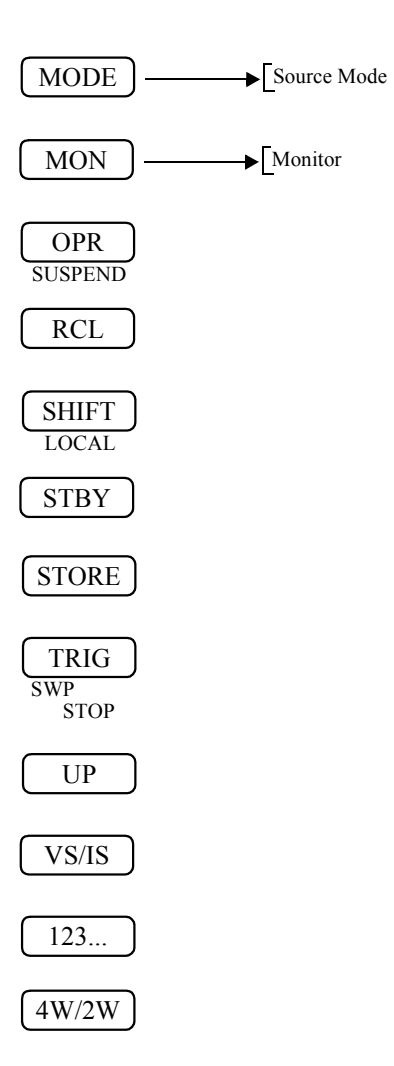

4.3 Function Description

### 4.3 **Function Description**

This section describes panel key and parameter functions.

### 4.3.1 AUTO Key (Measurement Range)

Switches between measurement auto range and fixed range.

Auto range: Measures the minimum range between the limiter range and the optimal range. AUTO indicator turns on.

If the measurement function and the source function are different, the auto range function activates.

If the measurement function and the source function are the same, the function is fixed at the source range even if the AUTO indicators is on.

|                | Voltage-measurement | Current-measurement | Resistance-measurement |
|----------------|---------------------|---------------------|------------------------|
| Voltage-source |                     | •                   | •                      |
| Current-source | •                   |                     | •                      |

• : Measurement auto range enabled

---: Fixed at source range

Fixed range:

Measurement does not vary. AUTO indicator turns off.

AUTO indicator turns on.

If the measurement function and the source function are different, the auto range is fixed at the limiter range.

If the measurement function and the source function are the same, the auto range is fixed at the source range.

# 4.3.2 DOWN Key (Source Range)

Decreases the source range by one step. However, it is impossible to decrease a range that can not output the current set values. In this case, the source range setting mode is set to LOCK.

### 4.3.3 FIT Key (Source Range)

It switches between the source range set modes, FIT and LOCK, to decide the source range. The source range set mode is retained at each source function.

| FIT status:    | Set the optimal range for the inputted source FIT $\checkmark$ indicator turns on. |
|----------------|------------------------------------------------------------------------------------|
| Locked status: | Fixes the present source range.<br>FIT ▼ indicator turns off.                      |

NOTE: Switching FIT/LOCK does not change the source range.

4.3.4 HOLD Key (Trigger Mode)

# 4.3.4 HOLD Key (Trigger Mode)

Switches between source and measurement trigger mode.

| Source mode | AUTO                                                                                                    | HOLD                                                                                                    |
|-------------|----------------------------------------------------------------------------------------------------|----------------------------------------------------------------------------------------------------|
| DC, pulse   | Repeats sourcing and measuring within the<br>period specified by the time parameter.<br>While measuring, the sampling indicator is<br>on.                                        | Starts sourcing and measuring<br>with the trigger input.<br>HOLD indicator turns on.                           |
| Sweep       | Repeats sourcing and measurement within<br>the time-parameter period-time.<br>While measurement, the sampling indicator<br>turns on.<br>While sweeping, 🗩 is displayed rotating. | Starts sourcing and measuring<br>with trigger input, and then<br>pauses the sweep.<br>HOLD indicator turns on. |

However, while sweeping, the trigger mode cannot be switched.

# 4.3.5 IT Key (Integration Time)

Sets the measurement integration time.

The setup value is displayed by combining F, M, S, and L indicators as follows.

| Integration time set | Lamp |      |      |      |  |  |  |
|----------------------|------|------|------|------|--|--|--|
| integration time set | F    | М    | S    | L    |  |  |  |
| 100 µs               | Half |      |      |      |  |  |  |
| 500 µs               | Full |      |      |      |  |  |  |
| 1 ms                 |      | Half |      |      |  |  |  |
| 5 ms                 |      | Full |      |      |  |  |  |
| 10 ms                |      |      | Half |      |  |  |  |
| 1 PLC                |      |      | Full |      |  |  |  |
| 100 ms               |      |      |      | Half |  |  |  |
| 200 ms               |      |      |      | Full |  |  |  |

Half: indicator turns on with half-brightness

Full: indicator turns on with full-brightness

4.3.6 LIMIT Key (Limiter Setting)

# 4.3.6 LIMIT Key (Limiter Setting)

Switches between source value setting screen and the limiter setting screen.

# 4.3.7 MENU Key (Parameter Setting)

Pressing MENU key displays the parameter group setting up screen. Select category items by using 4W/2W ( $\leftarrow$ ) and RCL ( $\rightarrow$ ) keys.

| SOURCE     | Sets source-related common elements.              |                                                                                                    |  |
|------------|---------------------------------------------------|----------------------------------------------------------------------------------------------------|--|
| PLS Base   | Sets base value at pulse source generated         |                                                                                                    |  |
| Suspend V  | Sets the output voltage in Suspend.               |                                                                                                    |  |
| Suspend Z  | Sets the c                                        | output impedance in Suspend.                                                                                                    |  |
|            | HiZ:                                              | The output current-limiter is restricted to $\pm 30~\mu A$ so the output impedance increases.                                                               |  |
|            | LoZ:                                              | the output current-limiter is set at the current-limiter value at source voltage and at 30 digits at current-source, so the output impedance decreases.     |  |
| LMT Input  | Selects th                                        | e limiter HL and LL value setting.                                                                                                    |  |
|            | ±Balance                                          | Both positive and negative values of Hl and LL value change at the same time.                                                                               |  |
|            | Separate:                                         | Sets HL and LL value separately<br>The HL and LL set range is (HL value -(minus) LL<br>value) > (Minimum setting range).<br>The same polarities can be set. |  |
| SWEEP      | Settings f                                        | for the sweep source operations.                                                                                                    |  |
| Sweep Type | Selects sy                                        | weep source mode type.                                                                                                    |  |
|            | Linear:                                           | Executes a linear sweep.                                                                                                    |  |
|            | Fixed:                                            | Executes a fixed sweep.                                                                                                    |  |
|            | Random:                                           | Executes a random sweep.                                                                                                    |  |
| SWP Range  | Selects the range functions when sweeping.        |                                                                                                    |  |
|            | Auto:                                             | Sweeps at each step from the start value to the stop value, each in an optimum range.                                                                       |  |
|            | Fix:                                              | Sweeps in the minimum fixed range, which can<br>output any source values, from the start value to<br>the stop value.                                        |  |
| Reverse    | Switches the reverse mode (double sweep) ON and C |                                                                                                    |  |
|            | On:                                               | Sweeps from the start value to the top value and continues sweeping back to the start value.                                                                |  |
|            | Off:                                              | Sweeps from the start value to the top value and then stops.                                                                                                |  |

| Repeat cnt         | Set the nu<br>Setting 0 r<br>When a nu<br>on, a each | Set the number of times to repeat the sweep.<br>Setting 0 repeats indefinitely.<br>When a number between 1 to 1000 is set and the reverse mode is<br>on, a each round sweep is counted as 1. |  |  |  |
|--------------------|------------------------------------------------------|----------------------------------------------------------------------------------------------------|--|--|--|
| Rtrn Bias          | Selects wh<br>at the exis                            | Selects whether the source value returns to the bias value or stays at the existing value.                                                                                                   |  |  |  |
|                    | On:                                                  | Returns to the bias value when the sweep is completed.                                                                                                    |  |  |  |
|                    | Off:                                                 | Stays at the source value when the sweep is completed.                                                                                                    |  |  |  |
| SWEEP VAL          | Sets value<br>Settings C                             | Sets values used when performing a sweep.<br>Settings C vary depending on the sweep type.                                                                                                    |  |  |  |
| In the Linear mode |                                                      |                                                                                                    |  |  |  |
| SWEEP VAL          |                                                      |                                                                                                    |  |  |  |
| Start Value        | Sets the L                                           | Sets the Linear Sweep start value.                                                                                                    |  |  |  |
| Stop Value         | Sets the L                                           | Sets the Linear Sweep stop value.                                                                                                    |  |  |  |
| Step Value         | Sets the L                                           | Sets the Linear Sweep step value.                                                                                                    |  |  |  |
| Bias Value         | Sets the bi                                          | Sets the bias value (Sweep start source value).                                                                                                    |  |  |  |
| PSW Base           | Sets the P                                           | ulse Sweep base value.                                                                                                    |  |  |  |
| Bias Value         | <u> </u>                                             | Step Value<br>Start Value                                                                                                    |  |  |  |

Figure 4-1 Linear Sweep

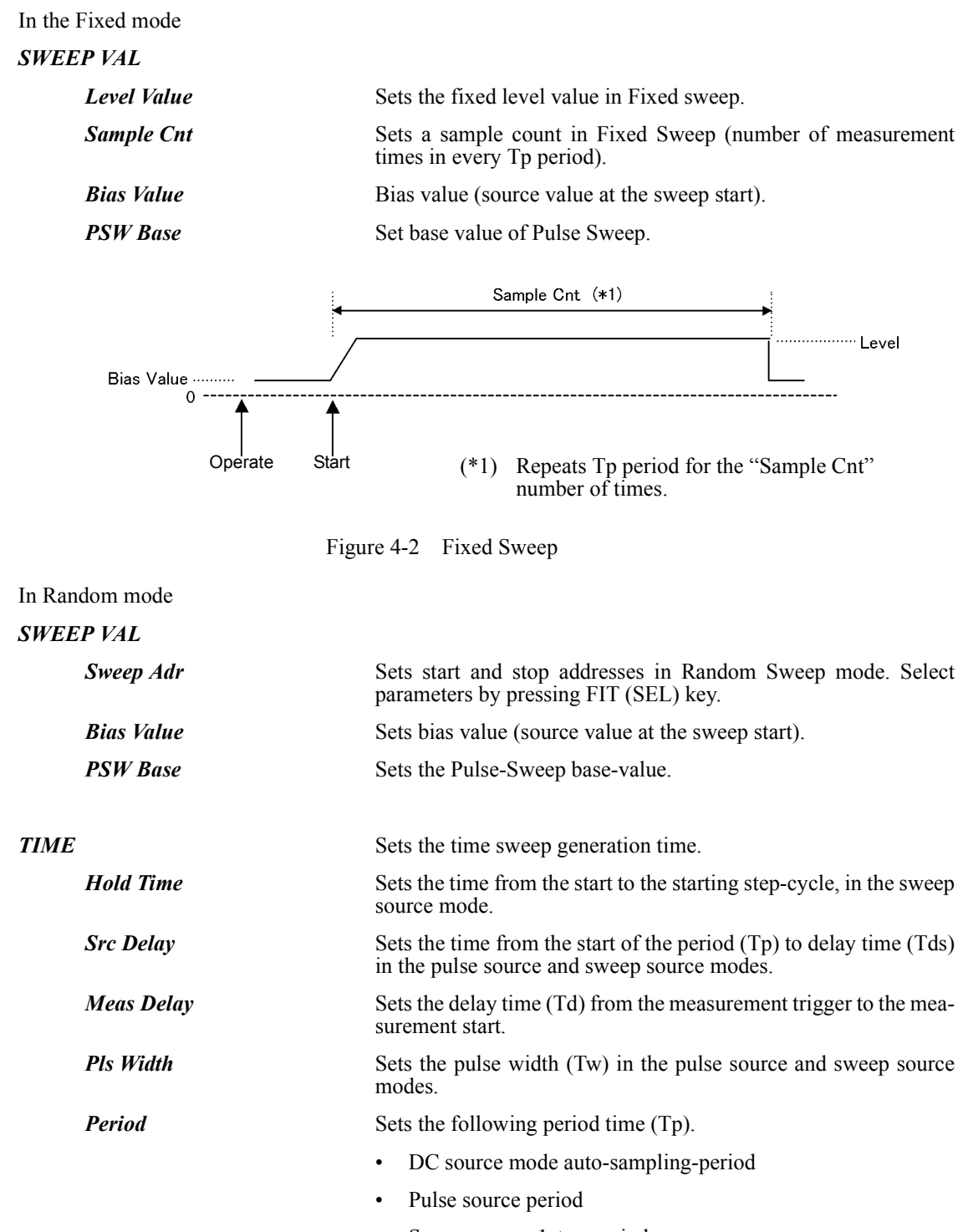

| MEASURE    | Settings for                                                                           | Settings for measurement.                                                                                                    |  |
|------------|----------------------------------------------------------------------------------------|----------------------------------------------------------------------------------------------------|--|
| Auto Zero  | Switches the                                                                           | e measurement auto zero function ON or OFF.                                                                                                    |  |
|            | On:                                                                                    | Corrects measurement zeropoint drift<br>approximately every 10 minutes. The AZ indicator<br>turns on.                                                                                                    |  |
|            | Off:                                                                                   | Turns the auto zero function OFF.<br>The AZ indicator turns off.                                                                                                    |  |
| Measure SW | Switches me                                                                            | easurement ON or OFF.                                                                                                    |  |
|            | On:                                                                                    | Executes measurement.                                                                                                    |  |
|            | Off:                                                                                   | Does not execute measurement.                                                                                                    |  |
| Disp Digit | Selects the n<br>Spaces are d<br>affect any m                                          | umber of measurement display digits.<br>lisplayed as blank digits (non-used-digits) and do not<br>easurement data.                                                                                                    |  |
|            | 5 digits:                                                                              | Displays measurement data with 5 1/2 digits.                                                                                                    |  |
|            | 4 digits:                                                                              | Displays measurement data with 4 1/2 digits.                                                                                                    |  |
|            | 3 digits:                                                                              | Displays measurement data with 3 1/2 digits.                                                                                                    |  |
| Disp Unit  | Selects the measurement data, comparable upper and low value, and output format style. |                                                                                                    |  |
|            | Prefix:                                                                                | Displays measurement data by using a small number and the unit symbol.                                                                                                    |  |
|            | Exponent:                                                                              | Displays measurement data in exponential form.                                                                                                    |  |
| MEMORY     | Sets the mea                                                                           | Sets the measurement data memory.                                                                                                    |  |
|            | • Switchin contents.                                                                   | g between Normal and Burst clears the memory                                                                                                    |  |
|            | • While the memory.                                                                    | ne ST indicator is on, data is being stored in the                                                                                                    |  |
|            | • When th no more                                                                      | e memory becomes full, the ST indicator blinks and data can be stored.                                                                                                    |  |
| Store Mode | Selects meas                                                                           | surement-data-memory functions.                                                                                                    |  |
|            | Normal:                                                                                | Stores data in the memory with in the normal<br>mode.<br>Controls data storage by switching the store switch<br>ON or OFF.<br>When changing from Burst to Normal, the store<br>switch is turned OFF and ST indicator turns off. |  |
|            | Burst:                                                                                 | Executes memory store operation with in the burst<br>mode.<br>Used for high-speed measurement.<br>ST indicator automatically turns on, and the store<br>switch does not activate.                                               |  |
| Mem Clear  | Clears the co                                                                          | ontents of the measurement data memory.                                                                                                    |  |

| RANDOM MEMORY | Sets so                                            | Sets source data for the Random Sweep.                                                                                                    |                                                                                                    |  |
|---------------|----------------------------------------------------|----------------------------------------------------------------------------------------------------|----------------------------------------------------------------------------------------------------|--|
| Data Set      | Sets ra<br>0 to 49<br>Select                       | Sets random memory contents with an address and data.<br>0 to 4999 can be used for address settings.<br>Select parameters by using the SEL key (press SHIFT).    |                                                                                                    |  |
| Save Data     | Saves The sa                                       | Saves random memory contents in internal non-volatile memory<br>The saved data is loaded at power ON.                                                            |                                                                                                    |  |
| Clear Data    | Clears                                             | the content                                                                                                    | nts of the random memory.                                                                                                   |  |
| COMPUTE       | Sets ca                                            | lculations                                                                                                    | S.                                                                                                    |  |
| Compare SW    | Switch                                             | ies the cor                                                                                                    | nparator calculation ON or OFF.                                                                                             |  |
|               | On:                                                | Execu<br>The ca<br>header                                                                                                    | tes Comparator calculation.<br>alculation result displays the 🖨 indicator, the<br>of GPIB output data, and the status byte. |  |
|               |                                                    | HI;<br>GO;<br>LO;                                                                                                    | High Value < Measurement data<br>Low Value ≤ measurement data ≤ High Value<br>Measurement data < Low Value                  |  |
|               | Off: Compar                                        |                                                                                                    | arator calculation is OFF.                                                                                                  |  |
| High Value    | Sets th                                            | Sets the comparator-calculation upper-limit value.                                                                                                    |                                                                                                    |  |
| Low Value     | Sets th                                            | Sets the comparator-calculation lower-limit value.                                                                                                    |                                                                                                    |  |
| Scaling SW    | Switch                                             | Switch the scaling calculation ON or OFF.<br>Scaling calculation =<br>$\frac{\text{(Measurement Value) - Constant B}}{\text{Constant A}} \times \text{Constant}$ |                                                                                                    |  |
|               | Scaling                                            |                                                                                                    |                                                                                                    |  |
|               | On:                                                | Execu<br>MATH                                                                                                    | tes scaling calculation.<br>I indicator turns on.                                                                           |  |
|               | Off:                                               | Turns                                                                                                    | OFF scaling calculation.                                                                                                    |  |
| SCL Val_A     | Sets C                                             | Sets Constant A.                                                                                                    |                                                                                                    |  |
| SCL Val_B     | Sets C                                             | Sets Constant B.                                                                                                    |                                                                                                    |  |
| SCL Val_C     | Sets Constant C.                                   |                                                                                                    |                                                                                                    |  |
| Max/Min SW    | Switch                                             | es the MA                                                                                                    | X/MIN calculation ON or OFF.                                                                                                |  |
|               | On:                                                | Execu<br>MAX,                                                                                                    | tes MAX/MIN calculation.<br>MIN, AVE, and $\Sigma$ indicators turn on                                                       |  |
|               | Off:                                               | Turns                                                                                                    | OFF the MAX/MIN calculation.                                                                                                |  |
| View Mx/Mn    | Reads                                              | the MAX                                                                                                    | /MIN calculation data.                                                                                                    |  |
| Sample        | The number of operational data of measurement data |                                                                                                    |                                                                                                    |  |

| Maximum                      | Maximum Me                                                                              | easurement data value                                                                                                    |  |
|------------------------------|-----------------------------------------------------------------------------------------|----------------------------------------------------------------------------------------------------|--|
| Minimum                      | Minimum Measurement data value                                                          |                                                                                                    |  |
| Average                      | Measurement data average value                                                          |                                                                                                    |  |
| Total                        | Measurement                                                                             | data integrated value                                                                                                    |  |
| Null Value                   | Changes Null<br>Not displayed                                                           | data when Null calculation is ON.<br>when Null calculation is OFF.                                                               |  |
| EXT-SIGNAL                   | Sets the extern are on the rear                                                         | nal control signal. The external control signal ports                                                                            |  |
| OPR Signal                   | Selects the external control signal Input/Output functions of INTERLOCK/OPERATE IN/OUT. |                                                                                                    |  |
|                              | STBY In:                                                                                | Sets the Standby mode by changing the input signal from Lo to Hi.<br>Operate is turned ON by using the key or GPIB command.      |  |
| Inputting STBY In signal     |                                                                                         |                                                                                                    |  |
| Operating Status             | Operate or<br>Suspend                                                                   | Standby                                                                                                    |  |
| Fi                           | gure 4-3 STB                                                                            | Y In                                                                                                    |  |
|                              | InterLock In:                                                                           | Sets Standby by rising input signal from Lo to Hi.<br>While the input signal is Hi, Operate and Suspend<br>are disabled.         |  |
| Inputting INTERLOCK signal   |                                                                                         |                                                                                                    |  |
| Operating Status             | Operate or<br>Suspend                                                                   | Coperate and Suspend are disabled.                                                                                               |  |
| Figu                         | re 4-4 InterL                                                                           | ock In                                                                                                    |  |
|                              | OPR/STBY In                                                                             | n:<br>Sets Standby by changing the input signal from Lo<br>to Hi.<br>Sets Operate by changing the input signal from Hi<br>to Lo. |  |
| Inputting OPR/STBY In signal |                                                                                         |                                                                                                    |  |
| Operating Status             | Operate or<br>Suspend                                                                   | Standby Goperate                                                                                                    |  |
| Figur                        | e 4-5 OPR/S                                                                             | ГВҮ In                                                                                                    |  |

4.3.7 MENU Key (Parameter Setting)

OPR/SUS In: Sets Suspend by changing the input signal from Lo to Hi. Sets Operate by changing the input signal from Hi to Lo. Inputting OPR/SUS In signal Suspend **Operating Status** Operate Operate or Suspend Figure 4-6 OPR/SUS In Operate Out: Outputs Lo when the 6240A is in the Operate mode and outputs Hi when in the Standby or Suspend mode. Inputting Operate Out signal Operate Standby or Suspend Figure 4-7 Operate Out Cmpl/Sync Selects the external control signal output function for COMPLETE OUT/SYNC OUT. Meas Front: Outputs a negative pulse when the measurement starts. Meas End: Outputs a negative pulse when the measurement is completed and the cycle period ends. Comp HI: Outputs a negative pulse when the calculation result is HI. Comp GO: Outputs a negative pulse when the Comparator calculation result is GO. Comp LO: Outputs a negative pulse when the Comparator calculation result is LO. Comp HI or LO: Outputs a negative pulse when the Comparator calculation result is HI or LO. Sync Out: Outputs a negative pulse when the Step starts for pulse source. Sig Width Selects 10 µs or 100 µs output-pulse-width.

| LOAD PARAM        | Loads the setting parameters saved into the non-volatile memory<br>Not displayed on the menu screen while Operate is ON.            |  |
|-------------------|----------------------------------------------------------------------------------------------------|--|
| Load 0            | Loads area 0 data into the non-volatile memory as a setting parameter.                                                              |  |
| Load 1            | Loads area 1 data into the non-volatile memory as a setting parameter.                                                              |  |
| Load 2            | Loads area 2 data into the non-volatile memory as a setting parameter.                                                              |  |
| Load 3            | Loads area 3 data into the non-volatile memory as a setting parameter.                                                              |  |
| Load dflt         | Loads the factory shipment setting value as a setting parameter.                                                                    |  |
| SAVE PARAM        | Saves the setting parameter in the non-volatile memory.<br>At power ON, area 0 data in the non-volatile memory is always<br>loaded. |  |
| Save 0            | Saves the current setting parameter in non-volatile memory area 0.                                                                  |  |
| Save 1            | Saves the current setting parameter in non-volatile memory area 1.                                                                  |  |
| Save 2            | Saves the current setting parameter in non-volatile memory 2.                                                                       |  |
| Save 3            | Saves the current setting parameter in non-volatile memory a 3.                                                                     |  |
| Dflt 0-3          | Saves the factory shipment setting value in all domains, 0 to 3.                                                                    |  |
| SYSTEM            | Sets the 6240A system parameters.                                                                                                   |  |
| <b>GPIB</b> Setup | Sets GPIB header, addressable, and address.                                                                                         |  |
|                   | Selects the parameters by using FIT (SEL).                                                                                          |  |
|                   | H/_: Sets the header ON or OFF.                                                                                                    |  |
|                   | A/o: Switches between Addressable and Talk only function.                                                                           |  |
|                   | 0 to 30: Sets addresses.                                                                                                    |  |
| Limit Buz         | Buzzes when the limiter (compliance) activates.                                                                                     |  |
|                   | On: Turns ON the limit detection buzzer.                                                                                            |  |
|                   | Off: Turns OFF the limit detection buzzer.                                                                                          |  |

| CompareBuz | Buzzes depending on the measurement data Comparator calcula-<br>tion result.                                                                                                    |                                                                 |  |
|------------|----------------------------------------------------------------------------------------------------|-----------------------------------------------------------------|--|
|            | Off: Turns OFF the Comparator calculation buzzer.                                                                                                    |                                                                 |  |
|            | HI:                                                                                                    | Buzzes when the Comparator calculation results in HI.           |  |
|            | GO:                                                                                                    | Buzzes when the result of Comparator calculation results in GO. |  |
|            | LO: Buzzes when the Comparator calculation resul<br>LO.                                                                                                    |                                                                 |  |
|            | HI or LO:                                                                                                    | Buzzes when the Comparator calculation results in HI or LO.     |  |
| Notice Buz | Buzzes when operations such as Memory Full, saving or loading parameters are complete.                                                                                                    |                                                                 |  |
|            | On: Turns ON the notice buzzer.                                                                                                    |                                                                 |  |
|            | Off: Turns OFF the notice buzzer.                                                                                                    |                                                                 |  |
| Self Test  | Executes a self-test for selected test items.                                                                                                    |                                                                 |  |
| Error Log  | Can read the data stored in the error log when ERR indicator turns<br>ON.<br>Displays the numbers of errors that are occurred, and the error<br>contents can be read using a error number or message.<br>When this parameter is displayed, the contents of the error log is<br>cleared and ERR indicator also turns off. |                                                                 |  |

4.3.8 MODE Key (Source Mode)

# 4.3.8 MODE Key (Source Mode)

The key sets a source mode. Press riangle or riangle to select the key.

| Source Mode | Switches between source modes.<br>Enabled only when in Standby. |                                                                                                    |  |
|-------------|-----------------------------------------------------------------|----------------------------------------------------------------------------------------------------|--|
|             | DC:                                                             | Sets the DC source mode, which generates DC voltages/DC currents. DC indicator turns on.                                           |  |
|             | PLS:                                                            | Sets the pulse source mode, which generates pulse<br>voltages/pulse currents.<br>PLS indicator turns on.                           |  |
|             | DC-SWP:                                                         | Sets the DC sweep source mode, which generates DC voltage /current Sweep -waveforms. DC and SWP indicator turns on.                |  |
|             | PLS-SWP:                                                        | Sets the pulse sweep source mode,<br>which generates pulse voltage/current<br>Sweep-waveforms.<br>PLS and SWP indicators turns on. |  |

# 4.3.9 MON Key (Measurement Mode)

The key sets the measurement mode.

Monitor

| Switches m | Switches measurement functions.                                                                         |  |  |
|------------|----------------------------------------------------------------------------------------------------|--|--|
| IM:        | Sets current-measurement function.<br>Displays "I" at the header and the measurement<br>unit is A.      |  |  |
| VM:        | Sets voltage-measurement function.<br>Displays "V" at the header and the measurement<br>unit is V.      |  |  |
| RM:        | Sets resistance measurement function. Displays "R" at the header and the measurement unit is $\Omega$ . |  |  |

4.3.10 OPR/SUSPEND (Operating/Suspend)

### 4.3.10 **OPR/SUSPEND (Operating/Suspend)**

| OPR key:   | Switches between Opera | perate and Suspend.                                                                                                    |                                                                                                    |  |
|------------|------------------------|----------------------------------------------------------------------------------------------------|----------------------------------------------------------------------------------------------------|--|
|            | Operate:               | Turns the output status ON and the OPR indicator turns on.<br>Displays measurement value when the measurement is ON.<br>When it is OFF, the display turns off.<br>The following items are displayed depending on the source mode |                                                                                                    |  |
|            |                        | DC:                                                                                                    | Generates DC with a setting value and displays the measurement value.                                                                                                    |  |
|            |                        | PLS:                                                                                                    | Generates pulse and displays the measurement value.                                                                                                    |  |
|            |                        | DC-SWF                                                                                                    | P and PLS-SWP:<br>Generates bias value and waits for measurement.<br>It generates Sweep data and waits for trigger input. The<br>trigger input starts the Sweep and displays the<br>measurement value. |  |
|            | Suspend:               | Outputs S<br>OPR indi<br>It display<br>header.                                                                                                    | Suspend voltage without turning OFF the output relay.<br>icator blinks.<br>vs Suspend voltage and displays Suspended status at the                                                                     |  |
|            |                        | In HZ:                                                                                                    | High impedance status                                                                                                    |  |
|            |                        | In LZ:                                                                                                    | Low impedance status                                                                                                    |  |
| SUSPEND ke | ey (SHIFT):            | Sets Susp                                                                                                    | bend in Standby or Operating status.                                                                                                    |  |

NOTE: Sweep data is generated when the status is switched at DC-SWP and PLS-SWP as follows: • From Standby to Operate

• From Standby to Suspend

# 4.3.11 RCL Key (Recalling Measurement Data)

This key reads the data stored in the measurement data memory onto the display. By assigning the recall number on the lower line, it displays the recall data on the upper line. The recall number can be set in the range of 0 to 4999. If no data is stored, "No Data" is displayed.

## 4.3.12 SHIFT/LOCAL (Shift Mode/GPIB Local)

| SHIFT Key (In Normal Operation): | Functions as SHIFT Key, and SHIFT indicator turns on.<br>At Shift status, function names printed in blue characters on the<br>panel are effective.<br>Press the SHIFT Key again to release the shift mode. |
|----------------------------------|----------------------------------------------------------------------------------------------------|
| LOCAL key (In Remote Operation): | Releases GPIB remote operation.<br>Turns OFF RMT indicator and switches from GPIB control to<br>Panel operation.                                                                                           |

4.3.13 STBY Key (Output Standby)

## 4.3.13 STBY Key (Output Standby)

Turn OFF the output relay to set Standby status. The OPR indicator turns off.

*NOTE:* Whenever switching between Operate and Standby, the output relay is turned ON and OFF every time. To extend the relay duration, using Suspend function by switching Operate and Suspend is recommended.

## 4.3.14 STORE Key (Measurement Data Memory ON and OFF)

Switches measurement data memory storage ON or OFF. When ON, the ST indicator turns on.

- Measured data is stored when Store is ON.
- The memory is cleared when Store is OFF.
- When the memory is full, the ST indicator is flashes and the storage is complete.
- While memory data is being stored in the Burst mode the STORE key is disabled.

The conditions described below also clear the memory:

- Clearing the memory from the MENU-MEMORY-Mem Clear screen
- Switching from Normal to Burst

### 4.3.15 TRIG/SWP STOP (Trigger/Sweep Stop)

TRIG key: Functions as the source trigger key and measurement trigger key.

| Source mode                 |                 | Trigger mode   |                                           |  |
|-----------------------------|-----------------|----------------|-------------------------------------------|--|
|                             |                 | AUTO           | HOLD                                      |  |
| DC source/Pulse source mode |                 | -              | Triggers measurement and pulse generation |  |
| Sweep genera-               | Before Sweeping | Start Sweeping | Start Sweeping                            |  |
| tion mode                   | During Sweep    | -              | Moves to the next step                    |  |

### SWP STOP key (SHIFT): Stops Sweep.

| Source mode            |                 | Trigger mode  |               |  |
|------------------------|-----------------|---------------|---------------|--|
|                        |                 | AUTO          | HOLD          |  |
| DC source/Pulse        | e source mode   |               |               |  |
| Sweep genera-          | Before Sweeping | -             | -             |  |
| tion mode During Sweep |                 | Stop Sweeping | Stop Sweeping |  |

4.3.16 UP Key (Increasing the Source Range)

### 4.3.16 UP Key (Increasing the Source Range)

Increases the source range by one step; Locks the source range setting mode. (For more information on the Lock status refer to Section 4.3.3, "FIT Key (Source Range).")

## 4.3.17 VS/IS Key (Source Function)

Selects source functions, voltage source or current source. The display indicates VS or IS mode. When changing between VS or IS, the following operations are restricted:

- Can not change if the source mode is Sweep and at the same time Operate or Suspend.
- Executing the source function during Operate at DC and pulse source causes Suspend forcibly.

## 4.3.18 123... Key (Direct Input Mode)

This key is used to switch into a direct input mode that can input numeral data and display the setting value at half-brightness.

Under this status, green colored characters on the panel are effective functions.

However, EXP key is only enabled when *Disp Unit* is the exponent and the calculation is executed. Press **ENTER** to apply the input numerical data and to release the direct input mode.

## 4.3.19 4W/2W Key (Selects Remote Sensing)

This key selects output sensing 4-wire or 2-wire connection.

- 4W: Sets output sensing 4-wire. The 4W indicator turns on.
- 2W: Sets output sensing 2-wire. The 2W indicator turns on.

5. TECHNICAL REFERENCES

# 5. TECHNICAL REFERENCES

This chapter describes the functions in detail for more accurate measurement.

## 5.1 DUT Connection

### 5.1.1 Note for Output Terminals

Figure 5-1 below shows internal wire connection of the 6240A.

Output terminals are cut off from the internal circuits by Operate and Standby relays during the Standby status.

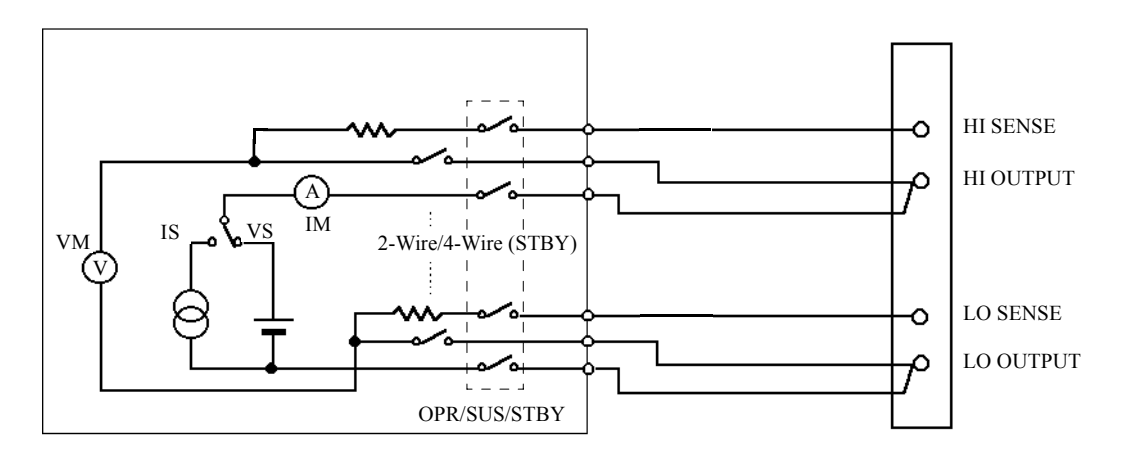

Figure 5-1 Internal Wire Connection

5.1.2 Remote Sensing (2-wire or 4-wire Connection)

### 5.1.2 Remote Sensing (2-wire or 4-wire Connection)

When connecting the 6240A and DUT, connect with 2-wire or 4-wire, considering the following conditions:

- Apply 2-wire connection if the output current is relatively lower and the cable line resistance does not matter.
- Apply 4-wire connection if the output current is relatively larger and the cable line resistance matters.
- When using within the specified accuracy

If (Line resistance  $\times$  output current)  $\leq 10 \mu$ V, then apply 2-wire connection

If (Line resistance  $\times$  output current) > 10  $\mu$ V, then apply 4-wire connection

The attached cable A01044 line resistance is approx. 100 m $\Omega$ .

If the total output current is 100  $\mu A$  or more produced from the above calculation, use the 4-wire connection.

When allowing ev error

If (Line resistance  $\times$  output current)  $\leq$  ev, then use 2-wire connection

If (Line resistance  $\times$  output current) > ev, then use 4-wire connection

When using an attached cable A01044 and allowing ev = 10 mV error, up to 100 mA can be connected to the 2-wire connection.

Using 4W/2W key switches between 2-wire and 4-wire connections.

2-wire connection: The 2W indicator turns on.

4-wire connection: The 4W indicator turns on.

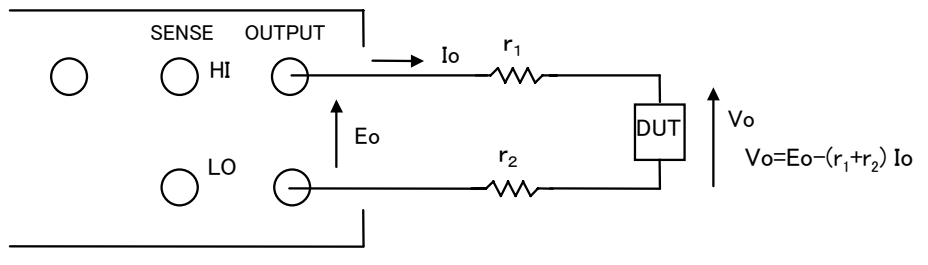

The error may occur due to r1 and r2 voltage drop.

(a) 2-wire

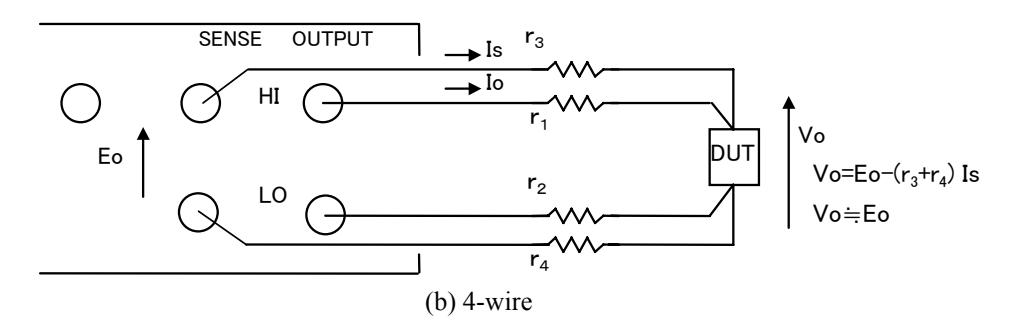

Figure 5-2 2-Wire and 4-Wire Connections

5.1.2 Remote Sensing (2-wire or 4-wire Connection)

NOTE: Maximum remote sensing voltages (tolerable voltage difference between OUTPUT and SENSE) are  $\pm 1.0 V$  at both HI and LO side. Keep the following restriction for r1 to r4 to satisfy the specified accuracy. r1, r2  $\leq 1.0 V/I0 [\Omega]$ (Io: Output current) r3, r4  $\leq \frac{10 \mu V}{Vos} \times 220 k\Omega [\Omega]$ (Vos = r1Io, r2Io) (Example) If lo = 4 A r1, r2  $\leq 1.0 V/A A = 0.25 \Omega$ r1, r2 = 0.25  $\Omega$  then, r3, r4  $\leq \frac{10 \mu V}{1.0 V} \times 220 k\Omega = 2.2 \Omega$  5.1.3 Preventing Oscillation

### 5.1.3 Preventing Oscillation

The 6240A itself may oscillate due to the cases that the tested device itself oscillates, or the capacitance or inductance that exceeds the specified value is connected.

(Due to stray capacitance or retained inductance from cables connected, a scanner, or a fixture).

With the oscillation frequency, you can tell the difference between the oscillations of the device and that of the 6240A.

The 6240A does not oscillate at 2 MHz or over.

### 5.1.3.1 Preventing SMU from Oscillation

- 1. Causes of Oscillation
  - Oscillation may occur because of the capacitive load while the voltage source or voltagelimiter is activated
  - Oscillation may occur because of the inductive load while the current source or current-limiter is activated
- 2. Solution

Remove the causes of oscillation by following the procedure below.

- 1. Check if the oscillation is within the maximum load capacitance or the maximum inductance load indicated in Chapter 9, "SPECIFICATIONS."
- 2. Check if the 6240A still oscillates when the cables are connected in the shortest lengths.
- 3. If the shortest cables stop the oscillation, then connect the 6240A and DUT as shown in Figure 5-3 to reduce the capacitance and inductance of cables and other devices.
- 4. If the oscillation does not stop even if the cables are the shortest, insert the resistor with an tolerable load as shown in Figure 5-5.
  - *NOTE:* When more than one power supplies are used, oscillation of one unit may cause the others to detect oscillation as well. Then find the particular power supply that may stop the oscillation, following the procedure in 1 to 4 above.

5.1.3 Preventing Oscillation

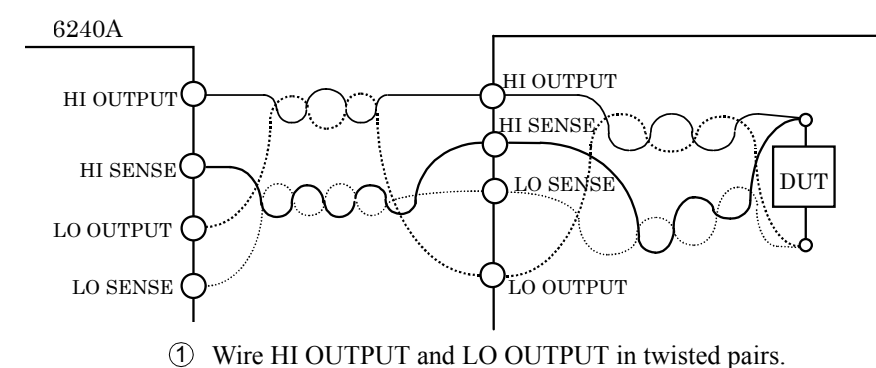

Wire HI SENSE and LO SENSE in twisted pairs.

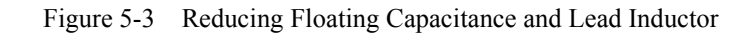

## 5.1.3.2 Oscillation from the Device Itself

The device itself may oscillate due to the stray capacitance of cable and test fixture. Particularly a high hFE transistor or a high gm FET have higher probability of oscillation.

Take the following measures to prevent oscillation.

- Attach ferrite beads near the device as in Figure 5-4.
- It is effective for transistor to attach ferrite beads in base and for FET in the gate.
- To minimize a leak current, be careful that ferrite beads does not touch other terminals, the device case, lead wires, or other ferrite beads.

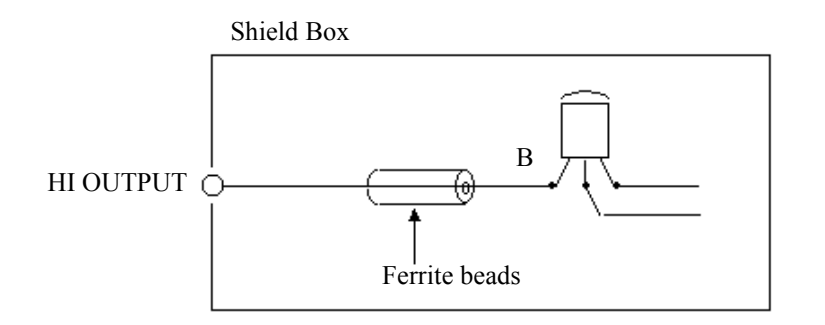

Figure 5-4 Preventing Device Oscillation

5.1.3 Preventing Oscillation

- For the high frequency device as GaAS FET, take the following measures.
  - Separate the ground line of gate current from that of drain power.
  - Insert ferrite beads and by-pass capacitor both in the gate and drain so that high frequency signal does not go into the power supply.
  - Insert matching resistors both in gate and drain or make the pattern length  $\lambda/4$  for matching.

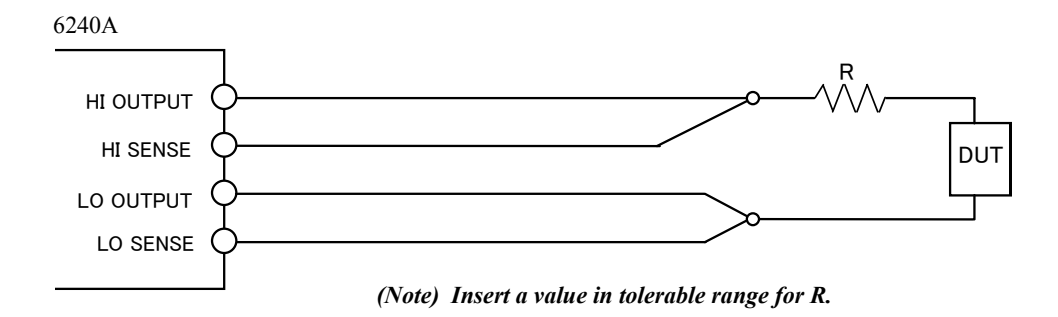

Figure 5-5 Solution for SMU Oscillation
5.1.4 Connection for High-current-measurement

### 5.1.4 Connection for High-current-measurement

Be sure to connect with 4-wire to measure the high current.

Strand the cables in between **HI OUTPUT** and **LO OUTPUT** and between **HI SENSE** and **LO SENSE** from the output terminals to the DUT terminals as in Figure 5-6 to avoid delay caused by over-shoot or response-delay because of cable inductance.

Use twisted pair shielded wire for **OUTPUT** and **SENSE** as in Figure 5-6 to prevent induction noise.

Especially, be sure to use a shielded wire for measuring the 1  $\mu$ A or below current.

For the OUTPUT wire, use the ones that are thicker than listed wire diameter below, and the voltage difference between **OUTPUT** and **SENSE** must be 1.0 V or below for both Hi and Lo.

The output range has another restriction including voltage difference. Be sure to set the voltage between the terminals of **HI** and **LO OUTPUT** should be within the maximum output range.

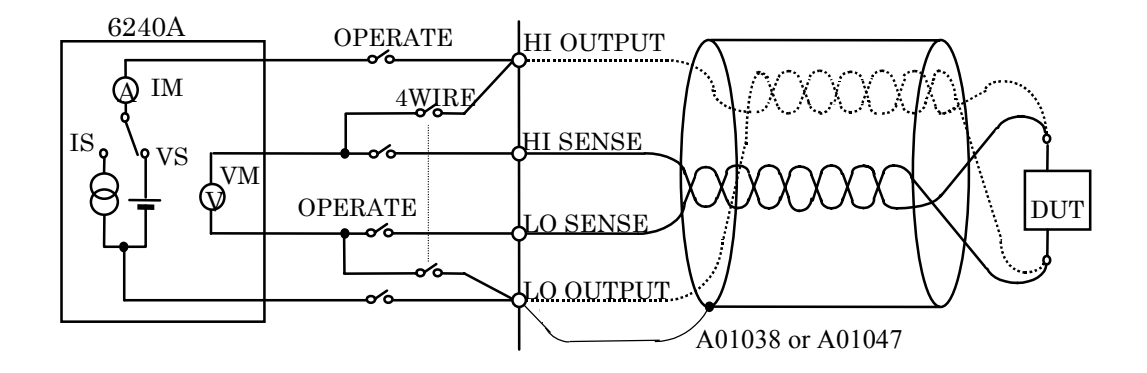

Figure 5-6 Connection for High Current Measurement

Table 5-1 Tolerable Current and Wire Diameter

| Current value | Diameter (AWG) |
|---------------|----------------|
| up to 2 A     | 22             |
| up to 4 A     | 18             |

5.1.5 Connecting with the Fixture 12701A

#### 5.1.5 **Connecting with the Fixture 12701A**

Figure 5-7 shows the connection with the 12701A. The 4-wire connection is used.

The 2-wire connection does not require the SENSE connection.

For more information on the device connection inside the 12701A, refer to 12701A Instruction Manual.

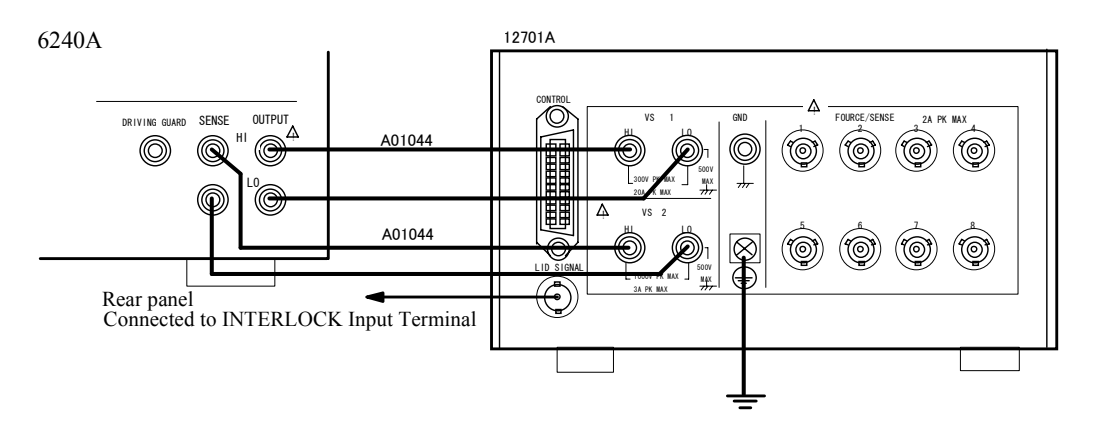

Figure 5-7 Connection with the 12701A

CAUTION: Follow the procedure below to prevent electric shock.

- Be sure to ground the 12701A protective ground terminal (=). 1.
- Connect 12701A LID SIGNAL to the INTERLOCK terminal at the 6240A rear panel, and set the parameter "OPR Signal" to InterLock In. This enables Interlock function, and 6240A is set to Standby status when the 12701A cover is released. 2.

5.2 Functions in Detail

## 5.2 Functions in Detail

## 5.2.1 DC Source Mode Operation

Table 5-2 below shows DC source mode operation.

| Table 5-2 | DC Source | Mode | Operation ( | (1) | of 2) |
|-----------|-----------|------|-------------|-----|-------|
|-----------|-----------|------|-------------|-----|-------|

| Operational condition | Trigger mode | Description                                                                     | Operation Remarks                                                                                                    |                                                                                                    |  |
|-----------------------|--------------|---------------------------------------------------------------------------------|----------------------------------------------------------------------------------------------------|----------------------------------------------------------------------------------------------------|--|
|                       | AUTO         | Executes consec-<br>utive measure-<br>ment within the<br>set period time<br>Tp. | COMPLETE OUT [FRONT]                                                                                                    | Th:       Hold time         Tp:       Period time         Td:       Measurement delay time         Tds:       Source delay time         Tm:       Measurement time         (Integration time +         Measurement data processing time)         Tcn:       Operation processing time         Trc:       Range change processing time |  |
| Operate ON            | HOLD         | Executes mea-<br>surement after<br>trigger input.                               | Standby status                                                                                                    |                                                                                                    |  |
| Change                | AUTO         | For changing<br>source value not<br>induce changing<br>range                    | Previous value                                                                                                    |                                                                                                    |  |
| source value          | HOLD         |                                                                                 | Previous value<br>Source value changed<br>Source value changed<br>TRIGGER IN<br>COMPLETE OUT [FRONT]<br>COMPLETE OUT [FRONT]<br>COMPLETE OUT [FRONT] |                                                                                                    |  |

#### 5.2.1 DC Source Mode Operation

| Operational condition | Trigger mode | Description                                                | Operation                                                                           | Remarks                                                                                                    |
|-----------------------|--------------|------------------------------------------------------------|-------------------------------------------------------------------------------------|----------------------------------------------------------------------------------------------------|
| Change                | Αυτο         | Changing source<br>value induces<br>changing the<br>range. | Previous value<br>COMPLETE OUT [IRON]<br>COMPLETE OUT [IRON]<br>COMPLETE OUT [IRON] | Th:       Hold time         Tp:       Period Time         Td:       Measurement Delay         Time       Time         Tds:       Source Delay Time         Tm:       Measurement Time         (Integration time +       Measurement data processing time)         Tcn:       Operation Processing         Time       Troposition Processing         Troposition       Range Change Process- |
| source value          | HOLD         |                                                            | Previous value                                                                      | ing Time                                                                                                    |

Table 5-2DC Source Mode Operation (2 of 2)

- a. Trigger Mode is AUTO:
  - The measurement repeats itself in the specified length of the period.
  - If the measurement does not finish in the specified period, the period time is extended and TpALM indicator turns on.
- b. Trigger Mode is HOLD:
  - Measurement starts after length of the measurement delay time has passed after trigger input.
  - Ignores the trigger which is inputted during the measurement.
- c. Standby or Suspend:
  - Does not measure during Standby or Suspend.

5.2.2 Pulse Source Mode Operation

## 5.2.2 Pulse Source Mode Operation

Table 5-3 below shows pulse source mode operation.

| Operational condition | Trigger mode | Description                                                                | Operation                                                                                                    | Remarks                                                                                                    |
|-----------------------|--------------|----------------------------------------------------------------------------|----------------------------------------------------------------------------------------------------|----------------------------------------------------------------------------------------------------|
|                       | AUTO         | Executes consec-<br>utive measure-<br>ment with the set<br>period time Tp. | Standby status<br>Operate<br>COMPLETE OUT [FRONT]<br>COMPLETE OUT [FRONT]                                                                                                    | <ul> <li>Th: Hold time</li> <li>Tp: Period Time</li> <li>Td: Measurement Delay<br/>Time</li> <li>Tds: Source Delay Time</li> <li>Tm: Measurement Time<br/>(Integration time +<br/>Measurement data pro-<br/>cessing time)</li> <li>Tcn: Operation Processing<br/>Time</li> <li>Trc: Range Change Process-<br/>ing Time</li> </ul> |
| Operate ON            | HOLD         | Executes mea-<br>surement after<br>trigger input.                          | Standby status                                                                                                    |                                                                                                    |
| Source value          | AUTO         | Changing source<br>value does not<br>induce changing<br>range.             | Base value<br>Value<br>SVNC OUT<br>COMPLETE OUT [FRONT]<br>COMPLETE OUT [FRONT]<br>COMPLETE OUT [F |                                                                                                    |
| changed               | HOLD         |                                                                            | Change source value<br>(Range not change)<br>Base value<br>Change source value<br>(Range not change)<br>Base value<br>Change source value<br>(Range not change)<br>Measurement<br>value (Range not<br>ringer<br>complete out (RNOT)<br>COMPLETE OUT (RNOT)                                                                                                    |                                                                                                    |

Table 5-3Pulse Source Mode Operation (1 of 2)

5.2.2 Pulse Source Mode Operation

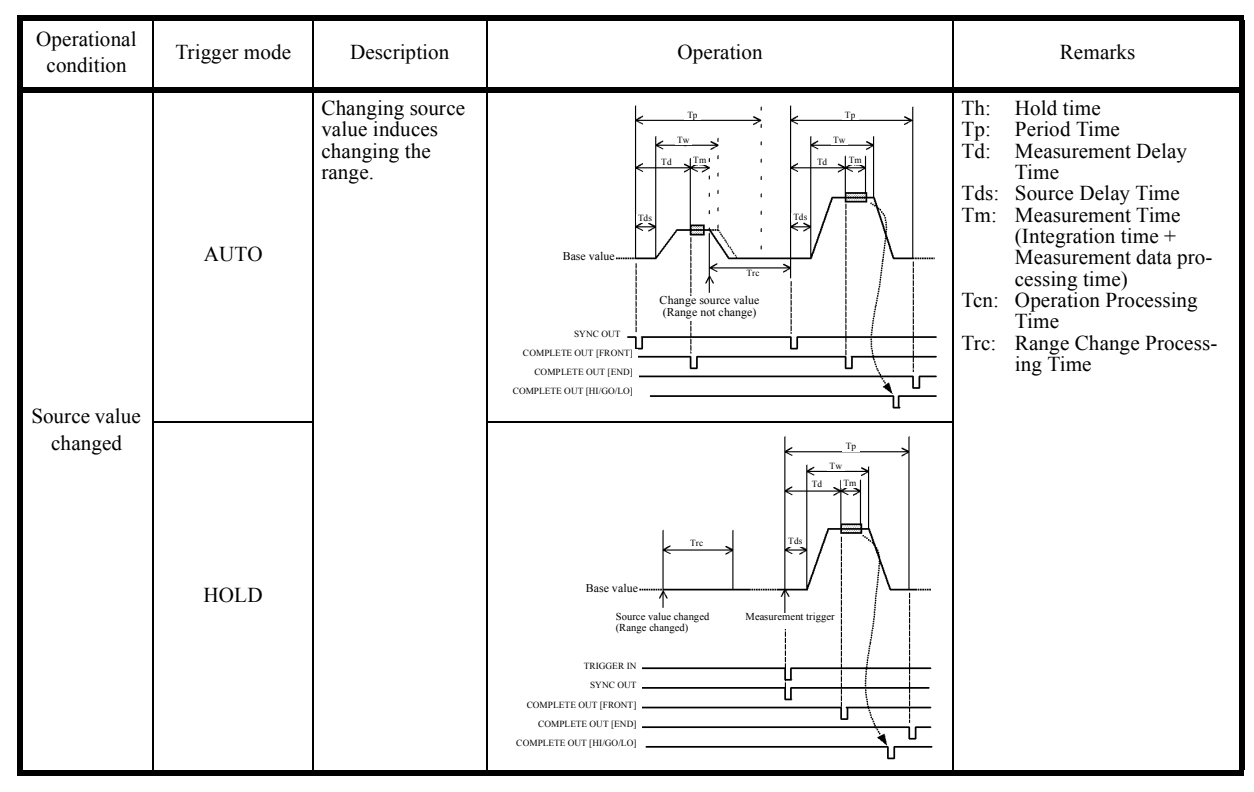

Table 5-3Pulse Source Mode Operation (2 of 2)

- a. Trigger Mode is AUTO
  - The measurement and pulse period are repeated in the specified length of period.
  - If the measurement does not finish in the specified period, the pulse width does not change but the pulse period is extended.
  - If a source or base value during pulse generation is changed, it stops pulse generation and generates new pulse with a new base value and a source value.
- b. Trigger Mode is HOLD
  - Measurement starts after the time length from trigger inputted to the measurement delay time has passed.
  - It ignores the trigger input during the period time.
  - If trigger is inputted when changing a range, pulse is generated after the range change is completed.
- c. Pulse source generation after operate and changing range
  - If it is Operate, pulse generation starts after Operate is processed.
  - If the source-change entails the range-change, base and pulse value are set at the same range.
- d. Standby or Suspended status
  - During Standby or Suspended, it does not measure.

## 5.2.3 Sweep Source Mode Operation

Table 5-4 below shows sweep source mode operation.

|             | Sweep Types        | Operation                                                                                           | Waveform |
|-------------|--------------------|----------------------------------------------------------------------------------------------------|----------|
|             | Linear Sweep       | Sweeps with staircase wave<br>between the designated start value<br>and stop value.                 |          |
| DC Sweep    | Fixed Sweep        | Sweeps specified times of sample counts with specified constant value.                              |          |
|             | Random Sweep       | Sweeps the stored source value<br>from the starting address to the stop<br>address.                 |          |
|             | Linear Pulse Sweep | Sweeps with staircase waveform<br>pulse-wave between the designated<br>start value and stop value.  |          |
| Pulse Sweep | Fixed Pulse Sweep  | Sweeps specified times of sample<br>counts with pulse wave with speci-<br>fied constant value.      |          |
|             | Random Pulse Sweep | Sweeps the stored source value with<br>pulse wave from the starting<br>address to the stop address. |          |

| Table 5-4 Sweep Source Mode Operation |
|---------------------------------------|
|---------------------------------------|

- 1. Setting up Sweep Type:
  - Selects *DC-SWP* for DC Sweep and *PLS-SWP* for pulse Sweep by using **MODE** key.
  - Selects the item B) SWEEP by using MENU key.
     Selects from 1) Sweep types; Linear for Linear Sweep; Fixed for fixed Sweep; and Random for Random Sweep.

#### 6240A DC Voltage Current Source/Monitor Operation Manual

5.2.3 Sweep Source Mode Operation

#### 2. Changing Parameter for Sweep Measurement

Sweep measurement parameter is basically changeable only in Standby status, but the following items are changeable in Sweep stop status or Suspended status during operation.

- Time parameter
  - Hold time
  - Source delay time
  - Measurement delay time
  - Pulse width
  - Period time
- Random-sweep Start-address and Stop-address

(They are changeable in the range from start address to stop address when they are moved from Standby status to suspend)

- Sweep function parameter
  - Number of repetition times
  - Reverse mode ON and OFF
  - RTB ON and OFF
  - Measurement auto range ON and OFF
  - Measurement ON and OFF
  - Measurement integration time
  - Selecting COMPLETE OUT or SYNC OUT external control signal output-function
- 3. Indicator Display for Sweeping Status

 $\bigstar$  indicator shows that it is in sweep status

In Sweeping: The indicator rotates

In HOLD: Indicator stops rotation and turns on.

In STOP: Indicator turns off

## 5.2.3.1 DC Sweep Source Mode

Table 5-5 below shows the DC sweep source mode operation.

| Operational condition | Trigger mode | Description                                                                | Operation Remarks                                                    |                                                                                                    |  |
|-----------------------|--------------|----------------------------------------------------------------------------|----------------------------------------------------------------------|----------------------------------------------------------------------------------------------------|--|
|                       | AUTO         | Executes consec-<br>utive measure-<br>ment with the set<br>period time Tp. | Operate<br>TRIGGER NOT<br>COMPLETE OUT [IRIN]<br>COMPLETE OUT [IRIN] | Th:       Hold time         Tp:       Period Time         Td:       Measurement Delay         Time       Time         Tds:       Source Delay Time         Tm:       Measurement Time         (Integration time +       Measurement data processing time)         Tcn:       Operation Processing         Time       Time         Trc:       Range change processing time |  |
|                       | HOLD         | Executes mea-<br>surement after<br>trigger input.                          | TRIGGER IN<br>SYNC OUT<br>COMPLETE OUT [FRONT]                       |                                                                                                    |  |
| Change                | AUTO         | Source range<br>changed while in<br>sweeping.                              | Bias<br>Operate<br>TRIOGER IN<br>COMPLETE OUT [IRON]                 |                                                                                                    |  |
| source range          | HOLD         |                                                                            | TRIGER IN<br>COMPLETE OUT (FIRONT)<br>COMPLETE OUT (FIRONT)          |                                                                                                    |  |

Table 5-5DC Sweep Source Mode Operation (1 of 2)

| Operational condition | Trigger mode | Description                                       | Operation                                                                                     | Remarks                                                                                                    |
|-----------------------|--------------|---------------------------------------------------|-----------------------------------------------------------------------------------------------|----------------------------------------------------------------------------------------------------|
| Measure-              | AUTO         | Measurement<br>range changes<br>while in sweeping | Auto range processing<br>TP<br>TP<br>Td<br>Td<br>Td<br>Td<br>Td<br>Td<br>Td<br>Td<br>Td<br>Td | <ul> <li>Th: Hold time</li> <li>Tp: Period Time</li> <li>Td: Measurement Delay<br/>Time</li> <li>Tds: Source Delay Time</li> <li>Tm: Measurement Time<br/>(Integration time +<br/>Measurement data pro-<br/>cessing time)</li> <li>Tcn: Operation Processing<br/>Time</li> <li>Trc: Range Change Process-<br/>ing Time</li> </ul> |
| ment range<br>changed | HOLD         |                                                   | TRIGER IN<br>SYNC OUT<br>COMPLETE OUT (FIRON)                                                 |                                                                                                    |

Table 5-5DC Sweep Source Mode Operation (2 of 2)

- The output value before start sweeping is bias value.
- When start trigger is inputted, the start value is outputted.
- After length of Hold time passes after the start trigger, sweeping starts.
- If trigger mode is AUTO, sweep step changes after the period time. However, if measurement is not completed, next step is delayed until the measurement is completed.
- If the trigger mode is HOLD, sweep step is activated whenever trigger is inputted.

## 5.2.3.2 Pulse Sweep Source Mode Operation

Table 5-6 below shows the pulse sweep source mode operation.

| Operational condition | Trigger mode | Description                                                                | Operation                                                                                                    | Remarks                                                                                                    |
|-----------------------|--------------|----------------------------------------------------------------------------|----------------------------------------------------------------------------------------------------|----------------------------------------------------------------------------------------------------|
| Operate ON            | AUTO         | Executes consec-<br>utive measure-<br>ment with the set<br>period time Tp. | Bias value<br>Bias value<br>Bias value<br>COMPLETE OUT [FROM]<br>COMPLETE OUT [FROM]                                                                                                    | <ul> <li>Th: Hold time</li> <li>Tp: Period Time</li> <li>Td: Measurement Delay<br/>Time</li> <li>Tds: Source Delay Time</li> <li>Tm: Measurement Time<br/>(Integration time +<br/>Measurement data pro-<br/>cessing time)</li> <li>Tcn: Operation Processing<br/>Time</li> <li>Trc: Range change process-<br/>ing time</li> </ul> |
|                       | HOLD         | Executes mea-<br>surement after<br>trigger input.                          | Bias value<br>Bias value<br>COMPLETE OUT (FKONT)<br>COMPLETE OUT (FKONT) |                                                                                                    |
| Change                | AUTO         | Source range<br>changed while in<br>sweeping.                              | Bias value<br>Bias value<br>Operate<br>TRIGGER IN<br>COMPLETE OUT [RND]                                                                                                    |                                                                                                    |
| source range          | HOLD         |                                                                            | Bias value<br>Operate<br>TRIGGER IN<br>COMPLETE OUT [BIGOLO]<br>COMPLETE OUT [BIGOLO]                                                                                                    |                                                                                                    |

Table 5-6Pulse Sweep Source Mode Operation

For more information on the operation, refer to Section 5.2.3.1, "DC Sweep Source Mode."

### 5.2.3.3 Random Sweep and Random Pulse Sweep

Random Sweep sweeps the source value stored in the random memory from specified Start address to Stop address.

The memory can store optional value. Therefore, it can generate the function wave.

Random Pulse Sweep shares the memory, it is selectable whether to generate DC wave or Pulse wave. Figure 5-8 below shows this relation.

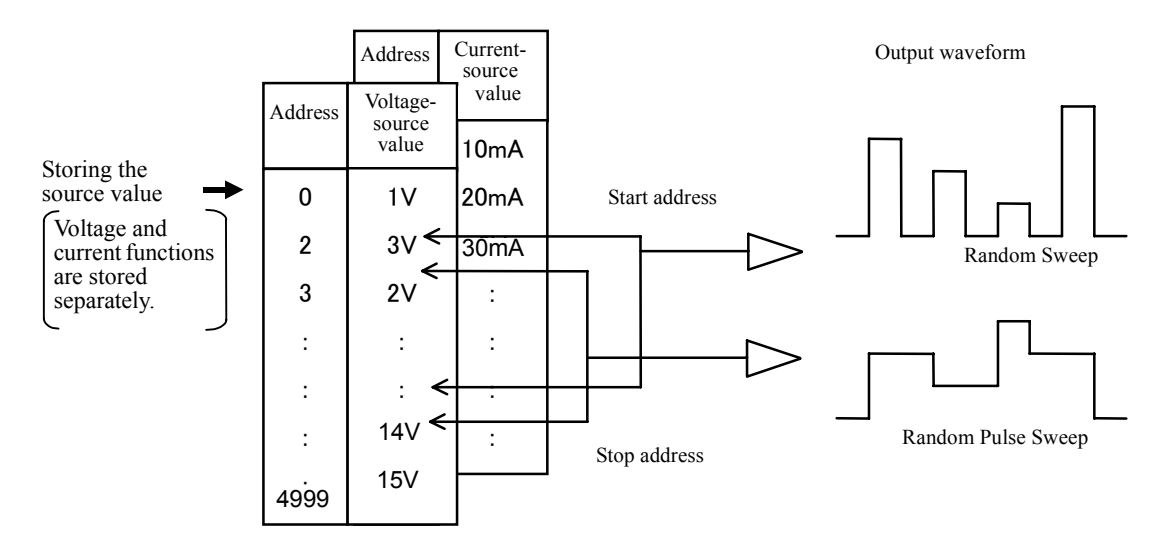

Figure 5-8 Random Sweep and Random -Pulse Sweep

Random memory can be set for both voltage and current function each from 0 to 4999.

## 5.2.3.4 Reverse Function

It can switch between one way sweep and round sweep by switching Reverse ON and OFF.

Reverse OFF: One way Sweep

Reverse ON: Round sweep

| Operational<br>Condition | Trigger Mode | Operation                                                                                                    | Remarks                                                                                                    |
|--------------------------|--------------|----------------------------------------------------------------------------------------------------|----------------------------------------------------------------------------------------------------|
| DC Sweep                 | AUTO         | Bias value                                                                                                    | <ul> <li>Th: Hold time</li> <li>Tp: Period Time</li> <li>Td: Measurement<br/>Delay Time</li> <li>Tds: Source Delay<br/>Time</li> <li>Tm: Measurement<br/>Time (Integra-<br/>tion time +<br/>Measurement<br/>data process-<br/>ing time)</li> <li>Ten: Operation Pro-<br/>cessing Time</li> <li>Trc: Range Change</li> </ul> |
|                          | HOLD         | RTB ON<br>(Return to bias value)<br>Measurement<br>Operate<br>Operate<br>COMPLETE OUT [FRONT]<br>COMPLETE OUT [HIGOLD]<br>COMPLETE OUT [HIGOLD]<br>COMPLE | Processing<br>Time                                                                                                    |

Table 5-7 Reverse Operation at DC Sweep

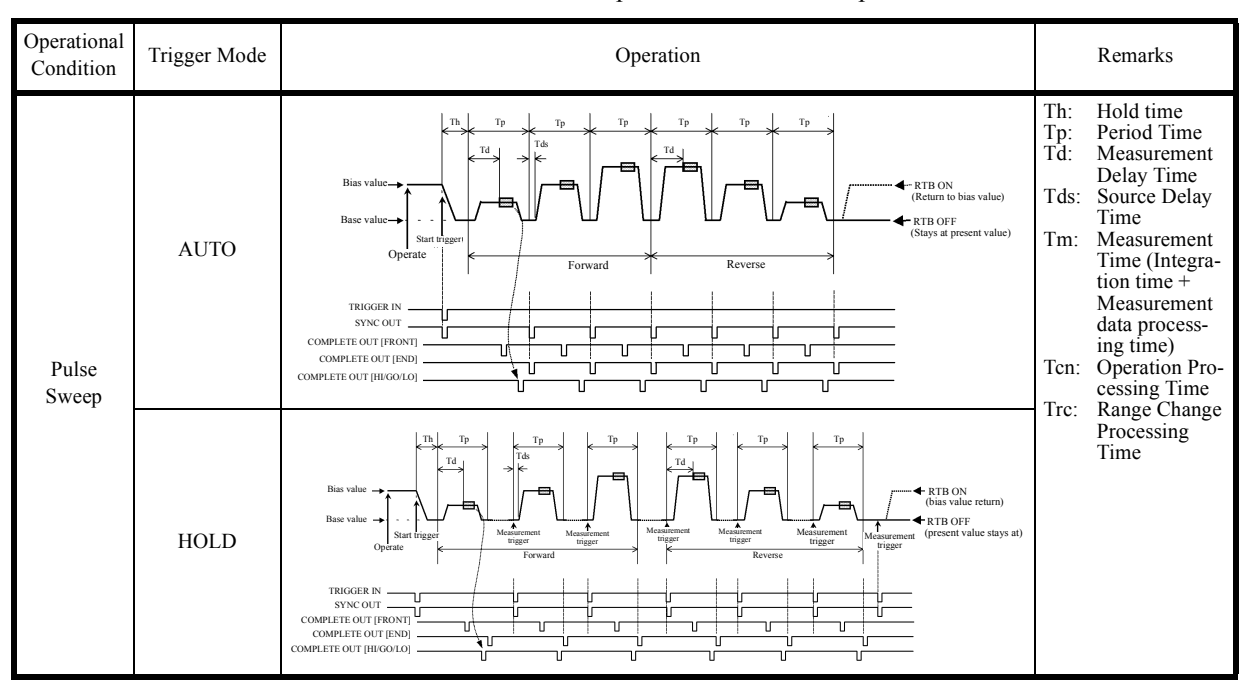

Table 5-8 Reverse Operation at Pulse Sweep

### 5.2.3.5 RTB Function

RTB setting can switches the output value in sweep stop.

| RTB | Waveform                       | Operation                                         |
|-----|--------------------------------|---------------------------------------------------|
| ON  | Bias value<br>Start Stop Sweep | Return to bias value when the sweeping stops.     |
| OFF | Bias value<br>Start Stop Sweep | Stays as the final value when the sweeping stops. |

### 5.2.4 Source Function

The section describes restrictions on the source function and the operations.

#### 5.2.4.1 Source Mode, Source function, and the Setting Parameters

The following shows the relations between the setting parameters related to source.

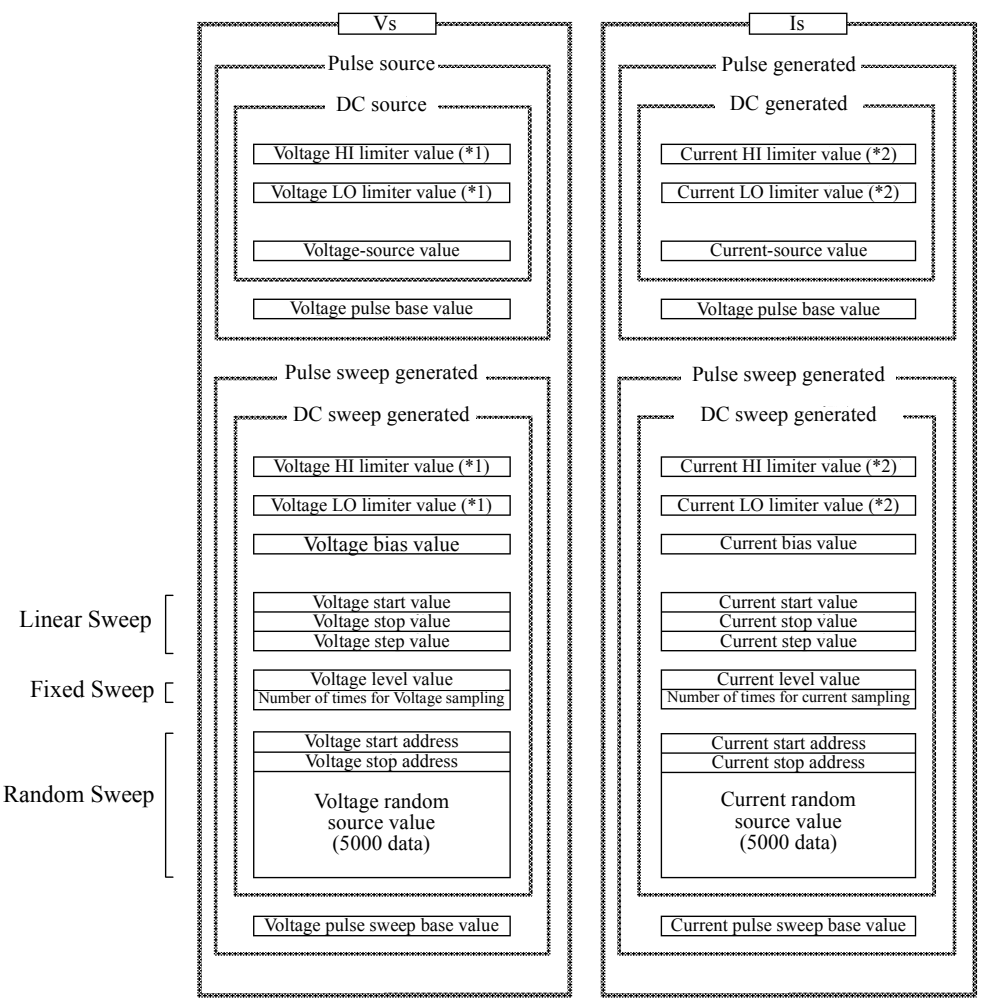

(\*1) (\*2): Shared by DC, Pulse, DC sweep, and Pulse sweep.

- 1. For DC or Pulse source, Vs or Is parameter can be changed regardless of the functions currently set.
- 2. For DC Sweep or pulse sweep source, only the function parameters currently set are changeable.

#### 5.2.4.2 **Restrictions on Changing Source Function**

Changing the source function has the following restrictions:

- 1. In operating with DC and Pulse source, changing Vs or Is causes Suspend status.
- 2. It is impossible to change Vs or Is when the source mode is set to sweep.

#### 5.2.4.3 **Restrictions on the Output Range**

For more information on the voltage and current output-range, see Figure 1-1.

1. Restrictions on Setting Source Value

The source value setting range are restricted as follows:

| Function<br>Mode | Voltage-source          | Current-source                                                                          |
|------------------|-------------------------|-----------------------------------------------------------------------------------------|
| DC source        | No setting restrictions | It is impossible to set if exceeding $\pm 1$ A range because it is power over error.    |
| Pulse source     | No setting restrictions | If setting over $\pm 1A$ range, there is a restriction<br>on pulse width and duty. (*1) |

- (\*1) Pulse width and duty are restricted as follows.
  - 1. Pulse Width Restriction

$$Tw \le \frac{60}{Ip-1}$$
 (ms)

2. Pulse duty-ratio restriction Exceeding the following range is duty over error and can not be set.

$$\frac{Tw}{Tp} \leq \frac{1-lb}{lp-lb} \qquad (Ip \leq 2A)$$
$$\frac{Tw}{Tp} \leq \frac{4}{5} \cdot \frac{1-lb}{lp-lb} \qquad (2A < Ip)$$

- Tw: Pulse width
- Tp: Period Time
- Ip: Pulse source current
- Ib: Base current

#### *NOTE:* Calculate Ip and Ib as | Ip | and | Ib |. If the polarity of Ip and Ib are different, calculate as Ib=0.

2. Restriction on Load Current Pulse in voltage Source

Hardware is restricted as follows when the load current exceeds  $\pm 1$  A range.

1. Restriction on Load-Current Pulse-Width·

$$Tw \le \frac{(15-Vo) \cdot 12}{Ip-1}$$
 (ms)  
However,

$$\Gamma_{\rm W} \le \frac{120}{\text{Ip-1}} \text{ (ms)}$$

Tw: Load current pulse width

Ip: Load current

Vo: Output voltage

2. Duty ratio Restriction on Load Current Pulse

Range is the same as the pulse duty-ratio restriction described in \*1, Step 2.

*NOTE:* Applying the load current exceeding the above restriction makes the unit detect overload and set Standby status. For the prevention from being damaged, do not apply voltage or frequency that exceeds the speci-

fication range to the 6240A.

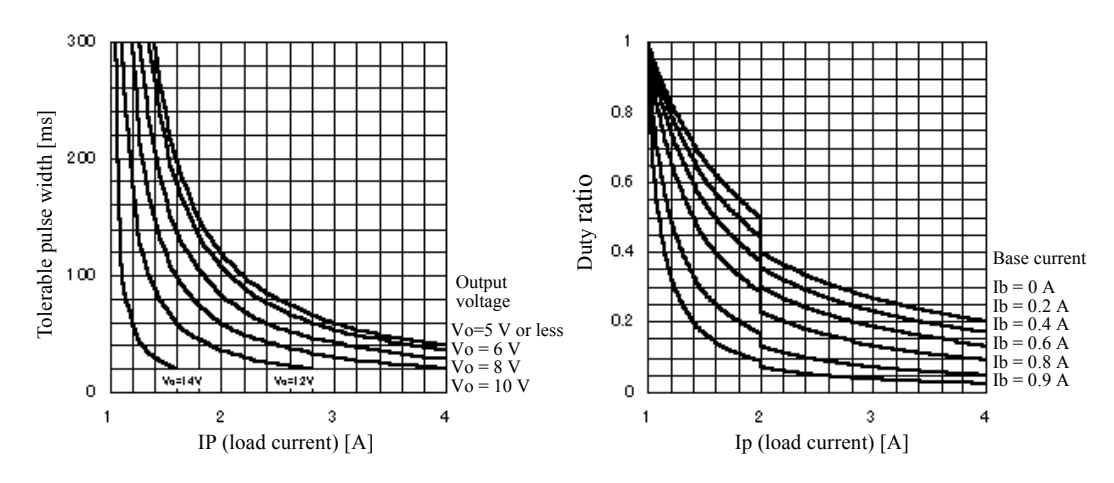

Restriction on load-current pulse-width at VS Duty ratio restriction on load-current pulse at

### 5.2.4.4 Source Range

- 1. Source Ranging
  - The unit outputs DC source and Pulse source mode source-value (pulse value) in the displayed range.
  - Sweep-range auto-or fix-setting decides the range of bias, start, and stop values as in the list below, regardless of the set or displayed value.
     Set the sweep range according to the items. B: SWEEP, 2) SWP Range in Menu.

| Sweep range setting | Range                                                                                                    |
|---------------------|----------------------------------------------------------------------------------------------------|
| Fix                 | Fixes to the maximum range that can output any of the set<br>values including the source values.<br>The range is not changed while in sweeping.                                    |
| Auto                | Sets every setting value to the optimum range so as the<br>effective digit is the largest.<br>If there are values in a different range, changing range<br>occurs during the sweep. |

2. The Range that a source value is set in (Sweep range is Auto)

| Source function | Setting value                                             | Range set    |
|-----------------|-----------------------------------------------------------|--------------|
| Voltage-source  | $0 \text{ V} \leq  Vs  \leq 3.1000 \text{ V}$             | 3 V range    |
|                 | $3.1000 \text{ V} <  \text{Vs}  \le 15.000 \text{ V}$     | 15 V range   |
| Current-source  | $0 \text{ mA} \le  \text{Is}  \le 3.1000 \text{ mA}$      | 3 mA range   |
|                 | $3.1000 \text{ mA} \le  \text{Is}  \le 31.000 \text{ mA}$ | 30 mA range  |
|                 | $31.000 \text{ mA} <  \text{Is}  \le 310.00 \text{ mA}$   | 300 mA range |
|                 | $310.00 \text{ mA} \le  \text{Is}  \le 1.0000 \text{ A}$  | 1 A range    |
|                 | $1.0000 \text{ A} <  \text{Is}  \le 4.0000 \text{ A}$     | 4 A range    |

3. Ranging Operation during in Sweep

The period time may be extended if the range change occurs during sweeping. For more information on the sweep operation in this case, see Table 5-5, "DC Sweep Source Mode Operation" or Table 5-6, "Pulse Sweep Source Mode Operation." If the period time is extended, TpALM indicator turns on.

### 5.2.4.5 Suspend Function

The 6240A can select three output OFF status; Standby (output relay OFF), Suspend HiZ (output relay ON and high resistance), and Suspend LoZ (output relay ON and low resistance).

Using this function can omit unnecessary relay ON/OFF action, which enables reducing deteriorating of the throughput due to relay operation time and can improve life duration of relay.

Therefore, setting in Suspend status is recommended as possible when you turn OFF the output to change the measurement condition.

Figure 5-9 below shows the conceptual diagram of output status.

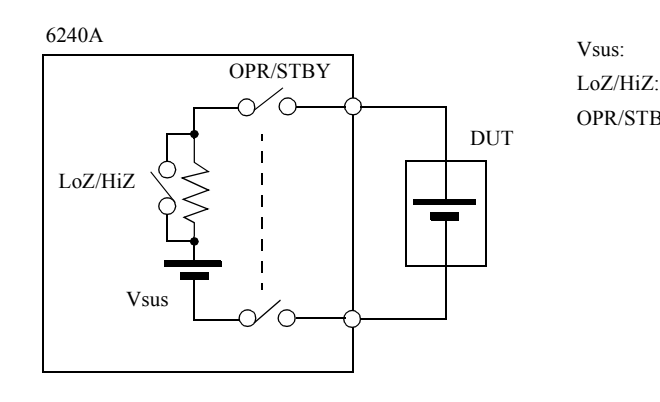

Output voltage in Suspend

Z: Switches output resistor in Suspend

OPR/STBY: Switching relay between Operate and Standby

| Output OFF status | Output relay | Output status        | Current-limiter set value                                                       |
|-------------------|--------------|----------------------|---------------------------------------------------------------------------------|
| LoZ               | ON           | Vsus, low resistance | VS: Set current<br>Limiter (IL)<br>IS: 30 digits from the current setting range |
| HiZ               | ON           | Vsus high resistance | 30 µA                                                                           |
| STBY              | OFF          | Open                 | -                                                                               |

Figure 5-9 Concept of Output Status

- 1. Operation
  - 1. Standby status

Press **STBY** to set Standby status. It securely isolates DUT.

2. HiZ Suspended status

Press **SUSPEND (SHIFT, OPR)** to set Suspended status. OPR indicator blinks. It is a status of LoZ/HiZ switch OFF with OPR/STBY relay ON. Suspend status outputs Vsus voltage regardless of Vs/Is output status. Since the output is high resistance status, it does not almost affect on DUT. It operates as follows during Operate ON.

Vs setting:Vsus  $\rightarrow$  Vs outputIs setting:Vsus  $\rightarrow$  Is function  $\rightarrow$  Is output

3. LoZ Suspended Status

It is the same status as HiZ Suspend except the output is in low resistance status. It is effective to set DUT in low impedance when the output is OFF. The output response-speed becomes faster because limiter range is not changed in Operate ON.

4. Current-limiter in Suspend

Suspend always sets Vs status, and the current-limiter setting becomes the values as shown in Figure 5-9, "Concept of Output Status."

Therefore, HL or LL might turn on depending on the load status.

- 2. Setting Suspend Conditions
  - 1. Setting Suspend Voltage

Select and set "A) SOURCE" and then "2) Suspend V" on the Menu screen.

The voltage range of Suspend voltage is the same as that of the voltage source function. However, if the Suspend voltage is a value that can not be set in the source-voltage range, then the new range is set, and the range change occurs even in Operation.

Some examples for the above explanation are shown below.

| Source Function | Setting Suspend<br>Voltage | Source Range | Suspend Voltage<br>Range | Changing Source<br>Range |
|-----------------|----------------------------|--------------|--------------------------|--------------------------|
| Vs              | 0 V                        | 3 V          | 3 V                      | No                       |
|                 | 10 V                       | 3 V          | 15 V                     | Yes                      |
|                 | 10 V                       | 15 V         | 15 V                     | No                       |
| Is              | 0 V                        | 3 mA         | 3 V                      | Yes                      |
|                 | 10 V                       | 1 A          | 15 V                     | Yes                      |

2. Setting Output Resistance in Suspend

Select and set "A) SOURCE" and then "3) Suspend Z" on the Menu screen.

LoZ: Low resistance output status.

Vs: Sets current-set limiter value. (However 1 A max).

Is: 30 digits of Is range.

3. Shifting between Operate, Standby, and Suspend

DC source/Pulse source

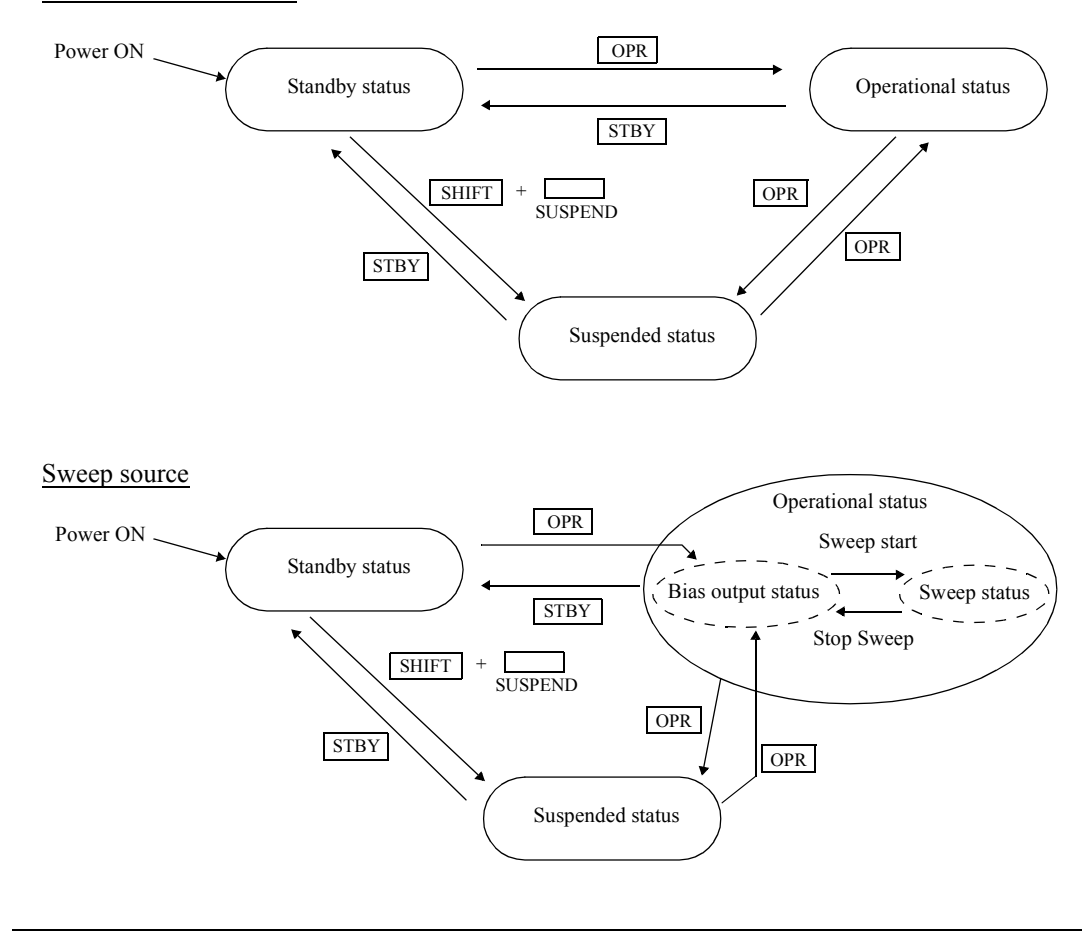

| NOTE: | The source data in sweeping is generated with the following timing |
|-------|--------------------------------------------------------------------|
|       | 1. Standby $\rightarrow Operate$                                   |
|       | 2. Standby $\rightarrow$ Suspend                                   |

#### 5.2.5 Measurement Function

#### 5.2.5.1 Measurement Function

Measurement functions can be selected regardless of the source functions.

- 1. Voltage-measurement function
- 2. Current-measurement function
- 3. Resistance-measurement function

For voltage-source function, the resistance value is displayed by measuring current. For current-source function, the resistance value is displayed by measuring the voltage. For more information on resistance value calculation in the case of pulse source mode, refer to Section 5.2.5.3 "Measurement Delay Time and the Measurement Value."

 NOTE:
 The resistance measurement function shows the following messages if it can not normally calculate the resistance value.

 Count Few:
 The source current value is 20 digits or below, or current-measurement value is 200 digits or below.

 HiLimit RM:
 It is in HI limiter status.

 Lo Limit RM:
 It is in LO limiter status.

### 5.2.5.2 Measurement Ranging

Measurement range is determined by the relationship between measurement auto range ON/OFF and the Source/Measurement function.

| Source function | Measurement auto range OFF |                        | Measurement auto range ON |                       |
|-----------------|----------------------------|------------------------|---------------------------|-----------------------|
| Source function | Voltage-measurement        | Current-measurement    | Voltage-measurement       | Current-measurement   |
| Voltage-source  | Fixed to Source range      | Fixed to Limiter range | Fixed to Source range     | 0                     |
| Current-source  | Fixed to limiter range     | Fixed to source range  | 0                         | Fixed to source range |

○: Auto range operation enabled (operates with the Limiter range as the maximum)

*NOTE:* For Pulse-source and Pulse-sweep-source mode, the range is always fixed even when the measurement auto range is set to ON.

1. Operating Range for Measurement Auto Range

When the measurement auto range is effective, the upper and lower range levels are within  $\pm 20$  digits in the values as shown in the table below.

| Measurement function | Range  | Auto range level |         |  |
|----------------------|--------|------------------|---------|--|
| Weasurement function |        | DOWN             | UP      |  |
| Voltage-measurement  | 3 V    | -                | 3.20000 |  |
|                      | 15 V   | 02.9999          | -       |  |
| Current-measurement  | 3 mA   | -                | 3.20000 |  |
|                      | 30 mA  | 02.9999          | 32.0000 |  |
|                      | 300 mA | 029.999          | 320.000 |  |
|                      | 1 A    | 0.29999          | 1.02000 |  |
|                      | 4 A    | 0.99999          | -       |  |

2. Measurement Auto Range for the DC Source Mode

This section described how DC-source-mode-measurement-range and the limiter-range operate using following diagram examples.

The current-limiter setting is 200 mA. After measuring 1 mA, the example below measures 100 mA.

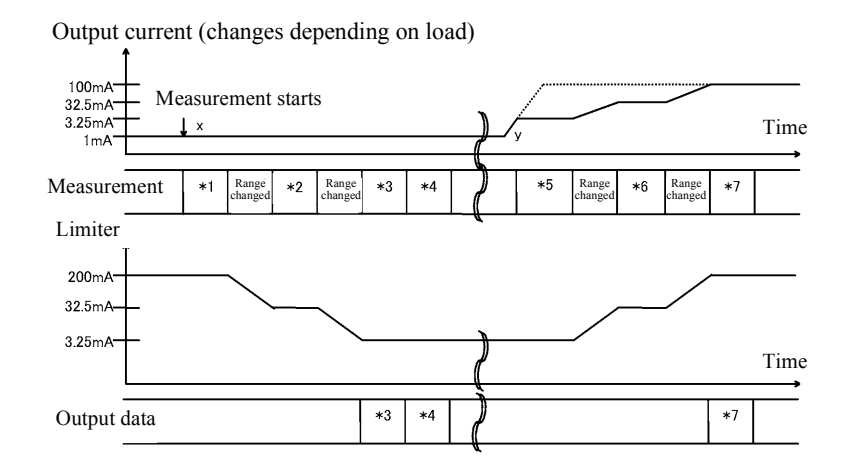

While the measurement auto range is activated, it measures as changing the limiter value to be larger than the full scale of the measurement range.

• For \*1, the measurement result with 300 mA range is 1 mA, and the auto range changes the range.

As a result of the range changed to 30 mA, the auto range changes the limiter to the maximum value for 30 mA range (32.99 mA).

- For \*2, the measurement result with 30 mA range is 1 mA, the auto range changes the range and then the limiter changed to 3.299 mA.
- For \*3, measuring with 3 mA range outputs 1 mA measurement data.
- The output current changes to100 mA at Point y, but the limiter is 3.299 mA and the output current is limited to 3.299 mA.

- For \*5, measuring with 3 mA results in 3.299 mA measurement value. This is over range (over 3.2 mA), and the auto range changes the range.
   Changing range results in 30 mA range, and the limiter is also changed to 32.99 mA.
- For \*6, measuring with 30 mA range results in 32.99 mA. This is over range, and the range is changed more further.
   Although changing range results in 300 mA, this range is set to the value compliant with the preset value 200 mA.
- For \*7, measuring with 300 mA range results in 100 mA and it is output as the output data.
- 3. The measurement auto range in sweeping

While in sweeping, measurements are performed in each step. If the measurement range is set as auto range, auto ranging continues until measurement data is determined in each step.

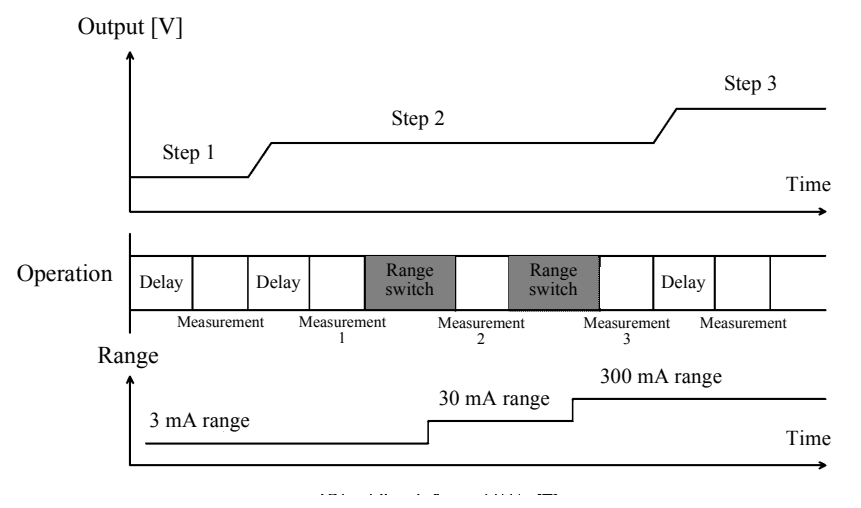

- 4. Measuring an External Power Supply with Current-source voltage-measurement (ISVM) When an external voltage is measured with Auto range by following a procedure shown below, Auto range detects overload (OVL) and it sets Standby status.
  - 1. Set the current-source 0 A and the limiter voltage  $\pm 15$  V.

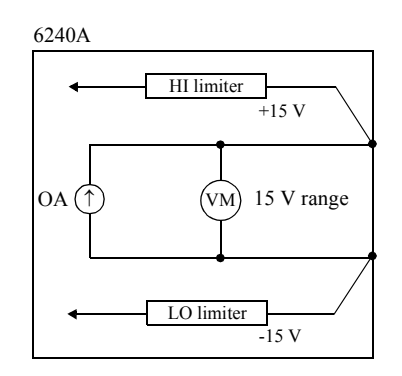

The VM (voltage-measurement) range at ISVM (Current-Source Voltage Measurement) is set to the same value as the range of the voltage-limiter.

2. Connect the external power supply 2 V.

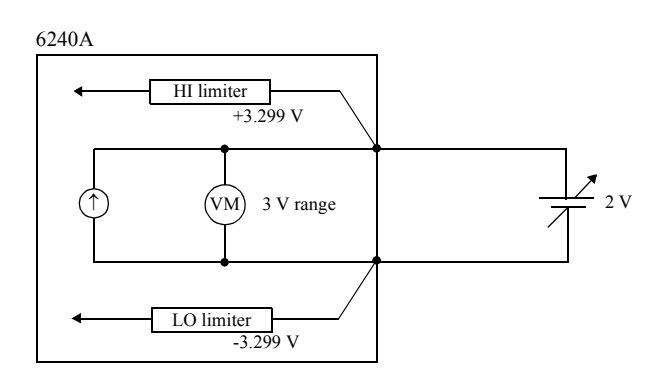

2 V connection makes the Auto range to set the measurement range 3 V. Then the voltage-limiter is also changed to 3 V range. Therefore, the internal value  $\pm 3.299$  V is set.

3. Increase the external power supply to 10 V.

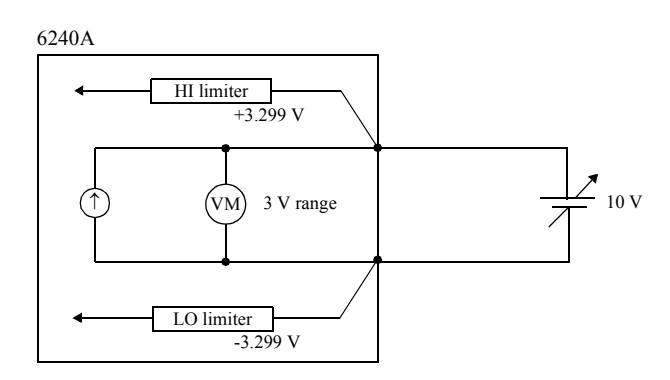

With the measurement auto range function, before the range is increased, the following formula, HI limiter value < external power supply, makes it detect the voltage overload and sets Standby. The operation above is unavoidable in principle.

For using the unit with the condition above, do not use the measurement auto range.

#### NOTE:

- 1. In the current-source function, apply an external voltage VB within the limiter range. VLL < VB < VHL
- If exceeding the limiter range, it detects overload (OVL) and sets Standby.
- 2. For measuring an external voltage supply, measure with the fixed range. When Auto range measures an external voltage, an external voltage change sets overload (OVL).

### 5.2.5.3 Measurement Delay Time and the Measurement Value

1. Measuring with Pulse Value Timing

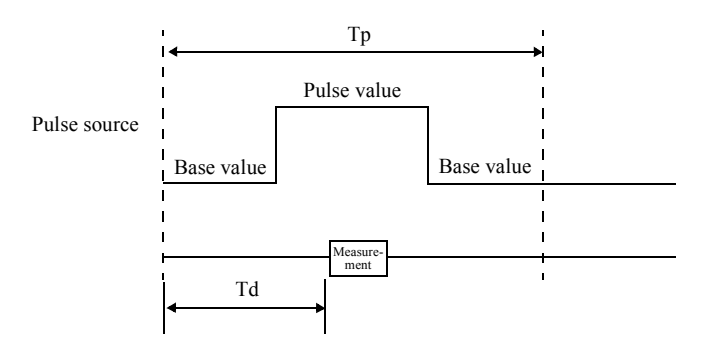

When displaying the resistance value, the calculation is made by the measurement value and pulse value.

2. Measurement with Base Value Timing

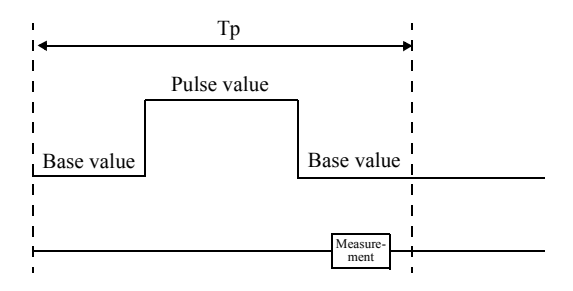

When displaying the resistance value, the calculation is made by the measurement value and base value.

3. Measuring at the Timing Overlapping with Pulse Value and Base Value

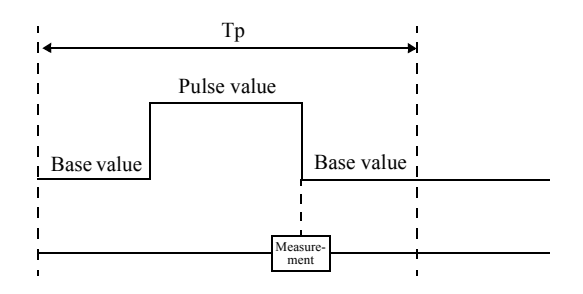

The measurement value becomes the value that is proportional to the time ratio of the pulse value to base value in the measured time.

The resistance value is calculated from the measurement value and pulse value, which makes the value inaccurate.

6240A DC Voltage Current Source/Monitor Operation Manual

5.2.5 Measurement Function

### 5.2.5.4 Auto Zero Function

The 6240A has a function for canceling Offset Drift of the AD converter. This "Auto Zero function" periodically measures zero point and cancels drift.

When the Auto-Zero function is set to on, Auto-zero operation takes place under the following conditions:

- More than 10 seconds have elapsed since execution of the previous Auto-zero operation and measurement has been completed.
   (However, Auto-zero operation is not performed when the Memory Store Operation is set to Burst-ON.)
- When the integration time is changed.

### 5.2.5.5 Switching Display of the Unit

Select and set the items, "E) MEASURE "  $\rightarrow$  "4) Disp Unit" on the Menu screen.

Prefix: Displays measurement data with small numbers and the unit.

Exponent: Displays measurement data with digit (exponent) style.

1. Display 10 mA with Prefix

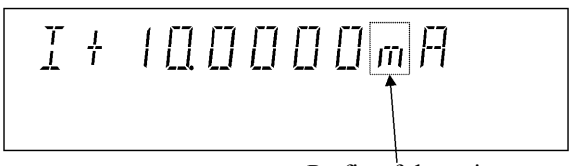

Prefix of the unit

NOTE:When Auto Zero is activated in Pulse source mode or pulse sweep mode, it generates base value until it<br/>is completed.Therefore, the time length for outputting the base value is extended. If it is inconvenient, set the Auto-<br/>zero function to OFF.

| Prefix of the Unit | How it reads | Digit (exponent)  |
|--------------------|--------------|-------------------|
| Y                  | yota         | 10 <sup>24</sup>  |
| Z                  | zeta         | 10 <sup>21</sup>  |
| Е                  | exa          | 10 <sup>18</sup>  |
| Р                  | peta         | 10 <sup>15</sup>  |
| Т                  | Tera         | 10 <sup>12</sup>  |
| G                  | Giga         | 109               |
| М                  | Mega         | 10 <sup>6</sup>   |
| k                  | Kilo         | 10 <sup>3</sup>   |
| h                  | Hecto        | 10 <sup>2</sup>   |
| da                 | Deca         | 10 <sup>1</sup>   |
| d                  | Deci         | 10 <sup>-1</sup>  |
| с                  | Centi        | 10 <sup>-2</sup>  |
| m                  | Mili         | 10-3              |
| μ                  | Micro        | 10 <sup>-6</sup>  |
| n                  | Nano         | 10 <sup>-9</sup>  |
| р                  | Pico         | 10 <sup>-12</sup> |
| f                  | Femto        | 10-15             |
| a                  | Ato          | 10 <sup>-18</sup> |
| Z                  | Zepto        | 10 <sup>-21</sup> |
| у                  | Yokto        | 10 <sup>-24</sup> |

Table 5-10 shows the relation between prefix of the unit and digit (exponent).

 Table 5-10
 Relation between Prefix of the Unit and Digit

2. When displaying 10 mA with Exponent

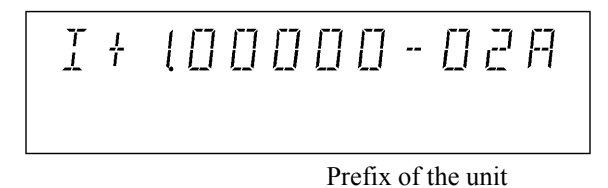

Decimal point is always put on the top digit. The unit is V or A. 6240A DC Voltage Current Source/Monitor Operation Manual

5.2.6 Limiter (Compliance)

### 5.2.6 Limiter (Compliance)

For a voltage source, the current-limiter is set. For a current-source, the voltage-limiter is set.

Appropriate settings of these limiters can prevent damage due to over-voltage or over-current.

The 6240A limiters for both voltage and current have both HI and LO limiters and they can be set individually.

For the voltage-limiter, both HI limiter and LO limiter can set not only bipolar, +/- but also homo-polar, +/+, or -/-.

NOTE: When an external power supply (VB), such as a battery is connected, set the voltage-limiter value (VHL, VLL) in the following range. VLL < VB < VHL If set outside the above range, the 6240A sets overload (OVL) and then Standby.

#### 5.2.6.1 Limiter Setting Ranges

The limiter value can be set with the following conditions.

- For other than 4 A range 60 digits ≤ (HL value -LL value)
- For 4 A range 120 digits ≤ (HL value -LL value)

#### NOTE:

- 1. Set the current-limiter to the largest within the required range. The smaller the current-limiter is, the longer the settling time is.
- 2. Set the voltage-limiter to the smallest within the required range. For the case that current can not be applied to a loaded sample of DUTs, or the output terminal is open, the output voltage reaches to the voltage limiter.

5.2.6 Limiter (Compliance)

### 5.2.6.2 Setting the Limiter

1. Setting Types

Two types of setting the limiter are available; one is ±Balance setting. It sets the same absolute value on the bipolars, + and -; the other is Separate setting. It sets different value on each polarity. For more information on the setting, refer to Section 2.2.2, "Setting Limiter Value."

2. Set Range

For the HI limiter value and the LO limiter value, the ranges are always the same. The set values are set in the optimal range.

3. Separate Setting Operation

Setting both HI limiter value and LO limiter value to +(positive) voltage can be used for rechargeable battery charge and discharge testing.

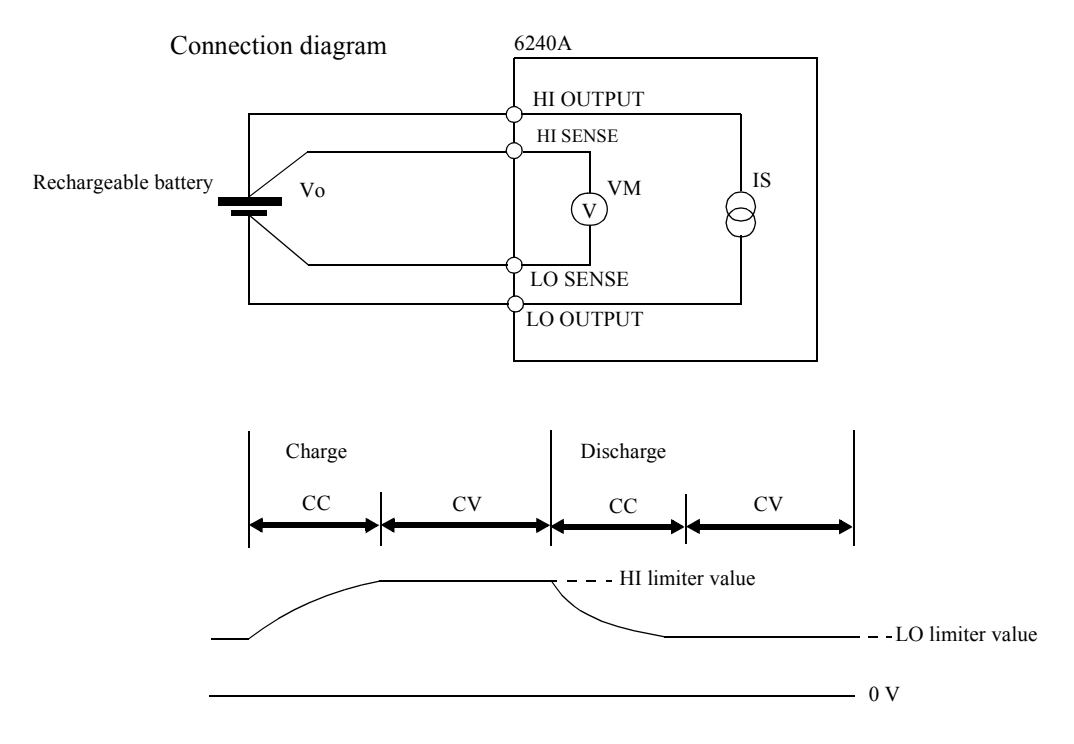

Figure 5-10 Rechargeable Battery Charge and Discharge Operations

Setting HI limiter value as the constant voltage charging, and LO limiter value as the discharging termination voltage, gives CV/CC operation as in Figure 5-10.

NOTE:From the external device applying higher voltage than HI limiter value or lower voltage than LO<br/>limiter value sets overload (OVL) and then Standby.<br/>For example, connecting a battery of lower voltage than LO limiter voltage results overload (OVL)<br/>and then Standby.

5.2.7 Alarm Detection

### 5.2.6.3 Displaying and Outputting of the Limiter Detection

Three indicators, LMT, HL, and LL are used for displaying the limiter detection. LMT indicates measured data when detecting the limiter. HL and LL indicate that the unit is currently detecting the limiter. The following table shows a relation between limiter detection timing and Display/GPIB outputs.

| Display | GPIB       | Buzzer |        |
|---------|------------|--------|--------|
| Display | Sub header | Status | Duzzei |
| LMT     | $\bigcirc$ | ×      | ×      |
| HL, LL  | ×          | 0      | 0      |

### 5.2.7 Alarm Detection

The following alarm detective function is available to help prevent damage to the 6240A as well as the DUT. When any of these alarm conditions is detected, a message is displayed and outputted to the GPIB device event register, error register, or measurement data header.

Table 5-11 below shows the messages and their contents and causes.

| Message              | Content                           | Cause                                                                                                    |
|----------------------|-----------------------------------|----------------------------------------------------------------------------------------------------|
| Source Unit          | Source unit malfunction           | Malfunction                                                                                                    |
| Fan Stop             | Fan stopped                       | Malfunction                                                                                                    |
| Over Heat            | Over heat<br>(Internal over heat) | <ul> <li>Malfunction</li> <li>Sink operation outside the specified range</li> <li>The ventilator is blocked</li> <li>Ambient temperature exceeds the specified range</li> </ul>                                                                       |
| Over Load            | Overload                          | <ul> <li>Over voltage applied from external device</li> <li>Connecting to the external voltage source of exceeding the voltage level</li> <li>If output sensing is 4-wire connection, LO OUT-PUT and LO SENSE may occur in an open status.</li> </ul> |
| LMT, HL/LL indicator | Limiter detected                  | The Voltage or current-limiter is operating                                                                                                    |

- When Source Unit or Fan Stop is generated, the output is placed in Standby and the operation is not possible until the power is turned on again.
- When Over Heat is displayed, the output is placed in Standby (output OFF) and the operation is not possible until the cause of the error is removed.
- When Over Load occurs, the output is placed in Standby.

# 5.2.8 Source Timing and Measurement Timing

The 6240A's timing of source and measurement differs depending on the source mode as shown in Table 5-12.

To ensure accurate measurement, consider the relevant timings for source and measurement, and set the relevant parameters.

| Source mode |                      | Th | Tds | Td | Tw | Тр | Tm | Timing diagram |
|-------------|----------------------|----|-----|----|----|----|----|----------------|
| DC          | Trigger mode<br>AUTO |    |     | •  |    | •  | •  | Table 5-2      |
|             | Trigger mode<br>HOLD |    |     | •  |    | •  | •  |                |
| Pulse       |                      |    | •   | •  | •  | •  | •  | Table 5-3      |
| DC Sweep    |                      | •  | •   | •  |    | •  | •  | Table 5-5      |
| Pulse Sweep |                      | •  |     |    | •  | •  |    | Table 5-6      |

 Table 5-12
 Source Mode and Time Parameters to be Considered

| Item | Content                                                  | Categorical hierarchy | Change hierarchy |
|------|----------------------------------------------------------|-----------------------|------------------|
| Th   | Hold time                                                | MENU key              | 1) Hold Time     |
| Tds  | Source delay time                                        | ↓<br>D) TIME          | 2) Src Delay     |
| Td   | Measurement delay time                                   |                       | 3) Meas Delay    |
| Tw   | Pulse width                                              |                       | 4) Pls Width     |
| Тр   | Period time                                              |                       | 5) Period        |
| Tm   | Measurement time<br>(Integration time + Processing time) | IT                    | -                |

## 5.2.8.1 Restriction on Time Parameter

Time parameters have restrictions for setting in relation to the others. If the time parameters are set exceeding the restriction, the error messages are displayed when the operation is turned on or when sweep starts, and measurement does not start.

- 1. Restricted settings
  - Source delay time  $(Tds) + 300 \ \mu s < period time (Tp)$

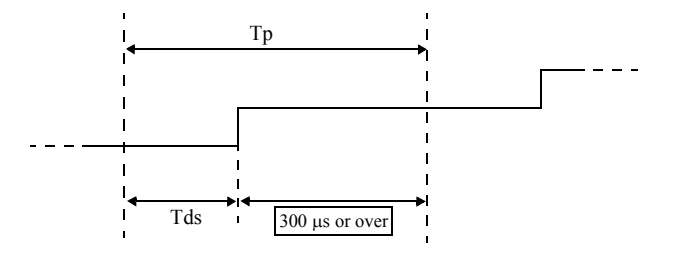

• Measurement delay time (Td) + 300 µs < Period time (Tp)

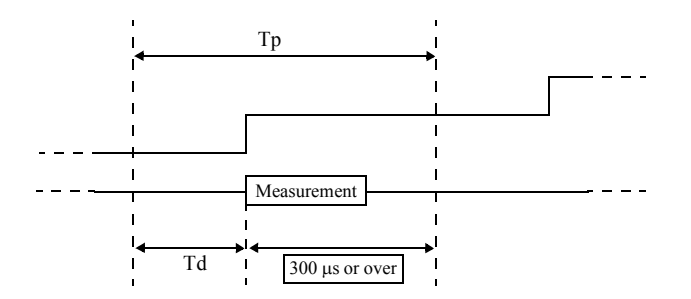

• Source delay time (Tds) ≤ Measurement delay time (Td)

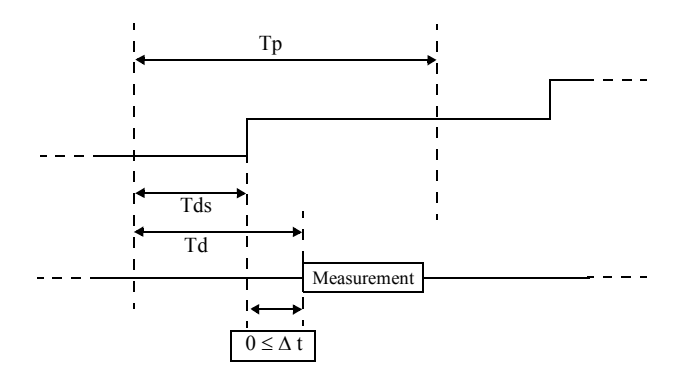

• Source delay time (Tds) + Pulse width (Tw) + 300  $\mu$ s < period time (Tp)

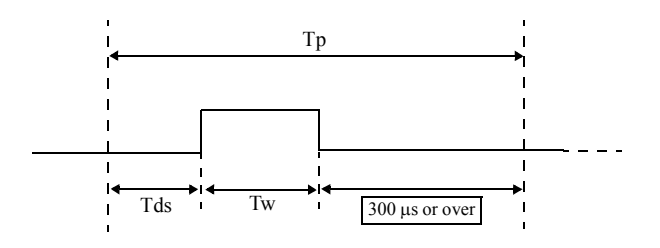

NOTE: If set as Tp < (Td + Tm), the actual period becomes Td + Tm, and TPALM indicator turns on.

#### 5.2.8.2 Measurement Delay and the Settling Time

In Pulse source and Sweep source mode, the 6240A waits source value and the settling of a sample and then measure.

This section describes the settling time of the 6240A and the measurement delay to be set.

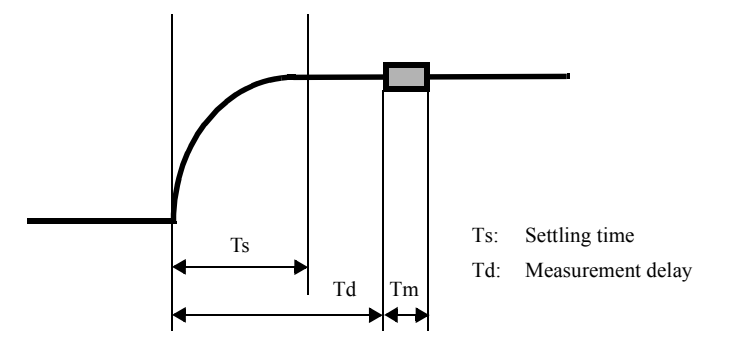

1. For the voltage-source

Settling time (Ts) of the 6240A is defined in relation with the voltage-source variable value (Vs) and the current-limiter set value DIL (digits) as shown below.

Set the measurement delay (Td) to Ts or over. Ts=0.3+(0.8+1000/DIL)\*Vs/100

| Current-limiter range | Vs [V] | Current-limiter set value DIL (digits) |     |     |      |      |  |
|-----------------------|--------|----------------------------------------|-----|-----|------|------|--|
| Current minter range  |        | 30                                     | 320 | 500 | 1000 | 3000 |  |
| 3mA to 4A             | 1      | 0.6                                    | 0.3 | 0.3 | 0.3  | 0.3  |  |
|                       | 3      | 1.3                                    | 0.4 | 0.4 | 0.4  | 0.3  |  |
|                       | 5      | 2.0                                    | 0.5 | 0.4 | 0.4  | 0.4  |  |
|                       | 10     | 3.7                                    | 0.7 | 0.6 | 0.5  | 0.4  |  |
|                       | 15     | 5.4                                    | 0.9 | 0.7 | 0.6  | 0.5  |  |

(Example) The unit of Ts (ms)

2. For the Current-source

The 6240A Settling time (Ts) is defined in relation with the current-source value (Is), the current sense resistance (Rs), and the load voltage (VRL=Is  $\cdot$  RL) as shown below.

Set the measurement delay (Td) to Ts or over.

The unit of Ts [µs]

| Range     |                     |
|-----------|---------------------|
| 3mA to 1A | 16VRL/(Rs · Is)+100 |
| 4A        | 32VRL/(Rs · Is)+100 |

| Rs value |        |  |  |  |
|----------|--------|--|--|--|
| Range    | Rs [Ω] |  |  |  |
| 3mA      | 220    |  |  |  |
| 30mA     | 22     |  |  |  |
| 300mA    | 2.25   |  |  |  |
| 1A       | 0.25   |  |  |  |
| 4A       | 0.25   |  |  |  |

 $\begin{array}{ll} \mbox{(Example)} & \mbox{Apply 0.1 mA to 10 k}\Omega\mbox{ resistor in 3 mA range} \\ & \mbox{Is = 0.1 mA} \\ & \mbox{VRL = 0.1 mA \times 10 k}\Omega\mbox{=}1\mbox{ V} \\ & \mbox{I6 VRL/(Rs \cdot Is) + 100 = 827 }\mu\mbox{s} \\ & \mbox{Therefore,} \\ & \mbox{Set as Td} > 827 \mbox{ }\mu\mbox{s}. \end{array}$ 

### 5.2.8.3 Integration Time and Measurement Time

The measurement time (Tm) is calculated from the Integration time (Tit) and Internal processing time (Tk) according to the following formula.

Tm = Tit + Tk

Integration time (Tit) can be selected and between 100 µs to 200 ms.

Internal processing time Tk becomes, in accordance with the source mode and the Memory store mode.

| Source mode | Memory Store | Tk [ms]     |
|-------------|--------------|-------------|
| DC          | OFF          | Approx. 4   |
|             | Normal-ON    | Approx. 4   |
|             | Burst-ON     | Approx. 1   |
| Pulse       | OFF          | Approx. 4   |
| Pulse Sweep | Normal-ON    | Approx. 4.5 |
|             | Burst-ON     | Approx. 1   |

Also, when the Memory store mode is OFF and Normal-ON, the following processing times are added by Null calculation, Scaling calculation Max/Min calculation, and the Comparator calculation.

| Approx. 0.2 ms |
|----------------|
| Approx. 8 ms   |
| Approx. 1 ms   |
| Approx. 15 ms  |
| Approx. 10 ms  |
|                |

(Example) When in the DC source mode, and Integration time: 1 PLC (50 Hz), Memory Store: Normal-ON, NULL calculation: ON, Scaling calculation: ON, Max/Min calculation: ON, Comparator calculation: ON measurement time becomes as follows:

> Tit = 20msTk = 4 + 0.2 + 8 + 1 + 15 = 28.2 ms Tm = Tit + Tk = 48.2 ms
5.2.9 Calculation Functions

#### 5.2.9 Calculation Functions

#### 5.2.9.1 NULL Calculation

NULL calculation is used to cancel leak current or offset value.

a. Calculation expression

R = X - XnullX:Current measurement dataXnull:NULL data

- b. Timing of acquiring NULL data (Xnull)
  - After the NULL calculation is set to ON, the next measured data is acquired as NULL data.
  - The timing of NULL data acquisition in DC operation is shown below.

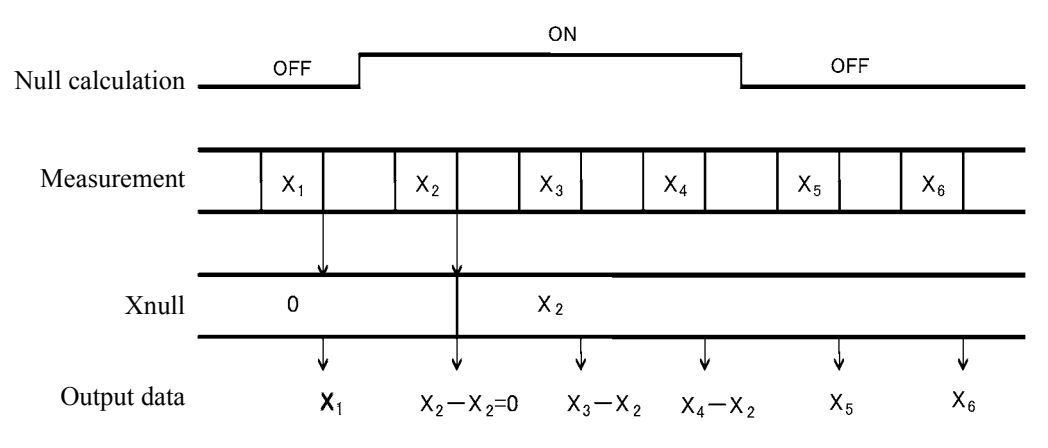

Figure 5-11 NULL Calculation Timing

- NULL indicator turns on when NULL calculation is ON.
- Rewriting NULL data is performed when a NULL calculation is set to ON from OFF or when NULL calculation is initialized.
- If the measured value is over range data and NULL calculation is turned ON, the display shows Over Range, and the displayed value becomes the first data after Over Range is released.
- If a NULL calculation result is over the present measurement range, it displays up to the double value of the full-scale.
- NULL calculation is turned to OFF when the measurement function is changed or \*RST command is executed.
- NULL data can be changed while the NULL calculation is ON.
   Select and set items, *H*) *COMPUTE*, *NULL Value* data on the Menu screen.
   The range for setting is between 0 to ±999.999E + 24.

5.2.9 Calculation Functions

#### 5.2.9.2 Scaling Calculation

1. Calculation expression

Scaling calculation is defined as following formula:

Scaling calculation  $\frac{X - B \text{ Constant}}{A \text{ Constant}} \times C \text{ Constant}$ X: Measurement value

- 2. Operation
  - When Scaling calculation is ON, MATH indicator turns on.
  - The set ranges of Constant A, Constant B, and Constant C are between 0 to  $\pm 999.999E + 24$ . (A  $\neq$  0).
  - If the calculation results exceed ±999.999E + 24, it is scaling-over and the error message ±SCL Over is displayed.
  - This is turned OFF by executing the \*RST command.
  - Changing the measurement function can not turn OFF this function.

#### 5.2.9.3 Comparator Calculation

1. Calculation expression

The result of a Comparator calculation is judged as shown below:

| Du < X               | HI |
|----------------------|----|
| $D_L \leq X \leq Du$ | GO |
| $X < D_L$            | LO |

| X  |      |     |                  |
|----|------|-----|------------------|
| HI | Du   |     |                  |
| GO | — Du | X:  | Measurement data |
|    | — Dl | Du: | Upper limit      |
| LO |      | DL: | Lower limit      |

- When the measurement data is over range data, + data is judged as HI and (negative) data is judged as LO.
- Comparator calculation is executed for NULL calculation result if the NULL calculation is ON. When the NULL calculation result is over range data, the judgment is HI if the calculation result is + and LO in case of -.
- Because the internal measurement resolution and calculation resolution is smaller than the display resolution, the displayed data may be judged as HI, LO when X = DL, X = Du respectively.
- 2. Outputting Calculation Result

The calculation result is output to the output data header and the device event resistor in the status resistor.

Also, HI, GO, and LO signals selected with the negative-pulse is output to the COMPLETE OUT output terminal on the rear panel.

5.2.9 Calculation Functions

- 3. Operation
  - All the indicators turn on when the Comparator calculation is ON. 
     , 
     , or 
     indicator turns on depending on the calculation result of HI, GO, or LO.
  - The range between upper- and lower-limit is between 0 to 999.999E + 24.
  - This function is turned OFF by executing the \*RST command.
  - Changing the measurement function does not turn OFF this function.
  - When the Comparator calculation result meets with the condition for buzzing, it buzzes.
     Select the items, *L*) *SYSTEM*, *3*) *Compare Buz* on the Menu screen to set the condition of buzz-ing.

#### 5.2.9.4 Max/Min Calculation

- Calculation expression Max/Min calculation calculates the maximum, minimum, average, and integrated value while the calculation is set to ON.
- 2. Calculation Result

Select the items, H) COMPUTE, 4) View Mx/Mn on the Menu screen to refer the result.

- 1. Number of Measurement times
- 2. Maximum value
- 3. Minimum value
- 4. Average value
- 5. Integrated value
- 3. Operation
  - The effective data except for over range and error data is calculated.
  - It buzzes when the setting is ON and the maximum value or minimum value is updated. However, it may buzz even when the displayed data does not change. This is because the measurement resolution is smaller than that of the display.
  - The calculation is turned OFF by changing the measurement function or executing the \*RST command.
  - The calculation result is cleared and the calculation is restarted under the following conditions:
    - 1. Switching NULL calculation between ON and OFF.
    - 2. Changing NULL data
    - 3. Switching Scaling Calculation between ON and OFF.
    - 4. Changing Scaling Constant

# 5.2.10 External Control Signals

These signals are I/O signals for synchronizing multiple units, scanning, DMM control, interlock and other external controls.

Table 5-13 shows the signal names, levels and functions.

| Signal             | Input/<br>output | Level                                    | Impedance                                                      | Function                                                                                                    |
|--------------------|------------------|------------------------------------------|----------------------------------------------------------------|----------------------------------------------------------------------------------------------------|
| TRIGGER IN         | Input            | TTL negative<br>pulse<br>(10 μs or over) | Approx. 4.7 kΩ                                                 | <ul> <li>Measurement start in the DC source mode</li> <li>Pulse value output in the Pulse source mode</li> <li>Start in the Sweep source mode</li> <li>Step-up</li> </ul>              |
| COMPLETE OUT *1    | Output           | TTL negative<br>pulse<br>(10 μs or over) | Approx. 100 $\Omega$ open drain (+ 5 V 10 $\Omega$ pulled up)  | <ul> <li>Measurement start signal (FRONT)</li> <li>Measurement complete and Period complete signal (END)</li> <li>Comparator calculation result signal (HI/GO/LO)</li> </ul>           |
| SYNC OUT<br>*1     | Output           |                                          |                                                                | <ul><li>Pulse output signal in the Pulse source mode</li><li>Step-up-signal in the Sweep source mode</li></ul>                                                                         |
| INTERLOCK IN<br>*2 | Input            | TTL negative<br>level                    | Approx. 10 k Ω                                                 | <ul> <li>When this input signal is changed from LO to HI, the output becomes Standby.</li> <li>When the signal is HI or Open, the output cannot be changed to Operate.</li> </ul>      |
| STBY IN *2         |                  |                                          |                                                                | • When this input signal is changed from LO to HI, the output becomes Standby.                                                                                                    |
| OPR/STBY IN<br>*2  |                  |                                          |                                                                | <ul> <li>When this input signal is changed from LO to HI, the output becomes Standby.</li> <li>When this input signal is changed from HI to LO, the output becomes Operate.</li> </ul> |
| OPR/SUS IN<br>*2   |                  |                                          |                                                                | <ul> <li>When this input signal is changed from LO to HI, the output becomes Suspend.</li> <li>When this input signal is changed from HI to LO, the output becomes Operate.</li> </ul> |
| OPERATE OUT<br>*2  | Output           | TTL negative level                       | Approx. 100 $\Omega$ open drain (+5 V 10 k $\Omega$ pulled up) | <ul><li>Outputs LO when Operate</li><li>Outputs HI when Standby or Suspend</li></ul>                                                                                                   |

 Table 5-13
 External Control Signal Functions

For \*1 and \*2, the same terminals are used by switching.

\*1: SYNC OUT signal is not generated in the DC source mode.

\*3: The output pulse width can be set to  $100 \ \mu s$ .

#### 5.2.10.1 Restrictions on Using External Trigger

This section describes restrictions on using the external trigger (TRIGGER IN signal).

As in slave CH in the synchronized operation, TRIGGER IN signal controls the timing of source and measurement to synchronize with the external devices.

Confirm the following restrictions before inputting the external trigger to prevent malfunctions of source and the measurement units.

Restrictions:

- 1. Do not input the TRIGGER IN signal in Standby status or at switching between Operate, Suspend, and Standby.
- 2. Ensure that the TRIGGER IN signal, the trigger from the TRG key, and GPIB trigger (\*TRG) do not overlap.
- Restrictions on Pulse Cycle setting value Tp and Hold time setting value Th. When using the external trigger (TRIGGER IN signal) setting pulse cycle Tp or Hold time Th is restricted (See Table 5-14 and Table 5-15).
- 4. Restrictions on the time Thp (ext) from Sweep-start to the next Trigger signal input Setting the time Thp(ext) from inputting Sweep-start trigger-signal to the next step is restricted for the sweep source (See Table 5-14 and Table 5-15).
- 5. Restrictions on the required time Top from specifying Operate to inputting the external trigger Minimum time is required for the time Top from specifying Operate from GPIB or from an external signal (OPR In signal) to inputting the external Trigger (See Table 5-16).
- 6. Allow the 6240A at least 10 ms after completion of the previous Sweep to Input sweep-start TRIG-GER-IN signal.

| Measurement | Memory<br>Mode | Tp, Tp (ext)                                               | Tp (ext)<br>min | Th, Th (ext)                                                       | Thp (ext)         |
|-------------|----------------|------------------------------------------------------------|-----------------|--------------------------------------------------------------------|-------------------|
| OFF         | BURST          | $1 \text{ms} \le \text{Tp} \le \text{Tp}$ (ext)-TA         | 1.3ms           | $1 \text{ms} \le \text{Th} \le \text{Th} (\text{ext})-3 \text{ms}$ | Thp (ext)=        |
|             | NORMAL         | $10ms \le Tp \le Tp$ (ext)-TA                              | 15ms            | $4\text{ms} \le 1\text{h}$ (ext)                                   | Th (ext)+Tp (ext) |
|             | OFF            |                                                            |                 |                                                                    |                   |
| ON          | BURST          | $2.2ms \le Tp \le Tp$ (ext)-TA                             | 2.5ms           |                                                                    |                   |
|             | NORMAL         | $10\text{ms} \le \text{Tp} \le \text{Tp} \text{ (ext)-TA}$ | 15ms            |                                                                    |                   |
|             | OFF            |                                                            |                 |                                                                    |                   |

Table 5-14 Restrictions on Tp, Tp (ext), Th, and Th (ext)

| Memor  | Th Setting time |                       |  |
|--------|-----------------|-----------------------|--|
| BURST  | NORMAL, OFF     | Tp Setting time       |  |
| 300 µs | 5 ms            | 1.000 ms to 60.000 ms |  |
| 400 µs |                 | 60.01 ms to 600.00 ms |  |
| 500 μs |                 | 600.1 ms to 6000.0 ms |  |
| 2 ms   |                 | 6001 ms to 60000 ms   |  |

Table 5-15 TA Value

| Table 5-16 | Restriction | on | Тор |
|------------|-------------|----|-----|
|------------|-------------|----|-----|

| Status befo | Тор |           |
|-------------|-----|-----------|
| Standby     |     | 120 ms *1 |
| Suspend     | HIZ | 60 ms     |
|             | LOZ | 10 ms     |

| Tp:           | Period setting time         |                                                                                                    |  |  |  |
|---------------|-----------------------------|----------------------------------------------------------------------------------------------------|--|--|--|
| Th:           | Hold setting time           |                                                                                                    |  |  |  |
| Tp (ext):     | TRIGGER IN                  | TRIGGER IN signal period time                                                                                                    |  |  |  |
| Th (ext):     | TRIGGER IN<br>(Time from in | N signal Hold-time<br>nputting Sweep start trigger to generating start source value)                                                                                                    |  |  |  |
| Thp (ext):    | Time from in                | putting Sweep start trigger to the next step source value                                                                                                    |  |  |  |
| Top:          | Time from sp                | pecifying Operate to inputting TRIGGER IN signal                                                                                                    |  |  |  |
|               | *1:                         | The approx. value calculating from Number of step $\times$ 0.5 ms is added in the Sweep source mode.                                                                                                    |  |  |  |
| Tp (ext) min: | The minimum                 | n period of TRIGGER IN signal                                                                                                    |  |  |  |
|               | Conditions:                 | Source range; fixed, Measurement range; fixed, Trigger mode; HOLD,<br>Integration time; 100 $\mu$ s, Auto Zero; OFF, Measurement delay;100 $\mu$ s,<br>Source delay; 30 $\mu$ s, Pulse width; 500 $\mu$ s, at high-speed burst operating<br>status in BURST mode (*2) |  |  |  |
|               | *2:                         | High-speed-burst operational status<br>High-speed burst operational status starts when TRIGGER IN signal is<br>inputted with the conditions, Measurement range; fixed, SWP Range;<br>fixed, Trigger mode; HOLD, and Memory mode; BURST. And it is as<br>follows:      |  |  |  |
|               |                             | <ul> <li>indicator is always displayed rotating.</li> </ul>                                                                                                    |  |  |  |
|               |                             | • Pressing TRG key and executing the *TRG command are ignored until the source measurement condition is changed or Suspend or Standby is specified.                                                                                                    |  |  |  |
|               |                             | • When TpALM lights up, this function stops and the step time becomes the same as NORMAL and OFF.                                                                                                    |  |  |  |

5.2.10 External Control Signals

• When the source mode is PLS (Memory mode; BURST, Measurement; ON and the minimum value)

| OPR In     | <b></b>                                                                                                    |
|------------|----------------------------------------------------------------------------------------------------|
| TRIGGER IN |                                                                                                    |
|            | $  \underbrace{Iop}_{(10\mathrm{ms})} \rightarrow   \underbrace{Ip(ext)}_{(2.5\mathrm{ms})} \rightarrow  $ |
| OUTPUT     |                                                                                                    |
|            | $\left  \begin{array}{c} Tp \\ \hline (2.2ms) \end{array} \right $                                         |

• When the source mode is PLS SWP (Memory mode; BURST, Measurement; ON and the minimum value)

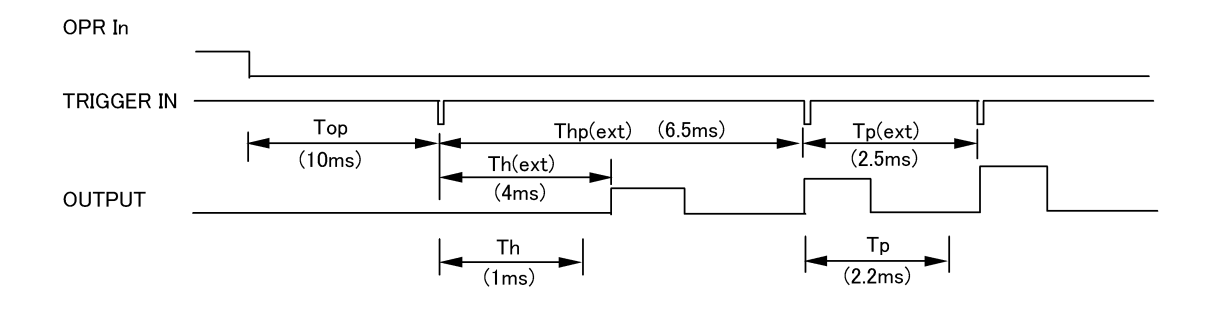

#### 5.2.10.2 Controlling a Scanner

The following example shows how to control the 7210 scanner.

The following figure shows the timing and a connection diagram for an example in which measurement is done in the Pulse source mode and the 7210 Channel switch is performed by the COMPLETE OUT (END) signal.

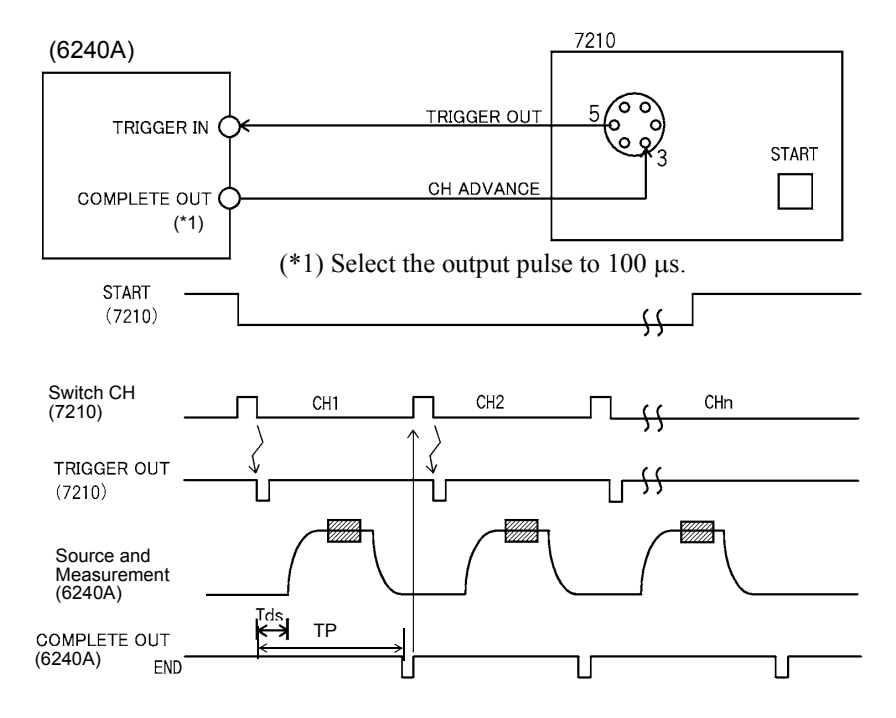

Figure 5-12 Control of Scanner

5.2.11 Operating Multiple 6240A

# 5.2.11 Operating Multiple 6240A

This section describes synchronized operation, serial connection, and parallel connection using more than one 6240A.

#### 5.2.11.1 Synchronized Operation

The synchronized operation of the 6240A units requires synchronization of measurement timing in the DC source mode, and also requires synchronization of both source and measurement in the Pulse source mode and the Sweep source mode.

The timing control for the synchronization is performed by the external control signals of TRIGGER IN, SYNC OUT, COMPLETE OUT, and the setting of time parameters such as Measurement Delay and Source Delay.

- 1. Three unit synchronous operation using SYNC OUT
  - Setting

| Parameter                     | No.1        | No.2       | No.3       |
|-------------------------------|-------------|------------|------------|
| SYNC OUT control signal       | SYNC OUT    | -          | -          |
| OPERATE IN/OUT control signal | OPERATE OUT | OPR/SUS IN | OPR/SUS IN |
| Trigger mode                  | AUTO        | HOLD       | HOLD       |

Connection

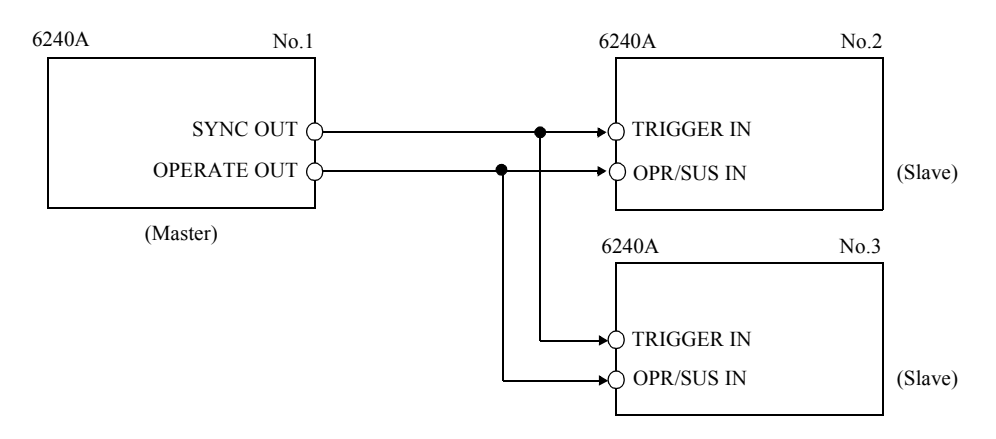

#### 5.2.11 Operating Multiple 6240A

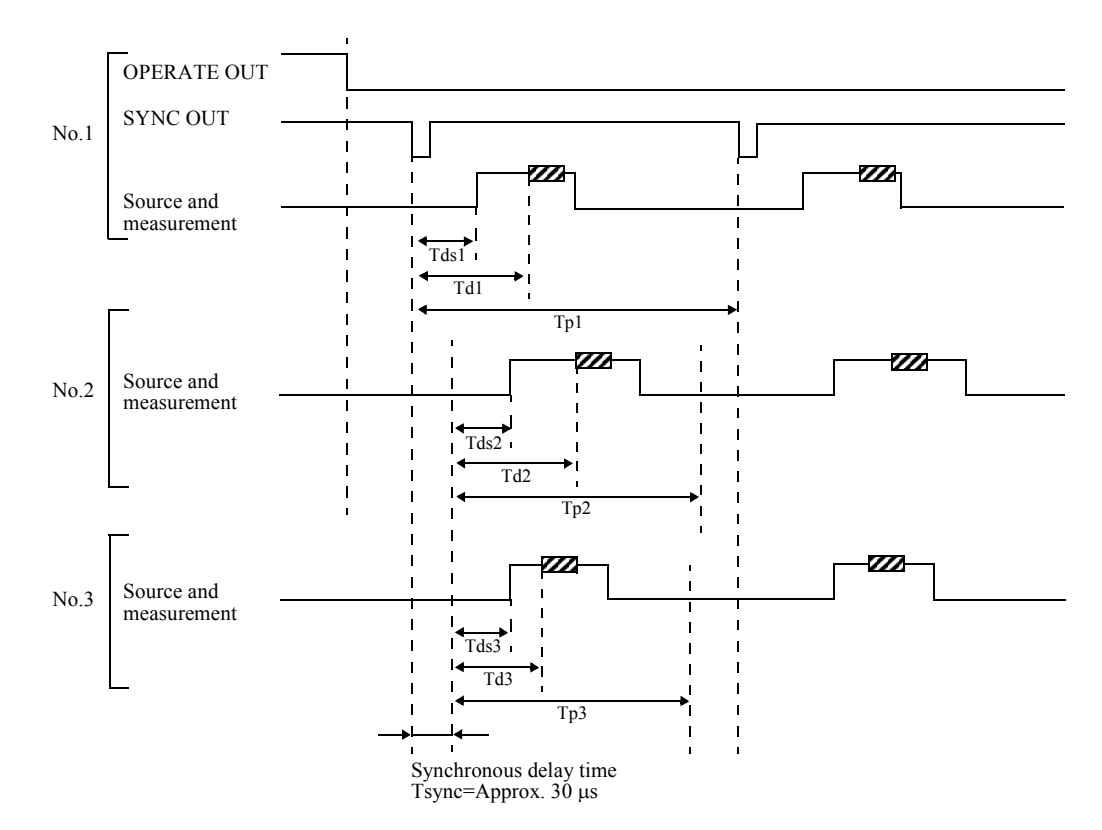

• Operational Timing

- 2. Restriction on Setting
  - The 6240A has Tsync (approx. 30 µs) time delay from the external trigger input to the measurement start.

Consider this time delay to use the two 6240A units in synchronous operation.

- Set all the three 6240A units with both source and measurement range fixed and turn OFF the Auto Zero.
- Slave Tp and Th have restrictions on using the external trigger. (Refer to Section 5.2.10.1).
- The first synchronous Sweep step has a gap step within the Th accurate range.

5.2.11 Operating Multiple 6240A

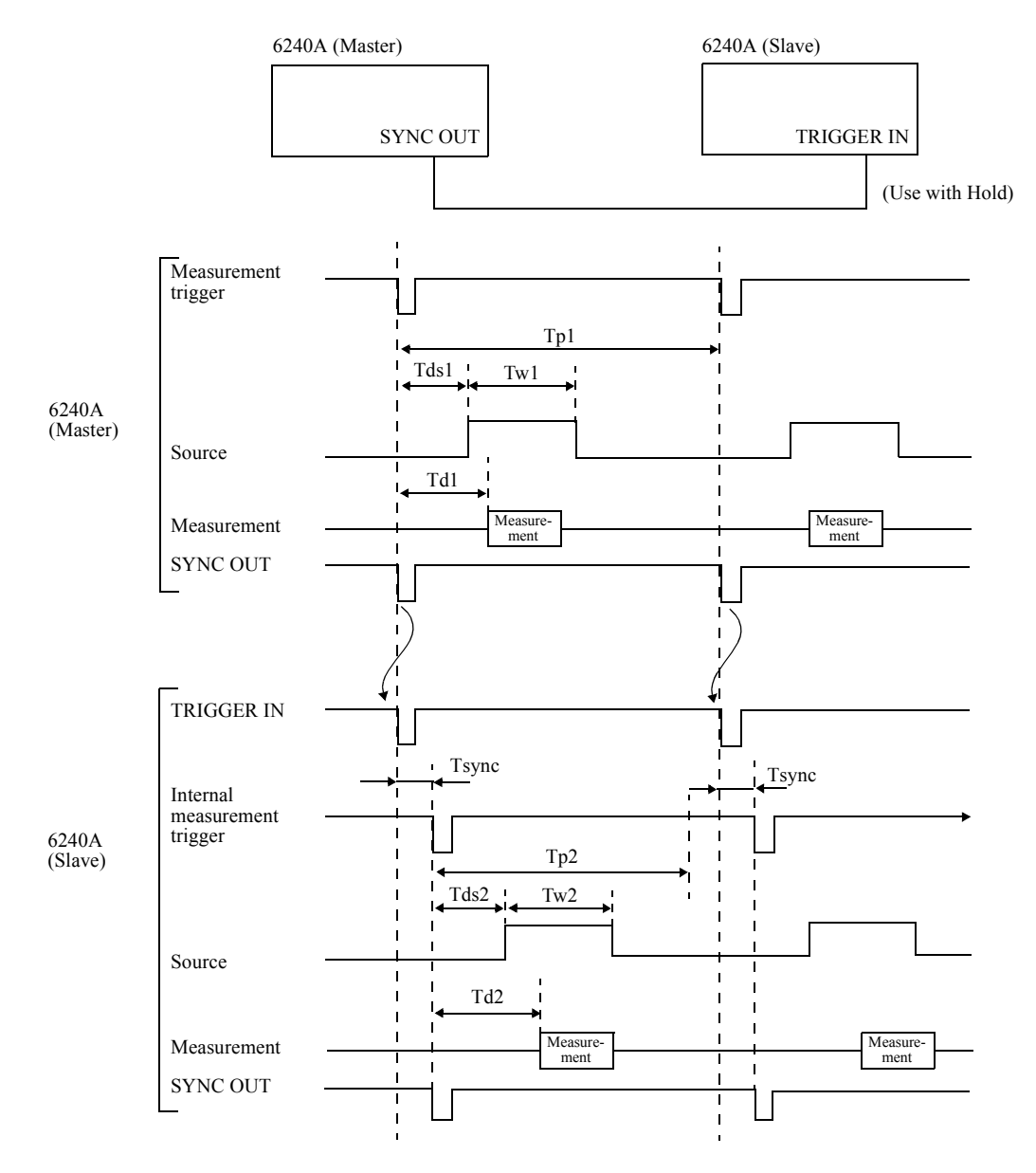

Therefore, consider Tsync time and set the relevant setting as follows:

- 1.  $Tds2 \cong Tds1$  Tsync
- 2.  $Td2 \cong Td1$  Tsync
- 3. Tw $2 \cong$  Tw1
- 4.  $Tp2 \le Tp1-T_A$

5.2.11 Operating Multiple 6240A

#### 5.2.11.2 Serial Connection

Using two 6240A units in series enables use of a source up to  $\pm 30 \text{ V/}\pm 1 \text{ A}$ .

Figure 5-13 shows a connection diagram in which two units are serially connected using a 4-wire connection.

The SENSE connection is not required for a 2-wire connection.

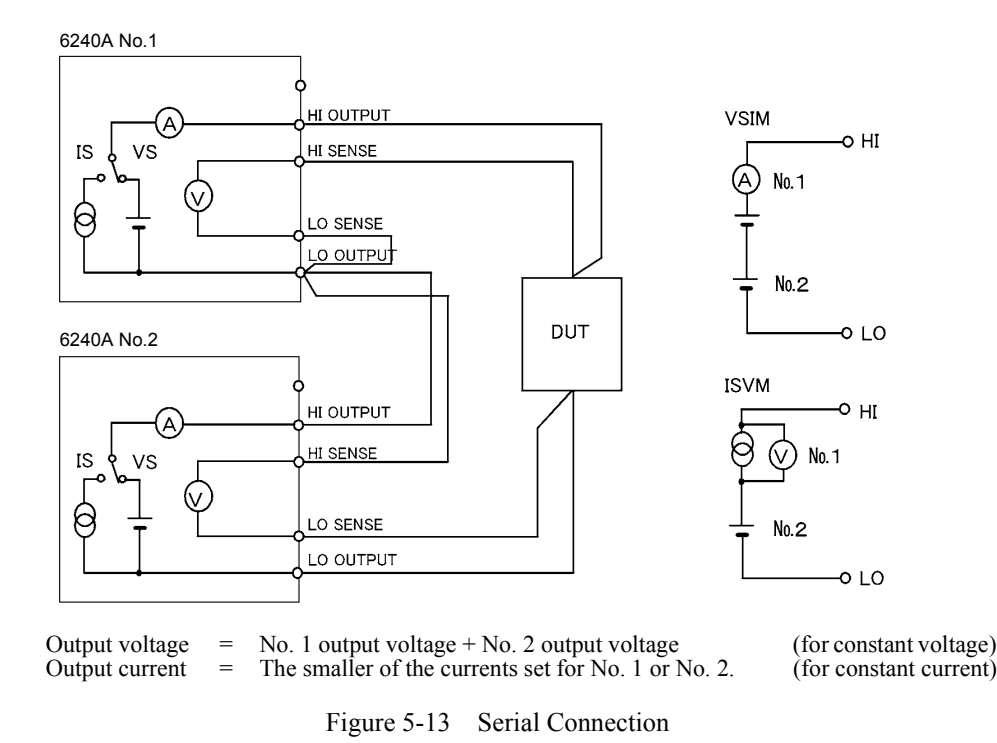

#### CAUTION:

- 1. If the load is short-circuited, reverse polarity voltage is applied to the 6240A themselves. Depending on the settings, overload may be generated when short-circuit occurs.
- 2. Two units can be connected serially. Do not connect 3 or more units serially. If the load is short-circuited, the maximum applicable voltage will be exceeded, and the 6240A may be damaged.
- 3. When using constant current, the current setting becomes the smaller of the two current settings as shown in Figure 5-13. The other becomes the constant voltage.

5.2.11 Operating Multiple 6240A

# 5.2.11.3 Parallel Connection

Using two 6240A units in parallel connection enables use of a source up to 2 A/15 V.

Figure 5-14 shows a connection diagram in which two units in parallel using a 4-wire connection. Two unit are used for voltage measurement when measuring voltages at two points such as for pulse charge and discharge test of batteries.

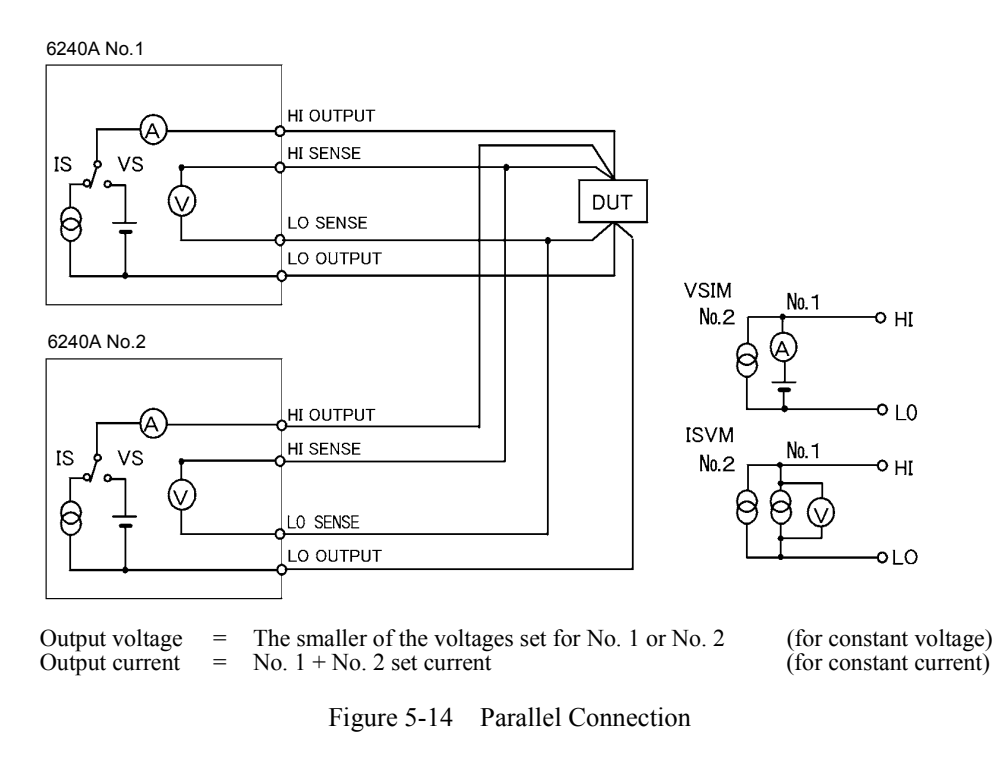

#### CAUTION:

- 1. If the load is opened, the current flows from the higher to the lower of the set voltage. Depending on the settings, overload may be generated.
- 2. If the load is opened when 3 or more units are connected in parallel, the one to be used as source and the one to be used as sync are decided by the set voltage, and the voltage control is performed in accordance with this balance.

5.2.12 Measurement Data Storing Function

#### 5.2.12 Measurement Data Storing Function

The 6240A features a measurement data memory for storing up to 5000 measurement data. This section describes how data is stored in and cleared from the measurement data memory.

#### 5.2.12.1 Storing Measured Data into Data Memory (Memory Store)

Two ways of storing the measured data is available; Normal mode and Burst mode. Select the items, *F*) *MEMORY*, *1*) *Store Mode* on the Menu screen to set the Normal mode or Burst mode.

The STORE switch Switches storing function between ON and OFF in the Normal mode.

When changing from the Burst mode to Normal mode Memory Store turns to be OFF.

Figure 5-15 shows a conceptual diagram of storing measured data. Table 5-17 compares the operation in the Normal mode and the Burst mode.

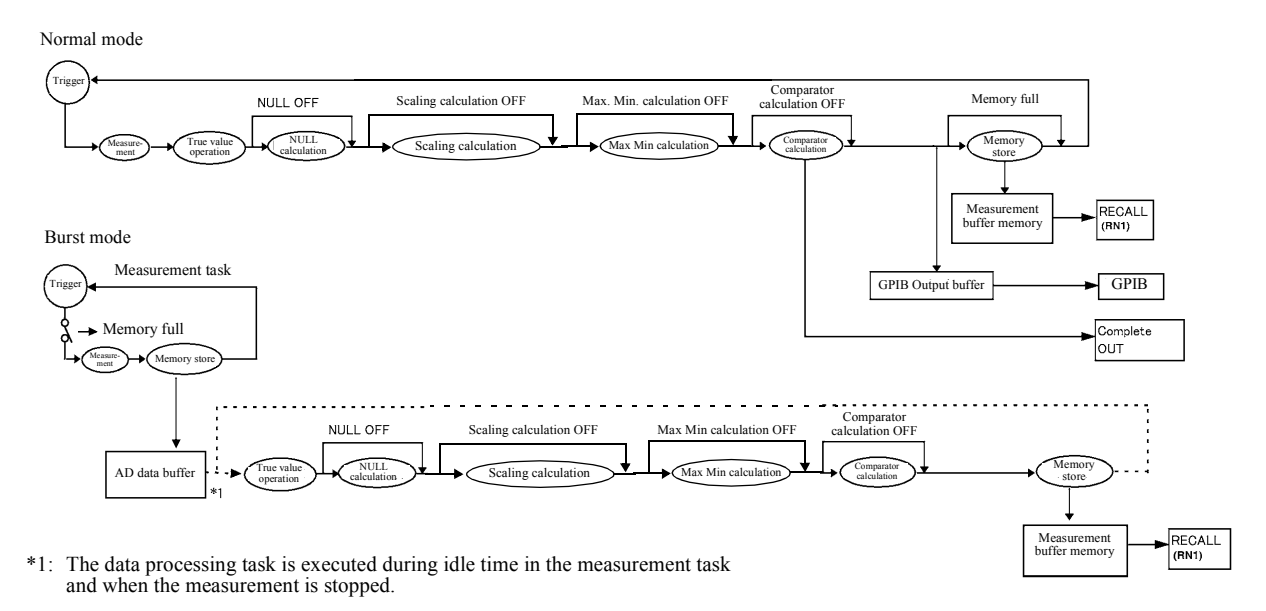

Figure 5-15 Conceptual Diagram of Storing Measured Data

5.2.13 Clearing Saved Data (Memory Clear)

|                         |                                    | Normal                                                                                                    | Burst                                                                                                    |  |  |
|-------------------------|------------------------------------|----------------------------------------------------------------------------------------------------|----------------------------------------------------------------------------------------------------|--|--|
| Recommended Application |                                    | Low speed measurement<br>When storing measured data for regular<br>measurement such as DC or Pulse mea-<br>surement. | High speed measurement<br>When Reading the measured data after<br>measuring a number of times such as<br>Sweep measurement. |  |  |
| Minimum rep             | eat time (*)                       | 10 ms                                                                                                    | 2 ms                                                                                                    |  |  |
| Measurement             | value display                      | Displayed in real time                                                                                               | Displayed in idle time of measurement task or when measurement is not performed.                                            |  |  |
| Data output             | Reads the latest data by ENTER key | Available                                                                                                    | Not available                                                                                                    |  |  |
| RECALL and RNI commands |                                    | Available                                                                                                    |                                                                                                    |  |  |
| Operation who           | en Memory Full                     | ST lamp flashes<br>MFL (bit 10) of the device event status resistor becomes HI.                                      |                                                                                                    |  |  |
|                         |                                    | Storing data is stopped.                                                                                             | Measurement stops.<br>Sweep mode: STOP<br>DC or Pulse mode: HOLD                                                            |  |  |
| Comparator              | Complete Out HI/GO/LO signal       | Output in real time                                                                                                  | Not output                                                                                                    |  |  |
| results                 | Buzzer                             |                                                                                                    |                                                                                                    |  |  |
|                         | HI/GO/LO display                   |                                                                                                    | Displays in idle time of measurement tasks, or when measurement is not performed                                            |  |  |

#### Table 5-17 Comparison of Storing Measured Data

(\*) Integration time: 100 µs. Source delay: 30 µs. Major delay: 100 µs.

NOTE: In the following cases, Memory Store ON/OFF and storing operation changes cannot be performed.

- During free run in the DC, Pulse source modes
- In the operate status of the sweep source mode at

# 5.2.13 Clearing Saved Data (Memory Clear)

The saved data can be cleared in the following conditions:

- When the Memory Clear parameter is executed
- When the store mode is turned ON
- When the Normal mode or the Burst mode is switched
- When the power is turned ON

5.2.14 Error Log

### 5.2.14 Error Log

The 6240A holds error numbers in the error log memory when it detects an error.

1. Operation

A maximum of 5 memory areas available for the error log and they operate as follows:

- A maximum 5 error numbers are stored in the order of the detection.
- If the detection exceeds more than 5, then the fifth error log is overwritten by the last error.
- The ERR indicator turns on when an error log is stored.

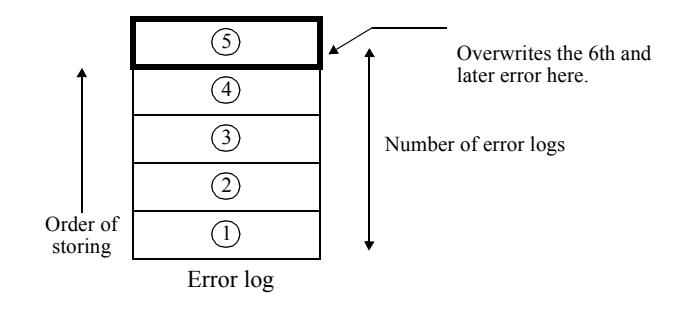

2. Clearing an Error Log

The error logs are cleared under the following causes and the ERR indicator turns off.

- When the power is turned ON.
- When Reading error log (This error log is cleared after displaying the error log screen and completing the Menu screen.)
- When the ERL? command is executed.

The error log is not cleared by \*RST \*CLS.

3. Reading error log

Select the items, L) SYSTEM, 6) Error Log on the Menu screen.

The number of errors is displayed.

Press **DOWN** ( $\downarrow$ ) to display the error contents display screen.

Press  $\triangle$  or  $\bigtriangledown$  to change the error log number.

The example below shows an error display when the value exceeds 1A in the DC mode.

5.2.15 Self Test

#### 5.2.15 Self Test

The 6240A can self-test the internal operation by turning on the power, executing the remote command, or manual operation.

1. For more information on the self-test items and output results, see Table 5-18.

|    | Display Error | Cantant                                     | E        | xecuting Metho | od            | Disalar Marray              | TER resi | stor (*1) |
|----|---------------|---------------------------------------------|----------|----------------|---------------|-----------------------------|----------|-----------|
|    | Code          | Content                                     | Power ON | *TST?          | Key operation | Display Message             | Resistor | Data      |
| 1  | 001           | ROM check SUM                               | •        |                |               | ROM Chk SUM                 |          |           |
| 2  | 002           | Display section communication/RAM           | •        |                |               | Panel Comm                  |          |           |
| 3  | -             | LCA data                                    | •        |                |               | (Consecutive buzzer ON)     | -        | -         |
| 4  | 004           | Reading from or writing into RAM            | •        |                |               | RAM Rd/Wt                   |          |           |
| 5  | 005           | Analog section communication                | •        | ٠              | •             | Analog Comm                 |          |           |
| 6  | 012           | CAL data SUM                                | •        | •              | •             | CAL data SUM                |          | 2         |
| 7  | 013           | Parameter SUM                               | •        | •              | •             | Param SUM                   | а        | 4         |
| 8  | 101           | Comparison between AD operation IR1: IR2    | •        | •              | •             | AD Ratio 1-2                |          | 1         |
| 9  | 102           | Comparison between AD operation IR2 and IR3 | •        | •              | •             | AD Ratio 2-3                |          | 2         |
| 10 | 103           | Comparison between AD operation IR3 and IR4 | •        | •              | •             | AD Ratio 3-4                | b        | 4         |
| 11 | 104           | Comparison between AD operation IR4 and IR5 | •        | •              | •             | AD Ratio 4-5                |          | 8         |
| 12 | 105           | AD operation Zero                           | •        | •              | •             | AD Zero Meas                |          | 16        |
| 13 | 201           | VSVM 3V ZERO                                | •        | •              | •             | VSVM 3V Zero                |          | 1         |
| 14 | 202           | VSVM 3V +FS                                 | •        | •              | •             | VSVM 3V +FS                 |          | 2         |
| 15 | 203           | VSVM 3V -FS                                 | •        | •              | •             | VSVM 3V -FS                 |          | 4         |
| 16 | 204           | VSVM 15V ZERO                               | •        | •              | •             | VSVM 15V 0                  | 1 1      | 8         |
| 17 | 205           | VSVM 15V +FS                                | •        | •              | •             | VSVM 15V +FS                |          | 16        |
| 18 | 206           | VSVM 15V -FS                                | •        | •              | •             | VSVM 15V -FS                |          | 32        |
| 19 | 211           | High Limit 3V +FS                           | •        | •              | •             | HL 3V +FS                   |          | 64        |
| 20 | 212           | High Limit 3V -FS                           | •        | •              | •             | HL 3V -FS                   | c        | 128       |
| 21 | 213           | High Limit 15V +FS                          | •        | •              | •             | HL 15V +FS                  |          | 256       |
| 22 | 214           | High Limit 15V -FS                          | •        | •              | •             | HL 15V -FS                  |          | 512       |
| 23 | 221           | Low Limit 3V +FS                            | •        | •              | •             | LL 3V +FS                   |          | 1024      |
| 24 | 222           | Low Limit 3V -FS                            | •        | •              | •             | LL 3V -FS                   |          | 2048      |
| 25 | 223           | Low Limit 15V +FS                           | •        | •              | •             | LL 15V +FS                  |          | 4096      |
| 26 | 224           | Low Limit 15V -FS                           | •        | •              | •             | LL 15V -FS                  |          | 8192      |
| 27 | 231           | IM 3mA ZERO                                 | •        | •              | •             | IM 3mA Zero                 |          | 1         |
| 28 | 232           | IM 30mA ZERO                                | •        | •              | •             | IM 30mA Zero                |          | 2         |
| 29 | 233           | IM 300mA ZERO                               | •        | ٠              | •             | IM 300mA 0                  |          | 4         |
| 30 | 234           | IM 1A ZERO                                  | •        | •              | •             | IM 1A Zero                  | a        | 8         |
| 31 | 235           | IM 4A ZERO                                  | •        | •              | •             | IM 4A Zero                  |          | 16        |
| 32 | 301           | OVL detection check                         |          | •              |               | OVL Check                   |          | 64        |
| 33 | -             | All the panels light ON                     | •        |                | •             | Visually display check      |          |           |
| 34 | -             | Buzzer                                      | •        |                | •             | Check with the buzzer sound | -        | -         |
| 35 | -             | Panel key                                   |          |                | •             | Visually key display check  |          |           |

Table 5-18 Self-test Items

(\*1) TER? Command response resistor and data. In the error resistor (ERR?) the following bits are set.
At power ON; bit 0
In executing the self-test; bit 1

5.2.15 Self Test

2. Self-test execution by manual operation or turning the power ON

Select the items, *L*) *SYSTEM*, *5*) *Self Test* on the Menu screen to execute the self test by manual operation.

Press DOWN ( $\downarrow$ ) and select items "executing the test" and "display/key test" by using 4W/2W ( $\leftarrow$ ) RCL ( $\rightarrow$ ).

Figure 5-16 below shows the key operation procedure and the power ON operation.

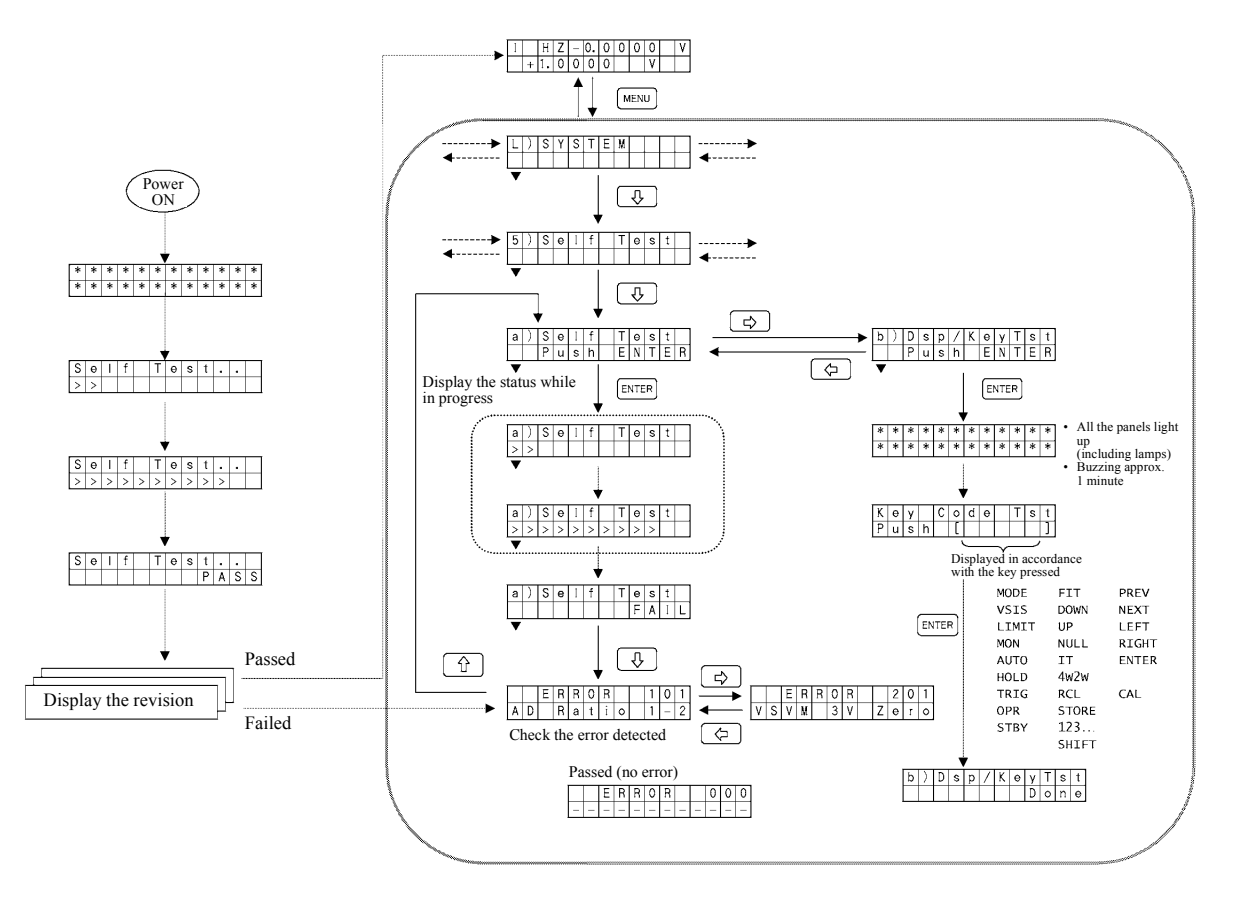

Figure 5-16 Self-test Operation

5.3 Compatibility with 6243/44

#### 5.3 Compatibility with 6243/44

This section describes the compatibility with the earlier model 6243/44.

#### 5.3.1 GPIB Command Compatibility

The 6240A has the same function as the 6243/44 function but has no command compatibility. For more information on the remote operation, refer to Section 6.3.1, "GPIB Command List." Following commands have the compatibility.

- V command
- I command
- D command
- H command
- E command
- N command

# 5.3.2 The difference of the Cycle-parameters in the Pulse Source Mode and the Sweep Source Mode

Ensure that the definition of the cycle parameter Tp is different from that of the 6243/44.

| Source mode | 6240A | 6243/44 |
|-------------|-------|---------|
| Pulse       | Tds   |         |
| DC Sweep    | Tds   | Tds Tp  |
| Pulse Sweep |       |         |

5.3.3 Notes for Synchronous Operation

# 5.3.3 Notes for Synchronous Operation

The 6243/44 has no delay time from the external trigger input to the measurement start, but the 6240A has Tsync delay time.

Therefore, consider the Tsync delay time when using the 6240A with the 6243/44 in synchronous operation. For more information, refer to Section 5.2.11.1, "Synchronized Operation."

5.4 Operating Principles

#### 5.4 Operating Principles

#### 5.4.1 Block Diagram

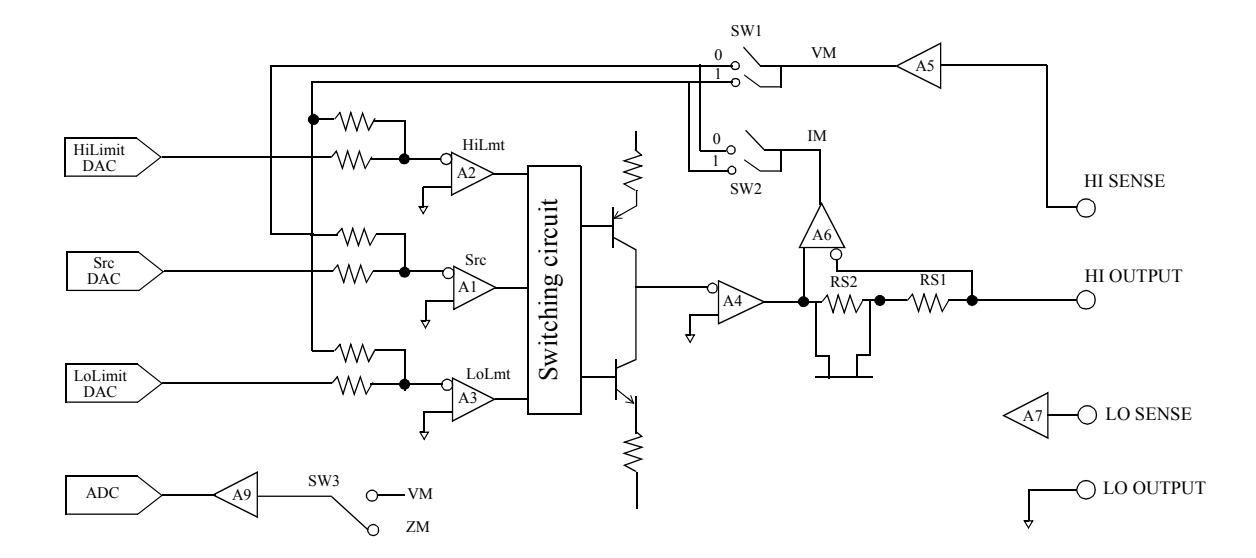

#### 5.4.2 **Operational Principles**

• The 6240A contains the DA converter SrcDAC for setting the voltage source or current source. The 6240A also has two DA converters, HiLimitDAC and LoLimitDAC, for setting the current lim-

iter and the voltage limiter.

The SrcDAC has 16 bit conversion accuracy, and The HiLimitDAC and The LoLimitDAC have13 bit conversion accuracy.

The output from the DA converter is inputted to three error amps, Src (A1), HiLmt (A2), and LoLmt (A3).

• For voltage source, the SrcDAC becomes the voltage-source DAC, and Src error-amp (A1) becomes the voltage-source error-amp.

Also, HiLimitDAC becomes the DAC for the current-limiter on the Hi-side and the HiLmt error amp (A2) becomes an error amp for current-limiter on the Hi-side. Likewise, LoLimitDAC and LoLmt error amp (A3) work as current-limiter on the Lo side. At this time, for SW1 and SW2 in the feedback circuit, 0 is on for SW1 and 1 is on for SW2. For current source, the use of each DAC and error amp are switched; for SW1 1 is ON and for SW2 is 0 is 0 N to generate the current.

- Source and limiter are switched by the switching circuit shown in the above figure, comparing the feedback amount for each, then switching to the larger one.
- Current range switching is done by switching the current detection resistor Rs. Consequently, the current measurement always takes place in the same range as that of both current source or current limiter.

5.4.2 Operational Principles

- Voltage range switching is done by A5, and the voltage measurement, voltage source, and the voltage limiter always take place in the same range.
- The A5 and A6 amp have high input impedance to minimize leak.
- The A7 amp also has the high input impedance to reduce error for 4-wire connection.
- The AD converter employs integral type AD, and the integration time can be set between 100  $\mu s$  to 200 ms.

6. REMOTE PROGRAMMING

# 6. REMOTE PROGRAMMING

This chapter provides an overview of the GPIB Interface and describes the connections and settings. This chapter also contains lists of commands for programming and introduces program examples.

# 6.1 GPIB Command Index

Use the following GPIB command index as the index for GPIB command in Chapter 6.

| GPIB Command | Pages | GPIB Command | Pages      |
|--------------|-------|--------------|------------|
| *CLS         | 6-34  | CW           | 6-33       |
| *ESE         | 6-34  | CW0          | 6-33       |
| *ESR         | 6-34  | CW1          | 6-33       |
| *IDN         | 6-32  | D            | 6-36       |
| *OPC         | 6-34  | DBI          | 6-25       |
| *RST         | 6-32  | DBV          | 6-25       |
| *SRE         | 6-34  | DL           | 6-33       |
| *STB         | 6-34  | DL0          | 6-33       |
| *TRG         | 6-28  | DL1          | 6-33       |
| *TST         | 6-32  | DL2          | 6-33       |
| *WAI         | 6-34  | DL3          | 6-33       |
| AVE          | 6-31  | DM           | 6-29       |
| AVN          | 6-31  | DM0          | 6-29       |
| AZ           | 6-29  | DM1          | 6-29       |
| AZ0          | 6-29  | DSE          | 6-34       |
| AZ1          | 6-29  | DSR          | 6-34       |
| BS           | 6-27  | Е            |            |
| BZ           | 6-32  | ERC          |            |
| BZ0          | 6-32  | ERL          |            |
| BZ1          | 6-32  | ERR          | 6-34       |
| BZ2          | 6-32  | F            | 6-28       |
| BZ3          | 6-32  | F0           |            |
| BZ4          | 6-32  | F1           | 6-28       |
| С            | 6-32  | F2           |            |
| CAL          | 6-35  | F3           |            |
| CAL0         | 6-35  | Н            | 6-37       |
| CAL1         | 6-35  | Ι            | 6-23, 6-36 |
| СО           | 6-30  | I1           | 6-36       |
| CO0          | 6-30  | 12           | 6-36       |
| CO1          | 6-30  | 13           | 6-36       |
| СР           | 6-33  | I4           | 6-36       |
| СР0          | 6-33  | 15           | 6-36       |
| CP1          | 6-33  | IF           |            |
| CP2          | 6-33  | IT           | 6-29       |
| СР3          | 6-33  | IT0          | 6-29       |
| СР4          | 6-33  | IT1          | 6-29       |
| СР5          | 6-33  | IT2          | 6-29       |
| СР6          | 6-33  | IT3          | 6-29       |

# 6.1 GPIB Command Index

| IT4 | 6-29  |      |
|-----|-------|------|
| IT5 | 6-29  |      |
| IT6 | 6-29  |      |
| IT7 | 6-29  |      |
| КА  | 6-31  |      |
| КВ  | 6-31  |      |
| КС  | 6-31  |      |
| КНІ | 6-30  |      |
| KLO | 6-30  |      |
| KNL | 6-30  |      |
| LF  | 6-32  |      |
| LMI | 6-24  |      |
| LMV | 6-24  |      |
| М   | 6-25  |      |
| M0  | 6-25  |      |
| M1  | 6-25  |      |
| MAX | 6-31  |      |
| MD  | 6-23  |      |
| MD0 | 6-23  |      |
| MD1 | 6-23  |      |
| MD2 | 6-23  |      |
| MD3 | 6-23  |      |
| MIN | 6-31  |      |
| MN  | 6-31  |      |
| MN0 | 6-31  |      |
| MN1 | 6-31  |      |
| N   | 6-27, | 6-37 |
| NL  | 6-30  |      |
| NL0 | 6-30  |      |
| NL1 | 6-30  |      |
| NP  | 6-27  |      |
| NZ  | 6-32  |      |
| NZ0 | 6-32  |      |
| NZ1 | 6-32  |      |
| ОН  | 6-33  |      |
| ОН0 | 6-33  |      |
| OH1 | 6-33  |      |
| OP  | 6-33  |      |
| OP0 | 6-33  |      |
| OP1 | 6-33  |      |
| OP2 | 6-33  |      |
| OP3 | 6-33  |      |
| OP4 | 6-33  |      |
| ОРК | 6-25  | c == |
| P   | 6-27, | 6-37 |
| К   | 6-28  |      |
| K0  | 6-28  |      |
| KI  | 6-28  |      |
| KB  | 6-28  |      |
| KB0 | 6-28  |      |
| КВ1 | 6-28  |      |

| RCLP0 | 6-31 |
|-------|------|
| RCLP1 | 6-31 |
| RCLP2 | 6-31 |
| RCLP3 | 6-31 |
| RCLR  | 6-27 |
| RE    | 6-29 |
| RE3   | 6-29 |
| RE4   | 6-29 |
| RE5   | 6-29 |
| RINI  | 6-31 |
| RL    | 6-29 |
| RLOD  | 6-27 |
| RN    | 6-30 |
| RS    | 6-25 |
| RS0   | 6-25 |
| RS1   | 6-25 |
| RSAV  | 6-27 |
| S     | 6-34 |
| S0    | 6-34 |
| S1    | 6-34 |
| SB    | 6-28 |
| SBY   | 6-25 |
| SC    | 6-26 |
| SCL   | 6-31 |
| SCL0  | 6-31 |
| SCL1  | 6-31 |
| SD    | 6-26 |
| SF    | 6-26 |
| SINI  | 6-31 |
| SIR   | 6-24 |
| SIR1  | 6-24 |
| SIR2  | 6-24 |
| SIR3  | 6-24 |
| SIR4  | 6-24 |
| SIR5  | 6-24 |
| SIRX  | 6-24 |
| SN    | 6-26 |
| SOI   | 6-24 |
| SOV   | 6-24 |
| SP    | 6-26 |
| SR    | 6-28 |
| SR0   | 6-28 |
| SR1   | 6-28 |
| SS    | 6-28 |
| ST    | 6-29 |
| ST0   | 6-29 |
| ST1   | 6-29 |
| ST2   | 6-29 |
| STP0  | 6-31 |
| STP1  | 6-31 |
| STP2  | 6-31 |

6.1 GPIB Command Index

| STP3       | 6-31  |      |
|------------|-------|------|
| SUS        | 6-25  |      |
| SUV        | 6-25  |      |
| SUZ        | 6-25  |      |
| SUZ0       | 6-25  |      |
| SUZ1       | 6-25  |      |
| SV         | 6-28  |      |
| SV0        | 6-28  |      |
| SV1        | 6-28  |      |
| SVR        | 6-24  |      |
| SVR4       | 6-23  |      |
| SVR5       | 6-23  |      |
| SVRX       | 6-23  |      |
| SWSP       | 6-28  |      |
| SX         | 6-27  |      |
| SZ         | 6-30  |      |
| TER        | 6-32  |      |
| ТОТ        | 6-31  |      |
| UZ         | 6-32  |      |
| UZ0        | 6-32  |      |
| UZ1        | 6-32  |      |
| V          | 6-23, | 6-36 |
| V4         | 6-36  |      |
| V5         | 6-36  |      |
| <b>V</b> F | 6-23  |      |
| XADJ       | 6-35  |      |
| XD         | 6-35  |      |
| XDAT       | 6-35  |      |
| XDN        | 6-35  |      |
| XILH       | 6-35  |      |
| XILL       | 6-35  |      |
| XIM        | 6-35  |      |
| XINI       | 6-35  |      |
| XIS        | 6-35  |      |
| XNXT       | 6-35  |      |
| XR1        | 6-35  |      |
| XR2        | 6-35  |      |
| XR3        | 6-35  |      |
| XR4        | 6-35  |      |
| XR5        | 6-35  |      |
| XUP        | 6-35  |      |
| XVLH       | 6-35  |      |
| XVLL       | 6-35  |      |
| XVM        | 6-35  |      |
| XVS        | 6-35  |      |
| XWR        | 6-35  |      |

6.2 GPIB Operation

#### 6.2 GPIB Operation

The 6240A comes with a GPIB (General Purpose Interface Bus) conforming to the IEEE standard 488-1978 as standard enabling remote control from an external controller.

#### 6.2.1 What GPIB Is

GPIB is a high-performance bus for integrating computers measuring instruments. The GPIB operation is defined by the IEEE Standards 488-1978.

Since GPIB interface has bus structure, each device is specified by assigning a unique address.

Up to 15 devices can be connected to one bus in parallel on the bus. Each GPIB device features one or more of the following functions:

Talker

The device specified for sending data to bus is referred to as "talker." Only one device can function as the active talker on the GPIB bus.

Listener

Devices specified for receiving data on the bus are referred to as "listeners." The GPIB bus accommodates multiple devices operating as active listeners.

Controller

that the device specifying the talker and the listener is referred to as the "controller." Only one device can operate as the active controller on the GPIB bus.

Those controllers that can control IFC and REN messages are referred to as "system controllers."

Only one system controller it is allowed on one GPIB bus.

If more than one controllers are on the same bus, the system controller becomes the active controller for the system start-up, and other devices with controller capacity function as addressable units.

To make another controller the active controller, the Take Control (TCT) interface message is used. At this time, the active controller becomes a non-active controller.

The controller controls the entire system by sending interface messages and device messages to each measuring instrument.

These message types have the following functions.

- Interface messages: Control the GPIB bus.
- Device messages: Control measuring instruments.

# 6.2.2 GPIB Setup

1. GPIB Connection

The following describes the standard GPIB connection and the precautions for the connection. Secure the GPIB connectors with two screws provided to prevent the connectors from coming loose during use.

6.2.2 GPIB Setup

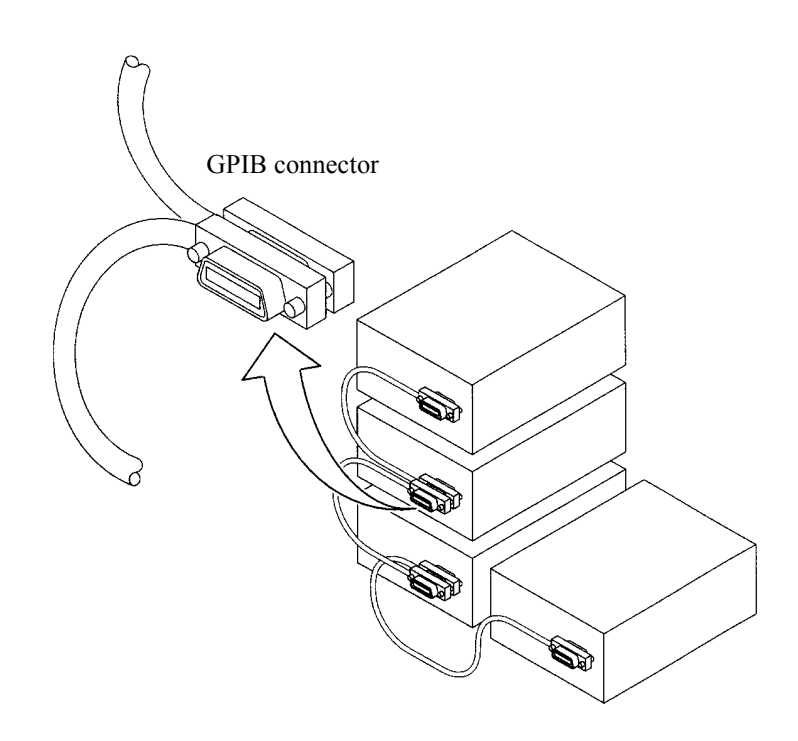

The precautions for the GPIB interface connection are as follows:

- The total lengths of the GPIB cables used in one bus system must not exceed 20 meters and must not be longer than the 2 m × the number of the connected devices. The GPIB controller itself is also counted as one device.
- The maximum number of devices that can be connected to one bus is 15.
- No restrictions are applied for cable connections. However, do not connect 4 or more GPIB connectors on the device.
   Putting 4 or more GPIB connectors on one device will exercise a force upon the mounting sec-

Putting 4 or more GPIB connectors on one device will exercise a force upon the mounting section of the connector that could damage the section.

(Example) The total cable length that can be used in a system made up of 5 devices is 10 meters or less (5 units × 2 m/device = 10 m). Within the range in which the total cable length does not exceed the allowable length, the cable can be arranged freely. However, when connecting 10 or more devices, cables shorter than 2 meters must be used for some devices because the total cable length must not exceed 20 meters.

- Connection and removal of GPIB cables must be performed with the power turned OFF, and with the chassis commonly grounded for all the devices connected and to be connected.
- If an ATN request interruption occurs during transfer of messages between devices, the ATN will have priority.
   The previous conditions are cleared.
- When using the system in the talk-only mode, do not connect the controller.
- Retain the REN line at Low for 5 ms or longer following the transmission of program codes.

#### 6.2.2 GPIB Setup

- 2. Setting GPIB Address
  - 1. Press MENU and 4W/2W ( $\leftarrow$ ) or RCL ( $\rightarrow$ ) to display the following screen.

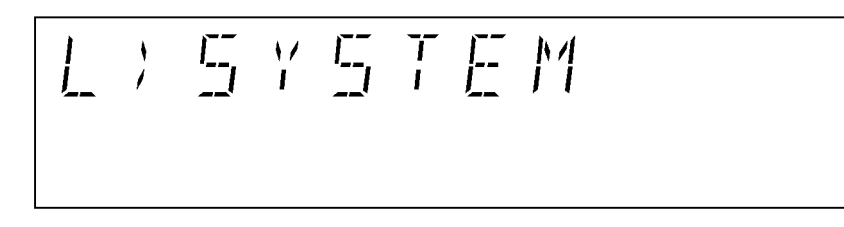

#### 2. Press **DOWN** $(\downarrow)$ .

The setting screen is displayed as follows.

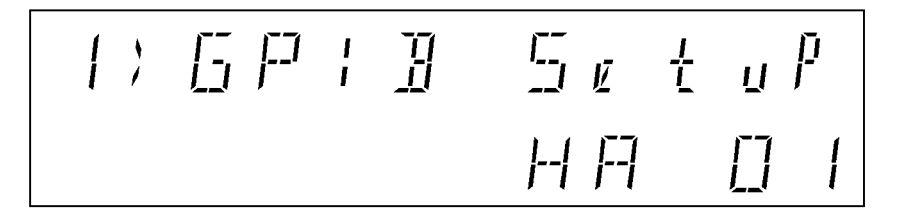

Press △, ▽, or 123... (direct input mode) to set the address.
 The following shows a display example of changing address from 01 to 02.

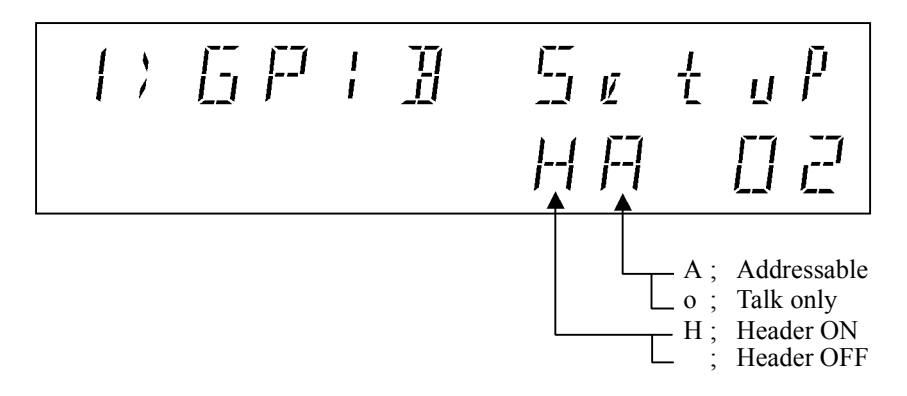

- 4. Press SEL key to select the items in Addressable or Header and press  $\triangle$  or  $\bigtriangledown$  to set them
- 5. Press **MENU** to display the Home screen.

The GPIB address setting is completed.

6.2.3 GPIB Interface Functions

# 6.2.3 GPIB Interface Functions

| Code | Description                                                                                                    |
|------|----------------------------------------------------------------------------------------------------|
| SH1  | With the Source Handshake function.                                                                                                 |
| AH1  | With the Acceptor Handshake function.                                                                                               |
| Т5   | With the Basic Talker function, Serial Poll function, Talker Clear function specified by the listener, and Talk-Only Mode function. |
| L4   | With the Basic Listener function and Listener Clear function specified by the talker.                                               |
| SR1  | With the Service Request function.                                                                                                  |
| RL1  | With the Remote function, Local function, Local -Lock Out function.                                                                 |
| PP0  | Without the Parallel Poll function.                                                                                                 |
| DC1  | With the Device Clear function. (TheSDC and DCL commands can be used.)                                                              |
| DT1  | With Device Trigger function (The GET command can be used.)                                                                         |
| C0   | Without the Controller function.                                                                                                    |
| E2   | The three state bus driver can be used.                                                                                             |

# 6.2.4 Response to Interface Messages

The response of the 6240A to the Interface message described in the following are defined by the IEEE standard 488-1978.

For how to send interface messages to the 6240A, refer to the instruction manual for the controller.

1. Interface Clear (IFC)

This message is sent directly to the 6240A through the signal line. The 6240A stops the operations of the GPIB bus by this message.

2. Remote Enable (REN)

This message is sent directly to the 6240A through the signal line. When the message is true, the 6240A is specified as a listener and is put in the remote status.

This status continues until REN becomes false or the LOCAL key is pressed. When set in local status, the 6240A ignores all the received data.

In the remote status, all the key inputs are ignored except for the LOCAL key.

In the Local -Lock out status, all the key inputs are ignored.

3. Serial Poll Enable (SPE)

When the 6240A receives the message from an external source, the 6240A enters the Serial Poll mode.

In this mode, when the 6240A is specified as a talker, status bytes are transmitted instead of normal messages. The mode continues until the Serial Poll Disable (SPD) message or the IFC message is received.

When the 6240A is sending the Service Request (SRQ) message to the controller, the response data's bit 6 (RQS bit) becomes 1 (TRUE).

When the transmission is completed, the RQS bit becomes 0 (FALSE). The Service Request (SRQ) message is sent directly through the signal line. 6.2.4 Response to Interface Messages

4. Device Clear (DCL)

When the 6240A receives DCL, the 6240A executes the following .:

- Clears the input buffer and the output buffer.
- · Resets the parser section, execution control section, response data generation section
- Cancels all the commands that impede the remote command to be executed next
- Cancels the commands temporarily stopped because they are waiting for other parameters.

The following items are not executed:

- Modification of data set or stored in the 6240A
- Interruption of, or influence upon, the operation that the 6240A is currently performing.
- Modification of status bytes except for MAV (MAV becomes 0 as the result of clearing the output buffer).
- 5. Selected Device Clear (SDC)

Performs the same operation as DCL. However, SDC can only be executed when the 6240A is a listener. In other cases, this message is ignored.

6. Go To Local (GTL)

This message sets the 6240A to local status. When the local status is set, all the operation on the front panel are enabled.

7. Local Lock Out (LLO)

This message sets the 6240A to local lock out status. In this status, when the 6240A is in the remote status, all the operation on the front panel are disabled.

(In the normal remote status, pressing LOCAL key will enable operations on the front panel).

To set the 6240A to the Local status at this time, use one of the following methods:.

- Send the GTL message to the 6240A.
- Make the REN message false. (At this time, the local lockout status is also released.)
- Turn OFF and ON the power.

6.2.5 Message Exchanging Protocol

#### 6.2.5 Message Exchanging Protocol

The 6240A receives program messages and issues response data from and to the controller and other devices through the GPIB bus.

Program messages include the commands and queries ("query" refers in particular to commands that ask for response data in return). The exchange of these data follows a specific procedure. This procedure is explained in the following.

1. GPIB buffer types

The 6240A has the following two buffers.

• Input buffer

This is a buffer for temporarily storing data for command analysis. (It accommodates 255 bytes and input above this generates an error).

The input buffer is cleared by either of the following methods.

- Turn ON the power.
- Executing DCL or SDC.
- Output buffer

Buffer for storing data until read from the controller (Accommodates 255 bytes).

The output buffer is cleared by either of the following methods.

- Turn ON the power.
- Executing DCL or SDC

6.2.6 Command Syntax

#### 6.2.6 Command Syntax

The command syntax is defined by the following format.

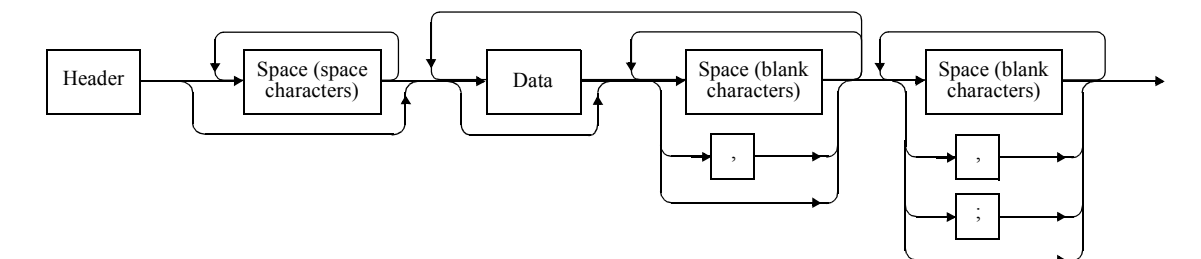

1. Header

The header normally contains the common command header and the simple header. The common command header has an asterisk mark (\*) placed in front of the mnemonic. The simple headers do not have hierarchical structure and are functionally independent commands. Placing a question mark (?) right after the English character in the header makes the command into a query command.

2. Space (blank characters)

One or more spaces can be used. (Spaces may omit).

3. Data

If the command requires multiple data sets, data sets are separated by comma (,). A space may be used directly before or after comma (,). For more information on the data types, refer to Section 6.2.7, "Data Format."

4. Describing Multiple Commands

The 6240A allows multiple commands to be described consecutively or separated by semicolon (;), comma (,), or space () on one line.

6.2.7 Data Format

# 6.2.7 Data Format

The 6240A uses the following data types for input and output of data.

1. Numeric values

Numeric value formats comprise the following three formats and any format can be used for input to the 6240A.

Depending on the command, 6240A description is also attached for input.

• Integer type: NR1 format

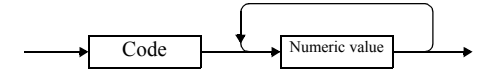

• Fixed-point type: NR2 format

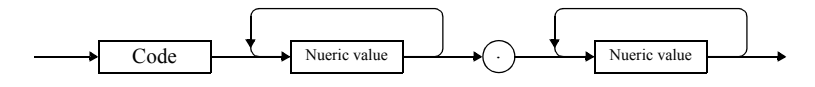

• Floating-point type: NR3 format Code

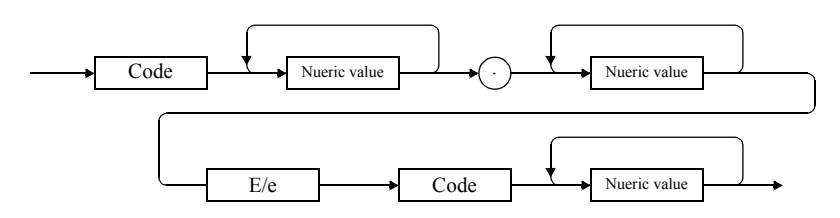

2. Unit

A list of the units that can be used for D command is shown below.

| Unit | Exponent         | Meaning |
|------|------------------|---------|
| V    | $10^{0}$         | Voltage |
| MV   | 10-3             | Voltage |
| UV   | 10 <sup>-6</sup> | Voltage |
| А    | $10^{0}$         | Current |
| MA   | 10-3             | Current |
| UA   | 10 <sup>-6</sup> | Current |

6.2.8 Status Register Structure

### 6.2.8 Status Register Structure

The 6240A has a hierarchical status register structure that conforms to the IEEE standard 488.2-1987 and can send various statuses of the 6240A to the controller.

Following explains an operational model of the status structure and assigning events.

1. Status Register

The 6240A employs a status register model as defined by the IEEE standard 488.2-1987 that consists of an Event Register and Enable Register.

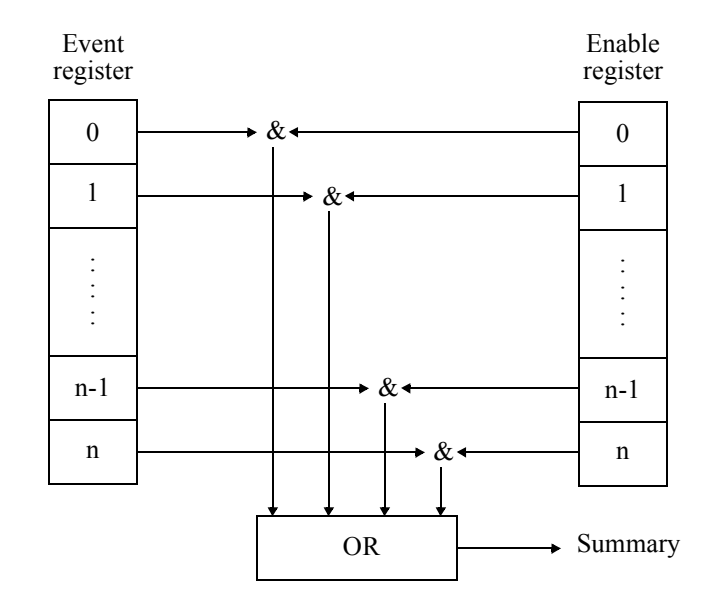

• Event register

The event register latches and keeps the status for each event. (It may also hold changes).

Once the register is set, It remains set until it is read out by query or cleared by \*CLS. Data cannot be written into the Event register.

• Enable register

The enable register specifies for which bits in the Event Register a valid status summary should be generated.

The Enable register quires the Event register by AND. and OR of the result is generated. The summary is written into the Status Byte Register.

Data can be written into the Enable Register.

The 6240A has the following 4 types of status registers..

- Status Byte Register (STB)
- Standard Event Status Register (SESR)
- Device Event Status Register (DESR)
- Error Event Register (ERR)

6.2.8 Status Register Structure

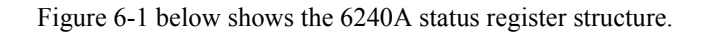

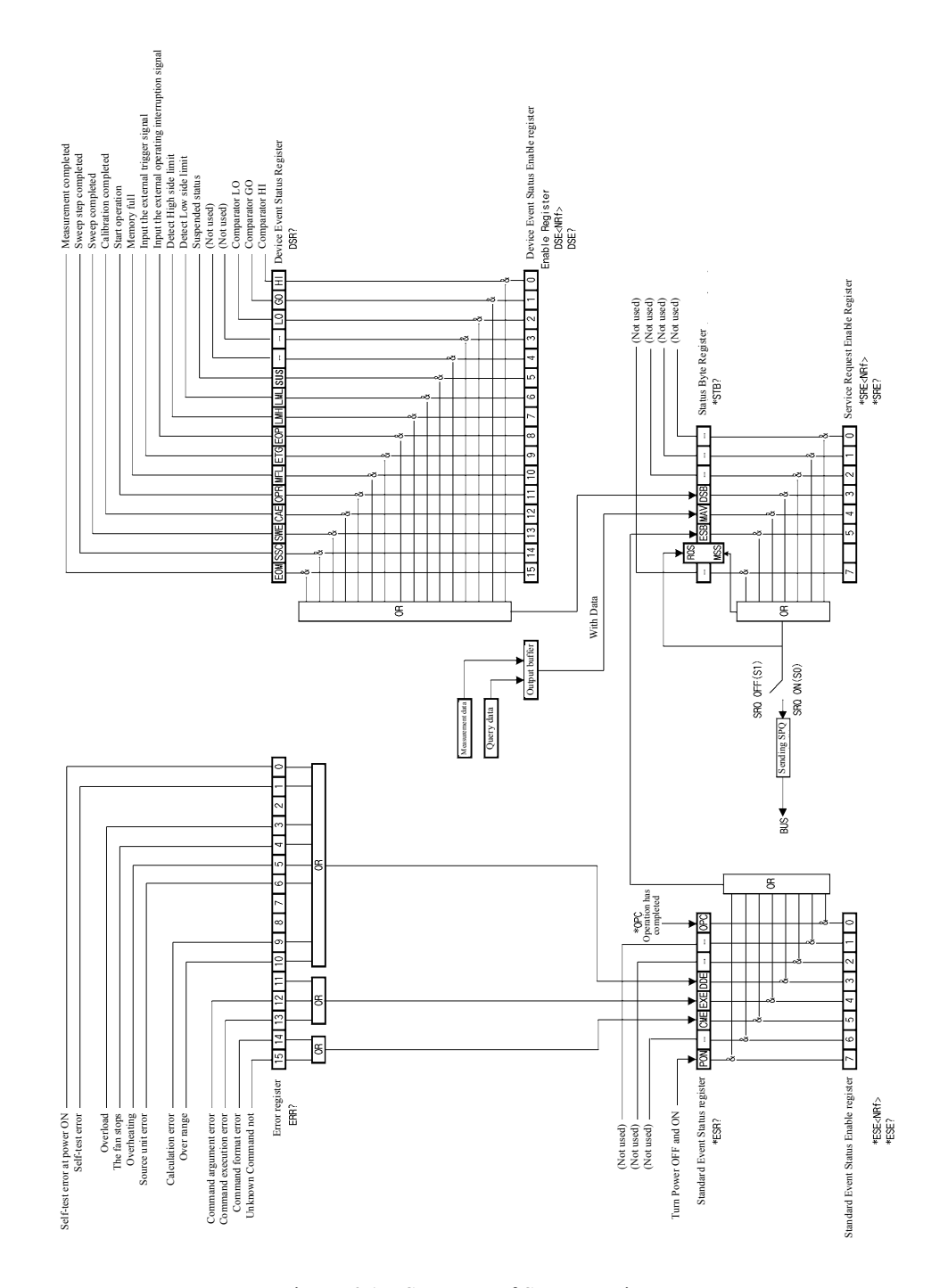

Figure 6-1 Structure of Status Register

6.2.8 Status Register Structure

2. Event Enable Register

Each Event Register has an Enable Register that decides which bit to be enabled. The Enable Register sets the relevant bit in decimal values.

- Service Request Enable Register setting: \*SRE
- Standard Event Status Enable Register setting: \*ESE
- Device Event Enable Register: DSE

| (Example) | Enables only the EOM bit of the Device-Event-register.                                                                                      |
|-----------|----------------------------------------------------------------------------------------------------|
|           | When the EOM bit of the Device -Event -Register is set to 1, the DSB bit of the Status                                                      |
|           | Byte Register is set to 1.                                                                                                    |
|           | PRINT @ 8; "DSE32768" (N88BASIC program example )                                                                                           |
|           | OUTPUT 708; "DSE32768" (HP200, 300 series program example)                                                                                  |
| (Example) | Enables the Status byte register's DSB (Device Event Status Register summary) bit and the ESB (Standard Event Status Register summary) bit. |
|           | When the DSB bit or the ESB bit are set to 1, the Status Byte Register's MSS bit is set                                                     |
|           | to 1.                                                                                                    |
|           | PRINT @ 8; "*SRE40" (N88BASIC program example)                                                                                              |
|           | OUTPUT 708; "*SRE40" (HP200, 300 series program example)                                                                                    |

3. Status Byte Register

The Status Byte Register summarizes the information from the Status Register. And, this Status Byte Register's summary is transmitted as service request to the controller. Consequently, the function of the Status Byte Register is slightly different from that of the Status register structure.

The Status Byte Register is explained in Following.

Figure 6-2 below shows the structure of the Status Byte Register.

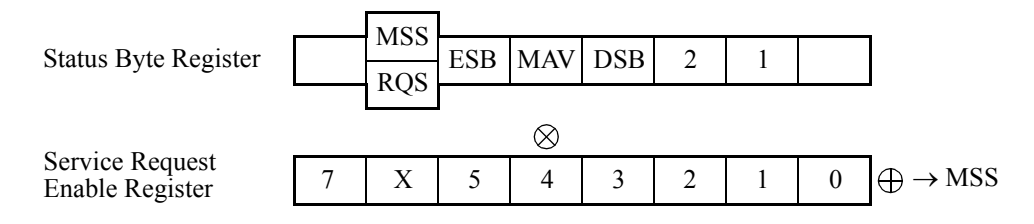

Figure 6-2 Structure of Status Byte Register

The Status Byte Register is similar to the Status Register except for the following 3 points.

- The Summary of the Status Byte Register is written into the bit 6 of the Status Byte Register.
- The Enable Register's bit 6 is always enabled and cannot be unchanged.
- The Status Byte Register's bit 6 (MSS) writes the RQS of the service request.
This register responses to the serial poll from the controller. When responding to the serial poll, the Status Byte Register's bit 0 to 5, bit 7, and RQS, are read, after which RQS is set to 0. Other bits are not cleared until their factor become 0. The Status Byte Register, RQS, and MSS Can be cleared by executing "\*CLS." Accompanying this, the SRQ line also becomes False.

Table 6-1 below shows the meaning of each bit of the Status Byte Register.

| bit | Name                         | Descriptions                                                                                              |
|-----|------------------------------|----------------------------------------------------------------------------------------------------|
| 0   | Not used                     | Always set to 0                                                                                           |
| 1   | Not used                     | Always set to 0                                                                                           |
| 2   | Not used                     | Always set to 0                                                                                           |
| 3   | DSB<br>Device Event Status   | ON: 1 is set when any of the DESR incidents occur and 1 is set, if the corresponding DESER bit is also 1. |
|     |                              | OFF: 0 is set when DESR is cleared by reading (DSR?).                                                     |
| 4   | MAV                          | ON: 1 is set when output data is entered in the output buffer.                                            |
|     | Message Available            | OFF: 0 is set when the output buffer is read and becomes empty.                                           |
| 5   | ESB<br>Standard Event Status | ON: 1 is set when any of the SESR incidents occur and 1 is set, if the corresponding SESER bit is also 1. |
|     |                              | OFF: 0 is set when SESR is cleared by reading (*ESR?).                                                    |
| 6   | MSS<br>Master Summary        | ON: 1 is set when any of the STB incidents occur and 1 is set, if the corre-<br>sponding SRER bit is 1.   |
|     | RQS                          | ON: 1 is set when MSS is set to 1, and SRQ is generated.                                                  |
|     | Request Service              | OFF: When STB is read by the Serial poll.                                                                 |
| 7   | Not used                     | Always set to 0                                                                                           |

Table 6-1Status Byte Register (STB)

Common conditions on which the Status Byte Register is cleared.

- Every bit is cleared when the power is turned ON.
- \*CLS clears every bit except that MAV is not cleared if data exists in the output buffer.
- When all the bits in DSB, MAV, and ESB are cleared
- Not cleared even if read by \*STB?.

Conditions on which the Service Request Enable Register is cleared.

- When the power is turned ON.
- \*When the \*SRE0 command is executed.

#### 4. Standard Event Status Register

Table 6-2 below shows the functions assigned to the Standard Event Status Register.

| bit | Name                             | Descriptions                                                                                                    |  |  |  |
|-----|----------------------------------|----------------------------------------------------------------------------------------------------|--|--|--|
| 0   | OPC<br>Operation Complete        | ON: When all operation is completed after receiving the *OPC command, bit o is set to 1.                                             |  |  |  |
| 1   | Not used                         | ays set to 0                                                                                                    |  |  |  |
| 2   | Not used                         | Always set to 0                                                                                                    |  |  |  |
| 3   | DDE<br>Device Dependent<br>Error | ON: 1 is set when an error related to the hardware occurs.                                                                           |  |  |  |
| 4   | EXE<br>Execution Error           | ON: 1 is set when a received command is not executable currently.<br>1 is set when incorrect data is entered in a command parameter. |  |  |  |
| 5   | CME<br>Command Error             | ON: 1 is set when the received command is incorrectly spelled.                                                                       |  |  |  |
| 6   | Not used                         | Always set to 0                                                                                                    |  |  |  |
| 7   | PON<br>Power On                  | ON: 1 is set when the power is turned OFF and ON.                                                                                    |  |  |  |

| Table 6-2 | Standard Event Status | Register (ESR) |
|-----------|-----------------------|----------------|
|-----------|-----------------------|----------------|

Common conditions on which the Standard Event Status Register is cleared.

- Every bit is cleared when the power is turned ON.
- \*CLS clears every bit.
- Every bit is cleared when read by \*ESR?.

Conditions on which the Standard Event Status Enable Register is cleared.

- When the power is turned ON.
- When the \*ESE0 command is executed.

#### 5. Device Event Status Register

Table 6-3 below shows the functions assigned to the Device Event Status Register.

| bit | Name                       | Contents                                                                                                    |
|-----|----------------------------|----------------------------------------------------------------------------------------------------|
| 0   | HI<br>Comparator HI        | ON: 1 is set if Comparator calculation result is HI.                                                                                                    |
| 1   | GO<br>Comparator GO        | ON: 1 is set if Comparator calculation result is GO.                                                                                                    |
| 2   | LO<br>Comparator LO        | ON: 1 is set if Comparator calculation result is LO.                                                                                                    |
| 3   | Not used                   | Always set to 0                                                                                                    |
| 4   | Not used                   | Always set to 0                                                                                                    |
| 5   | SUS<br>Suspend             | ON:1 is set when the Suspend status is set.OFF:0 is set when the Operate or Standby status is set.                                                                                                    |
| 6   | LML<br>Limiter Low         | ON: 1 is set when the Low limiter is detected.                                                                                                    |
| 7   | LMH<br>Limiter High        | ON: 1 is set when the High limiter is detected.                                                                                                    |
| 8   | EOP<br>Ext.Operate Off In  | ON: 1 is set when detecting an external operation off signal is detected.                                                                                                    |
| 9   | ETG<br>Ext.Trigger In      | ON: 1 is set when detecting the external trigger signal input is detected.                                                                                                    |
| 10  | MFL<br>Memory Full         | ON: 1 is set when the measurement buffer memory is full.<br>OFF: 0 is set when the measurement buffer Memory becomes not full.                                                                                                    |
| 11  | OPR<br>Operate             | ON: 1 is set when the operating status is set.<br>OFF: 0 is set when the Standby or Suspended status is set.                                                                                                    |
| 12  | CAE<br>Calibration End     | ON: 1 is set when the calibration is completed.<br>OFF: 0 is set when calibration starts.                                                                                                    |
| 13  | SWE<br>Sweep End           | ON:1 is set when Sweep is completed.OFF:0 is set when Sweep starts.                                                                                                    |
| 14  | SSC<br>Sweep Step Complete | <ul> <li>ON: 1 is set when the trigger mode is set to HOLD and Sweep step completes(except for the high-speed burst operating status)</li> <li>OFF: 0 is set when Sweep step starts 0 is set when Sweep stops or starts</li> </ul> |

Table 6-3Device Event Status Register (DSR) (1 of 2)

6.2.8 Status Register Structure

| bit | Name                  | Contents                                                                                                    |
|-----|-----------------------|----------------------------------------------------------------------------------------------------|
| 15  | EOM<br>End Of Measure | <ul> <li>ON: 1 is set when the measurement is completed.</li> <li>OFF: 0 is set when the measurement starts</li> <li>0 is set when the measurement data is read.</li> </ul> |

Table 6-3 Device Event Status Register (DSR) (2 of 2)

Common conditions on which the Device Event Status Register is cleared

- Every bit is cleared when the power is turned ON.
- \*CLS clears every bit.
- Every bit is cleared when Read by DSR?.

Common conditions on which the Device Event Status Enable Register is cleared

- When the power is turned ON.
- When the DSE0 command is executed.

#### 6. Error Register

Table 6-4 below shows the functions assigned the Error register.

| bit | Contents                                                                                                    |  |  |  |
|-----|----------------------------------------------------------------------------------------------------|--|--|--|
| 0   | ON: 1 is set when the power is turned ON and a self-test error occurs                                                                     |  |  |  |
| 1   | ON: 1 is set when the self-test error occurs.                                                                                             |  |  |  |
| 2   | Always set to 0.                                                                                                    |  |  |  |
| 3   | ON: 1 is set when overload is detected.<br>0 is not set after overload is cleared.                                                        |  |  |  |
| 4   | ON: 1 is set when the program detects that the fan has stopped.<br>0 is not set after the status in which the fan has stopped is cleared. |  |  |  |
| 5   | ON: 1 is set when overheating is detected.<br>0 is not set after the overheating status is cleared.                                       |  |  |  |
| 6   | ON: 1 is set when a source unit abnormality is detected.                                                                                  |  |  |  |
| 7   | Always set to 0                                                                                                    |  |  |  |
| 8   | Always set to 0                                                                                                    |  |  |  |
| 9   | ON: 1 is set when a calculation error occurs.                                                                                             |  |  |  |
| 10  | ON: 1 is set when an over range occurs.                                                                                                   |  |  |  |
| 11  | Always set to 0                                                                                                    |  |  |  |
| 12  | ON: 1 is set when a remote command argument error occurs.                                                                                 |  |  |  |
| 13  | ON: 1 is set when a remote command execution error occurs.                                                                                |  |  |  |
| 14  | ON: 1 is set when a remote command syntax error occurs.                                                                                   |  |  |  |
| 15  | ON: 1 is set when receiving an unknown remote command.                                                                                    |  |  |  |

| Table 0-4 EIIOI Register (EKR | Table 6-4 | Error Register | (ERR) |
|-------------------------------|-----------|----------------|-------|
|-------------------------------|-----------|----------------|-------|

Common conditions on which the Error Register is cleared.

- Every bit is cleared when the power is turned ON.
- \*CLS clears every bit.

NOTE: The Error Register is not cleared if read by ERR?.

6.2.9 Data Output Format (Talker Format)

## 6.2.9 Data Output Format (Talker Format)

The measurement data and the measurement data memory (RECALL) is read out as the following format.

- H: Header (Main header characters + Sub header of 1 character)
- D: Fixed-point part (polarity + 6 digit decimal figures)
- E: Exponent part (E + polarity + 2 digit figures)
- B: Block delimiter
- 1. Header

 $\frac{000}{1}$ U Sub header Main header

The header is not output if it is set to OFF.

- Main header
  - DV: DC voltage measurement
  - DI: DC current measurement
  - RM: DC current measurement (resistance displayed)
  - EE: Not data in the specified measurement memory
- Sub header

| High     | U:<br>B:   | High limit<br>Low limit                                         |
|----------|------------|-----------------------------------------------------------------|
|          | <u>O</u> : | Range over                                                      |
|          | Z:         | For resistance measurement, set the voltage-source value to 0   |
|          |            | (zero)                                                          |
|          | F:         | For measuring the resistance, the current-source value is below |
|          |            | 20 counts                                                       |
| Priority |            | or current-measurement value is below 200 counts                |
|          | E:         | Operation error (scaling function or total function)            |
|          | H:         | The comparison operation result is HI                           |
|          | G:         | The comparison operation result is GO                           |
|          | L:         | The comparison operation result is LO                           |
|          | C:         | Scaling operation data                                          |
| τ        | N:         | NULL operation data                                             |
| Low      |            | Others (space output)                                           |
|          |            | · · · · · · · · · · · · · · · · · · ·                           |

6.2.9 Data Output Format (Talker Format)

### 2. Fixed-point part and Exponent part

The exponent column in the list below shows the cases that Scaling operation are not performed.

|                      |             |          | Unit display         |                                     |                     |                  |  |  |
|----------------------|-------------|----------|----------------------|-------------------------------------|---------------------|------------------|--|--|
| Measurement function |             |          | Decimal nur<br>symbo | Decimal number and unit symbol form |                     | Exponent form    |  |  |
|                      |             |          | Fixed-point<br>part  | Exponent<br>part                    | Fixed-point<br>part | Exponent<br>part |  |  |
| DC voltage           | Measurement | 3 V      | $\pm d.ddddd$        | E+00                                | $\pm d.dddd$        | E+00             |  |  |
| measurement          | range       | 15 V     | $\pm$ dd.dddd        | E+00                                |                     | E+01             |  |  |
| DC current           |             | 3 mA     | ±d.ddddd             | E-03                                |                     | E-03             |  |  |
| measurement          |             | 30 mA    | ±dd.dddd             | E-03                                |                     | E-02             |  |  |
|                      |             | 300 mA   | ±ddd.ddd             | E-03                                |                     | E-01             |  |  |
|                      |             | 1 A      | ±d.ddddd             | E+00                                |                     | E+00             |  |  |
|                      |             | 4 A      | ±d.ddddd             | E+00                                |                     | E+00             |  |  |
| Resistance           | Available   | 1 digit  | ±0000.0d             | E-06 to E+06                        | ±00000d.            | E-08 to E+06     |  |  |
| measurement          | digits      |          | ±00000.d             |                                     |                     |                  |  |  |
|                      |             |          | ±00000d.             |                                     |                     |                  |  |  |
|                      |             | 2 digits | ±0000.dd             |                                     | ±0000d.d            | E-07 to E+07     |  |  |
|                      |             |          | ±0000d.d             |                                     |                     |                  |  |  |
|                      |             |          | ±0000dd.             |                                     |                     |                  |  |  |
|                      |             | 3 digits | ±000d.dd             | -                                   | ±000d.dd            | E-06 to E+08     |  |  |
|                      |             |          | ±000dd.d             |                                     |                     |                  |  |  |
|                      |             |          | $\pm 000$ ddd.       |                                     |                     |                  |  |  |
|                      |             | 4 digits | $\pm 00$ d.ddd       |                                     | $\pm 00d.ddd$       |                  |  |  |
|                      |             |          | $\pm 00$ dd.dd       |                                     |                     |                  |  |  |
|                      |             |          | ±00ddd.d             |                                     |                     |                  |  |  |
|                      |             | 5 digits | $\pm 0$ d.dddd       |                                     | ±0d.dddd            |                  |  |  |
|                      |             |          | ±0dd.ddd             |                                     |                     |                  |  |  |
|                      |             |          | ±0ddd.dd             |                                     |                     |                  |  |  |

### 6.2.9 Data Output Format (Talker Format)

|                                                        | Unit display                        |                  |                     |                  |  |
|--------------------------------------------------------|-------------------------------------|------------------|---------------------|------------------|--|
| Measurement function                                   | Decimal number and unit symbol form |                  | Exponent form       |                  |  |
|                                                        | Fixed-point<br>part                 | Exponent<br>part | Fixed-point<br>part | Exponent<br>part |  |
| Detects High limit during the resistance measurement*1 | +9.99999                            | E+37             | +9.99999            | E+37             |  |
| Detects Low limit during the resistance measurement*1  | +9.99999                            | E+36             | +9.99999            | E+36             |  |
| ± Range over                                           | ±9.99999                            | E+35             | ±9.99999            | E+35             |  |
| IS is below 20 counts, or IM is below 200 counts*1     | +9.99999                            | E+34             | +9.99999            | E+34             |  |
| VS is set 0 (zero)*1                                   | +9.99999                            | E+33             | +9.99999            | E+33             |  |
| ± Scaling error                                        | ±9.99999                            | E+32             | ±9.99999            | E+32             |  |
| ± TOTAL error                                          | ±9.99999                            | E+31             | ±9.99999            | E+31             |  |
| Data is not stored when recalling*2                    | +8.88888                            | E+30             | +8.88888            | E+30             |  |

\*1: This may be detected when measuring the resistance.

\*2: There is no data found when reading out measurement buffer memory data.

#### 3. Block delimiter

Output the block delimiter to show the end of data. There are commands that can specify a block delimiter.

| Block delimiter | Commands for setting | Default |
|-----------------|----------------------|---------|
| CR LF+EOI       | DL0                  | 0       |
| LF              | DL1                  |         |
| EOI             | DL2                  |         |
| LF+EOI          | DL3                  |         |

6.3 GPIB Command

## 6.3 GPIB Command

## 6.3.1 GPIB Command List

- 1. The Default column shows an item which is initialized at Power ON or at factory shipment.
  - The Power ON column show the status when power is ON.
  - \*RST and RINI command initialize values to the default.
     However, the RINI command cannot initialize \*5 and \*6; the \*RST command cannot initialize \*6.
- 2. Note for description in the command list
  - The parameter in [] can be omitted.
  - The parameter in <> is one divided data.
  - $\triangle$  in the Operation column indicates the following.

During DC or pulse operation and suspension:Accepted only in HOLD or suspend status.During seep operation and suspension:Accepted only when sweep-stop or suspend status.

|        |                    |         |                         | Def         | fault               | Oper                                                 | ration                                            |
|--------|--------------------|---------|-------------------------|-------------|---------------------|------------------------------------------------------|---------------------------------------------------|
| Item   |                    | Command | Description             | Power<br>ON | Factory<br>shipment | During<br>DC/pulse<br>operation<br>and<br>suspension | During<br>sweep<br>operation<br>and<br>suspension |
| Source | Source MD0 DC mode |         | DC mode                 |             |                     |                                                      |                                                   |
|        |                    | MD1     | Pulse mode              |             |                     |                                                      |                                                   |
|        |                    | MD2     | DC Sweep mode           |             |                     |                                                      | ~                                                 |
|        |                    | MD3     | Pulse Sweep mode        |             |                     |                                                      |                                                   |
|        |                    | MD?     | Response: MD0 to MD3    |             |                     | 0                                                    | 0                                                 |
|        | Source function    | VF      | Voltage source function |             |                     | Sus-                                                 |                                                   |
|        |                    | IF      | Current source function |             |                     | when<br>executed                                     | ×                                                 |
|        |                    | V?      | Response: VF: V4 to V5  |             |                     | $\sim$                                               | $\sim$                                            |
|        |                    | I?      | IF: 11 to 15            |             | !                   |                                                      | 0                                                 |
|        | Source range       | SVRX    | Optimal range           |             |                     |                                                      |                                                   |
|        |                    | SVR4    | 3 V range               |             |                     | 0                                                    | ×                                                 |
|        |                    | SVR5    | 15 V range              |             |                     | '                                                    |                                                   |

|        |               |                         |                                                                                                    | Det         | fault               | Oper                                                 | ation                                             |
|--------|---------------|-------------------------|----------------------------------------------------------------------------------------------------|-------------|---------------------|------------------------------------------------------|---------------------------------------------------|
|        | Item          | Command                 | Description                                                                                                    | Power<br>ON | Factory<br>shipment | During<br>DC/pulse<br>operation<br>and<br>suspension | During<br>sweep<br>operation<br>and<br>suspension |
| Source | Source range  | SVR?                    | Response: SVRX4 or SVRX5 (optimal range)<br>SVR4 or SVR5 (fixed range)                                                                                                    |             |                     | 0                                                    | 0                                                 |
|        |               | SIRX                    | Optimal range                                                                                                    |             |                     |                                                      |                                                   |
|        |               | SIR1                    | 3 mA range                                                                                                    |             |                     |                                                      |                                                   |
|        |               | SIR2                    | 30 mA range                                                                                                    |             |                     |                                                      | X                                                 |
|        |               | SIR3                    | 300 mA range                                                                                                    |             |                     | 0                                                    | ×                                                 |
|        |               | SIR4                    | 1 A range                                                                                                    |             |                     |                                                      |                                                   |
|        |               | SIR5                    | 4 A range                                                                                                    |             |                     |                                                      |                                                   |
|        |               | SIR?                    | Response: SIRX1 to SIRX5 (optimal range)<br>SIR1 to SIR5 (fixed range)                                                                                                    |             |                     | 0                                                    | 0                                                 |
|        | Source value  | SOV ±data               | Sets voltage source value                                                                                                    |             | 0                   | $\sim$                                               | ~                                                 |
|        |               | SOI ±data               | Sets current source value                                                                                                    |             | 0                   | 0                                                    | ×                                                 |
|        |               | SOV?                    | Response: SOV± d.ddddE± d *1, *2                                                                                                    |             |                     | 0                                                    | 0                                                 |
|        |               | SOI?                    | $SOI \pm d.ddddE \pm d$                                                                                                    |             |                     | 0                                                    | 0                                                 |
|        | Limiter value | LMV<br>±data1 [,±data2] | Sets voltage limiter value                                                                                                    |             | ±15V                |                                                      |                                                   |
|        |               | LMI                     | Sets current limiter value                                                                                                    |             | ±1A                 |                                                      |                                                   |
|        |               | ±data1 [,±data2]        | <ul> <li>Both High and Low value can be set for the limiter value</li> <li>When comparing the data1 and data 2, the larger value is High limiter value and the smaller one is Low limiter value.</li> <li>Data 2 can be omitted.<br/>In this case, +data1 and -data1 are assumed as High limit and Low limit, regardless of the -data1 polarity.</li> </ul> |             |                     | 0                                                    | ×                                                 |
|        |               |                         | <ul> <li>Note:</li> <li>1. LMI data1 and data2 can not be set in the same polarity.</li> <li>2. Set the difference of High limiter value and Low limiter value as 60 digits or over.</li> </ul>                                                                                                    |             |                     |                                                      |                                                   |
|        |               | LMV?                    | Response: $LMVR \pm < hl > \pm < ll > *1$                                                                                                    |             |                     |                                                      |                                                   |
|        |               | LMI?                    | $LMIL \pm < hl> \pm < ll > \qquad *1$                                                                                                    | )*1         |                     | 0                                                    | 0                                                 |
|        |               |                         | $ \begin{array}{l} hl: < d. \ dddE \pm d > (High \ limiter \ value) \\ ll: < d. \ dddE \pm d > (Low \ limiter \ value) \end{array}  \  *1  \end{array}  $                                                                                                    |             |                     | )                                                    |                                                   |

\*1: The response decimal point position is different depending on the set value. For the source value, limiter value, and time parameter setting range, refer to the performance specifications.\*2: Outputs the value that is currently generated or the value that is generated at operation.

|        |                  |                          |                                                                                          | Def         | fault               | Oper                                                 | ation                                             |
|--------|------------------|--------------------------|------------------------------------------------------------------------------------------|-------------|---------------------|------------------------------------------------------|---------------------------------------------------|
|        | Item             | Command                  | Description                                                                              | Power<br>ON | Factory<br>shipment | During<br>DC/pulse<br>operation<br>and<br>suspension | During<br>sweep<br>operation<br>and<br>suspension |
| Source | Suspend voltage  | SUV ± data               | Sets suspend voltage<br>Setting range: 0 to ±15 V                                        |             | 0                   | 0                                                    | $\bigtriangleup$                                  |
|        |                  | SUV?                     | Response: SUV $\pm$ d.ddddE $\pm$ d *1                                                   |             |                     | 0                                                    | 0                                                 |
|        | Suspend Hiz/Loz  | SUZ0<br>SUZ1             | Hiz:       High resistance output status         Loz:       Low resistance output status |             | •                   | 0                                                    | $\bigtriangleup$                                  |
|        |                  | SUZ?                     | Response: SUZ0 or SUZ1                                                                   |             |                     | 0                                                    | 0                                                 |
|        | Pulse base value | DBV ± data<br>DBI ± data | Voltage pulse base value<br>Current pulse base value                                     |             | 0                   | 0                                                    | ×                                                 |
|        |                  | DBV?<br>DBI?             | Response: DBV $\pm$ d.ddddE $\pm$ d *1<br>DBI $\pm$ d.ddddE $\pm$ d                      |             |                     | 0                                                    | 0                                                 |
|        | Trigger mode     | M0<br>M1                 | AUTO<br>HOLD                                                                             |             | •                   | 0                                                    | $\triangle$                                       |
|        |                  | M?                       | Response: M0 or M1                                                                       |             |                     | 0                                                    | 0                                                 |
|        | Operating or     | SBY                      | Output is set to OFF (Standby)                                                           | •           |                     | 0                                                    | 0                                                 |
|        | Standby          | OPR                      | Output is set to ON (Operate)                                                            |             |                     | 0                                                    | 0                                                 |
|        |                  | SUS                      | Suspends the output (Suspend)                                                            |             |                     | 0                                                    | 0                                                 |
|        |                  | SBY?, OPR?,<br>SUS?      | Response the present output status.<br>Response:                                         |             |                     |                                                      |                                                   |
|        |                  |                          | Status SBY?, OPR?, SUS?                                                                  |             |                     |                                                      |                                                   |
|        |                  |                          | Operating OPR                                                                            |             |                     | 0                                                    | 0                                                 |
|        |                  |                          | Suspended SUS                                                                            |             |                     |                                                      |                                                   |
|        |                  |                          | Standby SBY                                                                              |             |                     |                                                      |                                                   |
|        | Remote sensing   | RS0                      | 2W                                                                                       |             | •                   | 0                                                    |                                                   |
|        |                  | RS1                      | 4W                                                                                       |             |                     |                                                      |                                                   |
|        |                  | RS?                      | Response: RS0 or RS1                                                                     |             |                     | 0                                                    | 0                                                 |

\*1: The response decimal point is different depending on the set value. For the source value, limiter value, and time parameter set up range, refer to the performance specifications.

|        |                   |                          |                                                                                                    | De                                                                                                    | fault                                                                    | Oper                                                 | ation                                             |   |   |
|--------|-------------------|--------------------------|----------------------------------------------------------------------------------------------------|----------------------------------------------------------------------------------------------------|--------------------------------------------------------------------------|------------------------------------------------------|---------------------------------------------------|---|---|
|        | Item              | Command                  | Description                                                                                                    | Power<br>ON                                                                                                    | Factory<br>shipment                                                      | During<br>DC/pulse<br>operation<br>and<br>suspension | During<br>sweep<br>operation<br>and<br>suspension |   |   |
| Source | Time parameter    | SP<br>Th,Td,Tp[,Tw]      | Th: Hold time                                                                                                    |                                                                                                    | 3 ms                                                                     |                                                      |                                                   |   |   |
|        |                   |                          | d: Measurement Delay Time Unit: ms                                                                                                    |                                                                                                    | 4 ms                                                                     | $\cap$                                               |                                                   |   |   |
|        |                   |                          | Tp: Period Tw can be omitted                                                                                                    |                                                                                                    | 50 ms                                                                    |                                                      |                                                   |   |   |
|        |                   |                          | Tw: Pulse width                                                                                                    |                                                                                                    | 25 ms                                                                    |                                                      |                                                   |   |   |
|        |                   | SP?                      | Response:         SP <th>,<td>,<tp>,<tw>           Th,Td,Tp,Tw:<d.dddd>         *1</d.dddd></tw></tp></td><td></td><td></td><td>0</td><td>0</td></th>         | , <td>,<tp>,<tw>           Th,Td,Tp,Tw:<d.dddd>         *1</d.dddd></tw></tp></td> <td></td> <td></td> <td>0</td> <td>0</td> | , <tp>,<tw>           Th,Td,Tp,Tw:<d.dddd>         *1</d.dddd></tw></tp> |                                                      |                                                   | 0 | 0 |
|        |                   | SD Tds                   | Tds: Source delay time (unit: ms)                                                                                                    |                                                                                                    | 0.03 ms                                                                  | 0                                                    | $\triangle$                                       |   |   |
|        |                   | SD?                      | Response: SDd.dddd *1                                                                                                    |                                                                                                    |                                                                          | 0                                                    | 0                                                 |   |   |
| Sweep  | Linear Sweep      | SN<br>[± st, ± sp, step] | st: Start value                                                                                                    |                                                                                                    | 0.1 mV/<br>0.1 µA                                                        |                                                      |                                                   |   |   |
|        |                   |                          | sp: Stop value                                                                                                    |                                                                                                    | 10 mV/<br>10 μA                                                          | 0                                                    | ×                                                 |   |   |
|        |                   |                          | step: Step value (ignores the polarity)                                                                                                    |                                                                                                    | 0.1 mV/<br>0.1 µA                                                        |                                                      |                                                   |   |   |
|        |                   |                          | If omit all the settings, set sweep type only.<br>However, it is not allowed to omit setting each value sep-<br>arately.                                      |                                                                                                    |                                                                          |                                                      |                                                   |   |   |
|        |                   | SN?                      | $ \begin{array}{ll} Response: & SN \pm <\!\! st\!\!>, \pm <\!\! sp\!\!>, <\!\! step\!\!> & \!\! *1 \\ st, sp, step: <\!\! d. ddddE \pm d\!\!> & \end{array} $ |                                                                                                    |                                                                          | 0                                                    | 0                                                 |   |   |
|        | Fixed level sweep | SF [± lvl,cnt]           | lvl: Level source value                                                                                                    |                                                                                                    | 0 V/0 A                                                                  |                                                      |                                                   |   |   |
|        |                   |                          | cnt: Number of sampling times (1 to 5000)                                                                                                    |                                                                                                    | 1                                                                        | 0                                                    | ×                                                 |   |   |
|        |                   |                          | If omit all the settings, set sweep type only.<br>However It is not allowed to omit each value separately.                                                    |                                                                                                    |                                                                          | -                                                    |                                                   |   |   |
|        |                   | SF?                      | $ \begin{array}{llllllllllllllllllllllllllllllllllll$                                                                                                    |                                                                                                    |                                                                          | 0                                                    | 0                                                 |   |   |
|        | Random sweep      | SC [st,sp]               | st: Start address (0 to 4999)                                                                                                    |                                                                                                    | 0                                                                        |                                                      |                                                   |   |   |
|        |                   |                          | p: Stop address (0 to 4999)                                                                                                    |                                                                                                    | 0                                                                        | 0                                                    | *3                                                |   |   |
|        |                   |                          | If omit all the settings, set Sweep type only.<br>However it is not allowed to omit each value separately.                                                    |                                                                                                    |                                                                          | -                                                    |                                                   |   |   |
|        |                   | SC?                      | Response: SCst,sp<br>st,sp: <ddd></ddd>                                                                                                    |                                                                                                    |                                                                          | 0                                                    | 0                                                 |   |   |

\*1: The response decimal point is different depending on the set value. For the source value, limit value, and time parameter set up range, refer to the performance specifications.
\*3: The values can be changed only between the start or stop address that was set while it is in the Standby status.

6.3.1 GPIB Command List

|       |                             |            |                                                                                                    | De          | fault               | Oper                                                 | ration                                            |
|-------|-----------------------------|------------|----------------------------------------------------------------------------------------------------|-------------|---------------------|------------------------------------------------------|---------------------------------------------------|
|       | Item                        | Command    | Description                                                                                                    | Power<br>ON | Factory<br>shipment | During<br>DC/pulse<br>operation<br>and<br>suspension | During<br>sweep<br>operation<br>and<br>suspension |
| Sweep | Sweep type                  | SX?        | Responds the sweep type of current source function.<br>Response: Linear sweep:<br>Same as the SN? response<br>Fixed level sweep:<br>Same as the SF? response<br>Random sweep:<br>Same as the SC? response                                                                                                    |             |                     | 0                                                    | 0                                                 |
|       | Random sweep<br>memory data | N adr<br>P | Random sweep memory data setting starts from N command and completes at P command.         N <adr>&gt;,SVR<n>&gt;,SOV<data1>,SOV         <data2>,,P (voltage setting)         N<adr>&gt;,SIR<n>&gt;,SOI<data1>,SOI         <data2>,,P (corrent setting)         adar:       Memory address (0 to 4999)         data1:       Voltage or current source value of the adr address         data2:       Voltage or current source value of the adr address         Mote:       1.         I. If the source range is not specified, optimum value is used.         2. A source value different from the current-source function can not be set.</data2></data1></n></adr></data2></data1></n></adr> |             | 0<br>0<br>*6        | 0                                                    | ×                                                 |
|       |                             | N? adr     | $\begin{array}{llllllllllllllllllllllllllllllllllll$                                                                                                    |             |                     | 0                                                    | 0                                                 |
|       |                             | NP?        | Query of the random sweep memory setting status<br>Response: 0 Random sweep memory setting complete<br>1 Random sweep memory is in setting                                                                                                    | 0           |                     | 0                                                    | 0                                                 |
|       |                             | RSAV       | Saves the random sweep data                                                                                                    | Ī           |                     | 0                                                    | ×                                                 |
|       |                             | RLOD       | Loads the random sweep data                                                                                                    |             |                     | 0                                                    | ×                                                 |
|       |                             | RCLR       | Initializes the random sweep data<br>(Data saved in memory is not initialized)                                                                                                    |             |                     | 0                                                    | ×                                                 |
|       | Pulse sweep base            | BS data    | data: Pulse sweep base value                                                                                                    | I           | 0                   | 0                                                    | ×                                                 |
|       | value                       | BS?        | Response: BS $\pm \langle d.ddddE \pm d \rangle$ *1                                                                                                    |             |                     | 0                                                    | 0                                                 |

\*1: The response decimal point is different depending on the set value. For the source value, limit value, and time parameter set up range, refer to the performance specifications.
\*6: The value cannot be initialized by using the RINI or \*RST command.

|          |                                   |         |                                                                                                    | Def | fault               | Operation                                            |                                                   |
|----------|-----------------------------------|---------|----------------------------------------------------------------------------------------------------|-----|---------------------|------------------------------------------------------|---------------------------------------------------|
|          | Item                              | Command | Description                                                                                                    |     | Factory<br>shipment | During<br>DC/pulse<br>operation<br>and<br>suspension | During<br>sweep<br>operation<br>and<br>suspension |
| Sweep    | Bias value                        | SB data | data: Bias value                                                                                                   |     | 0                   | 0                                                    | ×                                                 |
|          |                                   | SB?     | Response: $SB \pm \langle d.dddE \pm d \rangle$ *1                                                                 |     |                     | 0                                                    | 0                                                 |
|          | RTB<br>(Return To Bias)           | RB0     | OFF (stays at the final output value when sweep is stopped)                                                        |     |                     | 0                                                    | $\wedge$                                          |
|          |                                   | RB1     | ON (returns to bias value when sweep is stopped)                                                                   |     |                     |                                                      |                                                   |
|          |                                   | RB?     | Response: RB0 or RB1                                                                                               |     |                     | 0                                                    | 0                                                 |
|          | Sweep range                       | SR0     | Auto                                                                                                    |     |                     | $\cap$                                               | $\sim$                                            |
|          |                                   | SR1     | Fixed                                                                                                    |     |                     | U                                                    | ^                                                 |
|          |                                   | SR?     | Response: SR0 or SR1                                                                                               |     |                     | 0                                                    | 0                                                 |
|          | Reverse mode                      | SV0     | OFF                                                                                                    |     |                     | $\bigcirc$                                           | ~                                                 |
|          |                                   | SV1     | ON                                                                                                    |     |                     | 0                                                    | $\square$                                         |
|          |                                   | SV?     | Response: SV0 or SV1                                                                                               |     |                     | 0                                                    | 0                                                 |
|          | Number of times sweep is repeated | SS cnt  | cnt: Count (0 to 1000)<br>(0 indicates infinite loop)                                                              |     | 1                   | 0                                                    | $\bigtriangleup$                                  |
|          |                                   | SS?     | Response: SSdddd                                                                                                   |     |                     | 0                                                    | 0                                                 |
|          | Sweep stop                        | SWSP    | Stop sweep                                                                                                    |     |                     | 0                                                    | 0                                                 |
|          | Trigger                           | *TRG    | Sweep start trigger<br>Measurement trigger                                                                         |     |                     | 0                                                    | 0                                                 |
| Mea-     | Function                          | F0      | Measurement OFF                                                                                                    |     |                     |                                                      |                                                   |
| surement |                                   | F1      | DC Voltage measurement (DCV)                                                                                       |     |                     |                                                      | ~                                                 |
|          |                                   | F2      | DC current measurement (DCI)                                                                                       |     |                     | U                                                    | $\square$                                         |
|          |                                   | F3      | Resistance measurement (OHM)                                                                                       |     |                     |                                                      |                                                   |
|          |                                   | F?      | Response: F0 to F3                                                                                                 |     |                     | 0                                                    | 0                                                 |
|          | Measurement range                 | R0      | AUTO range                                                                                                    |     |                     |                                                      |                                                   |
|          |                                   | R1      | Fixed to the limiter value range                                                                                   |     |                     | $\bigcirc$                                           | ~                                                 |
|          |                                   |         | (However, if the measurement function and the source function is same, the range becomes same as the source range) |     |                     | 0                                                    |                                                   |
|          |                                   | R?      | Response: R0 or R1                                                                                                 |     |                     | 0                                                    | 0                                                 |

\*1: The response decimal point is different depending on the set value. For the source value, limit value, and time parameter set up range, refer to the performance specifications.

6.3.1 GPIB Command List

|                                      |                    |     |                                                   | Def         | fault               | Oper                                                 | ation                                             |  |
|--------------------------------------|--------------------|-----|---------------------------------------------------|-------------|---------------------|------------------------------------------------------|---------------------------------------------------|--|
|                                      | Item Command       |     | Description                                       | Power<br>ON | Factory<br>shipment | During<br>DC/pulse<br>operation<br>and<br>suspension | During<br>sweep<br>operation<br>and<br>suspension |  |
| Mea-                                 | Integration time   | IT0 | 100 µs                                            |             |                     |                                                      |                                                   |  |
| surement                             | IT1 500 μs         |     |                                                   |             |                     |                                                      |                                                   |  |
|                                      |                    | IT2 | 1 ms                                              |             |                     |                                                      |                                                   |  |
|                                      |                    | IT3 | 5 ms                                              |             | ~                   |                                                      |                                                   |  |
|                                      |                    | IT4 | 10 ms                                             | 10 ms       |                     |                                                      |                                                   |  |
|                                      |                    | IT5 | 1 PLC                                             |             |                     |                                                      |                                                   |  |
|                                      |                    | IT6 | 100 ms                                            |             |                     |                                                      |                                                   |  |
|                                      |                    | IT7 | 200 ms                                            |             |                     |                                                      |                                                   |  |
|                                      |                    | IT? | Response: IT0 to IT7                              |             |                     | 0                                                    | 0                                                 |  |
|                                      | Auto zero          | AZ0 | OFF                                               |             |                     | $\bigcirc$                                           | ~                                                 |  |
|                                      |                    | AZ1 | ON                                                |             |                     | 0                                                    | $\bigtriangleup$                                  |  |
|                                      |                    | AZ? | Response: AZ0 or AZ1                              |             |                     | 0                                                    | 0                                                 |  |
|                                      | Switching the unit | DM0 | Displays unit in the decimal number and unit form |             | •                   | $\bigcirc$                                           | ~                                                 |  |
|                                      | display            | DM1 | Displays unit in the exponent form                |             |                     | 0                                                    | $\square$                                         |  |
|                                      |                    | DM? | Response: DM0 or DM1                              |             |                     | 0                                                    | 0                                                 |  |
|                                      | Number of digits   | RE3 | Displays 3 1/2 digits                             |             |                     |                                                      |                                                   |  |
|                                      | measurement        | RE4 | Displays 4 1/2 digits                             |             |                     | 0                                                    | $\bigtriangleup$                                  |  |
|                                      |                    | RE5 | Displays 5 1/2 digits                             |             |                     |                                                      |                                                   |  |
|                                      |                    | RE? | Response: RE3 to RE5                              |             |                     | 0                                                    | 0                                                 |  |
| Measurement buffer ST0<br>memory ST1 |                    | ST0 | Store OFF                                         | •           |                     | <b>○</b> *7                                          |                                                   |  |
|                                      |                    | ST1 | Normal ON                                         |             | 0.7                 | $\bigtriangleup$                                     |                                                   |  |
|                                      |                    | ST2 | Burst ON                                          |             |                     | $\triangle$                                          |                                                   |  |
|                                      | S                  | ST? | Response: ST0 to ST2                              |             |                     | 0                                                    | 0                                                 |  |
|                                      |                    | RL  | Initializes the stored data                       |             |                     | $\triangle$                                          | $\triangle$                                       |  |

\*7: Operational only between ST0 and ST1

## 6.3.1 GPIB Command List

|          |                    |            |                                                                                                    | Det         | fault               | Operation                                            |                                                   |
|----------|--------------------|------------|----------------------------------------------------------------------------------------------------|-------------|---------------------|------------------------------------------------------|---------------------------------------------------|
|          | Item Command       |            | Description                                                                                                    | Power<br>ON | Factory<br>shipment | During<br>DC/pulse<br>operation<br>and<br>suspension | During<br>sweep<br>operation<br>and<br>suspension |
| Mea-     | Measurement buffer | RN n[,adr] | n: 0 Releases recall execution status                                                                                                    | •           |                     | $\triangle$                                          | $\triangle$                                       |
| surement | memory             |            | 1 Sets recall execution status                                                                                                    |             |                     |                                                      |                                                   |
|          |                    |            | adr: Recall data number (0 to 4999)<br>(The data number is not changed if this setting is<br>omitted)                                                                                                    |             |                     |                                                      |                                                   |
|          |                    |            | <ul> <li>Reading out the recall data by using the talker function after the recall execution status is set performs the following operation.</li> <li>Increments the recall data number after the data output</li> <li>If no data exists in the specified number, the output becomes &lt; EE + 8.8888E + 30 &gt;</li> <li>Reading out does not erase the data in memory</li> </ul> |             |                     |                                                      |                                                   |
| R        |                    | RN?        | Response: RNn.adr<br>n: <d><br/>adr: <dddd></dddd></d>                                                                                                    |             |                     | 0                                                    | 0                                                 |
|          |                    | SZ?        | Reads out the stored data<br>Response: <dddd></dddd>                                                                                                    | 0           | *6                  | 0                                                    | 0                                                 |
| Opera-   | NULL operation     | NL0        | OFF                                                                                                    |             |                     | $\cap$                                               | _                                                 |
| tion     |                    | NL1        | ON                                                                                                    |             |                     | 0                                                    | $\square$                                         |
|          |                    | NL?        | Response: NL0 or NL1                                                                                                    |             |                     | 0                                                    | 0                                                 |
|          |                    | KNL ± data | Sets Null constant<br>(An error occurs if NULL OFF is set) *4                                                                                                    |             | 0                   | 0                                                    | $\bigtriangleup$                                  |
|          |                    | KNL?       | Response: KNL $\pm$ d.dddddE $\pm$ dd                                                                                                    |             |                     | 0                                                    | 0                                                 |
|          | Comparison         | CO0        | OFF                                                                                                    |             |                     | $\cap$                                               | ~                                                 |
|          | operation          | CO1        | ON                                                                                                    |             |                     | U                                                    |                                                   |
|          |                    | CO?        | Response: CO0 or CO1                                                                                                    |             |                     | 0                                                    | 0                                                 |
|          |                    | KHI ± data | Sets upper limit value                                                                                                    |             | 0                   | $\cap$                                               | ~                                                 |
|          |                    | KLO ± data | Sets lower limit value *4                                                                                                    |             | 0                   |                                                      |                                                   |
|          |                    | KHI?       | Response: KHI $\pm$ d.dddddE $\pm$ dd                                                                                                    |             |                     | $\circ$                                              | $\cap$                                            |
|          |                    | KLO?       | $KLO \pm d.dddddE \pm dd$                                                                                                    |             |                     |                                                      | $\cup$                                            |

\*4: The setting range is 0 to ±999.999E + 24.
\*6: It is not initialized by RINI or \*RST command.

6.3.1 GPIB Command List

|           |                   |               |                                                                           | Det               | ault                | Oper                                                 | ation                                             |
|-----------|-------------------|---------------|---------------------------------------------------------------------------|-------------------|---------------------|------------------------------------------------------|---------------------------------------------------|
|           | Item              | Command       | Description                                                               | Power<br>ON       | Factory<br>shipment | During<br>DC/pulse<br>operation<br>and<br>suspension | During<br>sweep<br>operation<br>and<br>suspension |
| Opera-    | Scaling operation | SCL0          | OFF                                                                       |                   |                     | 0                                                    | ~                                                 |
| tion      |                   | SCL1          | ON                                                                        |                   |                     | 0                                                    |                                                   |
|           |                   | SCL?          | Response: SCL0 or SCL1                                                    |                   |                     | 0                                                    | 0                                                 |
|           |                   | KA a          | a: A constant (0 (zero) is not available)                                 |                   | 1                   |                                                      |                                                   |
|           |                   | KB b          | b: B constant                                                             |                   | 0                   | 0                                                    | $\triangle$                                       |
|           |                   | KC c          | c: C constant                                                             |                   | 1                   |                                                      |                                                   |
|           |                   | KA?           | Response: $KA \pm d.ddddE \pm dd$                                         |                   |                     |                                                      |                                                   |
|           |                   | KB?           | $KB \pm d.dddddE \pm dd$                                                  |                   |                     | 0                                                    | 0                                                 |
|           |                   | KC?           | $KC \pm d.dddddE \pm dd$                                                  |                   |                     |                                                      |                                                   |
|           | MAX/ MIN          | X/MIN MN0 OFF |                                                                           |                   |                     | $\sim$                                               | _                                                 |
| operation |                   | MN1           | ON                                                                        |                   |                     | 0                                                    |                                                   |
|           |                   | MN?           | Response: MN0 or MN1                                                      |                   |                     |                                                      |                                                   |
|           |                   | AVE?          | Reads out the average value                                               | 0                 |                     |                                                      |                                                   |
|           |                   | MAX?          | Reads out the maximum value                                               | -9.99999<br>E+26  |                     |                                                      |                                                   |
|           |                   | MIN?          | Reads out the minimum value                                               | +9.999999<br>E+26 |                     | 0                                                    | 0                                                 |
|           |                   | TOT?          | Reads out the integrated value                                            |                   |                     |                                                      |                                                   |
|           |                   | AVN?          | Reads out the number of measurement times<br>Response: AVN d.ddddE+dd     | 0                 |                     |                                                      |                                                   |
| System    | User parameter    | STP0          | Saves the set parameter to non-volatile memory area 0                     |                   |                     |                                                      |                                                   |
|           |                   | STP1          | Saves the set parameter to non-volatile memory area 1                     |                   |                     |                                                      |                                                   |
|           |                   | STP2          | Saves the set parameter to non-volatile memory area 2                     |                   |                     | 0                                                    | $\triangle$                                       |
|           |                   | STP3          | Saves the set parameter to non-volatile memory area 3                     |                   |                     |                                                      |                                                   |
|           |                   | SINI          | Sets the default values to all the memory areas from 0 to 3               |                   |                     |                                                      |                                                   |
|           |                   | RCLP0         | Loads the data in the non-volatile memory area 0 as the setting parameter | •                 |                     |                                                      |                                                   |
|           |                   | RCLP1         | Loads the data in the non-volatile memory area 1 as the setting parameter |                   |                     |                                                      |                                                   |
|           |                   | RCLP2         | Loads the data in the non-volatile memory area 2 as the setting parameter |                   |                     | ×                                                    | ×                                                 |
|           | R                 | RCLP3         | Loads the data in the non-volatile memory area 3 as the setting parameter |                   |                     |                                                      |                                                   |
|           |                   | RINI          | Loads the default value as the setting parameter                          |                   |                     | 1                                                    |                                                   |

\*4: The setting range is from 0 to  $\pm 999.999E + 24$ .

## 6.3.1 GPIB Command List

|        |                                         |                   |                                                                                                    | Det | fault               | Operation                                            |                                                   |
|--------|-----------------------------------------|-------------------|----------------------------------------------------------------------------------------------------|-----|---------------------|------------------------------------------------------|---------------------------------------------------|
|        | Item                                    | Command           | Description                                                                                                    |     | Factory<br>shipment | During<br>DC/pulse<br>operation<br>and<br>suspension | During<br>sweep<br>operation<br>and<br>suspension |
| System | Initializing the instrument             | *RST              | Initializes the parameter<br>(The default values are not mentioned *6 in this table)                                                                                                    |     |                     | 0                                                    | 0                                                 |
|        |                                         | С                 | Clears the device                                                                                                    |     |                     | 0                                                    | 0                                                 |
|        | Instrument<br>information               | *IDN?             | Response: The instrument information query command<br>ADC Corp., R6240A, XXXXXXXXX,<br>YYYYY<br>ADC Corp.: Manufacturer (9 characters)<br>R6240A: Instrument name (6 characters)<br>xxxxxxxxx: Serial number (9 characters)<br>yyyyy: ROM revision number (5 characters) |     |                     | 0                                                    | 0                                                 |
|        | Electrical frequency                    | Automatic setting |                                                                                                    |     |                     |                                                      |                                                   |
|        |                                         | LF?               | Response: LF050 Hz<br>LF160 Hz                                                                                                    |     |                     | 0                                                    | 0                                                 |
|        | Notice buzzer                           | NZ0               | OFF                                                                                                    |     |                     | $\circ$                                              | ~                                                 |
|        |                                         | NZ1               | ON                                                                                                    |     | •                   | 0                                                    | $\square$                                         |
|        |                                         | NZ?               | Response: NZ0 or NZ1                                                                                                    |     |                     | 0                                                    | 0                                                 |
|        | Comparison opera-<br>tion result buzzer | BZ0               | OFF                                                                                                    |     | •                   |                                                      |                                                   |
|        |                                         | BZ1               | ON (when the comparison operation result is HI)                                                                                                    |     |                     |                                                      |                                                   |
|        |                                         | BZ2               | ON (when the comparison operation result is GO)                                                                                                    |     |                     | 0                                                    | $\bigtriangleup$                                  |
|        |                                         | BZ3               | ON (when the comparison operation result is LO)                                                                                                    |     |                     |                                                      |                                                   |
|        |                                         | BZ4               | ON (when the comparison operation result is HI or LO)                                                                                                    |     |                     |                                                      |                                                   |
|        |                                         | BZ?               | Response: BZ0 to BZ4                                                                                                    |     |                     | 0                                                    | 0                                                 |
|        | Limit detection                         | UZ0               | OFF                                                                                                    |     | •                   |                                                      | ~                                                 |
|        | buzzer                                  | UZ1               | ON                                                                                                    |     |                     | 0                                                    | $\square$                                         |
|        |                                         | UZ?               | Response: UZ0 or UZ1                                                                                                    |     |                     | 0                                                    | 0                                                 |
|        | Self test                               | *TST?             | Executes and reads out the results<br>Response: 0: Pass<br>1: Fail                                                                                                    |     |                     | ×                                                    | ×                                                 |
|        |                                         | TER?              | Returns self test result of each register<br>Response: a, b, c, and d<br>(a, b, c, and d are equivalent to 0 to 65535)                                                                                                    |     |                     | 0                                                    | 0                                                 |
|        | Error log                               | ERL?              | Reads out error description<br>Number of errors and error descriptions are cleared.<br>Response: $\pm ddd, \pm ddd, \pm ddd, \pm ddd$<br>(+ is shown as a space)                                                                                                    |     |                     | 0                                                    | 0                                                 |
|        |                                         | ERC?              | Reads out the number of errors<br>Response: ddd<br>000: No error<br>001 to 999: Number of errors<br>(006 to 999: Can be overwritten)                                                                                                    |     |                     | 0                                                    | 0                                                 |

6.3.1 GPIB Command List

|        |                                                             |         | · · · · · · · · · · · · · · · · · · ·                                               | Def         | fault               | Oper                                                 | ration                                            |
|--------|-------------------------------------------------------------|---------|-------------------------------------------------------------------------------------|-------------|---------------------|------------------------------------------------------|---------------------------------------------------|
|        | Item                                                        | Command | Description                                                                         | Power<br>ON | Factory<br>shipment | During<br>DC/pulse<br>operation<br>and<br>suspension | During<br>sweep<br>operation<br>and<br>suspension |
| System | Interlock setting                                           | OP0     | Inputs the STBY In signal (IN)                                                      |             |                     |                                                      |                                                   |
|        |                                                             | OP1     | Inputs the OPR/SRBY In signal (IN)                                                  |             |                     |                                                      |                                                   |
|        |                                                             | OP2     | Inputs the Interlock In signal (IN)                                                 |             |                     | ×                                                    | $\times$                                          |
|        |                                                             | OP3     | Outputs the Operate Out signal (OUT)                                                |             |                     |                                                      |                                                   |
| 1      |                                                             | OP4     | Inputs the OPR/SUS In signal (IN)                                                   |             |                     |                                                      | _                                                 |
| 1      |                                                             | OP?     | Response: OP0 to OP4                                                                |             |                     | 0                                                    | 0                                                 |
|        | Input and output<br>setting of the syn-<br>chronous control |         |                                                                                     |             |                     |                                                      |                                                   |
|        | signal                                                      | CP1     | Outputs the COMPLETE signal Meas End (Measurement End)                              |             |                     |                                                      |                                                   |
|        | CP2 Output<br>(Comp                                         |         | Outputs the COMPLETE signal Comp HI<br>(Comparison operation result is HI)          |             |                     |                                                      |                                                   |
|        |                                                             | CP3     | Outputs the COMPLETE signal Comp GO (Comparison operation result is GO)             |             |                     | 0                                                    | $\triangle$                                       |
| 1      |                                                             | CP4     | Outputs the COMPLETE signal Comp LO (Comparison operation result is LO)             |             |                     |                                                      |                                                   |
|        |                                                             | CP5     | Outputs the COMPLETE signal Comp HI or LO (Comparison operation result is HI or LO) |             |                     |                                                      |                                                   |
|        |                                                             | CP6     | Outputs the Sync Out signal                                                         |             |                     |                                                      |                                                   |
|        |                                                             | CP?     | Response: CP0 to CP6                                                                |             |                     | 0                                                    | 0                                                 |
|        |                                                             | CW0     | Specifies the width of the synchronous control signal output width: 10 µs           |             |                     |                                                      |                                                   |
| 1      |                                                             | CW1     | Specifies the width of the synchronous control signal output width: $100 \ \mu s$   |             | •                   | 0                                                    |                                                   |
|        |                                                             | CW?     | Response: CW0 or CW1                                                                |             |                     | 0                                                    | 0                                                 |
| GPIB   | Block delimiter                                             | DL0     | CRLF <eoi></eoi>                                                                    |             |                     |                                                      |                                                   |
| 1      |                                                             | DL1     | LF                                                                                  |             | *5                  |                                                      | _                                                 |
| l      |                                                             | DL2     | <eoi></eoi>                                                                         |             | د*                  |                                                      | $\bigtriangleup$                                  |
| l      |                                                             | DL3     | LF <eoi></eoi>                                                                      |             |                     |                                                      |                                                   |
|        |                                                             | DL?     | Response: DL0 to DL3                                                                |             |                     | 0                                                    | 0                                                 |
|        | Header output                                               | OH0     | OFF                                                                                 |             |                     |                                                      |                                                   |
|        |                                                             | OH1     | ON                                                                                  |             | •*6                 |                                                      |                                                   |
|        |                                                             | OH?     | Response: OH0 or OH1                                                                |             |                     | 0                                                    | 0                                                 |

\*5: The value cannot be initialized by using the RINI command.\*6: It is not initialized by RINI or ÅñRST command.

|      |                    |         |                                                                                        | Det | fault               | Oper                                                 | ation                                             |
|------|--------------------|---------|----------------------------------------------------------------------------------------|-----|---------------------|------------------------------------------------------|---------------------------------------------------|
|      | Item               | Command | Command Description P                                                                  |     | Factory<br>shipment | During<br>DC/pulse<br>operation<br>and<br>suspension | During<br>sweep<br>operation<br>and<br>suspension |
| GPIB | PIB SRQ S0         |         | ON                                                                                     |     | *5                  | $\cap$                                               | ~                                                 |
|      |                    | S1      | OFF                                                                                    | ٠   |                     | U                                                    | $\square$                                         |
|      |                    | S?      | Response: S0 or S1                                                                     |     |                     | 0                                                    | 0                                                 |
|      | Status             | *STB?   | Query of the Status Byte register (STB)<br>Response: ddd                               |     |                     | 0                                                    | 0                                                 |
|      |                    | *SRE    | Sets the Service Request Enable register (0 to 255)                                    | 0   | *6                  | 0                                                    | 0                                                 |
|      |                    | *SRE?   | Response: ddd                                                                          |     |                     | 0                                                    | 0                                                 |
|      |                    | *ESR?   | Query of the Standard Event Status register (ESR)<br>Response: ddd                     |     |                     | 0                                                    | 0                                                 |
|      |                    | *ESE    | Sets Standard Event Status Enable register (0 to 255)                                  | 0   | *6                  | 0                                                    | 0                                                 |
|      |                    | *ESE?   | Response: ddd                                                                          |     |                     | 0                                                    | 0                                                 |
|      |                    | DSR?    | Query of the Device Event Status register (DSR)<br>Response: ddddd                     |     |                     | 0                                                    | 0                                                 |
|      |                    | DSE     | Sets the Device Event Status Enable register (0 to 65535)                              | 0   | *6                  | 0                                                    | 0                                                 |
|      |                    | DSE?    | Response: ddddd                                                                        |     |                     | 0                                                    | 0                                                 |
|      |                    | ERR?    | Query of the Error register description (ERR)<br>Response: ddddd                       |     |                     | 0                                                    | 0                                                 |
|      |                    | *CLS    | Clears the status                                                                      |     |                     | 0                                                    | 0                                                 |
|      | Operation complete | *OPC    | After completing all the operation, set LSB of the Stan-<br>dard Event Status register |     |                     | 0                                                    | 0                                                 |
|      |                    | *OPC?   | Response: 1 (after all operation completed)                                            |     |                     | 0                                                    | 0                                                 |
|      |                    | *WAI    | Waits until all the operation completed                                                |     |                     | 0                                                    | 0                                                 |

\*5: It is not initialized by RINI command.\*6: It is not initialized by RINI or \*RST command.

|                     |                    |         |                           |                                                     |                     | De          | fault               | Oper                                                 | ation                                             |
|---------------------|--------------------|---------|---------------------------|-----------------------------------------------------|---------------------|-------------|---------------------|------------------------------------------------------|---------------------------------------------------|
|                     | Item               | Command |                           | Description                                         |                     | Power<br>ON | Factory<br>shipment | During<br>DC/pulse<br>operation<br>and<br>suspension | During<br>sweep<br>operation<br>and<br>suspension |
| Calibra-            | Calibration switch | CAL0    | OFF (Ex                   | tits the calibration mod                            | le)                 |             |                     | X                                                    | X                                                 |
| tion                |                    | CAL1    | ON (Er                    | ON (Enters the calibration mode)                    |                     |             |                     |                                                      | ×                                                 |
|                     |                    | CAL?    | Response:                 | CAL0 or CAL1                                        |                     |             |                     | 0                                                    | 0                                                 |
|                     | Calibration data   | XINI    | Initializes<br>non-volati | the calibration data are<br>le memory is not initia |                     |             | ×                   | ×                                                    |                                                   |
|                     |                    | XWR     | Saves the                 | calibration data in the                             | non-volatile memory |             |                     | ×                                                    | ×                                                 |
| Executing           |                    | XVS     | Selects vo                | ltage source function c                             | calibration         |             |                     |                                                      |                                                   |
|                     | calibration        | XIS     | Selects cu                | rrent source function c                             | alibration          |             |                     |                                                      |                                                   |
|                     |                    | XVLH    | Selects vo                | ltage limiter (High) ca                             | libration           |             |                     |                                                      |                                                   |
|                     |                    | XVLL    | Selects vo                | Selects voltage limiter (Low) calibration           |                     |             |                     |                                                      | ×                                                 |
|                     |                    | XILH    | Selects cu                | Selects current limiter (High) calibration          |                     |             |                     | ^                                                    |                                                   |
|                     |                    | XILL    | Selects cu                | rrent limiter (Low) cal                             | ibration            |             |                     |                                                      |                                                   |
|                     |                    | XVM     | Selects vo                | Selects voltage measurement function calibration    |                     |             |                     |                                                      |                                                   |
|                     |                    | XIM     | Selects cu                | rrent measurement fun                               | ction calibration   |             |                     |                                                      |                                                   |
|                     | Calibration range  |         | Sets the ca               | libration range                                     |                     |             |                     |                                                      |                                                   |
|                     |                    |         |                           | Voltage range                                       | Current range       |             |                     |                                                      |                                                   |
|                     |                    | XR1     | XR1                       | -                                                   | 3 mA                |             |                     |                                                      |                                                   |
|                     |                    | XR2     | XR2                       | -                                                   | 30 mA               |             |                     | ×                                                    | ×                                                 |
|                     |                    | XR3     | XR3                       | -                                                   | 300 mA              |             |                     |                                                      |                                                   |
|                     |                    | XR4     | XR4                       | 3 V                                                 | 1 A                 |             |                     |                                                      |                                                   |
|                     |                    | XR5     | XR5                       | 15 V                                                | 4 A                 |             |                     |                                                      |                                                   |
| Calibration data XI |                    | XDAT    | Changes t                 | o the DMM data input                                | mode                |             |                     |                                                      |                                                   |
|                     |                    | XD      | Data: Inpu                | ts DMM read data                                    |                     |             |                     | ×                                                    | ×                                                 |
|                     |                    | XADJ    | Changes t                 | o the calibration data f                            | ine adjustment mode |             |                     |                                                      |                                                   |
|                     |                    | XUP     | Fine adjus                | ts the calibration data                             | (UP)                |             |                     | ×                                                    | ×                                                 |
|                     |                    | XDN     | Fine adjus                | ts the calibration data                             | (DOWN)              |             | Ī                   | 1                                                    |                                                   |
|                     |                    | XNXT    | Moves on                  | to the next calibration                             |                     |             |                     | ×                                                    | ×                                                 |

|        |                                                    |               |                                                                                                    | Default     |                  | Operation                       |                              |
|--------|----------------------------------------------------|---------------|----------------------------------------------------------------------------------------------------|-------------|------------------|---------------------------------|------------------------------|
| Item   |                                                    | Command       | Description                                                                                                    | Power<br>ON | Factory shipment | During<br>DC/pulse<br>operation | During<br>sweep<br>operation |
| Source | Source function and                                | V4            | Voltage source function of 3 V range                                                                                                    |             |                  | Sus-<br>pended<br>when          |                              |
|        | source range                                       | V5            | Voltage source function of 15 V range                                                                                                    |             |                  |                                 |                              |
|        |                                                    | I1            | Current source function of 3 mA range                                                                                                    |             |                  | executed                        |                              |
|        |                                                    | 12            | Current source function of 30 mA range                                                                                                    |             |                  |                                 | $\times$                     |
|        |                                                    | 13            | Current source function of 300 mA range                                                                                                    |             |                  |                                 |                              |
|        |                                                    | I4            | Current source function of 1 A range                                                                                                    |             |                  |                                 |                              |
|        |                                                    | 15            | Current source function of 4 A range                                                                                                    |             |                  |                                 |                              |
|        |                                                    | V?            | Response: V 4, V 5 or I1 to I5                                                                                                    |             |                  | $\sim$                          | $\sim$                       |
|        |                                                    | I?            |                                                                                                    |             |                  | 0                               | 0                            |
|        | Source value<br>(pulse value) and<br>limiter value | D ± data UNIT | Source setting is different depending of the units used.<br>With UNIT:<br>Automatically sets the optimal range.<br>Available units: V, mA, and A<br>Without UNIT:<br>Set the current source function and range.<br>If specifying the unit that is different from the current<br>source function, the limiter value will be set as shown<br>below.<br>+data is High limiter value<br>-data is Low limiter value |             |                  | 0                               | ×                            |
|        |                                                    | D?            | $ \begin{array}{llllllllllllllllllllllllllllllllllll$                                                                                                    |             |                  | 0                               | 0                            |
|        |                                                    |               | Note:<br>If the absolute values of High and Low limits are differ-<br>ent, the response becomes D ± d.ddddE ± dUNIT<br>D09.999E + 9 UNIT.                                                                                                    |             |                  |                                 |                              |

#### da fa maintaining compatibility with previous models C

6.3.2 TER? Command

| Item Com |                                                  |              |                                                                                                    | Default     |                  | Operation                       |                              |
|----------|--------------------------------------------------|--------------|----------------------------------------------------------------------------------------------------|-------------|------------------|---------------------------------|------------------------------|
|          |                                                  | Command      | Description                                                                                                    | Power<br>ON | Factory shipment | During<br>DC/pulse<br>operation | During<br>sweep<br>operation |
| Source   | Source Operating or H Output is set to OF        |              | Output is set to OFF (Standby)                                                                                                    |             |                  | 0                               | 0                            |
|          | Standby                                          | Е            | Output is set to ON (Operating)                                                                                                    |             |                  | 0                               | 0                            |
|          |                                                  | E?, H?       | Status     E?, H?       Operating     E       Suspended     H       Standby     H                                                                                                    |             |                  | 0                               | 0                            |
|          | Random sweep<br>memory data<br>(using D command) | N [adr]<br>P | The random-sweep memory-data starts from N command and completes at P command.         N <adr>,D<data1><unit>,D<data2><unit>,,P         adr:       Memory address (0 to 4999)         data1:       adr address voltage or current-source value data2:         Voltage or Current-source value of the address adr + 1         Note:       1.         1.       Not specifying the source range goes the FIT range.         2.       The source different from the current-source function can not be set.</unit></data2></unit></data1></adr> |             | 0<br>*6          | 0                               | ×                            |

\*6: It is not initialized by RINI or \*RST command.

# 6.3.2 TER? Command

The TER? command reads out the self test result.

1. Command response

 $\underbrace{ddddd, ddddd, ddddd, ddddd}_{a}, \underbrace{ddddd, ddddd}_{c}, \underbrace{ddddd}_{d}$ 

2. Meaning of the value a, b, c, and d

The TER register column in Table 5-18 shows the error causes and resister values of a, b, c, and d. If a VSVM15 V + FS error occurs during the self test, the following command is responded.

00000,00000,00016,00000

6.4 Programming Example

#### 6.4 **Programming Example**

A basic program example to operate the 6240A from a computer via GPIB connection is introduced below.

| Computer:      | FMV-5350ML3 (FUJITSU), Windows98                                |
|----------------|-----------------------------------------------------------------|
| GPIB software: | PCI-GPIB (NATIONAL INSTRUMENTS)                                 |
| Module:        | Niglobal.bas, Vbib-32.bas (the software included with NI-488.2) |
| Language:      | Visual Basic 6                                                  |

Visual Basic program examples to perform same operation as described in Section 2.2, "Basic Operation".

- Program example 1: Example of DC measurement introduced in Section 2.2.5
- Program example 2: Example of Pulse measurement introduced in Section 2.2.6
- Program example 3: Example of Sweep measurement introduced in Section 2.2.7
- Program example 4: Example of reading out measurement data from the measurement buffer memory as fast as possible

' Explicit declaration for all variables

### 6.4.1 Programming Example 1: DC Measurement

Option Explicit

```
Private Sub Start Click()
                                                 ' Event procedure of the command button (Start)
                                                 ' GPIB board address
  Dim board As Integer
                                                 ' 6240A address
  Dim pad As Integer
  Dim vig As Integer
                                                 ' 6240A device descriptor
                                                 ' GPIB board address 0
  board=0
                                                 ' 6240A address 1
  pad=1
                                                ' Opening the 6240A and initializing it (time out 10 s)
  Call ibdev(board,pad,0,T10s,1,0,vig)
  Call ibconfig(vig,IbcUnAddr,1)
                                                 ' Setting the address for every transmitting and receiving
                                                 ' Initializing DCL and parameter
  Call SUBsend(vig, "C, *RST")
  Call SUBsend(vig, "M1")
                                                 ' Trigger mode hold
  Call SUBsend(vig, "VF")
                                                 ' Voltage source function
  Call SUBsend(vig, "F2")
                                                 ' Current measurement function
                                                 ' DC source value 1 V, limiter value 3 mA
  Call SUBsend(vig, "SOV1, LMI0.003")
                                                 ' Setting output to ON
  Call SUBsend(vig, "OPR")
                                                 ' Reading measurement trigger and data
  Call SUBmeas(vig)
  Call SUBsend(vig, "SOV2")
                                                 ' DC source value 2 V
  Call SUBmeas(vig)
                                                 ' Reading measurement trigger and data
  Call SUBsend(vig, "SOV-2")
                                                 ' DC source value -2 V
                                                 ' Measurement trigger & data recall
  Call SUBmeas(vig)
  Call SUBsend(vig, "SOV4")
                                                 ' DC source value 4 V
                                                 ' Measurement trigger & data recall
  Call SUBmeas(viq)
  Call SUBsend(vig, "F1")
                                                 ' Voltage measurement function
```

#### 6.4.1 Programming Example 1: DC Measurement

```
' Current source function
  Call SUBsend(vig,"IF")
  Call SUBsend(vig, "SOI0.002,LMV3"
                                                 ' DC source value 2 mA, limiter value 3 V
  Call SUBsend(vig, "OPR")
                                                 ' Setting output to ON
  Call SUBmeas(vig)
                                                 ' Measurement trigger & data recall
  Call SUBsend(vig, "SBY")
                                                 ' Setting output to OFF
  Call ibonl(vig,0)
                                                 ' Setting the 6240A to offline
End Sub
                                                 ' Event procedure completed
                                                 ' Subroutine
Private Sub SUBmeas(vig As Integer)
                                                 ,
                                                   Measurement data recall by measurement trigger
                                                 ' Data reception buffer
  Dim dt As String*17
  Call ibwrt(vig,"*TRG" & Chr(10))
                                                 ' Measurement trigger actuated
  Call ibrd(vig,dt)
                                                 ' Measurement data recall
                                                 ' Specifying display position for text box (Text 1)
  Text1.SelStart=Len(Text1.Text)
  Text1.SelText=dt
                                                 ' Displaying measurement data in text box (Text 1)
End Sub
                                                 ' Subroutine
Private Sub SUBsend(vig As Integer, cmd As String)
                                                 ' Send command character string
                                                 ' Sending command character string + terminator LF (Char (10))
  Call ibwrt(vig,cmd & Chr(10))
End Sub
(Output example)
```

DI +1.00000E-03 DI +2.00000E-03 DI -2.00000E-03 DIU+3.00000E-03 DV +2.00000E+00 6.4.2 Programming Example 2: Pulse Measurement

### 6.4.2 Programming Example 2: Pulse Measurement

```
Option Explicit
                                                  ' Exlicit declaration for all the variables
Private Sub Start Click()
                                                  ' Event procedure for the command button (Start)
                                                 ' GPIB board address
  Dim board As Integer
                                                 ' 6240A address
  Dim pad As Integer
  Dim vig As Integer
                                                  ' 6240A device descriptor
  board=0
                                                 ' GPIB board address 0
                                                  ' 6240A address 1
  pad=1
  Call ibdev (board, pad, 0, T10s, 1, 0, vig) ' Opening and initializing device (6240A) (time out 10 s)
  Call ibconfig(vig,IbcUnAddr,1)
                                                 ' Address setting performed for each transmission or reception
                                                 ' DCL and parameter Initialization
  Call SUBsend(vig, "C, *RST")
  Call SUBsend(vig, "M1")
                                                 ' Trigger mode hold
                                                 ' Voltage source function
  Call SUBsend(vig,"VF")
                                                 ' Current measurement function
  Call SUBsend(vig, "F2")
                                                 ' Pulse source mode
  Call SUBsend(vig, "MD1")
                                                 ' Pulse source value 2 V, limiter value 3 mA
  Call SUBsend(vig, "SOV2, LMI0.003")
  Call SUBsend(vig, "DBV1")
                                                  ' Pulse base value 1 V
  Call SUBsend(vig, "SP3, 1, 130, 50")
                                                 ' Hold time 3 ms, measurement delay time 1 ms
                                                  ' Period 130 ms, pulse time 50 ms
  Call SUBsend(vig, "OPR")
                                                  ' Output ON
                                                  ' Measurement trigger & data recall
  Call SUBmeas(vig)
  Call SUBsend(vig, "SOV2.5")
                                                 ' Pulse source value 2.5 V
                                                  ' Measurement trigger & data recall
  Call SUBmeas(vig)
  Call SUBsend(vig, "SP3,60,130,50")
                                                 ' Hold time 3 ms, measurement delay time 60 ms
                                                  ' Period 130 ms, pulse time 50 ms
                                                  ' Measurement trigger & data recall
  Call SUBmeas(vig)
  Call SUBsend(vig, "DBV0.5")
                                                  ' Pulse base value 0.5 V
  Call SUBmeas(vig)
                                                  ' Measurement trigger & data recall
                                                  ' Output OFF
  Call SUBsend(vig, "SBY")
  Call ibonl(vig,0)
                                                  ' Setting the 6240A to offline
                                                  ' Event procedure completed
End Sub
                                                  ' Subroutine
                                                    Measurement data recall by measurement trigger
Private Sub SUBmeas(vig As Integer)
  Dim dt As String*17
                                                  ' Data reception buffer
  Call ibwrt(vig, "*TRG"&Chr$(10))
                                                  ' Measurement trigger actuated
  Call ibrd(vig,dt)
                                                  ' Measurement data recall
                                                  ' Specifying display position for Text Box (Text1)
  Text1.SelStart=Len(Text1.Text)+1
                                                  ' Displaying measurement data in Text box (Text1)
  Text1.SelText=dt&vbCrLf
End Sub
                                                  ' Event procedure completed
```

6.4.2 Programming Example 2: Pulse Measurement

| Private Sub SUBmeas(vig As Integer)<br>Dim dt String*17       | Subroutine<br>Measurement data recall by measurement trigge<br>Data reception buffer               | r              |
|---------------------------------------------------------------|----------------------------------------------------------------------------------------------------|----------------|
| Call ibwrt(vig,"*TRG" & Chr(10))<br>Call ibwrt(vig,dt)        | Measurement trigger actuated<br>Measurement data recall                                            |                |
| Text1.SelStart=Len(Text1.Text)<br>Text1.SelText=dt<br>End Sub | Specifying display position for Text Box (Text1)<br>Displaying the measurement data in Text box (T | )<br>ext 1)    |
| Private Sub SUBsend(vig As Integer,cmd A                      | Subroutine<br>tring)<br>Sending command character string                                           |                |
| Call ibwrt(vig,cmd & Chr(10))                                 | Sending command character string + terminator                                                      | LF (Char (10)) |
| End Sub                                                       |                                                                                                    |                |

(Output example) DI +2.00000E-03 DI +2.50000E-03 DI +1.00000E-03 DI +0.50000E-03 6.4.3 Programming Example 3: Sweep Measurement

### 6.4.3 Programming Example 3: Sweep Measurement

```
Option Explicit
                                                  ' Explicit declaration for all variables
Private Sub Start Click()
                                                  ' Event procedure for the command button (Start)
                                                 ' GPIB board address
  Dim board As Integer
                                                 ' 6240A address
  Dim pad As Integer
                                                 ' 6240A device descriptor
  Dim vig As Integer
                                                  ' Data reception buffer
  Dim dt As String*17
  Dim s As Integer
                                                  ' Serial poll results storage variable
  board = 0
                                                  ' GPIB board address 0
                                                  ' 6240A address 1
  pad = 1
  Call ibdev (board, pad, 0, T10s, 1, 0, vig) ' Opening and initializing device (6240A) (time out 10 s)
  Call ibconfig(vig, IbcUnAddr, 1)
                                                  ' Address setting performed for each transmission or reception
  Call SUBsend(vig, "C, *RST")
                                                  ' DCL and parameter Initialization
  Call SUBsend(vig,"*CLS")
                                                  ' Initializing status byte
  Call SUBsend(vig,"*SRE8")
                                                 ' Setting bit3 for the Service Request Enable Register to 1
                                                 ' Setting bit 13 for the Device Event Enable register to 1
  Call SUBsend(vig, "DSE8192")
                                                 ' SRQ transmission mode
  Call SUBsend(vig, "S0")
                                                 ' Register setting for transmitting SRQ following completion of Sweep
                                                  ' Voltage source function
  Call SUBsend(vig, "VF")
  Call SUBsend(vig, "F2")
                                                  ' Current measurement function
                                                  ' Sweep source mode
  Call SUBsend(vig, "MD2")
                                                 ' Linear Sweep: Start 1 V, stop 10 V, and step 1 V
  Call SUBsend(vig, "SN1,10,1")
  Call SUBsend(vig, "BSO")
                                                 ' Sweep bias value 0 V
  Call SUBsend(vig, "SP3, 4, 100")
                                                 ' Hold time 3 ms, Measurement delay time 4 ms
                                                  ' Period 100 ms
  Call SUBsend(vig, "LMI0.03")
                                                  ' Limiter value 30 mA
  Call SUBsend(vig, "ST1, RL")
                                                  ' Memory Store ON, clearing memory
  Call SUBsend(vig, "OPR")
                                                  ' Output ON
  Call SUBsend(vig, "*TRG")
                                                  ' Sweep starts
                                                  ' Waiting for sweep measurement completion
                                                  ' Waiting for SRQ transmission
  Call ibwait(vig,RQS Or TIMO)
                                                 ' In case of time out
  If (ibsta And TIMO) Then
    Call MsgBox("SRQ Time Out",vbOKOnly,"Error")
                                                  ' Error indication
  Else
                                                  ' If no timeout
    Call ibrsp(vig,s)
                                                  ' Executing serial poll
  End If
                                                  ' Ending If
  Call SUBsend(vig, "SBY")
                                                  ' Output OFF
                                                  ' Measurement buffer memory data recall
                                                  ' Setting to measurement buffer memory recall mode and
  Call SUBsend(vig, "RN1,0")
                                                  ' Specifying recall address from 0
  Do
                                                  ' Infinite loop
    Call SUBread(vig,dt)
                                                  ' Measurement buffer memory data recall
```

#### 6.4.3 Programming Example 3: Sweep Measurement

|                                              | ' Outputting memory data by data recall after memory recall mode |
|----------------------------------------------|------------------------------------------------------------------|
|                                              | ' setting, adding recall number by 1                             |
| <pre>If 1=InStr(1,dt,"EE+8.88888E+30")</pre> | Then                                                             |
|                                              | ' If recalled data is empty,                                     |
| Exit Do                                      | ' exiting infinite loop                                          |
| End If                                       | ' Ending If                                                      |
| Loop                                         | ' Ending Do                                                      |
| Call SUBsend(vig,"RN0,0")                    | ' Releasing measurement buffer memory recall mode                |
| Call ibonl(vig,0)                            | ' Setting the 6240A to offline                                   |
| End Sub                                      | ' Event procedure completed                                      |
|                                              | ' Subroutine                                                     |
| Private Sub SUBread(vig As Integer,dt        | As String)                                                       |
|                                              | ' Recalling talker data                                          |
| Call ibrd(vig,dt)                            | ' Recalling talker data                                          |
| Text1.SelStart=Len(Text1.Text)               | ' Specifying display position for Text Box (Text1)               |
| Text1.SelText=dt                             | ' Displaying measurement data in text box (Text 1)               |
| End Sub                                      |                                                                  |
|                                              | ' Subroutine                                                     |
| Private Sub SUBsend(vig As Integer, cmd      | As String)                                                       |
|                                              | ' Sending command character string                               |
| Call ibwrt(vig,cmd & Chr(10))                | ' Sending command character string + terminator LF (Char (10))   |
| End Sub                                      |                                                                  |
|                                              |                                                                  |
| Call ibwrt(vig,cmd & Chr(10))<br>End Sub     | ' Sending command character string + terminator LF (Char (10))   |

#### (Output example)

DI +01.0000E-03 DI +02.0000E-03 DI +03.0000E-03 DI +04.0000E-03 DI +05.0000E-03 DI +06.0000E-03 DI +07.0000E-03 DI +09.0000E-03 DI +10.0000E-03 EE +8.88888E+30 6.4.4 Programming Example 4: Using Measurement Buffer Memory

### 6.4.4 Programming Example 4: Using Measurement Buffer Memory

(Example: 100 measurement data is recalled in the shortest time)

```
Option Explicit
                                                 ' Explicit declaration for all variables
                                                 ' Event procedure for the command button (Start)
Private Sub Start Click()
  Dim board As Integer
                                                 ' GPIB port address
                                                 ' 6240A address
  Dim pad As Integer
                                                 ' 6240A device descriptor
  Dim vig As Integer
                                                ' Data reception buffer
  Dim dt As String*17
                                               ' Number of measurement buffer memory data
  Dim dt_sz As Integer
                                                ' Measurement buffer memory data storage string variable
  Dim dt rn(100) As String*16
                                                 ' i: Loop variable, s: Serial poll result storage variable
  Dim i As Integer,s As Integer
                                                 ' GPIB port address 0
  board = 0
                                                 ' 6240A address 1
  pad = 1
  Call ibdev(board, pad, 0, T30s, 1, 0, vig) ' Opening and initializing the 6240A (timeout 30 s)
  Call ibconfig(vig,IbcUnAddr,1)
                                                 ' Address setting performed for each transmission or reception
                                                 ' Executing Sweep measurement
                                                 ' DCL and parameter Initialization
  Call SUBsend(vig, "C, *RST")
  Call SUBsend(vig,"*CLS")
                                                 ' Status byte initialization
  Call SUBsend(vig, "*SRE8")
                                                 ' Setting bit 3 for the Service Request Enable Register to 1
  Call SUBsend(vig,"DSE8192")
                                                 ' Setting bit 13 for the Device Event Enable Register to 1
                                                 ' SRQ transmission mode
  Call SUBsend(vig, "S0")
                                                 ' Register setting for transmitting SRQ following completion of Sweep
                                                 ' Voltage source function
  Call SUBsend(vig, "VF")
                                                 ' Current source function
  Call SUBsend(vig, "F2")
  Call SUBsend(vig, "MD2")
                                                 ' Sweep source mode
                                                 ' Linear Sweep: Start 0.1 V, stop 10 V, and step 0.1 V
  Call SUBsend(vig, "SN0.1,10,0.1")
  Call SUBsend(vig, "SB0")
                                                 ' Sweep bias value 0 V
                                                 ' Hold time 3 ms, Measurement delay time 4 ms
  Call SUBsend(vig, "SP3, 4, 100")
                                                 ' Period: 100 ms
                                                 ' Limiter value: 30 mA
  Call SUBsend(vig, "LMI0.03")
                                                 ' Memory store ON, clearing memory
  Call SUBsend(vig, "ST1, RL")
  Call SUBsend(vig, "OPR")
                                                 ' Output ON
  Call SUBsend(vig, "*TRG")
                                                 ' Starting Sweep
                                                 ' Waiting for Sweep measurement completing
                                                 ' Waiting for SRQ transmission
  Call ibwait(vig, RQS Or TIMO)
                                                 ' In case of time out
  If (ibsta And TIMO) Then
    Call MsgBox("SRQ Time Out",vbOKOnly,"Error")
                                                 ' Indicating error
                                                 ' If no timeout
  Else
                                                 ' Executing serial poll
    Call ibrsp(vig,s)
                                                 ' Ending If
  End If
  Call SUBsend(vig, "SBY")
                                                 ' Output OFF
```

#### 6.4.4 Programming Example 4: Using Measurement Buffer Memory

```
' Measurement buffer memory data recall
                                                    ' No output data header, block delimiter EOI
  Call SUBsend(vig, "SZ?")
                                                      Measurement buffer memory data number query
  Call SUBread(vig, dt)
                                                    ' Measurement buffer memory data number recall
  dt sz = Val(dt)
                                                    ' Converting recalled data to numerical variable
  Call SUBsend(vig, "OHO")
Call SUBsend(vig, "DL2")
                                                      Setting output data number header to OFF
                                                      Setting -output data block delimiter to EOI
  Call SUBsend(vig, "RN1,0")
                                                    ' Setting to measurement buffer memory output mode
                                                    ,
                                                      Specifying output number from 0
  For i=1 To dt_sz
                                                    ' Repeating for number of memory
     Call SUBread(vig, dt)
                                                      Measurement buffer memory data recall
                                                      Outputting memory data by recall after memory recall mode setting,
                                                     adding output number by +1
     dt_rn(i) = dt
                                                      Storing recalled data in order
  Next i
                                                      Ending For
  Call SUBsend(vig, "RN0,0")
                                                    ' Releasing measurement buffer memory output mode
                                                    ' Displaying the measurement data
  For i=1 To dt_sz
                                                      Memory data repeats itself several times
                                                     Form character strings
     dt=Str(i)&":"&dt_rn(i)
     Text1.SelStart=Len(Text1.Text)
                                                    ' Specifying display position for text Box (Text1)
     Text1.SelText=dt
                                                    ' Displaying measurement data in text box (Text1)
  Next i
                                                      Ending For
                                                      Setting the 6240A to offline
  Call ibonl(vig, 0)
End Sub
                                                    ' Event procedure completed
                                                    ' Subroutine
Private Sub SUBread(vig As Integer, dt As String)
                                                    ' Recalling talker data
  Call ibrd(vig, dt)
                                                    ' Recalling talker data
End Sub
                                                    ' Subroutine
Private Sub SUBsend(vig As Integer, cmd As String)
                                                      Sending command character string
  Call ibwrt(vig, cmd & Chr(10))
                                                   ' Sending command character string + terminator LF (Char (10))
End Sub
(Output example)
  1:+00.1000E-03
  2:+00.2000E-03
  3:+00.3000E-03
  (Omitted)
  98:+09.8000E-03
  99:+09.9000E-03
```

100:+10.0000E-03

7. PERFORMANCE TEST

# 7. PERFORMANCE TEST

This chapter describes the methods for checking whether the 6240A can operate in the specified accuracy.

#### 7.1 Measuring Instruments Required for Performance Tests

The test measuring instruments required for the performance tests are as the same as those shown in Section 8.1, "Cables and Measuring Instruments Required for Calibration" and the standard register for the 4 A source and measurement test.

Use a standard register of rated current 4 A or over, the resistance value 100 mQ and the accuracy 150 ppm.

## 7.2 Connection

The connections required for the performance test are the same shown in Figure 8-4, "Calibration Procedure (2)."

7.3 Test Methods

#### 7.3 Test Methods

Execute the performance test under the following conditions in the location free of dust, vibration, noise or other adverse conditions:

Temperature: $23 \pm 5^{\circ}$ CRelative humidity:70% or lowerWarm-up:60 minutes or longer

Self-test, display, key, and buzzer tests

1. Press **MENU** key to select *SYSTEM* in the parameter group and refer to Section 5.2.15, "Self Test" to execute.

*NOTE:* If Error is displayed during the test, refer to Section 5.2.15, "Self Test" to check the contents of the error.

Voltage source measurement test

- 1. Connect the 6240A and the DMM (Digital Multi-Meter) as shown in Figure 8-1 (a).
- 2. Set the DMM to DCV, auto range, and the Integration time 10 PLC or longer.
- 3. Set the 6240A to the DC source mode, free-run, and Integration time at 200 ms.
- 4. Select voltage source voltage measurement and Operate.
- 5. With ±ZERO and ±F.S generated in the 3 V range to 15 V range, verify that the difference between the source set value and the DMM measured value and difference between the 6240A measured value and the DMM measured value are within the accuracy described in Chapter 9, "SPECIFICATIONS."

*NOTE:* If the result of this test does not fall within the accuracy specifications, calibrate the 6240A as outlined in Chapter 8, "CALIBRATION" or contact an ADC CORPORATION sales representative for the calibration or servicing.

7.3 Test Methods

Current source measurement test (in the range between 3 mA and 1 A)

- 1. Connect the 6240A and DMM as shown in Figure 8-1 (b).
- 2. Set DMM to DCI, auto range, and Integration time at 10 PLC or longer.
- 3. Set the 6240A to DC source mode, free run, and Integration time at 200 ms.
- 4. Select current source current measurement and Operate.
- 5. With ±Zero and ±F.S generated in the 3 mA range to 1 A range, verify that the difference between the source set value and the DMM measurement value and the difference between the 6240A measured value and the DMM measured value are within the accuracy described in Chapter 9, "SPECIFICATIONS."

*NOTE:* If the result of this test does not fall within the accuracy specifications, calibrate the 6240A as outlined in Chapter 8, "CALIBRATION" or contact an ADC CORPORATION sales representative for the calibration or servicing.

4 A source measurement test (4 A range)

- 1. Connect the 6240A to DMM and to the standard register for the 4 A source and measurement test as shown in Figure 8-2.
- 2. Set DMM to DCV, 1000 mV range, and Integration time at 10 ms.

Also, select the measurement mode with the external trigger.

- 3. Select current source current measurement, Pulse mode, and set the 6240A Integration time at 10 ms.
- 4. Set Pulse width (Tw): 20 ms, Period time (Tp): 310 ms, and the measurement delay (Td): 9 ms.
- 5. Set the Cmpl and Sync of EXTERNAL SIGNAL to MeasFront.
- 6. Set the pulse value to  $\pm 4$  A and base value to 0 A and select Operate.
- 7. Verify that the difference between the source set value and the current value calculated from the DMM measured value and standard resistance value are within the accuracy described in Chapter 9, "SPECIFICATIONS."

*NOTE:* If the result of this test does not fall within the accuracy specifications, calibrate the 6240A as outlined in Chapter 8, "CALIBRATION" or contact an ADC CORPORATION sales representative for the calibration or servicing.
8. CALIBRATION

# 8. CALIBRATION

This chapter describes how to calibrate the 6240A to ensure that the 6240A is used within the specified accuracy ranges.

In order to use the 6240A in the specified accuracy, periodic calibration at least once a year is recommended. Contact an ADC CORPORATION sales representative for the calibration service.

#### 8.1 Cables and Measuring Instruments Required for Calibration

The table below shows the cables and measuring instrument accuracy required for calibration in each range.

|        | ZE                   | RO                | F                    | S                 | Recommended |                          |  |
|--------|----------------------|-------------------|----------------------|-------------------|-------------|--------------------------|--|
| Range  | Calibration<br>point | Required accuracy | Calibration<br>point | Required accuracy | instrument  | Cable                    |  |
| 3 V    | οV                   | 5 μV              | ± 3 V                | 10 ppm            | 6591*1      | A01044                   |  |
| 15 V   | 0 V                  | 50 µV             | $\pm 30 \text{ V}$   | 20 ppm            | 0381 1      | (Supplied accessories)*2 |  |
| 3 mA   |                      | 5 nA              | $\pm 3 \text{ mA}$   | 120 ppm           |             |                          |  |
| 30 mA  |                      | 50 nA             | $\pm$ 30 mA          | 120 ppm           |             |                          |  |
| 300 mA | 0 A                  | 500 nA            | $\pm$ 300 mA         | 210 ppm           |             |                          |  |
| 1 A    |                      | 5 μΑ              | ±1 A                 | 170 ppm           |             |                          |  |
| 4 A    |                      | 5 μΑ              | ±1 A                 | 170 ppm           |             |                          |  |

\*1: Use the 6581 under the following conditions: Integration time: 10 PLC. Auto ZERO: ON. Within 24 hours following INT CAL.

\*2: When much externally induced noise exists, use shielded cables, such as A01001, etc.

### 8.2 Safety Precautions

- 1. Use an AC power supply with the specified voltage.
- 2. Calibrate the 6240A under the following conditions in a location free of dust, vibrations, or line noise, etc.
- 3. Temperature:  $23^{\circ}C \pm 3^{\circ}C$ Relative humidity: 70% or lower
- 4. Allow the 6240A 2 hours or longer for warming-up to be calibrated.

Allow the measuring instruments to be used for the calibration the period of time specified for warmingup before the calibration.

Warming up time for 6581 requires more than 4 hours.

- 5. After the calibration, note down the dates of the calibration and the next scheduled calibration on a card or sticker, etc for convenience.
- 6. Calibration can not be operated by key operations.

Use the GPIB remote command to calibrate the measuring instruments with the computer.

8.3 Connections

#### 8.3 Connections

Figure 8-1 below shows the connections for calibration using the 6581.

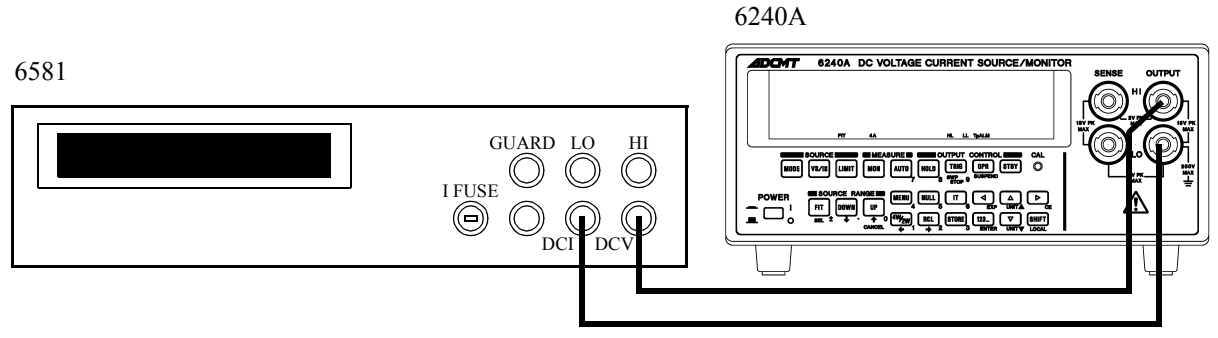

(a) Connections used for confirmation and calibration of Voltage source measurement.

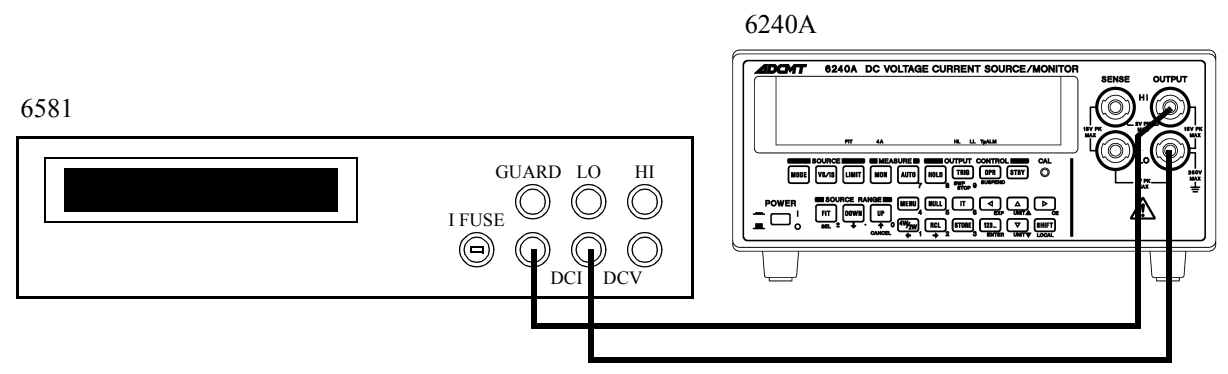

(b) Connections used for confirmation and calibration of Current source measurement.

Figure 8-1 Connections for Calibration

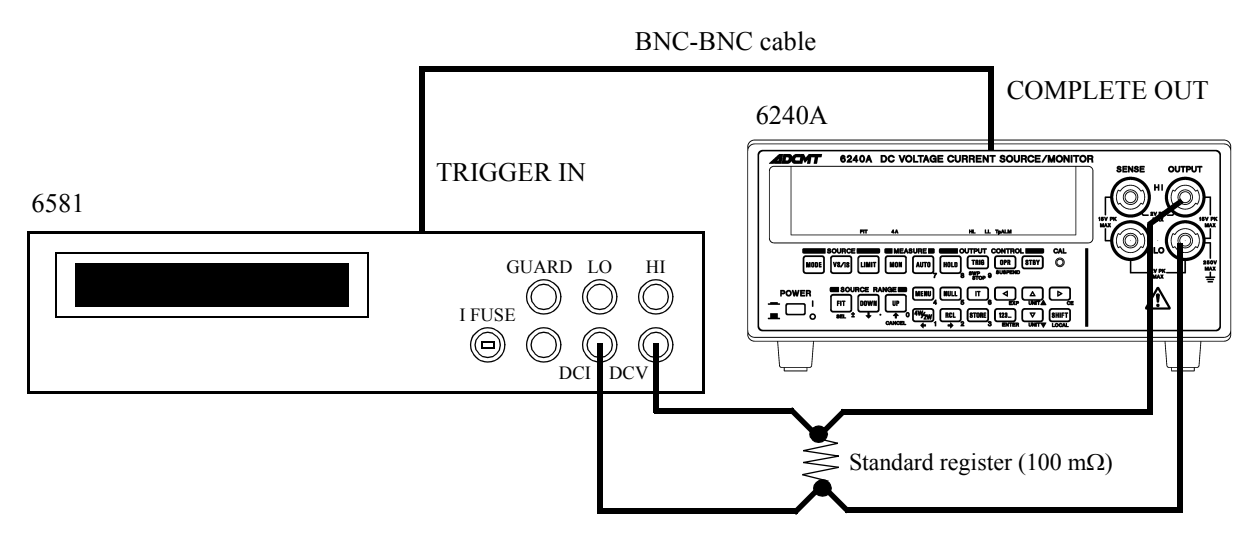

Figure 8-2 Connections for Confirmation of 4 A Current Source Measurement

8.4 Calibration Points and Tolerance Range

### 8.4 Calibration Points and Tolerance Range

For calibration, using the measurement instruments satisfying the required accuracy described in Section 8.1, "Cables and Measuring Instruments Required for Calibration", meeting the tolerance ranges shown in the following table.

| Itom                | Danga  | Calibration point |             | Toloron oo rongo |  |
|---------------------|--------|-------------------|-------------|------------------|--|
| nem Kange           |        | ZERO F.S          |             | Tolerance range  |  |
| Voltage-source      | 3 V    | 0 V               | +3.0000 V   | 100 μV           |  |
|                     | 15 V   |                   | +15.000 V   | 1 mV             |  |
| Current-source      | 3 mA   |                   | +3.0000 mA  | 100 nA           |  |
|                     | 30 mA  | 0 A               | +30.000 mA  | 1 μΑ             |  |
|                     | 300 mA |                   | +300.00 mA  | 10 μA            |  |
|                     | 1 A    |                   | +1.0000 A   | 100 μΑ           |  |
|                     | 4 A    |                   | +1.0000 A   | 200 μΑ           |  |
| Voltage-measurement | 3 V    | 0 V               | +3.00000 V  | 20 μV            |  |
|                     | 15 V   |                   | +15.0000 V  | 200 µV           |  |
| Current-measurement | 3 mA   |                   | +3.00000 mA | 50 nA            |  |
|                     | 30 mA  | 0 A               | +30.0000 mA | 500 nA           |  |
|                     | 300 mA |                   | +300.000 mA | 5 μΑ             |  |
|                     | 1 A    |                   | +1.00000 A  | 50 μΑ            |  |
|                     | 4 A    |                   | +1.00000 A  | 50 μΑ            |  |
| Voltage HI limiter: | 3 V    | 0 V               | +3.000 V    | 500 μV           |  |
|                     | 15 V   |                   | +15.00 V    | 5 mV             |  |
| Voltage LO limiter: | 3 V    | 0 V               | -3.000 V    | 500 μV           |  |
|                     | 15 V   |                   | -15.00 V    | 5 mV             |  |
| Current HI limiter  | 3 mA   | 0 A               | +3.000 mA   | 700 nA           |  |
|                     | 30 mA  |                   | +30.00 mA   | 7 μΑ             |  |
|                     | 300 mA |                   | +300.0 mA   | 70 μΑ            |  |
|                     | 1 A    |                   | +1.000 A    | 500 μΑ           |  |
|                     | 4 A    |                   | +1.000 A    | 500 μΑ           |  |
| Current LO limiter  | 3 mA   | 0 A               | -3.000 mA   | 700 nA           |  |
|                     | 30 mA  |                   | -30.00 mA   | 7 μΑ             |  |
|                     | 300 mA | ]                 | -300.0 mA   | 70 μΑ            |  |
|                     | 1 A    | 1                 | -1.000 A    | 500 μΑ           |  |
|                     | 4 A    |                   | -1.000 A    | 1 mA             |  |

8.5 Calibrating Operation

#### 8.5 Calibrating Operation

Use GPIB remote command to calibrate the 6240A. Figure 8-3 to Figure 8-6 show the calibration procedure. For more information on GPIB commands, refer to the calibration Section 6.3.1, "GPIB Command List."

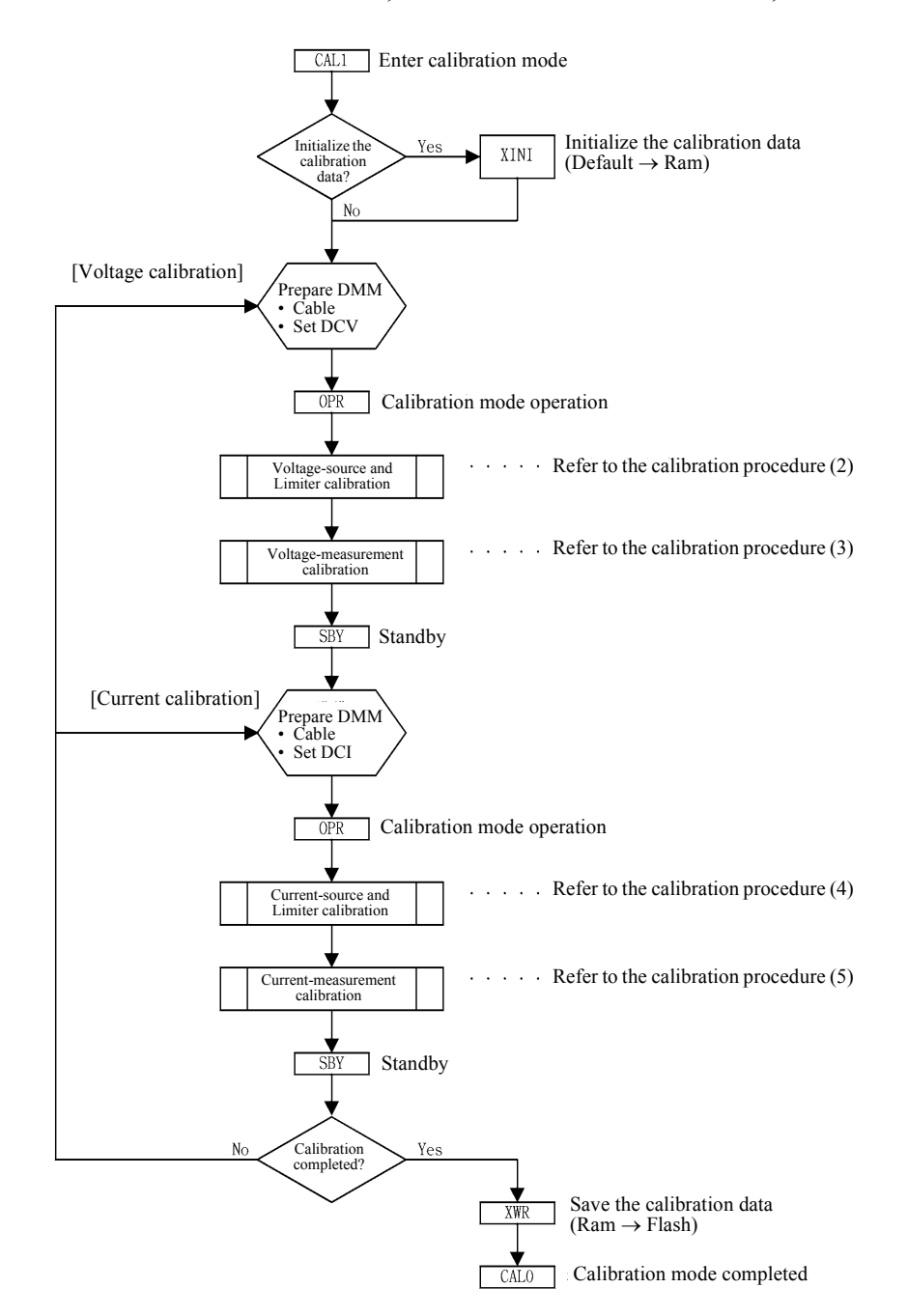

Figure 8-3 Calibration Procedure (1)

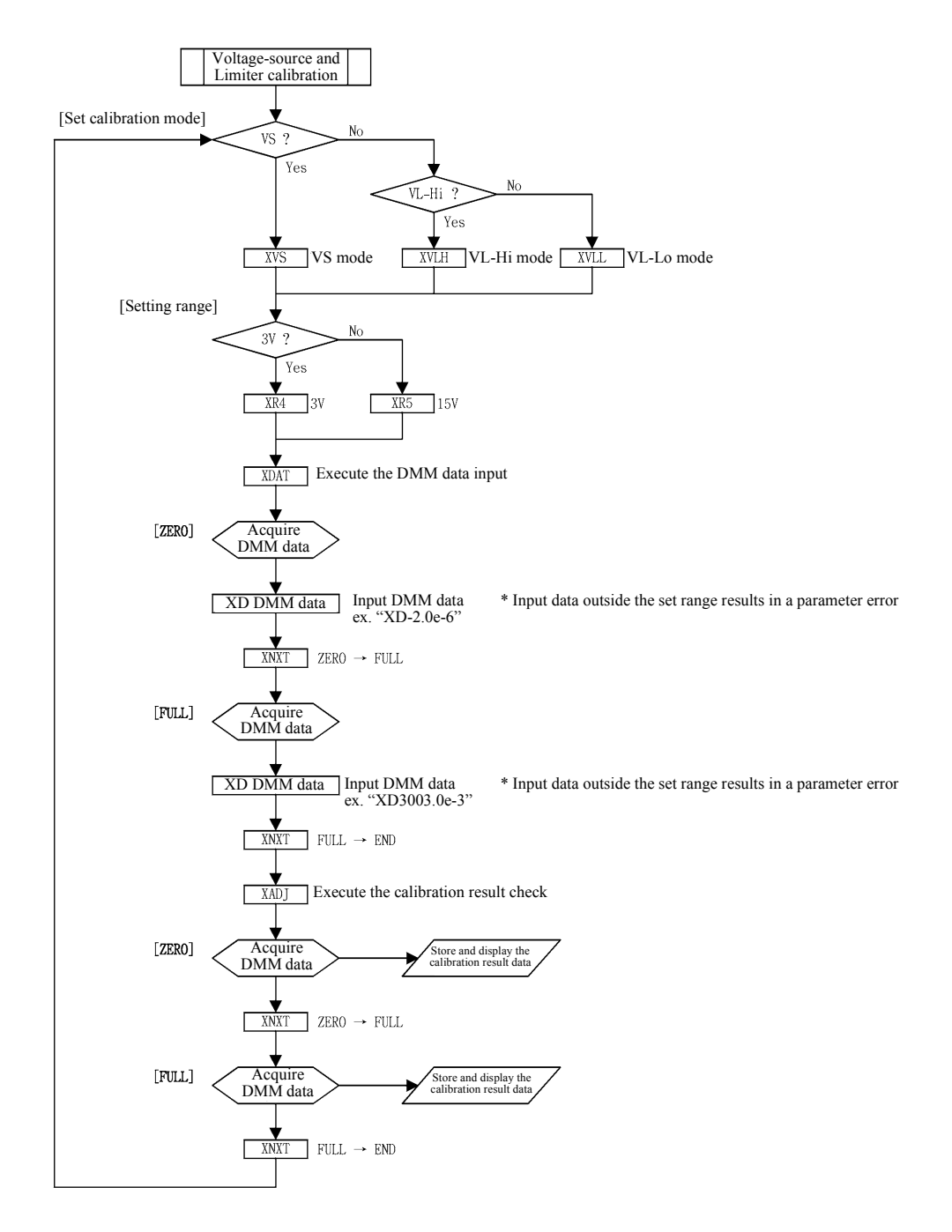

Figure 8-4 Calibration Procedure (2)

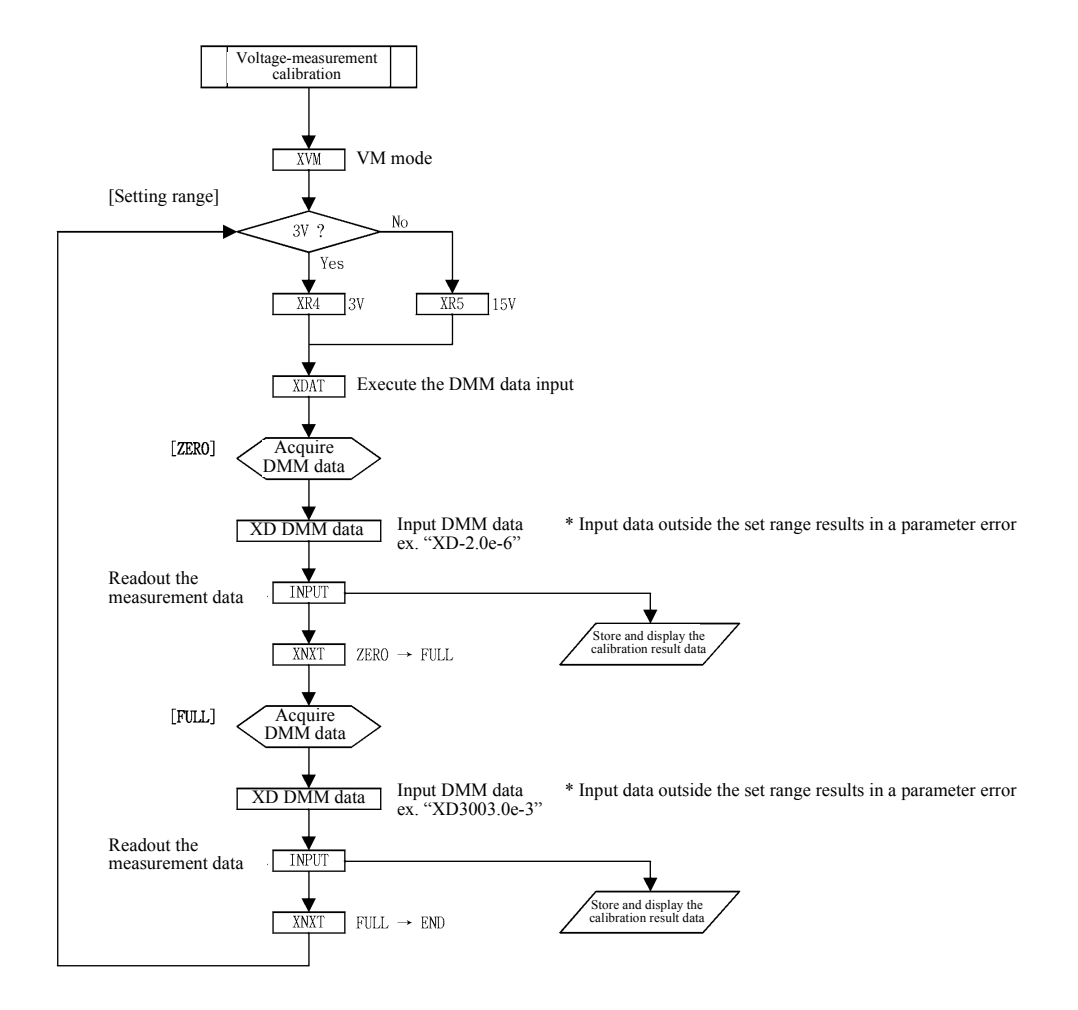

Figure 8-5 Calibration Procedure (3)

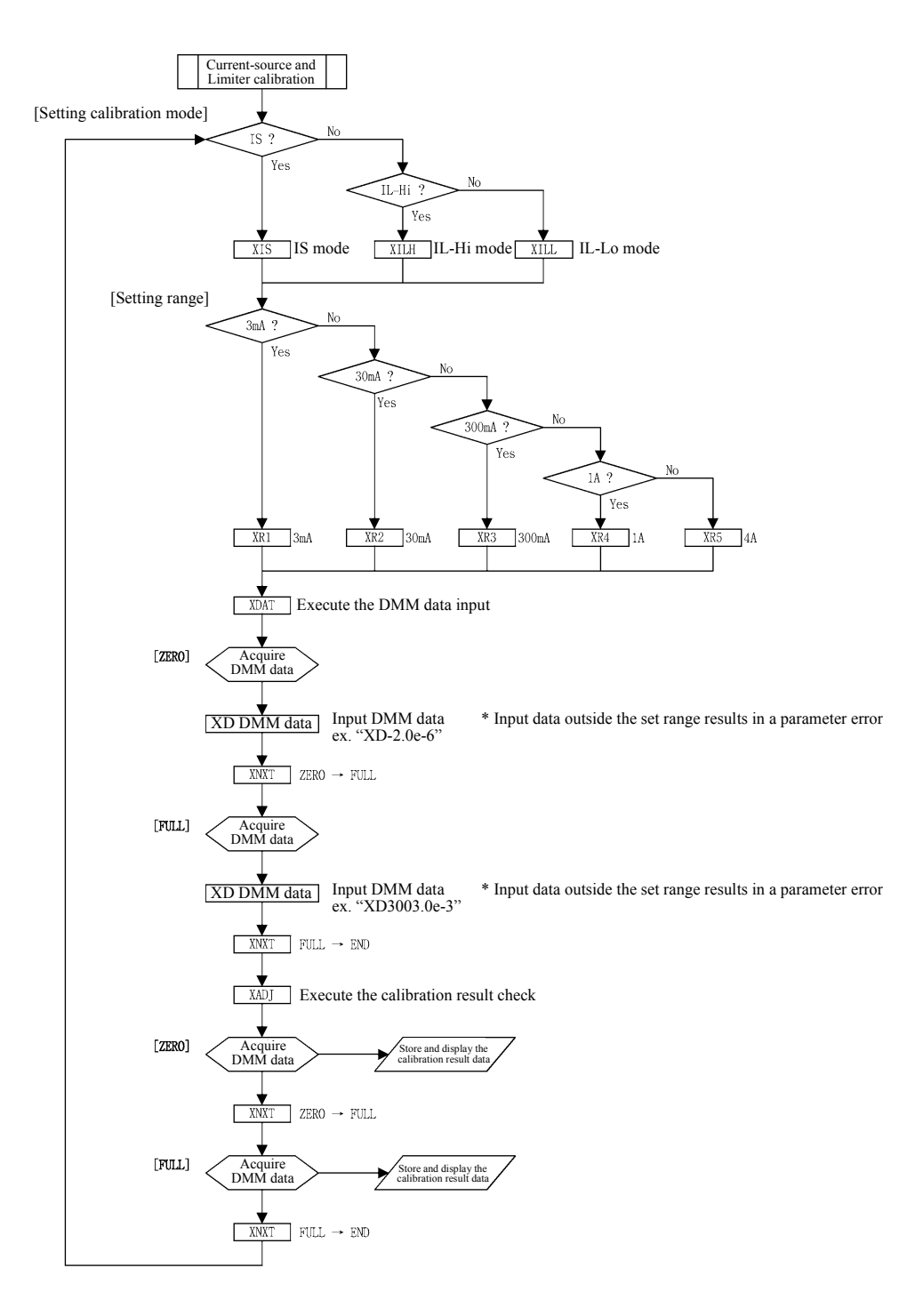

Figure 8-6 Calibration Procedure (4)

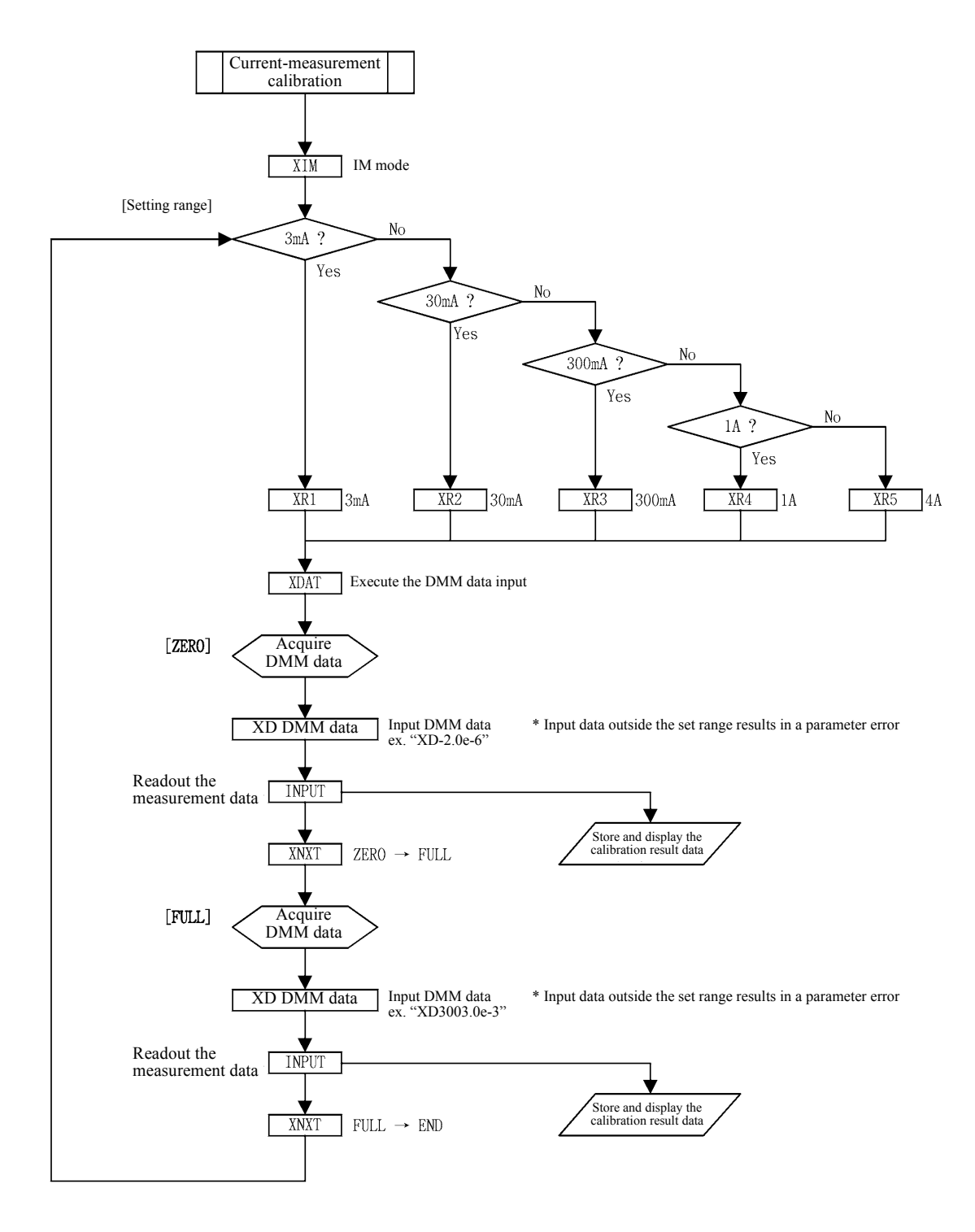

Figure 8-7 Calibration Procedure (5)

8.5.1 Calibration Procedure

#### 8.5.1 Calibration Procedure

This section describes the calibration procedure according to Figure 8-3, "Calibration Procedure (1)."

- 1. Executing CAL1 sets the calibration mode.
- 2. When executing all of the calibration items, initialize the calibration data by using XINI only once before the calibration is started.
- 3. When executing a voltage calibration, refer to Section 8.3, "Connections," to connect units.
- 4. Set the calibration mode as the operation mode by using OPR.
- 5. Carry out the calibration according to the procedure shown in Figure 8-4 and Figure 8-5.
- 6. Press STBY to set the Standby mode.
- 7. Select XWR to store the calibration data in the non-volatile memory.
- 8. Select CAL0 to complete the calibration.

#### 8.5.2 Voltage-source and Voltage-limiter Calibration

| 1. | Select the voltage cal | ibration mode |
|----|------------------------|---------------|
|    | Voltage-source:        | XVS           |
|    | Voltage Hi limiter:    | XVLH          |

| 2. | Select the range. |     |
|----|-------------------|-----|
|    | 3 V range:        | XR4 |
|    | 15 V range:       | XR5 |

Voltage Lo limiter:

- 3. Using XDAT, set the DMM data input mode.
- 4. Set up DMM read value using XD data.
- 5. Select XNXT to move on to the full-scale calibration mode.

XVLL

- 6. Set up DMM read value using XD data.
- 7. Select XNXT to exit from the DMM data input mode.
- 8. Select XADJ to move on to Zero-calibration-data Fine-adjustment-mode.
- Check the zero calibration value.
   XUP and XDN can fine-calibrate the calibration coefficient.
- 10. XNXT shifts to Full-scale Calibration Data Fine Adjust mode.

8.5.3 Voltage-measurement Calibration

| 11. | Check the full-scale calibration value.                                                       |
|-----|-----------------------------------------------------------------------------------------------|
|     | $\operatorname{XUP}$ and $\operatorname{XDN}$ can fine-calibrate the calibration coefficient. |
| 12. | Move on to the next step.                                                                     |

| When the voltage calibration mode is changed:       XNX         When the operation goes to voltage-measurement       XNX | 1                                                                   |      |
|----------------------------------------------------------------------------------------------------|---------------------------------------------------------------------|------|
| When the operation goes to voltage-measurement                                                                           | When the voltage calibration mode is changed:                       | XNXT |
| calibration process: AVM                                                                                                 | When the operation goes to voltage-measurement calibration process: | XVM  |

#### 8.5.3 Voltage-measurement Calibration

1. Using XVM, change the mode to Voltage-measurement Calibration mode.

| 2. | Select the range. |     |
|----|-------------------|-----|
|    | 3 V range:        | XR4 |
|    | 15 V range:       | XR5 |

- 3. Using XDAT, set the DMM data input mode.
- 4. Set up DMM read value using XD data.
- 5. Readout the measurement data and check.
- 6. Select XNXT to move on to the full-scale calibration mode.
- 7. Set up the DMM read value using XD data.
- 8. Readout and check the measurement data.
- 9. Move on to the next step.
  When the voltage range is changed: XNXT
  When the operation goes to current-source and voltage limiter calibration process: XIS, XVLH, XVLL

8.5.4 Current-source and Current-limiter Calibration

#### 8.5.4 Current-source and Current-limiter Calibration

| 1. | . Select Current Mode Calib |      |
|----|-----------------------------|------|
|    | Current-source:             | XIS  |
|    | Current Hi limiter:         | XILH |
|    | Current Lo limiter          | XILL |
| 2. | Select the range.           |      |
|    | 3 mA range:                 | XR1  |
|    | 30 mA range:                | XR2  |
|    | 300 mA range:               | XR3  |
|    | 1 A range:                  | XR4  |
|    | 4 A range:                  | XR5  |

- 3. Perform the following procedure the same as described in Section 8.5.2, "Voltage-source and Voltage-limiter Calibration."
- 4. Move on to the next step.

| When the current calibration mode is changed:                       | XNXT |
|---------------------------------------------------------------------|------|
| When the operation goes to current-measurement calibration process: | XIM  |

#### 8.5.5 Current-measurement Calibration

1. Using XIM, change the mode to current-measurement Calibration mode.

XR1

Select the range.
 3 mA range:

| o nn r range. | 211111 |
|---------------|--------|
| 30 mA range:  | XR2    |
| 300 mA range: | XR3    |
| 1 A range:    | XR4    |
| 4 A range:    | XR5    |

3. Perform the following procedure the same as described in Section 8.5.3, "Voltage-measurement Calibration."

9. SPECIFICATIONS

# 9. **SPECIFICATIONS**

All accuracy specifications are guaranteed for one year at a temperature of  $23 \pm 5^{\circ}$ C and a relative humidity not exceeding 85%.

#### 9.1 Source and Measurement

Voltage-source/measurement range Current-source/measurement range

|                           | Range                                                               | Source range                          | Setting resolution | Measurement<br>range                   | Measurement resolution |
|---------------------------|---------------------------------------------------------------------|---------------------------------------|--------------------|----------------------------------------|------------------------|
| Voltage-source/           | 3 V                                                                 | 0 to $\pm$ 3.1000 V                   | 100 µV             | 0 to ± 3.19999 V                       | 10 µV                  |
| measurement range         | 15 V                                                                | $0 \text{ to} \pm 15.000 \text{ V}$   | 1 mV               | 0 to ± 15.1999 V                       | 100 μV                 |
| Current-source/           | 3 mA                                                                | $0 \text{ to } \pm 3.1000 \text{ mA}$ | 100 nA             | $0 \text{ to } \pm 3.19999 \text{ mA}$ | 10 nA                  |
| measurement range         | 30 mA                                                               | $0 \text{ to } \pm 31.000 \text{ mA}$ | 1 μΑ               | $0 \text{ to} \pm 31.9999 \text{ mA}$  | 100 nA                 |
|                           | 300 mA                                                              | $0 \text{ to } \pm 310.00 \text{ mA}$ | 10 µA              | $0 \text{ to} \pm 319.999 \text{ mA}$  | 1 µA                   |
|                           | 1 A                                                                 | $0 \text{ to } \pm 1.0000 \text{ A}$  | 100 µA             | 0 to ± 1.01999 A                       | 10 µA                  |
|                           | 4 A*1                                                               | 0 to $\pm 4.0000$ A                   | 200 μΑ             | 0 to ± 4.01999 A                       | 10 µA                  |
| Resistance<br>measurement | Determined by<br>voltage range<br>and current range<br>calculations | -                                     | -                  | 0 to 7.5 MΩ                            | Minimum 2 μΩ           |

\*1: Source range is restricted by the duty factor conditions.
4 A pulse source, maximum pulse width 20 ms and duty factor ≤ 20% However the measurement resolution with Integration time 100 µs and 500 µs are as follows.

| Integration time | Measurement resolution (digits) |
|------------------|---------------------------------|
| 100 µs           | 10                              |
| 500 μs           | 2                               |

|                 | Range  | Maximum<br>Setting range | Minimum<br>Setting range*2 | Setting resolution |
|-----------------|--------|--------------------------|----------------------------|--------------------|
| Voltage-limiter | 3 V    | 3.100 V                  | 60 mV                      | 1 mV               |
|                 | 15 V   | 15.00 V                  | 600 mV                     | 10 mV              |
| Current-limiter | 3 mA   | 3.100 mA                 | 60 µA                      | 1 μΑ               |
|                 | 30 mA  | 31.00 mA                 | 600 μΑ                     | 10 µA              |
|                 | 300 mA | 310.0 mA                 | 6 mA                       | 100 µA             |
|                 | 1 A    | 1.000 A                  | 60 mA                      | 1 mA               |
|                 | 4 A    | 4.000 A                  | 120 mA                     | 1 mA               |

Voltage- and Current-limiter (compliance) range:

\*2: The minimum set value of the difference between HI and LO side of the limiter value.

Overall accuracy:

1-day stability: Temperature coefficient: Includes calibration accuracy, 1-day stability, the temperature coefficient, and linearity At Power and Load constant

In the temperature of 0 to 50°C

|                 | Range  | Overall accuracy         | 1-day stability      | Temperature coefficient       |
|-----------------|--------|--------------------------|----------------------|-------------------------------|
|                 | Range  | $\pm$ (% of setting + V) |                      | $\pm$ (ppm of setting + V)/°C |
| Voltage-source  | 3 V    | $0.025 + 350 \ \mu V$    | $0.01 + 200 \ \mu V$ | $15 + 30 \mu V$               |
|                 | 15 V*3 | 0.025 + 3 mV*3           | 0.01 + 2 mV          | $15 + 300 \mu V$              |
| Voltage-limiter | 3 V    | 0.05 + 3 mV              | 0.01 + 1  mV         | $15 + 100 \mu V$              |
|                 | 15 V*3 | 0.07 + 30 mV             | 0.01 + 10 mV         | 15 + 1 mV                     |

\*3: 15 V range adds 100  $\mu V$  per the remote sense voltage 0.1 V

|                |        | Overall accuracy                         | 1-day stability                        | Temperature coefficient                      |
|----------------|--------|------------------------------------------|----------------------------------------|----------------------------------------------|
|                | Range  | ± (% of settin                           | $g + A + A \times Vo/1V$ )             | $\pm$ (ppm of setting + A + A<br>× Vo/1V)/°C |
| Current-source | 3 mA   | 0.03 + 800 nA + 30 nA                    | 0.01 + 400 nA + 10 nA                  | 20 + 100 nA + 1 nA                           |
|                | 30 mA  | 0.03 + 8 µA + 300 nA                     | $0.01 + 4 \ \mu A + 100 \ nA$          | 20 + 1 µA + 10 nA                            |
|                | 300 mA | $0.045 + 80 \ \mu A + 3 \ \mu A$         | $0.01 + 40 \ \mu A + 1 \ \mu A$        | 20 + 10 µA + 100 nA                          |
|                | 1 A    | $0.05 + 800 \ \mu A + 30 \ \mu A$        | $0.02 + 400 \ \mu A + 10 \ \mu A$      | $35 + 100 \ \mu A + 1 \ \mu A$               |
|                | 4 A    | 0.25 + 1 mA + 55 μA                      | $0.08 + 400 \ \mu A + 10 \ \mu A$      | $35 + 100 \ \mu A + 2 \ \mu A$               |
| Current        | 3 mA   | 0.045 + 3.5 µA + 30 nA                   | $0.01 + 1 \ \mu A + 10 \ nA$           | 20 + 200 nA + 1 nA                           |
| limiter        | 30 mA  | $0.045 + 35 \ \mu A + 300 \ nA$          | $0.01 + 10 \ \mu A + 100 \ nA$         | $20 + 2 \ \mu A + 10 \ nA$                   |
|                | 300 mA | $0.055 + 350 \ \mu A + 3 \ \mu A$        | $0.01 + 100 \ \mu A + 1 \ \mu A$       | $20 + 20 \ \mu A + 100 \ nA$                 |
|                | 1 A    | $0.1 + 3.5 \text{ mA} + 30 \mu \text{A}$ | $0.02 + 1 \text{ mA} + 10 \mu\text{A}$ | $40 + 200 \ \mu A + 1 \ \mu A$               |
|                | 4 A    | $0.25 + 6 \text{ mA} + 55 \mu\text{A}$   | $0.08 + 1 \text{ mA} + 10 \mu\text{A}$ | $40 + 200 \ \mu A + 2 \ \mu A$               |

Vo: Compliance-voltage (-15 V to +15 V)

|             | Range | Overall accuracy      | 1-day stability               | Temperature coefficient |
|-------------|-------|-----------------------|-------------------------------|-------------------------|
|             | Kange | ± (% o                | $\pm$ (ppm of reading + V)/°C |                         |
| Voltage-    | 3 V   | $0.025 + 120 \ \mu V$ | $0.008 + 60 \ \mu V$          | 15 + 15 μV              |
| measurement | 15 V  | 0.025 + 2  mV         | $0.008 + 250 \ \mu V$         | $15 + 50 \mu V$         |

(Auto zero ON, Integration time: 1 PLC to 200 ms)

|             |        | Overall accuracy                  | 1-day stability                           | Temperature coefficient       |
|-------------|--------|-----------------------------------|-------------------------------------------|-------------------------------|
| Rang        |        | ± (% of reading                   | $\pm$ (ppm of reading + A + A × Vo/1V)/°C |                               |
| Current-    | 3 mA   | 0.03 + 700 nA + 30 nA             | 0.01 + 350 nA + 10 nA                     | 20 + 70 nA + 1 nA             |
| measurement | 30 mA  | $0.03 + 7 \ \mu A + 300 \ nA$     | 0.01 + 3.5 µA + 100 nA                    | 20 + 700 nA + 10 nA           |
|             | 300 mA | $0.045 + 70 \ \mu A + 3 \ \mu A$  | 0.01 + 35 μA + 1 μA                       | $20 + 7 \ \mu A + 100 \ nA$   |
|             | 1 A    | $0.05 + 700 \ \mu A + 30 \ \mu A$ | $0.02 + 350 \ \mu A + 10 \ \mu A$         | 35 + 70 μA + 1 μA             |
|             | 4 A    | $0.25 + 800 \ \mu A + 55 \ \mu A$ | $0.08 + 350 \ \mu A + 10 \ \mu A$         | $35 + 70 \ \mu A + 2 \ \mu A$ |

(Auto zero ON, Integration time: 1 PLC to 200 ms)

|             |                       | Overall accuracy                                                         | y,                                                                                                    | 1-day stability | Temperature coefficient                                       |
|-------------|-----------------------|--------------------------------------------------------------------------|----------------------------------------------------------------------------------------------------|-----------------|---------------------------------------------------------------|
|             | Condition             | $\pm$ (% of reading ) $\pm$ (digits + digits + digits) $\pm$ (ppr        |                                                                                                    |                 | $\pm$ (ppm of reading) $\pm$ (digits +<br>digits + digits)/°C |
| Resistance  | At Volt-              | Reading item: (Voltage-source setting item + Current-measurement reading |                                                                                                    |                 |                                                               |
| measurement | age-source            | Full-scale item: (                                                       | (Voltage-source full-scale item digit value +<br>current-measurement full-scale item digit value +<br>CMV item digit value)*4 |                 |                                                               |
|             | At current-<br>source | Reading item: (                                                          | (Current-source setting item + Voltage-measurement reading item)                                                              |                 |                                                               |
|             |                       | Full-scale item: (                                                       | (Current-source full-scale item digit value +<br>Voltage-measurement full-scale item digit value +<br>CMV item digit value)*4 |                 |                                                               |

Vo: Compliance-voltage (-15 V to + 15 V) (Auto zero ON, Integration time: 1 PLC to 200 ms)

\*4: CMV item =  $(A \times Vo/1 V)$ ; source or measurement current × source or measurement voltage/1 V digit value

The full-scale item tolerance listed below, is added to the integration time 100  $\mu s$  to 10 ms measurement accuracy and 1-day stability.

| Magguramant ranga | Integration time |      |      |        |        |  |  |
|-------------------|------------------|------|------|--------|--------|--|--|
| Weasurement range | 10 ms            | 5 ms | 1 ms | 500 µs | 100 µs |  |  |
| 3 V               | 8                | 12   | 20   | 30     | 35     |  |  |
| 15 V              | 5                | 10   | 15   | 20     | 25     |  |  |
| 3 mA to 1 A       | 12               | 18   | 25   | 30     | 35     |  |  |
| 4 A               | 24               | 30   | 45   | 55     | 65     |  |  |

The unit: digits (at 5 1/2 digit display)

Source linearity: $\pm 3$  digits or less (4 A range is  $\pm 0.2\%$  of setting  $\pm 5$  digits or less)Maximum output current:0 to  $\pm 15$  V;  $\pm 1$  A (DC)<br/>0 to  $\pm 10$  V;  $\pm 4$  A (maximum pulse width: 20 ms, Duty factor  $\leq 20\%$ )Maximum Compliance-voltage:1 A (DC) up to; 0 to  $\pm 15$  V<br/>Up to 4 A (pulse); 0 to  $\pm 10$  VOutput noise:For voltage-source, within the range from no-load to maximum load<br/>[Vp-p]<br/>For current-source, at following load [Ap-p]

|                | Range  | Load register | Low frequency noise |              | High frequency noise |
|----------------|--------|---------------|---------------------|--------------|----------------------|
|                | Range  | Loud register | DC to 100 Hz        | DC to 10 kHz | DC to 20 MHz         |
| Voltage-source | 3 V    | -             | 100 µV              | 400 µV       | 5 mV                 |
|                | 15 V   | -             | 1 mV                | 3 mV         | 6 mV                 |
| Current-source | 3 mA   | 1 kΩ          | 200 nA              | 2 μΑ         | 6 μΑ                 |
|                | 30 mA  | 1 kΩ          | 2 μΑ                | 15 μΑ        | 20 µA                |
|                | 300 mA | 1 kΩ          | 20 µA               | 100 µA       | 150 μΑ               |
|                | 1 A    | 100 Ω         | 200 μΑ              | 1 mA         | 1.5 mA               |
|                | 4 A    | 100 Ω         | 200 μΑ              | 1 mA         | 1.5 mA               |

9.1 Source and Measurement

Switching noise

|                       |                     | Typical value [p-p] | Load register |
|-----------------------|---------------------|---------------------|---------------|
| Output ON /OFF noise  | Voltage-source      | 600 mV              | At 100 kΩ     |
|                       | Current-source      | 600 mV              | At 100 kΩ     |
| Range switching noise | Voltage-source      | 50 mV               | -             |
|                       | Current-source      | 100 digits + 50 mV  | -             |
|                       | Voltage-limiter     | 50 mV*5             | -             |
|                       | Current-limiter     | 50 mV*5             | -             |
|                       | Voltage-measurement | 50 mV*5             | -             |
|                       | Current-measurement | 50 mV*5             | -             |
| Power OFF noise       |                     | 600 mV              | At 100 kΩ     |

\*5: Limiter is not in operation

While the limiter is activated, it is the same as the source range switch noise

Settling time: The time that takes to fall in the final value  $\pm 0.03\%$  when varying from zero to the full scale. (For 4 A range, it is the time to reach in  $\pm 0.1\%$ )

However resistive load, the load capacitance 200 pF or less, the source value, and the limiter setting must be at full-scale

|                | Range  | Settling time  |
|----------------|--------|----------------|
| Voltage-source | 3 V    | 300 µs or less |
|                | 15 V   | 700 µs or less |
| Current-source | 3 mA   | 700 µs or less |
|                | 30 mA  |                |
|                | 300 mA |                |
|                | 1 A    | 2 ms or less   |
|                | 4 A    | 500 µs or less |

3 mA to 1 A is for settling compliance-voltage 15 V  $\,$ 

4 A is for settling compliance-voltage 10 V  $\,$ 

| Over shoot:       | ±0.1% or less<br>(Resistive load, loaded with standard cable width)                                                                                        |
|-------------------|----------------------------------------------------------------------------------------------------|
| Line regulation:  | $\pm 0.003\%$ of range or less                                                                                                    |
| Load regulation:  | Voltage-source; ±0.003% of range or less<br>(At 4-wire connection with maximum load)<br>Current-source; depending on the overall accuracy CMV (A × Vo/1 V) |
| Output register:  | In 2-wire connection (Output cable not included)                                                                                                    |
| Maximum load capa | citance:                                                                                                    |
| -                 | The maximum load capacitance that does not oscillate in voltage-source or voltage-<br>limiter status                                                       |

| Current rongo | Output reg                   | Maximum load                   |             |  |
|---------------|------------------------------|--------------------------------|-------------|--|
| Current range | Voltage-source               | Current-source                 | capacitance |  |
| 3 mA          | $10 \text{ m}\Omega$ or less | 100 M $\Omega$ or higher       | 100 µF      |  |
| 30 mA         |                              | $10 \text{ M}\Omega$ or higher | 100 µF      |  |
| 300 mA        |                              | 1 M $\Omega$ or higher         | 2000 µF     |  |
| 1 A           |                              | 100 k $\Omega$ or higher       | 2000 µF     |  |
| 4 A           |                              | 50 k $\Omega$ or higher        | 2000 µF     |  |

Standard attached cable register:  $100 \text{ m}\Omega$  or less

Maximum inductance:

The maximum inductance that does not oscillate in current-source or current-limiter operational-status

| Current-source range<br>Current-limiter range | Maximum Load inductance |
|-----------------------------------------------|-------------------------|
| 3 mA to 4 A                                   | 1 mH                    |

Effective CMRR:

At unbalanced impedance 1 k $\Omega$  In DC and AC 50/60 Hz  $\pm$  0.08%

|                                                | Integration time |                 |
|------------------------------------------------|------------------|-----------------|
|                                                | 100 µs to 10 ms  | 1 PLC to 200 ms |
| Voltage-measurement and<br>Current-measurement | 60 dB            | 120 dB          |

NMRR:

At AC 50/60 Hz  $\pm$  0.08%

|                                                | Integration time |                 |
|------------------------------------------------|------------------|-----------------|
|                                                | 100 µs to 10 ms  | 1 PLC to 200 ms |
| Voltage-measurement and<br>Current-measurement | 0 dB             | 60 dB           |

9.2 Source and Measurement Function

### 9.2 Source and Measurement Function

| DC source and measurement:              | Source/measurement of DC voltage/current                                                                                                    |  |
|-----------------------------------------|----------------------------------------------------------------------------------------------------|--|
| Pulse source and measurement:           | Source/measurement of pulse voltage/current<br>(However, measurement auto range in Pulse source is impossible)                                                              |  |
| DC sweep source and measurement:        | Source and the measurement with Linear and Random fixed level.                                                                                                    |  |
| Pulse Sweep source and measurement:     | Source and the measurement with Linear and Random fixed level.<br>(However, measurement auto range in Pulse source is impossible)                                           |  |
| Integration time:                       | 8 types available: 100 $\mu s;$ 500 $\mu s;$ 1 ms; 5 ms; 10 ms; 1 PLC; 100 ms; and 200 ms                                                                                   |  |
| Sweep mode:                             | Reverse ON (forward to backward)/OFF (one way)                                                                                                    |  |
| Number of times of repeating Sweep:     | 1 to 1000 times or infinite                                                                                                    |  |
| Maximum number of step for Sweep:       | 5000 steps                                                                                                    |  |
| Random sweep maximum memory:            | 5000 data                                                                                                    |  |
| The measurement data memory:            | 5000 data                                                                                                    |  |
| Measurement auto range:                 | Available only in VSIM or ISVM                                                                                                    |  |
| Limiter:                                | It is possible to set separately at HI and LO side<br>(However, if current-limiter, the same polarity can not be set)                                                       |  |
| Calculation function:                   | NULL calculation<br>comparator calculation (HI, GO, or LO)<br>Scaling calculation<br>MAX, MIN, AVE, TOTAL calculation                                                       |  |
| Trigger style:                          | Auto-trigger, External-trigger                                                                                                    |  |
| Output terminal:                        | Front; Safety socket<br>HI OUTPUT, HI SENSE, LO OUTPUT, and LO SENSE                                                                                                    |  |
| The maximum voltage applied between the | ne terminals:<br>15 V peak Max (between HI-LO)<br>2 V peak Max (between OUTPUT and SENSE)<br>250 V Max (between LO and chassis)                                             |  |
| Maximum remote sensing voltage:         | ±1 V Max; Between HI OUTPUT - HI SENSE and LO OUTPUT<br>- LO SENSE<br>(the output voltage between HI SENSE and LO SENSE must be<br>within the maximum output voltage range) |  |
| Voltage-measurement input resistance:   | 100 M $\Omega$ or over                                                                                                    |  |
| Voltage-measurement-input leak current: | ±100 nA or below                                                                                                    |  |
| GPIB interface:                         | Compliant with IEEE-488.1-1978<br>Interface function;<br>"SH1, AH1, T5, L4, SR1, RL1, PP0, DC1, DT1, C0, E2"                                                                |  |
| External control signal:                | TRIGGER IN<br>INTERLOCK/OPERATE IN/OPERATE OUT<br>COMPLETE OUT/SYNC OUT                                                                                                    |  |

9.3 Set Time

#### 9.3 Set Time

Minimum pulse width: Minimum step (repeat) time: 500 µs

Source/measurement range; Fixed, Integration time; 100  $\mu s$ , measurement delay time; 100  $\mu s$ , Calculation; OFF, and in Voltage and current-measurement

| Measurement | Memory mode | Minimum step time |  |
|-------------|-------------|-------------------|--|
| OFF         | -           | 1 ms              |  |
|             | BURST       | 2 ms              |  |
| ON          | NORMAL      | 10 ms             |  |
|             | OFF         |                   |  |

Source delay time:

| Set range             | Resolution | Accuracy                   |
|-----------------------|------------|----------------------------|
| 0.030 ms to 60.000 ms | 1 µs       |                            |
| 60.01 ms to 600.00 ms | 10 µs      | $\pm (0.1\% + 10 \ \mu s)$ |
| 600.1 ms to 6000.0 ms | 100 µs     |                            |
| 6001 ms to 59998 ms   | 1 ms       |                            |

Period (pulse cycle):

| Set range             | Resolution | Accuracy                   |
|-----------------------|------------|----------------------------|
| 1.000 ms to 60.000 ms | 1 μs       |                            |
| 60.01 ms to 600.00 ms | 10 μs      | $\pm (0.1\% + 10 \ \mu s)$ |
| 600.1 ms to 6000.0 ms | 100 µs     |                            |
| 6001 ms to 60000 ms   | 1 ms       |                            |

Pulse width:

| Set range             | Resolution | Accuracy                   |
|-----------------------|------------|----------------------------|
| 0.500 ms to 60.000 ms | 1 μs       |                            |
| 60.01 ms to 600.00 ms | 10 µs      | $\pm (0.1\% + 10 \ \mu s)$ |
| 600.1 ms to 6000.0 ms | 100 µs     |                            |
| 6001 ms to 59998 ms   | 1 ms       |                            |

9.3 Set Time

Measurement delay time:

| Set range             | Resolution | Accuracy                   |
|-----------------------|------------|----------------------------|
| 0.100 ms to 60.000 ms | 1 µs       |                            |
| 60.01 ms to 600.00 ms | 10 μs      | $\pm (0.1\% + 10 \ \mu s)$ |
| 600.1 ms to 6000.0 ms | 100 µs     |                            |
| 6001 ms to 59998 ms   | 1 ms       |                            |

Hold time:

| Set range        | Resolution | Accuracy                   |
|------------------|------------|----------------------------|
| 1 ms to 60000 ms | 1 ms       | $\pm (2\% + 3 \text{ ms})$ |

9.4 General Specification

# 9.4 General Specification

| Operating environment conditions: | Ambient temperature 0°C to + 50°C, relative humidity 85% or below, with no condensation   |  |
|-----------------------------------|-------------------------------------------------------------------------------------------|--|
| Storage environment conditions:   | Ambient temperature -25°C to + 70°C, relative humidity 85% or below, with no condensation |  |
| Warming up time:                  | 60 minutes or longer<br>(Until it falls in the specified accuracy)                        |  |
| Display:                          | 16 segment × 12 digits<br>Fluorescent character display tube                              |  |
| Power supply:                     | AC power 100 V, 120 V, 220 V, and 240 V (User can switch)                                 |  |

| Optional No.  | Standard | OPT.32 | OPT.42 | OPT.44 |
|---------------|----------|--------|--------|--------|
| Power voltage | 100 V    | 120 V  | 220 V  | 240 V  |

| Line frequency:      | 50 Hz/60 Hz                                                      |
|----------------------|------------------------------------------------------------------|
| Power consumption:   | 95 VA or less                                                    |
| External dimensions: | Approx. 212 (width) $\times$ 88 (height) $\times$ 400 (depth) mm |
| Mass:                | 5 kg or lower                                                    |

#### APPENDIX

# APPENDIX

#### A.1 When Problems Occur (Before Requesting Repairs)

If problems are encountered when using the 6240A, inspect the 6240A referring to Table A-1. If the problem is not answered by the suggested remedial actions, contact an ADC CORPORATION sales representative.

Fees will be charged for repairs by ADC CORPORATION even if the problem is one of those listed in Table A-1. Therefore, carefully inspect the 6240A before requesting service.

|    | Q (Symptom)                                                              |                     | A (Cause and Solution)                                                                                                    |
|----|--------------------------------------------------------------------------|---------------------|----------------------------------------------------------------------------------------------------|
| 1. | Turning on the<br><b>POWER</b> switch<br>does not display the<br>screen. | Cause:<br>Solution: | Power fuse is blown.<br>Replace it to the correct fuse.                                                                                                    |
| 2. | Not output the set source value.                                         | Cause:<br>Solution: | It is in Standby or Suspended status.<br>Set Operate and check that the <b>OPR</b> indicator is ON.                                                                                                    |
|    |                                                                          | Cause:<br>Solution: | Remote sensing setting is incorrect.<br>Check 4W/2W indicator on the front panel to see if the remote sensing<br>is set as desired.                                                                                           |
|    |                                                                          | Cause:<br>Solution: | Set at 0 V or 0 A.<br>Check the source value.                                                                                                    |
|    |                                                                          | Cause:<br>Solution: | Detection of the overload voltage (Over Load) has set Standby.<br>Remove the cable.                                                                                                    |
|    |                                                                          | Cause:<br>Solution: | <ul><li>Heat detection (Over Heat) or Fan detection (Fan Stopped) is activated to set Standby status.</li><li>Remove the cable and turn OFF the <b>POWER</b> switch.</li><li>Turn ON the <b>POWER</b> switch again.</li></ul> |
|    |                                                                          | Cause:<br>Solution: | The limiter is operating.<br>Check the limiter setting.                                                                                                    |
|    |                                                                          | Cause:<br>Solution: | <ul> <li>OUTPUT terminal and SENSE terminal are incorrectly connected.</li> <li>SENSE is not connected correctly at 4-wire connection.<br/>Check cable connections again.</li> </ul>                                          |
|    |                                                                          | Cause:<br>Solution: | <ul><li>Standby due to the Interlock signal.</li><li>Change the Interlock signal to the other settings</li><li>Set the Interlock signal LO.</li></ul>                                                                         |

 Table A-1
 Items to be Inspected before Requesting the Repair (1 of 2)

### A.1 When Problems Occur (Before Requesting Repairs)

|                                      | Q (Symptom)                                                                                |                     | A (Cause and Solution)                                                                                                    |
|--------------------------------------|--------------------------------------------------------------------------------------------|---------------------|----------------------------------------------------------------------------------------------------|
| 3.                                   | Measurement value is not outputted.                                                        | Cause:<br>Solution: | It is in Standby or Suspended status.<br>Set Operate and check that the <b>OPR</b> indicator is ON.                                                                                 |
|                                      |                                                                                            | Cause:<br>Solution: | Measurement is not ON.<br>Check measurement ON/OFF setting.                                                                                                    |
|                                      |                                                                                            | Cause:              | When measuring in auto range, the measurement value is unstable and<br>the range is not confirmed, and Therefore the measurement data is not<br>outputted.                          |
|                                      |                                                                                            | Solution:           | Change to a fixed range and measure.                                                                                                    |
|                                      |                                                                                            | Cause:<br>Solution: | No TRIG INPUT signal is input even when the trigger signal cable is<br>connected to the external trigger.<br>Check TRIG INPUT connection cable and the signal.                      |
| 4. It represents the source value or |                                                                                            | Cause:<br>Solution: | Function or range settings have an error.<br>Check the setting again.                                                                                                    |
|                                      | measurement value<br>is not stable or is an<br>error value.                                | Cause:<br>Solution: | Cable connection is wrong.<br>Check cable connections again.                                                                                                    |
|                                      |                                                                                            | Cause:<br>Solution: | The cable is disconnected.<br>Check the cables with the tester. If error, replace it.                                                                                               |
|                                      |                                                                                            | Cause:<br>Solution: | The cable is connected to a wrong terminal.<br>Check cable connections again.                                                                                                    |
|                                      |                                                                                            | Cause:<br>Solution: | The induction noise scatters the measurement value.<br>Set the integration time 1 PLC or over.                                                                                      |
| 5.                                   | The measurement value is over range.                                                       | Cause:              | When the NULL calculation value becomes twice or more of the value of full-scale.                                                                                                   |
|                                      |                                                                                            | Solution:           | Raise the source value or limiter range.                                                                                                    |
| 6.                                   | It became unable<br>to inputwith the<br>measurement con-<br>trolling key while<br>setting. | Cause:<br>Solution: | In inputting with direct mode, the set value is half-lighted and only the keys printed green on the panel are effective.<br>Press <b>123</b> key to complete the direct input mode. |

| Table A-1 | Items to be Inspected before Requesting the Repair (2 | 2 of 2) |
|-----------|-------------------------------------------------------|---------|
|           |                                                       |         |

A.2 Error Message List

## A.2 Error Message List

If an error occurs when using the 6240A, an error number and an error message appear. These contents are explained in the following:

| Classification | Display<br>error code | Message               | Explanation                                                   |  |
|----------------|-----------------------|-----------------------|---------------------------------------------------------------|--|
| Self-test      | 001                   | ROM Chk SUM           | ROM check SUM error                                           |  |
|                | 002                   | Panel Comm            | Display communication/RAM error                               |  |
|                |                       | Consecutive buzzer ON | LCA error (including LCA check SUM error)                     |  |
|                | 004                   | RAM Rd/Wt             | RAM read or write error                                       |  |
|                | 005                   | Analog Comm           | Analog communication error                                    |  |
|                | 012                   | CAL data SUM          | CAL data SUM error                                            |  |
|                | 013                   | Param SUM             | Parameter SUM error                                           |  |
|                | 101                   | AD Ratio 1-2          | Test error in the comparison between AD operation IR1 and IR2 |  |
|                | 102                   | AD Ratio 2-3          | Test error in the comparison between AD operation IR2 and IR3 |  |
|                | 103                   | AD Ratio 3-4          | Test error in the comparison between AD operation IR3 and IR4 |  |
|                | 104                   | AD Ratio 4-5          | Test error in the comparison between AD operation IR4 and IR5 |  |
|                | 105                   | AD Zero Meas          | Test error in AD operation Zero                               |  |
|                | 201                   | VSVM 3V Zero          | VSVM 3 V ZERO test error                                      |  |
|                | 202                   | VSVM 3V +FS           | VSVM 3 V + FS test error                                      |  |
|                | 203                   | VSVM 3V -FS           | VSVM 3 V - FS test error                                      |  |
|                | 204                   | VSVM 15V 0            | VSVM 15 V ZERO test error                                     |  |
|                | 205                   | VSVM 15V +FS          | VSVM 15 V + FS test error                                     |  |
|                | 206                   | VSVM 15V -FS          | VSVM 15 V-FS test error                                       |  |
|                | 211                   | HL 3V +FS             | High Limit 3 V + FS test error                                |  |
|                | 212                   | HL 3V -FS             | High Limit 3 V - FS test error                                |  |
|                | 213                   | HL 15V +FS            | High Limit 15 V + FS test error                               |  |
|                | 214                   | HL 15V -FS            | High Limit 15 V - FS test error                               |  |
|                | 221                   | LL 3V +FS             | Low Limit 3 V + FS test error                                 |  |
|                | 222                   | LL 3V -FS             | Low Limit 3 V - FS test error                                 |  |
|                | 223                   | LL 15V +FS            | Low Limit 15 V + FS test error                                |  |
|                | 224                   | LL 15V -FS            | Low Limit 15 V - FS test error                                |  |
|                | 231                   | IM 3mA Zero           | Test error with 1 M, 3 mA, and Zero                           |  |
|                | 232                   | IM 30mA Zero          | Test error with 1 M, 30 mA, and Zero                          |  |
|                | 233                   | IM 300mA 0            | Test error with 1 M, 300 mA, and Zero                         |  |
|                | 234                   | IM 1A Zero            | Test error with 1 M, 1 A, and Zero                            |  |
|                | 235                   | IM 4A Zero            | Test error with 1 M, 4 A, and Zero                            |  |
|                | 301                   | OVL Check             | OVL-detection-check error                                     |  |

Table A-2Error Message List (1 of 2)

A.2 Error Message List

| Classification        | Display<br>error code | Message               | Explanation                                                        |
|-----------------------|-----------------------|-----------------------|--------------------------------------------------------------------|
| Hard error            | 401                   | Fan Stopped           | Fan stopped                                                        |
|                       | 402                   | Over Heat             | Overheat                                                           |
|                       | 403                   | Source Unit           | The source circuit error                                           |
|                       | 404                   | Over Load             | Overload                                                           |
| Source or measurement | -                     | ±OverRange            | Measurement range over                                             |
| error                 | -                     | HiLimit RM/LoLimit RM | Resistance measurement under the limit status                      |
|                       | -                     | VSource=0             | Measurement of resistance with Source value = $0$                  |
|                       | -                     | Count Few             | IS is 20 counts or below, or IM is 200 counts or below             |
|                       | -                     | ±SCL Over             | Scaling over                                                       |
|                       | -                     | Total ±Over           | Integrated value over                                              |
| Operation             | 801                   | Over Step             | 5000 < Number of Sweep step                                        |
|                       | 811                   | Power Over            | Generates the value exceeding DC 1 A                               |
|                       | 812                   | Duty Over             | Pulse duty restriction over                                        |
|                       | 821                   | Tw too Long           | Tw value is over against the pulse                                 |
|                       | 822                   | $Tp \leq Tds$         | Timer condition error (Not $Tp > Tds + 300 \ \mu s$ )              |
|                       | 823                   | Tp < Td               | Timer condition error (Not $Tp > Td + 300 \ \mu s$ )               |
|                       | 824                   | Tp < Tds+Tw           | Timer condition error (Not Tp > Tds + Tw + 300 $\mu$ s)            |
|                       | 825                   | Td < Tds              | Timer condition error (Not Tp > Tds)                               |
|                       | 831                   | Interlock             | Disabled status by Interlock                                       |
|                       | 855                   | CAL data              | Calibration data error                                             |
| Remote command error  | -102                  | Cmd Syntax            | Command syntax error                                               |
|                       | -113                  | Cmd Undefine          | Command not defined                                                |
|                       | -200                  | Cmd Exec              | Execution error (It is a command which is presently un-executable) |
|                       | -222                  | Out of Range          | Input value is out of the set range                                |

| Table A-2 | Error Message | List ( | 2 | of $2^{\circ}$ | ) |
|-----------|---------------|--------|---|----------------|---|
| 14010111  | Diror message | LIDU   | _ | OI #           | , |

A.3 Execution Time

# A.3 Execution Time

### A.3.1 GPIB Remote Execution Time (Typical Value)

| Computer:      | FMV6266T6 made by FUJITSU, Windows95                        |
|----------------|-------------------------------------------------------------|
| GPIB hardware: | AT-GPIB/TNT (PnP) made by National Instruments              |
| Module:        | Niglobal. bas, Vbib-32. bas (attached to AT-GPIB/TNT (PnP)) |
| Language:      | Visual Basic 5                                              |

| Ite                    | Item Program code Conditions |                   | Executing<br>time [ms]      |                  |                          |          |
|------------------------|------------------------------|-------------------|-----------------------------|------------------|--------------------------|----------|
| Operate,               | Operate                      | OPR               | (At Standby)                | Source mode:     | DC pulse                 | 120/92   |
| Suspend, or<br>Standby |                              |                   | (In Suspend HiZ)            | Source function: | VS/IS                    | 60/34    |
|                        |                              |                   | (In Suspend LoZ)            | Other rest:      | Default value            | 8/8      |
|                        |                              | OPR               | (At Standby)                | Source mode:     | Sweep                    | 160      |
|                        |                              |                   | (In Suspend HiZ)            | IT:              | 100<br>IPLC (20 ms)      | 58       |
|                        |                              |                   | (In Suspend LoZ)            | Other rest:      | Default value            | 6        |
|                        | Suspend                      | SUS               | $(OPR \rightarrow SUS LoZ)$ | Source mode:     | DC pulse<br>IPLC (20 ms) | 6/9      |
|                        |                              |                   | $(OPR \rightarrow SUS HiZ)$ | Source function: | VS/IS<br>Default value   | 60/43    |
|                        |                              |                   | $(SBY \rightarrow SUS LoZ)$ | other rest.      | Default value            | 110/110  |
|                        |                              |                   | $(SBY \rightarrow SUS HiZ)$ |                  |                          | 61/62    |
|                        | Standby                      | SBY               | (In Operate)                | Source mode:     | DC pulse                 | 110/80   |
|                        |                              |                   | (In Suspend HiZ)            | Source function: | VS/IS                    | 45/46    |
|                        |                              |                   | (In Suspend LoZ)            | Other rest:      | Default value            | 100/100  |
| Source function        |                              | VF                | (In IS operational status)  | Source mode:     | DC pulse                 | 11       |
|                        |                              |                   | (In Suspend)                | Operate and HOI  | D status                 | 4        |
|                        |                              | IF                | (In VS operational status)  |                  |                          | 62       |
|                        |                              | (In Suspend)      |                             |                  | 4                        |          |
| Change the source      | ce range                     | V4 to V5 (Setti   | ng VF)                      |                  |                          | 16       |
|                        |                              | I1 to I5 (Setting | g IF)                       |                  |                          | 16 to 33 |

### A.3.1 GPIB Remote Execution Time (Typical Value)

| Item              |                                         | Program code                                 | Co             | nditions            | Executing<br>time [ms] |
|-------------------|-----------------------------------------|----------------------------------------------|----------------|---------------------|------------------------|
| Voltage-source    | Source value                            | SOV <data></data>                            | Operate and    | Range not changed   | 5 to 6                 |
|                   | Pulse value<br>Base value<br>Bias value | BS <data><br/>SB<data></data></data>         | HOLD status    | Range changed       | 16                     |
| Current-source    | Source value                            | SOI <data></data>                            |                | Range not changed   | 5 to 6                 |
|                   | Pulse value<br>Base value<br>Bias value | BS <data><br/>SB<data></data></data>         |                | Range changed       | 31 to 46               |
| Voltage-limiter v | alue*                                   | LMV <data></data>                            |                | Range not changed   | 5 to 6                 |
|                   |                                         |                                              |                | Range changed       | 16                     |
| Current-limiter v | alue*                                   | LMI <data></data>                            |                | Range not changed   | 5 to 6                 |
|                   |                                         |                                              |                | Range changed       | 31 to 72               |
| Measurement fur   | nction                                  | F0 to F3                                     | Source mode:   | DC or pulse operate | 16                     |
| Integration time  |                                         | ITO                                          |                | and HOLD status     |                        |
|                   |                                         | IT1                                          |                |                     |                        |
|                   |                                         | IT2                                          |                |                     |                        |
|                   |                                         | IT3                                          |                |                     | 12                     |
|                   |                                         | IT4                                          |                |                     | 17                     |
|                   |                                         | IT5 (50 Hz/60 Hz)                            |                |                     | 27/24                  |
|                   |                                         | IT6                                          |                |                     | 110                    |
|                   |                                         | IT7                                          |                |                     |                        |
| Time              | Th, Td, Tp, Tw                          | SP <data>,<data>,<data></data></data></data> |                |                     | 11 to 18               |
| parameter         | Tds                                     | SD <data></data>                             |                |                     | 5 to 16                |
| Sweep type        | Linear                                  | SN <data></data>                             | Standby status |                     | 6 to 20                |
|                   | Fixed                                   | SF <data></data>                             |                |                     | 5 to 6                 |
|                   | Random                                  | SC <data></data>                             |                |                     | 4 to 10                |
| Source mode       |                                         | MD0 to MD3                                   |                |                     | 4                      |
| Set random data * |                                         | N <adrs>,<data>&gt; P</data></adrs>          |                |                     | 6 to 20                |

\* The command with data <data> is different in processing time according to the data length.

A.3.1 GPIB Remote Execution Time (Typical Value)

1. Measurement execution time

| Conditions: | Source range; Fixed                                                             |
|-------------|---------------------------------------------------------------------------------|
|             | Measurement range; fixed, Trigger mode; external trigger, Number of measurement |
|             | digits; 51/2 digits                                                             |
|             | Integration time; 100 µs, Measurement delay; 0.3 ms, Source delay; 30 µs        |
|             | Period; 2 ms, Pulse width; 1 ms                                                 |
|             | Header; OFF, Block delimiter; EOI (DL2)                                         |
|             |                                                                                 |

• The time from trigger input (\*TRG) to measurement and to completion of data output to GPIB

| Conditions for source value                        | Execution time |
|----------------------------------------------------|----------------|
| When generating the DC-pulse- and Sweep-step-value | 9 ms           |
| When Sweep start value generated                   | 13 ms          |

• The time from Receiving source command + Measurement by Trigger input (\*TRG) and to completing data output to GPIB

In DC Pulse source mode

| Source         | Command                                                | Execution time |
|----------------|--------------------------------------------------------|----------------|
| Voltage-source | SOV <data> (<data>: 1 character)</data></data>         | 14 ms          |
| Current-source | SOI <data> (The unit<data>: 1 character)</data></data> | 14 ms          |

2. Data read time

| Item                                                                                                    | The number of data | Execution time |
|----------------------------------------------------------------------------------------------------|--------------------|----------------|
| Source-value data-reading by Query                                                                          | 1                  | 18 ms          |
| Read measurement buffer memory after RNI                                                                    | 1                  | 8 ms           |
| command<br>Condition: number of measurement digits; 51/2<br>digits, Header; OFF, Block delimiter; EOI (DL2) | 100                | 404 ms         |

3. Sweep start to Data read time

It represents a time from executing 100 step sweep to completing the data output from memory to GPIB with RNI command.

Conditions: Source range; Fixed

Source range; Fixed, Trigger mode; Internal trigger, Number of measurement digits; 5 1/2 digits, Integration time; 100  $\mu$ s Measurement delay; 0.1 ms, Hold time; 1 ms, Source delay; 30  $\mu$ s Pulse width; 1 ms

6240A DC Voltage Current Source/Monitor Operation Manual

A.3.2 Internal Processing Time (Typical Value)

| Memory mode | Period | Execution time |
|-------------|--------|----------------|
| Normal-ON   | 10 ms  | 1.4 s          |
| Burst-ON    | 2 ms   | 0.6 s          |

| Header; OFF, Block delimiter; | EOL ( | (DL2) |
|-------------------------------|-------|-------|
|-------------------------------|-------|-------|

#### A.3.2 Internal Processing Time (Typical Value)

1. Source processing time

The time from external trigger signal input to the time the source value (pulse value or base value) starts to change.

For the time from when the source value changes to when the source value is settled, refer to Section 5.2.8.2.

Conditions: Source range; fixed

Measurement range; fixed, Trigger mode; HOLD or external trigger Source delay; 30 µs

| Source mode  | Source value       | Execution time |
|--------------|--------------------|----------------|
| Pulse        | Pulse value        | 60 µs          |
| DC Sweep     | Start value        | 1 ms           |
|              | Step value         | 60 µs          |
| Pulse Sweep* | Start (base) value | 1 ms           |
|              | Step value         | 60 µs          |

\* The pulse sweep start value represents the time from trigger to base value generation. (Time from the base value generation to the start pulse generation varies depending on the Hold time.)

#### 2. Switching time

| • | Source function change time:    | 3 ms               |
|---|---------------------------------|--------------------|
| • | Source range change time        |                    |
|   | Voltage source function:        | 8 ms               |
|   | Current source function:        | 35 ms              |
| • | Measurement range change time   |                    |
|   | Voltage measurement function:   | 8 ms               |
|   | Current measurement function:   | 35 ms              |
| • | Measurement auto range processi | ing time           |
|   | Voltage measurement function:   | Integration time + |

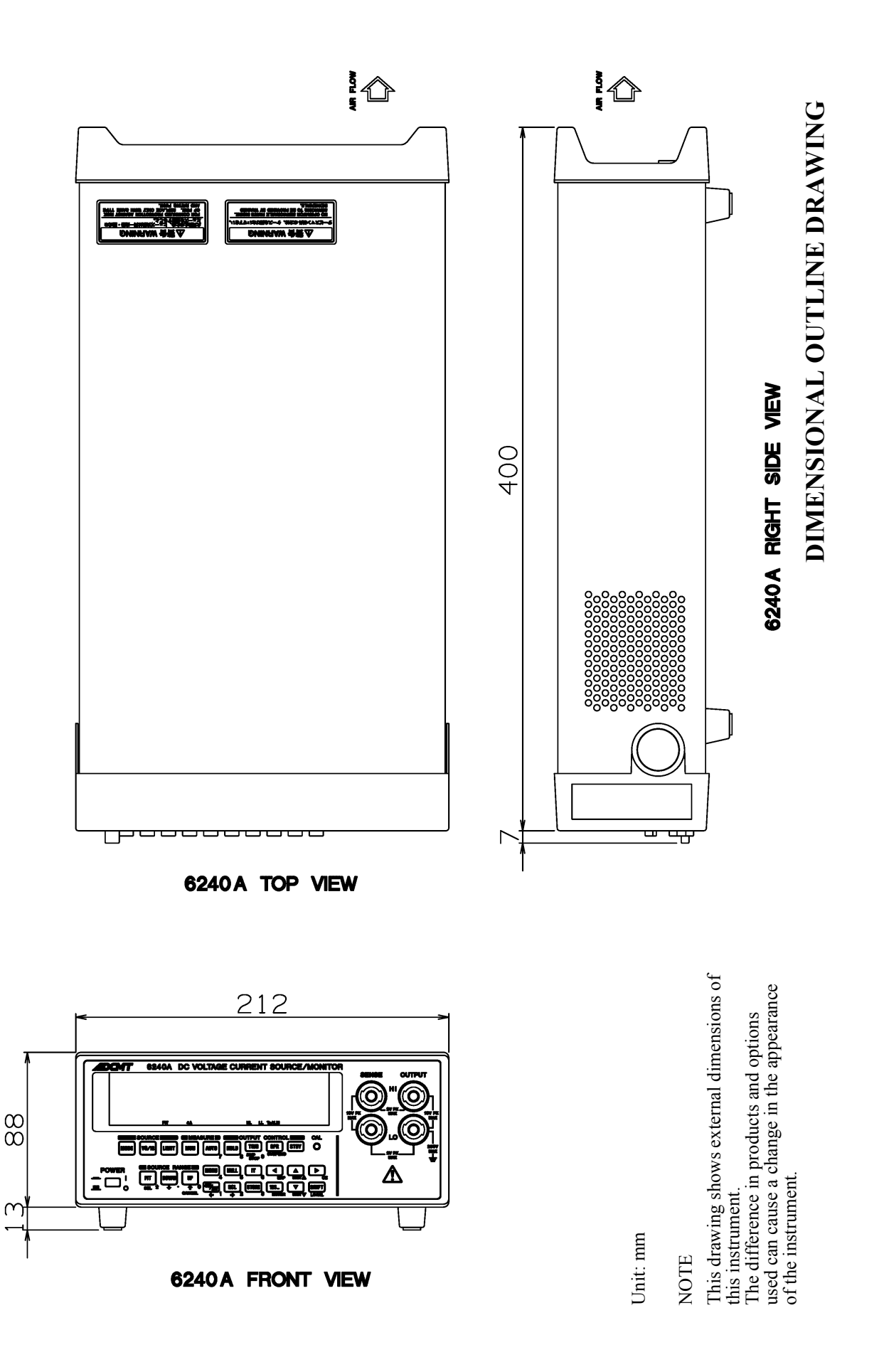

# **ALPHABETICAL INDEX**

### [Numerics]

123... Key (Direct Input Mode) ...... 4-20 4W/2W Key (Selects Remote Sensing) ... 4-20

# [A]

| Alarm Detection              | 5-37 |      |
|------------------------------|------|------|
| AUTO Key (Measurement Range) | 4-6  |      |
| Auto Zero                    | 4-4, | 4-11 |
| Average                      | 4-4, | 4-13 |

# [B]

| 2-11 |                                     |
|------|-------------------------------------|
| 3-3  |                                     |
| 4-3, | 4-9,                                |
| 4-10 |                                     |
| 5-63 |                                     |
|      | 2-11<br>3-3<br>4-3,<br>4-10<br>5-63 |

# [C]

| [C]                                     |      |      |
|-----------------------------------------|------|------|
| Cables and Measuring Instruments Requir | ed   |      |
| for Calibration                         | 8-1  |      |
| Calculation Functions                   | 5-43 |      |
| Calibrating Operation                   | 8-4  |      |
| CALIBRATION                             | 8-1  |      |
| Calibration                             | 1-13 |      |
| Calibration Points and Tolerance Range  | 8-3  |      |
| Calibration Procedure                   | 8-9  |      |
| Changing the Source Voltage, Checking a | nd   |      |
| Replacing the Main Fuse                 | 1-7  |      |
| Cleaning                                | 1-12 |      |
| Cleaning, Storage, and Transport        |      |      |
| Methods                                 | 1-12 |      |
| Clear Data                              | 4-4, | 4-12 |
| Clearing Saved Data (Memory Clear)      | 5-57 |      |
| Cmpl/Sync                               | 4-4, | 4-14 |
| Command Syntax                          | 6-10 |      |
| Compare SW                              | 4-4, | 4-12 |
| CompareBuz                              | 4-4, | 4-16 |
| Compatibility with 6243/44              | 5-61 |      |
| COMPUTE                                 | 4-3, | 4-4, |
|                                         | 4-12 |      |
| Connecting with the Fixture 12701A      | 5-8  |      |
| Connection                              | 7-1  |      |
| Connection for                          |      |      |
| High-current-measurement                | 5-7  |      |
| Connections                             | 8-2  |      |
| Current-measurement Calibration         | 8-11 |      |
| Current-source and Current-limiter      |      |      |
| Calibration                             | 8-11 |      |

# [D]

| Data Format                        | 6-11 |      |
|------------------------------------|------|------|
| Data Output Format (Talker Format) | 6-20 |      |
| Data Set                           | 4-4, | 4-12 |
| DC Measurement                     | 2-28 |      |
| DC Source Mode Operation           | 5-9  |      |
| Dflt 0-3                           | 4-4, | 4-15 |
| Disp Digit                         | 4-4, | 4-11 |
| Disp Unit                          | 4-4, | 4-11 |
| DOWN Key (Source Range)            | 4-6  |      |
| Dsp/key Tst                        | 4-4  |      |
| DUT Connection                     | 5-1  |      |
|                                    |      |      |

# [E]

| Environmental Conditions | 1-5  |       |
|--------------------------|------|-------|
| Error Log                | 4-4, | 4-16, |
|                          | 5-58 |       |
| Error Message List       | A-3  |       |
| Execution Time           | A-5  |       |
| External Control Signals | 5-46 |       |
| EXT-SIGNAL               | 4-3, | 4-4,  |
|                          | 4-13 |       |
|                          |      |       |

# [F]

| FIT Key (Source Range) | 4-6 |
|------------------------|-----|
| Front Panel            | 2-1 |
| Function Description   | 4-6 |
| Functions in Detail    | 5-9 |

# [G]

| General Specification      | 9-10 |      |
|----------------------------|------|------|
| GPIB Command               | 6-23 |      |
| GPIB Command Compatibility | 5-61 |      |
| GPIB Command Index         | 6-1  |      |
| GPIB Command List          | 6-23 |      |
| GPIB Interface Functions   | 6-7  |      |
| GPIB Operation             | 6-4  |      |
| GPIB Remote Execution Time |      |      |
| (Representative Value)     | A-5  |      |
| GPIB Setup                 | 4-4, | 4-15 |
| -                          | 6-4  |      |

### [H]

| <b>b d</b>              |      |      |
|-------------------------|------|------|
| High Value              | 4-4, | 4-12 |
| HOLD Key (Trigger Mode) | 4-7  |      |
| Hold Time               | 4-4, | 4-10 |

#### [1]

Initializing Setting Conditions ..... 2-27

### Alphabetical Index

| Internal Processing Time  |     |
|---------------------------|-----|
| (Representative Value)    | A-8 |
| IT Key (Integration Time) | 4-7 |

# [L]

| Level Value                 | 4-3, | 4-10 |
|-----------------------------|------|------|
| Limit Buz                   | 4-4, | 4-15 |
| LIMIT Key (Limiter Setting) | 4-8  |      |
| Limiter (Compliance)        | 5-35 |      |
| LMT Input                   | 4-3, | 4-8  |
| Load 0                      | 4-4, | 4-15 |
| Load 1                      | 4-4, | 4-15 |
| Load 2                      | 4-4, | 4-15 |
| Load 3                      | 4-4, | 4-15 |
| Load dflt                   | 4-4, | 4-15 |
| LOAD PARAM                  | 4-3, | 4-4, |
|                             | 4-15 |      |
| Low Value                   | 4-4, | 4-12 |

# [M]

| []                                 |      |      |
|------------------------------------|------|------|
| Max/Min SW                         | 4-4, | 4-12 |
| Maximum                            | 4-4, | 4-13 |
| Meas Delay                         | 4-4, | 4-10 |
| MEASURE                            | 4-3, | 4-4, |
|                                    | 4-11 |      |
| Measure SW                         | 4-4, | 4-11 |
| Measurement Data Storing Function  | 5-56 |      |
| MEASUREMENT EXAMPLE                | 3-1  |      |
| Measurement Function               | 5-28 |      |
| Measurement of Diode               | 3-1  |      |
| Measuring Instruments Required for |      |      |
| Performance Tests                  | 7-1  |      |
| Mem Clear                          | 4-4, | 4-11 |
| MEMORY                             | 4-3, | 4-4, |
|                                    | 4-11 |      |
| Menu Index                         | 4-1  |      |
| Menu Key (Parameter Setting)       | 4-8  |      |
| Menu Map                           | 4-3  |      |
| Menu Operation                     | 2-23 |      |
| Message Exchanging Protocol        | 6-9  |      |
| Minimum                            | 4-4, | 4-13 |
| MODE Key (Source Mode)             | 4-17 |      |
| MON Key (Measurement Mode)         | 4-17 |      |
| Monitor                            | 4-5, | 4-17 |
|                                    |      |      |

# [N]

| Note for Output Terminals       | 5-1  |      |
|---------------------------------|------|------|
| Notes for Synchronous Operation | 5-62 |      |
| Notice Buz                      | 4-4, | 4-16 |
| Null Value                      | 4-4, | 4-13 |

# [0]

| Operating Check                 | 1-9  |      |
|---------------------------------|------|------|
| Operating Environment           | 1-5  |      |
| Operating Multiple 6240A        | 5-51 |      |
| Operating Principles            | 5-63 |      |
| OPERATION                       | 2-1  |      |
| Operational Principles          | 5-63 |      |
| OPR Signal                      | 4-4, | 4-13 |
| OPR/SUSPEND (Operating/Suspend) | 4-18 |      |
| Optional Accessories            | 1-4  |      |
|                                 |      |      |

# [P]

| Panel Descriptions              | 2-1  |      |
|---------------------------------|------|------|
| Parts with a Limited Life Span  | 1-13 |      |
| PERFORMANCE TEST                | 7-1  |      |
| Period                          | 4-4, | 4-10 |
| PLS Base                        | 4-3, | 4-8  |
| Pls Width                       | 4-4, | 4-10 |
| Power Cable                     | 1-8  |      |
| Power Specification             | 1-6  |      |
| PREFAČE                         | 1-1  |      |
| Preventing Oscillation          | 5-4  |      |
| Product Overview                | 1-1  |      |
| Programming Example             | 6-38 |      |
| Programming Example 1:          |      |      |
| DC Measurement                  | 6-38 |      |
| Programming Example 2:          |      |      |
| Pulse Measurement               | 6-40 |      |
| Programming Example 3:          |      |      |
| Sweep Measurement               | 6-42 |      |
| Programming Example 4:          |      |      |
| Using Measurement Buffer Memory | 6-44 |      |
| PSW Base                        | 4-3, | 4-9, |
|                                 | 4-10 |      |
| Pulse Measurement               | 2-32 |      |
| Pulse Source Mode Operation     | 5-11 |      |
| -                               |      |      |

# [R]

| [R]                                  |      |      |
|--------------------------------------|------|------|
| RANDOM MEMORY                        | 4-3, | 4-4, |
|                                      | 4-12 |      |
| RCL Key (Recalling Measurement Data) | 4-18 |      |
| Rear Panel                           | 2-9  |      |
| REFERENCE                            | 4-1  |      |
| REMOTE PROGRAMMING                   | 6-1  |      |
| Remote Sensing                       |      |      |
| (2-wire or 4-wire Connection)        | 5-2  |      |
| Repeat cnt                           | 4-3, | 4-9  |
| Response to Interface Messages       | 6-7  |      |
| Reverse                              | 4-3, | 4-8  |
| Rtrn Bias                            | 4-3, | 4-9  |
|                                      |      |      |

Alphabetical Index

# [S]

| r.,                                  |                |                    |
|--------------------------------------|----------------|--------------------|
| Safety Precautions                   | 8-1            |                    |
| Sample                               | 4-4,           | 4-12               |
| Sample Cnt                           | 4-3,           | 4-10               |
| Save 0                               | 4-4,           | 4-15               |
| Save 1                               | 4-4,           | 4-15               |
| Save 2                               | 4-4,           | 4-15               |
| Save 3                               | 4-4,           | 4-15               |
| Save Data                            | 4-4,           | 4-12               |
| SAVE PARAM                           | 4-3.           | 4-4.               |
|                                      | 4-15           | ,                  |
| Saving and Loading Parameters        | 2-40           |                    |
| Scaling SW                           | 4-4            | 4-12               |
| SCI Val A                            | 4_4            | 4-12               |
| SCL Val B                            | <u> </u>       | 4-12               |
| SCL Val C                            | тт,<br>Л_Л     | 4-12               |
| Screen Display                       | $2_{-7}^{+-4}$ | 4-12               |
| Self Test                            | 2-7<br>1 1     | 1 16               |
| Sell Test                            | 4-4,           | 4-10,              |
| Cat Time                             | 3-39           |                    |
| Set Time                             | 9-8            |                    |
| Setting Limiter value                | 2-19           |                    |
| Setting Source Value                 | 2-11           |                    |
| SHIFT/LOCAL                          | 4.10           |                    |
| (Shift Mode/GPIB Local)              | 4-18           |                    |
| Sig Width                            | 4-4,           | 4-14               |
| SOURCE                               | 4-3,           | 4-4,               |
|                                      | 4-8            |                    |
| Source and Measurement               | 9-1            |                    |
| Source and Measurement Function      | 9-7            |                    |
| Source Function                      | 5-21           |                    |
| Source Mode                          | 4-5,           | 4-17               |
| Source Timing and Measurement Timing | 5-38           |                    |
| SPECIFICATIONS                       | 9-1            |                    |
| Src Delay                            | 4-4,           | 4-10               |
| Start Value                          | 4-3,           | 4-9                |
| Status Register Structure            | 6-12           |                    |
| STBY Key (Output Standby)            | 4-19           |                    |
| Step Value                           | 4-3.           | 4-9                |
| Stop Value                           | 4-3.           | 4-9                |
| Storage                              | 1-12           |                    |
| STORE Key (Measurement Data Memory   | ,              |                    |
| ON and OFF)                          | 4-19           |                    |
| Store Mode                           | 4-4            | 4-11               |
| Supplied Accessories                 | 1_3            |                    |
| Suspend V                            | 1 J<br>4-3     | 4-8                |
| Suspend 7                            | 4_3,<br>       | 4-8                |
| SWEED                                | 4_3,<br>Λ_3    | 4-0                |
|                                      | 4-9,<br>4-8    | -т- <b>т</b> ,     |
| Sween Adr                            | 4.3            | 4.10               |
| Sween Messurement                    | 2.26           | - <del>1</del> -10 |
| Sweep Meda Operation                 | 2-30<br>5 12   |                    |
| Sweep Source Mode Operation          | J-13<br>1 2    | 10                 |
| судер уда                            | 4-3,           | 4-0                |
| SWEEP VAL                            | 4-3,           | 4-4,               |

|           | 4-9  |      |
|-----------|------|------|
| SWP Range | 4-3, | 4-8  |
| SYSTEM    | 4-3, | 4-4, |
|           | 4-15 |      |

# [T]

| TECHNICAL REFERENCES                      | 5-1  |      |
|-------------------------------------------|------|------|
| TER? Command                              | 6-37 |      |
| Test                                      | 7-2  |      |
| Test Methods                              | 7-2  |      |
| The difference of the Cycle-parameters in |      |      |
| the Pulse Source Mode and the Sweep       |      |      |
| Source Mode                               | 5-61 |      |
| TIME                                      | 4-3, | 4-4, |
|                                           | 4-10 |      |
| Total                                     | 4-4, | 4-13 |
| Transport                                 | 1-12 |      |
| TRIG/SWP STOP (Trigger/Sweep Stop)        | 4-19 |      |
|                                           |      |      |

**[U]** UP Key (Increasing the Source Range) ... 4-20

# [V]

| View Mx/Mn                         | 4-4, | 4-12 |
|------------------------------------|------|------|
| Voltage-measurement Calibration    | 8-10 |      |
| Voltage-source and Voltage-limiter |      |      |
| Calibration                        | 8-9  |      |
| VS/IS Key (Source Function)        | 4-20 |      |

# [W]

| 63                          |      |
|-----------------------------|------|
| Warm-up Time                | 1-13 |
| What GPIB Is                | 6-4  |
| When Problems Occur         |      |
| (Before Requesting Repairs) | A-1  |
|                             |      |
## IMPORTANT INFORMATION FOR ADC CORPORATION SOFTWARE

PLEASE READ CAREFULLY: This is an important notice for the software defined herein. Computer programs including any additions, modifications and updates thereof, operation manuals, and related materials provided by ADC CORPORATION (hereafter referred to as "SOFTWARE"), included in or used with hardware produced by ADC CORPORATION (hereafter referred to as "PRODUCTS").

#### **SOFTWARE** License

All rights in and to the SOFTWARE (including, but not limited to, copyright) shall be and remain vested in ADC CORPORATION. ADC CORPORATION hereby grants you a license to use the SOFTWARE only on or with ADC CORPORATION PRODUCTS.

#### Restrictions

- (1) You may not use the SOFTWARE for any purpose other than for the use of the PRODUCTS.
- (2) You may not copy, modify, or change, all or any part of, the SOFTWARE without permission from ADC CORPORATION.
- (3) You may not reverse engineer, de-compile, or disassemble, all or any part of, the SOFTWARE.

#### Liability

ADC CORPORATION shall have no liability(1) for any PRODUCT failures, which may arise out of any misuse (misuse is deemed to be use of the SOFTWARE for purposes other than its intended use) of the SOFTWARE. (2) For any dispute between you and any third party for any reason whatsoever including, but not limited to, infringement of intellectual property rights.

## LIMITED WARRANTY

- 1. Unless otherwise specifically agreed by Seller and Purchaser in writing, ADC CORPORATION will warrant to the Purchaser that during the Warranty Period this Product (other than consumables included in the Product) will be free from defects in material and workmanship and shall conform to the specifications set forth in this Operation Manual.
- 2. The warranty period for the Product (the "Warranty Period") will be a period of one year commencing on the delivery date of the Product.
- 3. If the Product is found to be defective during the Warranty Period, ADC CORPORATION will, at its option and in its sole and absolute discretion, either (a) repair the defective Product or part or component thereof or (b) replace the defective Product or part or component thereof, in either case at ADC CORPORATION's sole cost and expense.
- 4. This limited warranty will not apply to defects or damage to the Product or any part or component thereof resulting from any of the following:
  - (a) any modifications, maintenance or repairs other than modifications, maintenance or repairs (i) performed by ADC CORPORATION or (ii) specifically recommended or authorized by ADC CORPORATION and performed in accordance with ADC CORPORATION's instructions;
  - (b) any improper or inadequate handling, carriage or storage of the Product by the Purchaser or any third party (other than ADC CORPORATION or its agents);
  - (c) use of the Product under operating conditions or environments different than those specified in the Operation Manual or recommended by ADC CORPORATION, including, without limitation, (i) instances where the Product has been subjected to physical stress or electrical voltage exceeding the permissible range and (ii) instances where the corrosion of electrical circuits or other deterioration was accelerated by exposure to corrosive gases or dusty environments;
  - (d) use of the Product in connection with software, interfaces, products or parts other than software, interfaces, products or parts supplied or recommended by ADC CORPORATION;
  - (e) the occurrence of an event of force majeure, including, without limitation, fire, explosion, geological change, storm, flood, earthquake, tidal wave, lightning or act of war;
  - (f) any negligent act or omission of the Purchaser or any third party other than ADC CORPORATION; or
  - (g) any product exported from a country where the product was sold.

- 5. EXCEPT TO THE EXTENT EXPRESSLY PROVIDED HEREIN, ADC CORPORATION HEREBY EXPRESSLY DISCLAIMS, AND THE PURCHASER HEREBY WAIVES, ALL WARRANTIES, WHETHER EXPRESS OR IMPLIED, STATUTORY OR OTHERWISE, INCLUDING, WITHOUT LIMITATION, (A) ANY WARRANTY OF MERCHANTABILITY OR FITNESS FOR A PARTICULAR PURPOSE AND (B) ANY WARRANTY OR REPRESENTATION AS TO THE VALIDITY, SCOPE, EFFECTIVENESS OR USEFULNESS OF ANY TECHNOLOGY OR ANY INVENTION.
- 6. THE REMEDY SET FORTH HEREIN SHALL BE THE SOLE AND EXCLUSIVE REMEDY OF THE PURCHASER FOR BREACH OF WARRANTY WITH RESPECT TO THE PRODUCT.
- 7. ADC CORPORATION WILL NOT HAVE ANY LIABILITY TO THE PURCHASER FOR ANY INDIRECT, INCIDENTAL, SPECIAL, CONSEQUENTIAL OR PUNITIVE DAMAGES, INCLUDING, WITHOUT LIMITATION, LOSS OF ANTICIPATED PROFITS OR REVENUES, IN ANY AND ALL CIRCUMSTANCES, EVEN IF ADC CORPORATION HAS BEEN ADVISED OF THE POSSIBILITY OF SUCH DAMAGES AND WHETHER ARISING OUT OF BREACH OF CONTRACT, WARRANTY, TORT (INCLUDING, WITHOUT LIMITATION, NEGLIGENCE), STRICT LIABILITY, INDEMNITY, CONTRIBUTION OR OTHERWISE.

# CLAIM FOR DAMAGE IN SHIPMENT TO ORIGINAL BUYER

The product should be thoroughly inspected immediately upon original delivery to buyer. If the product is damaged in any way, a claim should be filed by the buyer with carrier immediately.

## **CUSTOMER SERVICE DESCRIPTION**

Contact an ADC CORPORATION sales representative if a failure occurs.

- (1) The repair service lasts ten years from the delivery date of the Product.
- (2) The repair and calibration services may be declined if either of the following situations arise.1) When required parts cannot be procured.
  - 2) When the performance of the Product cannot be maintained after repair.

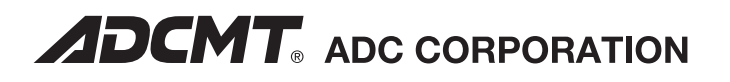